# Руководство администратора

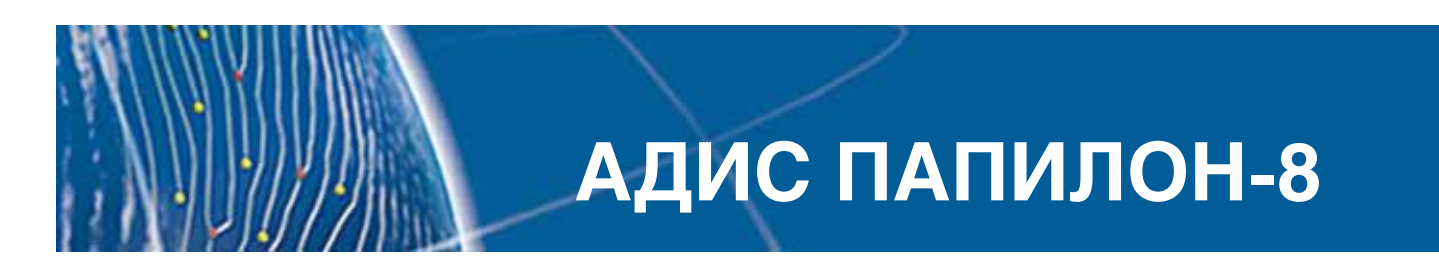

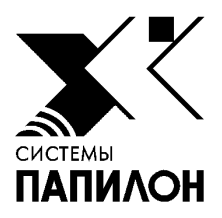

Информация, содержащаяся в настоящем документе, может быть изменена без дополнительного уведомления.

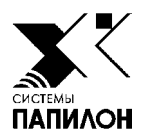

14/cm

# АДИС «ПАПИЛОН-8»

Назначение

Термины и определения

Программы, предназначенные для администрирования АДИС

## Назначение

Основное назначение АДИС — автоматический поиск похожих дактилоскопических объектов в большом массиве подобных объектов. Объектами в АДИС являются отпечатки пальцев и ладоней на дактилокартах и следы, изъятые с мест происшествий.

Эта задача решается путем накопления электронной базы данных (БД) дактилокарт и следов рук и перекрестного поиска между ними. Объекты могут быть введены в АДИС следующими способами:

- Сканирование дактилокарт и следов с материальных носителей.
- Импорт объектов, полученных бескрасковым способом с помощью программы «Живой сканер».
- Импорт объектов из других АДИС.

Поиск возможных кандидатов на установление идентификации осуществляется путем автоматического сравнения каждого добавляемого в БД объекта с уже имеющимися объектами.

Данное Руководство отражает возможности и правила эксплуатации программного обеспечения АДИС «Папилон-8», принципиально отличающегося от предыдущей версии программного обеспечения АДИС «Папилон-7».

Основные отличия:

- полностью автоматическое кодирование дактилокарт (без участия оператора);
- отсутствие интегральных признаков на дактилокарте;
- принципиально измененные механизмы автоматических поисков.

Дактилокарты и следы рук, закодированные с применением программного обеспечения АДИС «Папилон-7», могут использоваться без каких-либо ограничений и после перехода на версию АДИС «Папилон-8». Работа с дактилокартами и следами рук, закодированными с применением программного обеспечения АДИС «Папилон-8», в АДИС «Папилон-7» не корректна.

Администратор АДИС имеет доступ к различным программам, содержащим инструменты для обеспечения бесперебойной работы системы, исправления возможных сбоев и восстановления рабочего состояния АДИС, нарушенного в результате аварии аппаратных средств или стихийного бедствия.

# Термины и определения

| адис             | Сокр. от «автоматизированная дактилоскопическая информацион-<br>ная система» – компьютерная система для чтения, систематизиро-<br>ванного хранения, проведения поисков и сопоставления отпечат-<br>ков пальцев рук, ладоней, а также следов.                                                                                                    |
|------------------|----------------------------------------------------------------------------------------------------|
| Бирка            | Сопроводительная информация, прикрепляемая к файлу дактило-<br>карты или следа при экспорте из базы данных или в процессе ска-<br>нирования. Содержит информацию о номерах баз данных – отпра-<br>вителе и получателе экспортируемого объекта, а также тип объек-<br>та. Бирка необходима для осуществления автоматической переда-<br>чи объектов между удаленными АДИС.                                                                                       |
| Дактилокарта     | Материальный носитель дактилоскопической информации уста-<br>новленного образца, содержащий в полном объеме или частично:<br>1. Установочные данные человека (Ф.И.О., дату рождения, место<br>рождения);<br>2. Другие текстовые данные (дата дактилоскопирования, место дак-                                                                                                    |
|                  | тилоскопирования и т.д.);<br>3. Отпечатки пальцев и ладоней: прокатанные отпечатки пальцев,<br>контрольные оттиски, оттиски ладоней;                                                                                                    |
|                  | <ol> <li>Фотоизображения лица.</li> <li>В АДИС термин «дактилокарта» нередко используется вместо тер-<br/>мина «электронная дактилокарта».</li> </ol>                                                                                                    |
| Запрос           | Последовательность команд, в результате выполнения которых<br>производится определенная транзакция (выполняются определен-<br>ные действия над объектом БД, и фиксируется полученный резуль-<br>тат). Запрос может быть сформирован пользователем вручную или<br>автоматически – в результате проведения какой-либо транзакции<br>при выполнении команды, программы и т.д.                                                                                     |
| Запросный файл   | Файл, наличие которого в определенном каталоге побуждает со-<br>ответствующую программу автоматически приступить к обработке<br>этого файла. Исключение составляют запросы на сканирование, ко-<br>торые обрабатываются интерактивно. Запросный файл может со-<br>держать данные, которые должны быть обработаны (например, от-<br>сканированную дактилокарту) или инструкции, где взять данные и<br>что с ними сделать (запрос на поиск, запрос на удаление). |
| Импорт           | Процедура, обеспечивающая возможность приема файлов дакти-<br>локарт и следов из других АДИС.                                                                                                    |
| Индексные данные | Представление отпечатка или следа, полученное путем примене-<br>ния выбранного способа математического описания папиллярно-<br>го узора. Хранится в БД, применяется для поиска.                                                                                                    |
| Мембокс          | Компьютер, соединенный по сети с сервером АДИС и предназна-<br>ченный для хранения массива изображений.                                                                                                    |

| Мэтчер                                                | Вычислительное устройство с установленным прикладным и си-<br>стемным программным обеспечением, в дисковой памяти которо-<br>го могут храниться локальные копии поисковых образов объектов<br>– копии индексных данных. Мэтчеры используются для проведения<br>поисков как по локальным индексным данным, так и по индексным<br>данным, хранящимся на других станциях комплекса.                                                                                                    |
|-------------------------------------------------------|----------------------------------------------------------------------------------------------------|
| Необработанная<br>дактилокарта,<br>сырая дактилокарта | Электронный объект (файл), содержащий текстовые данные и изо-<br>бражения отпечатков пальцев, полученные с помощью электрон-<br>ного дактилоскопического сканера или путем сканирования с бу-<br>мажной дактилокарты. Кроме того, «сырая» дактилокарта может<br>включать контрольные оттиски, фотоизображения фас, профиль,<br>особых примет, фото бланков – изображения лицевой и обратной<br>сторон бумажных дактилокарт. Перед вводом в базу данных АДИС<br>«сырая» дактилокарта подвергается автоматической и ручной об-<br>работке (кодированию) и только после этого становится объектом<br>хранения базы данных (электронной дактилокартой). |
| Необработанный след,<br>сырой след                    | Электронный объект (файл), содержащий изображение следа отпе-<br>чатка пальца или ладони и текстовые данные. Для получения изо-<br>бражения следа применяется планшетный сканер, цифровой фо-<br>тоаппарат или телекамера высокого разрешения. Перед вводом в<br>базу данных АДИС «сырой» след подвергается автоматической и<br>ручной обработке (кодированию) и только после этого становится<br>объектом хранения базы данных (следом).                                                                                                    |
| Раздел базы данных                                    | Совокупность сегментов, имеющих одинаковые номера базы дан-<br>ных (первые четыре символа в номере сегмента). Сегменты с номе-<br>ром базы данных, равным серийному номеру БД локальной АДИС,<br>образуют основной раздел, а сегменты с номерами баз данных, от-<br>личающимися от серийного номера, – дополнительные разделы.                                                                                                    |
| Родительская БД<br>(база данных родитель)             | База данных, в которой создан объект. Номер родительской БД<br>является служебной информацией, записанной в паспортных<br>данных объекта и используемой при его вводе в базу данных.                                                                                                    |
| Сегмент базы данных                                   | Часть базы данных для хранения объектов одного типа, размеща-<br>емая в отдельном (от других сегментов) наборе каталогов.                                                                                                    |
| След                                                  | Непреднамеренное материально-фиксированное отображение па-<br>пиллярного узора или его части, которое образовано на поверхно-<br>сти предмета за счет контакта человека с этим предметом.                                                                                                    |
| Фоновый режим                                         | Режим работы программы, невидимый для пользователя и не препят-<br>ствующий осуществлению действий, производимых пользователем.                                                                                                    |
| Электронная<br>дактилокарта                           | Электронная копия дактилокарты, размещенная в БД и участвую-<br>щая в поисках.                                                                                                    |
| Электронный след                                      | Электронная копия следа, размещенная в БД и участвующая в по-<br>исках.                                                                                                    |
| Экспорт                                               | Процедура, обеспечивающая передачу файлов дактилокарт и сле-<br>дов в другие АДИС.                                                                                                    |

## Программы, предназначенные для администрирования АДИС

Администратор, в отличие от других категорий пользователей, имеет доступ ко всем программам, запускаемым с панели управления АДИС.

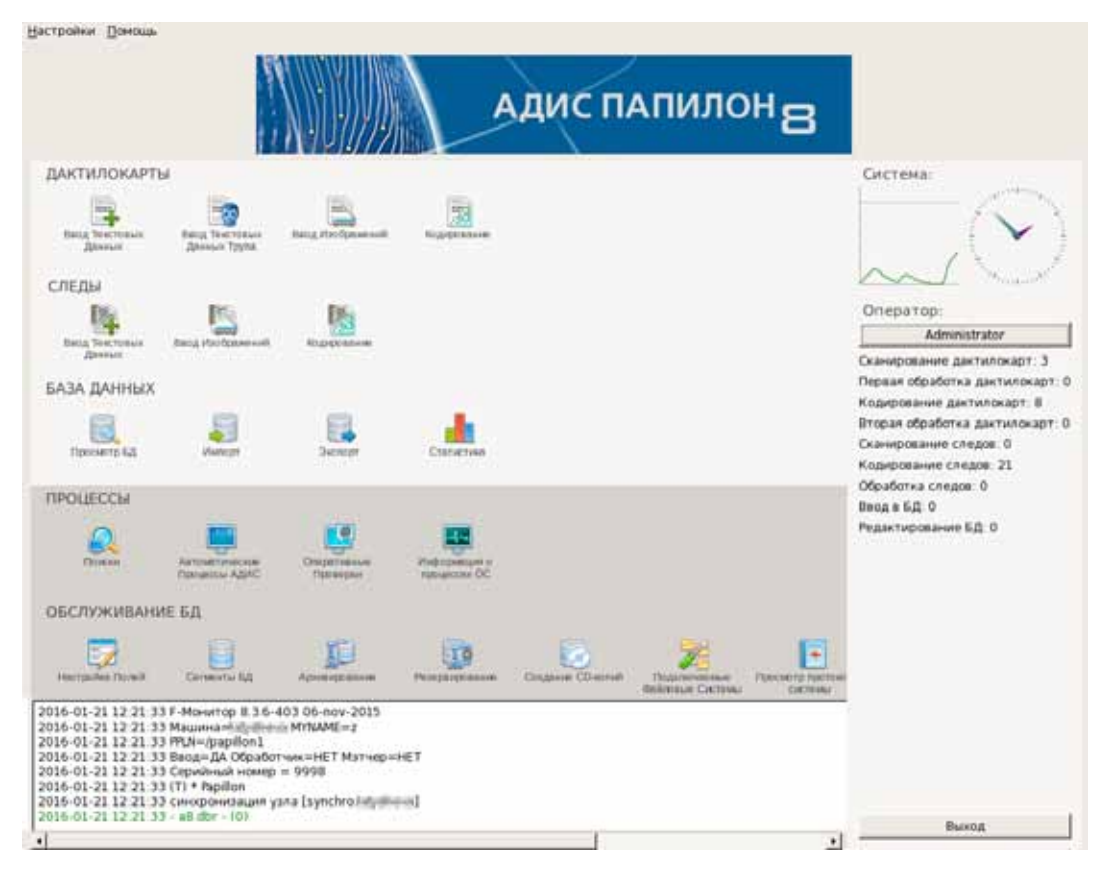

Ниже приведена таблица с описанием программ, предназначенных для администрирования АДИС, а также ссылки на разделы руководства администратора, в которых эти программы описаны.

| Кнопка | Назначение программы                                                                                              | Раздел руководства<br>администратора        |
|--------|----------------------------------------------------------------------------------------------------|---------------------------------------------|
|        | Программа управления объектами,<br>импортируемыми в АДИС                                                          | «Обмен данными<br>с другими АДИС»           |
|        | Программа управления объектами, экспортируемыми из АДИС                                                           | «Обмен данными<br>с другими АДИС»           |
|        | Программа просмотра статистической информации о действиях, совершенных пользователями АДИС                        | «Просмотр статистики»                       |
|        | Программа, позволяющая осуществлять контроль работы поисковых станций                                             | «Контроль работы<br>автоматических станций» |
|        | Программа управления вычислительными про-<br>цессами, выполняемыми автоматическими<br>станциями в фоновом режиме. | «Контроль работы<br>автоматических станций» |

| <b>P</b> | Программа управления сервером оперативных проверок                                                                                                    | Управление сервером оперативных проверок»                 |
|----------|----------------------------------------------------------------------------------------------------|-----------------------------------------------------------|
|          | Программа диагностики вычислительных процессов, запущенных на рабочей станции                                                                                |                                                           |
|          | Программа создания и редактирования форм<br>ввода текстовых данных дактилокарт,<br>а также форм, предназначенных<br>для редактирования и выборки дактилокарт | «Настройки форм ввода<br>текстовых данных<br>дактилокарт» |
|          | Программа управления сегментами БД                                                                                                    | «Управление сегментами»                                   |
| THE A    | Программа обслуживания архива<br>сегментов БД                                                                                                    | «Архивирование системы»                                   |
|          | Программа архивирования резервных<br>данных (рабочих файлов системы)                                                                                         | «Архивирование системы»                                   |
|          | Программа записи сегментов на компакт-диск                                                                                                    | «Программа записи сег-<br>ментов на компакт-диск»         |
|          | Программа настройки доступа<br>к файловым системам                                                                                                    | «Настройка доступа к<br>файловым системам»                |
| -        | Программа просмотра протоколов, создаваемых процессами системы                                                                                               |                                                           |
|          | Программа просмотра информации<br>о файловых системах, подмонтированных<br>к дереву каталогов рабочей станции,<br>о их размерах и степени заполнения         |                                                           |
| ()       | Программа управления настройками АДИС                                                                                                    | «Управление настройками<br>АДИС»                          |
|          | Программа распределения индексных данных на мэтчерах                                                                                                    | «Распределение индекс-<br>ных данных на мэтчерах»         |

Нажатие на кнопку с именем оператора (на панели управления АДИС для администратора на кнопке будет отображаться имя Administrator) открывает окно управления пользователями (подробно см. раздел «Управление пользователями»).

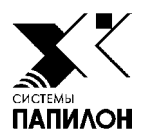

# Контроль работы автоматических станций

Программа управления автоматическими станциями

Программа слежения за поисками

аботу по вводу объектов в базу данных и проведению поисков выполняют автоматические станции. Они разделяются на три типа:

- станции-обработчики обрабатывают объекты до их ввода в базу данных;
- вводящая станция вводит объекты в базу данных, формирует предварительные запросы на поиски, а также осуществляет операцию экспорта объектов из базы данных;
- ПОИСКОВЫЕ СТАНЦИИ осуществляют поиск схожих объектов для вновь введенного.

Регулярный контроль работы автоматических станций позволяет избежать и предотвратить неполадки, которые могут возникнуть в процессе работы системы. Для контроля работы автоматических станций предназначены:

- Программа управления автоматическими станциями.
- Программа слежения за поисками.

# Программа управления автоматическими станциями

Программа управления автоматическими станциями запускается с панели управления кнопкой . Окно программы отображает состояние следующих автоматических станций:

- Станции поддержки БД вводящей станции.
- Обработчики изображений станций-обработчиков.
- Вычислители поисковых станций.

Состояние станций отображает индикатор, расположенный над именем каждой станции.

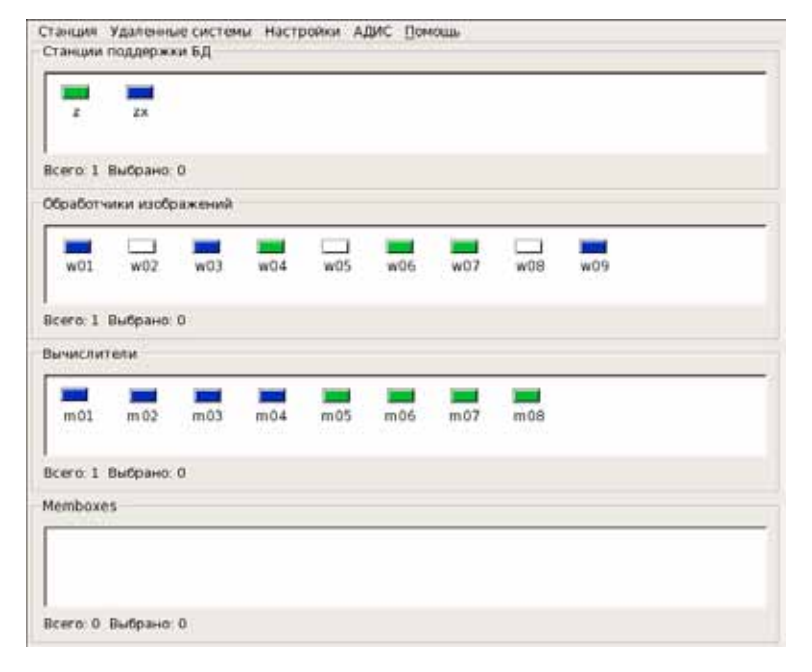

При правильной работе АДИС цвет индикаторов должен быть зеленым (станция работает) или синим (необходимые операции выполнены, станция находится в ожидании дальнейших действий). Если индикатор окрасился в красный или желтый цвет, значит, на данной станции произошла ошибка.

Для управления автоматическими станциями установите указатель мыши на одну из них и нажмите *правую* кнопку мыши. Появится контекстное меню.

- Показать запросы График нагрузки Приостановить Возобновить Прекратить работу Хвост протокола Весь протокол
- 🍓 Закрыть все протоколы
- Показать запросы открыть окно со списком операций, выполняемых станцией. Программа определяет количество запросных файлов, предназначенных для данной станции на момент выбора команды, а также выводится информация о наличии файлов, содержащих ошибки. С помощью данного окна администратор может определить, на каком этапе произошла ошибка, и попытаться ее исправить (см. ниже п. «Просмотр запросов, выполняемых станциями»).
- График нагрузки показать график нагрузки на станцию.
- Приостановить приостановить работу станции.
- **Возобновить** возобновить работу остановленной станции.

- Прекратить работу завершить работу станции. После выполнения команды возобновление работы станции возможно только после перезагрузки системы или ручного запуска станции (из командной строки).
- Хвост протокола просмотреть хвост протокола. Будут выведены последние выполняемые станцией действия, а также сообщения об ошибках, произошедших на станции. Если выделено несколько станций, то откроется соответствующее количество окон. Окно хвоста протокола автоматически обновляется.
- Весь протокол просмотреть весь протокол работы выделенной станции.
- Закрыть все протоколы закрыть окна открытых протоколов.

#### Просмотр запросов, выполняемых станциями

Окно со списком операций, выполняемых станцией (выделенными станциями), открывается с помощью команды контекстного меню Показать запросы и содержит перечень всех операций, выполняемых автоматическими станциями. В списке активны только те записи, которые может выполнять текущая (выделенная) станция.

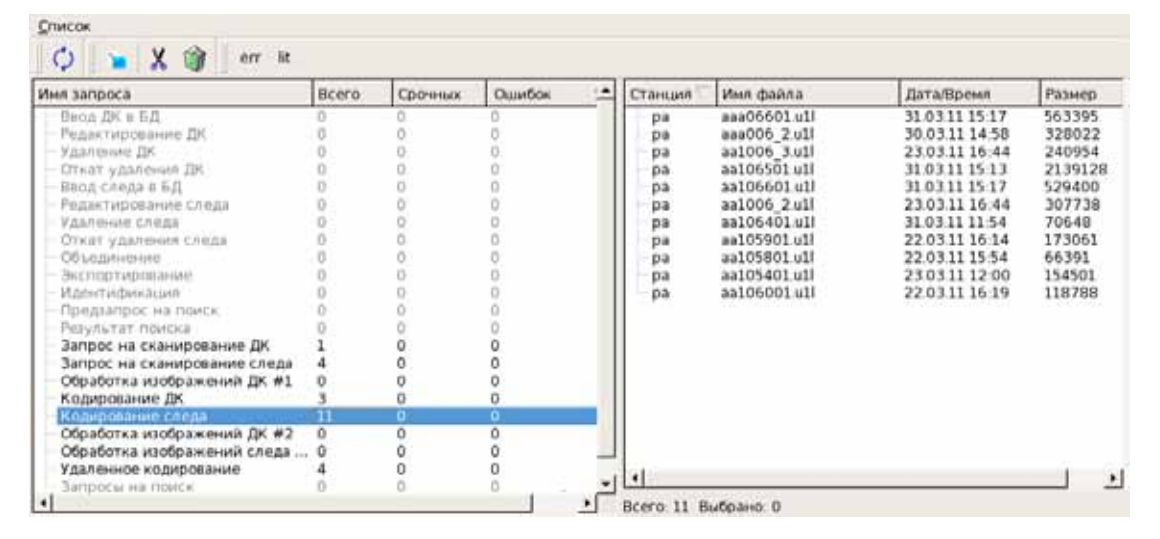

В колонке Всего указано количество запросных файлов для каждой операции, в колонке Срочных — количество файлов, требующих первоочередной обработки, Ошибок — количество файлов, при обработке которых произошел сбой («аварийные» файлы).

Если выбрать операцию, для которой имеются запросные файлы (значение в поле **Всего** отлично от нуля), то справа будет выведен список запросных файлов. Окно отображает содержимое рабочего каталога станции, в который помещаются файлы, предназначенные для выбранной операции.

Файлы, требующие первоочередной обработки (литерные файлы), имеют суффикс .lit.

Если при обработке запросов на станции произошел сбой, то «аварийные» файлы будут отмечены красным цветом и суффиксом .err.

Кнопки панели инструментов предназначены для работы с выделенными в списке файлами:

| Кнопка | Назначение                                                                                                    |
|--------|----------------------------------------------------------------------------------------------------|
| $\phi$ | Обновить список файлов.                                                                                                    |
|        | Открыть окно с текстовыми данными текущего файла.                                                                                                    |
| X      | Удалить суффикс .err у «аварийного» файла. После удаления суффикса станция попытается повторно выполнить обработку этого файла.                             |
|        | Удалить выбранный файл.<br>Команда может быть использована для удаления «аварийных» файлов,<br>если после восстановления работы станции ошибка повторяется. |
| err    | Выбрать в списке файлы, имеющие суффикс .err                                                                                                    |
| lit    | Выбрать в списке файлы, имеющие суффикс .lit                                                                                                    |

# Возможные неисправности в работе станций и их исправление

Некоторые ошибки, повлекшие сбой, могут быть исправлены путем перезапуска остановившейся автоматической станции с помощью команды меню Восстановить. Индикатор станции замигает, и если перезапуск станции пройдет успешно, то цвет индикатора изменится на зеленый или синий.

В случае, если «подтолкнуть» станцию к продолжению работы не удалось, попытайтесь исправить «аварийный» файл, удалив суффикс .err. Для этого выполните следующие действия:

- 1. Откройте окно просмотра запросов остановившейся станции с помощью команды контекстного меню Показать запросы.
- 2. Выберите в списке операцию, имеющую в колонке Ошибок отличное от нуля значение.
- 3. В правой части окна выберите запросный файл, имеющий суффикс .err.
- 4. Выберите команду контекстного меню Отрезать суффикс .err.

Если после удаления суффикса работа станции не восстановилась, то просмотрите хвост протокола, чтобы понять причину остановки. Для этого выделите индикатор станции и воспользуйтесь командой контекстного меню **Хвост протокола**.

Ниже приведены типичные варианты остановки станций и соответствующие действия администратора.

| Неисправность                     | Причина                                                                                                    | Исправление                                                                                                    |
|-----------------------------------|----------------------------------------------------------------------------------------------------|----------------------------------------------------------------------------------------------------|
| Остановка<br>вводящей<br>станции  | Отсутствие незаполнен-<br>ного сегмента для ввода<br>определенного объекта в<br>базу данных.                                                                                            | Просмотрите хвост протокола и опреде-<br>лите, какой сегмент необходимо создать.<br>После создания необходимого сегмента<br>(подробно см. подраздел «Управление<br>сегментами») возобновите работу вво-<br>дящей станции.                                                                                                    |
| Остановка<br>поисковой<br>станции | Несоответствие между кар-<br>той поиска и фактическим<br>состоянием базы данных.<br>Например, после удаления<br>какого-либо сегмента, на<br>который уже была заведена<br>порция поиска. | Удалите «аварийный» файл. Откройте<br>окно слежения за поисками и выпол-<br>ните повторные поиски непроисканных<br>порций (подробно см. подраздел «Про-<br>грамма слежения за поисками»).                                                                                                    |
| Остановка<br>всех станций         | Отсутствие необходимого<br>объема свободной памяти в<br>устройстве, используемом<br>станциями.                                                                                          | В протоколах всех станций будет вы-<br>ведено сообщение о нехватке места<br>или невозможности записать файл. Не-<br>обходимо освободить часть дискового<br>пространства, доступного для рабочих<br>файлов АДИС. Этой цели можно до-<br>стичь, например, удалив текущие архи-<br>вы для сегментов, чьи страховые копии<br>были перенесены на внешние носители.<br>После увеличения доступного для АДИС<br>объема свободной памяти выполните<br>команду меню Возобновить для оста-<br>новившихся станций. |

### Программа слежения за поисками

| Тип объекта  | Тип поиска  | Приоритет | Мнемоника |
|--------------|-------------|-----------|-----------|
|              | карта-карта |           | ff        |
|              | карта-след  |           | fl        |
|              | след-карта  |           | lf        |
|              | след-след   |           | II        |
| Ладони:      | карта-карта |           | рр        |
| Ладони:      | карта-след  |           | pt        |
| Ладони:      | след-карта  |           | tp        |
| Ладони:      | след-след   |           | tt        |
|              | карта-карта | Литерный  | ff.lit    |
|              | карта-след  | Литерный  | fl.lit    |
| Selected: 16 |             |           |           |
|              |             |           |           |
|              |             |           |           |

Программа слежения за поисками открывается нажатием на кнопку панели управления АДИС. При запуске программы открывается окно выбора типов поисков.

Изначально все типы поисков выделены. При необходимости выберите только те типы, информацию о которых необходимо получить. Нажмите комбинацию клавиш **Ctrl+R**.

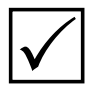

При необходимости вернуться в окно выбора типов поисков в процессе дальнейшей работы выберите в окне слежения за поисками команду меню Список – Выбрать типы поисков или нажмите клавишу **F5**.

После выбора типов поисков откроется окно слежения за поисками.

|      |      | ana ana ana ana ana ana ana ana ana ana | har- | 2     | 2         |          | <i></i>  |                |                           |
|------|------|-----------------------------------------|------|-------|-----------|----------|----------|----------------|---------------------------|
| БД   | Cer. | файл                                    | Tien | Bcero | Выполнено | Прогресс | В понске | Нонер карты    | Дополнительная информация |
| 70e  | 0005 | 000001c9                                |      | 5     | 1         | 11       | 0        | 0200000257661  | TAIOLIEB                  |
| 270e | 0005 | 000001ca                                | #    | 10    | 5         | 11111    | 0        | 02000000201808 | тин                       |
| 70e  | 0005 | 000001ca                                | 8    | 5     | 1         | 11       | 0        | 02000000201908 | тин                       |
| 70e  | 0005 | 000001cb                                |      | 10    | 5         | IIIII    | 0        | 02000000311142 | трифончок                 |
| 70e  | 0005 | 000001cb                                | n    | 5     | 1         | 11       | 0        | 02000000311142 | трифончук                 |
| 270e | 0005 | 000001cc                                | π    | 10    | 5         | mm       | 0        | 02000000198067 | трепалин                  |
| 270e | 0005 | 000001cc                                | 5    | 5     | 1         | 11       | 0        | 02000000198067 | тепалин                   |
| 270# | 0005 | 000001cd                                |      | 10    | 5         | STILL .  | 0        | 02000000294471 | топорков                  |
| 270e | 0005 | 000001cd                                | 8    | 5     | 1         | 11       | 0        | 02000000294471 | топорков                  |
| 270e | 0005 | 000001ce                                | Ħ    | 10    | 5         |          | 0        | 02000000205506 | томшин                    |
| 270e | 0005 | 000001ce                                | 8    | 5     | 1         | 11       | 0        | 02000000205906 | томшин                    |
| 270e | 0005 | 000001cf                                |      | 10    | 5         |          | 0        | 02000000351956 | TVKAEB                    |
| 770e | 0005 | 000001cf                                |      | 5     | 1         | 11       | 0        | 0200000351956  | тукаев                    |
| 270e | 0005 | 000001d0                                |      | 10    | 5         |          | 0        | 02000000344908 | ткачук                    |
| 270e | 0005 | 000001d0                                | n    | 5     | 1         | 11       | 0        | 02000000344908 | ткачук                    |
|      |      | 11                                      |      |       |           |          |          |                | <u>1</u>                  |

В окне выводится список заданий на поиск (маркеров). Каждый маркер характеризует объект в сочетании с заданием на поиск определенного типа. Данные об объекте выводятся в полях Номер карты и Дополнительная информация, тип поиска указан в поле Тип.

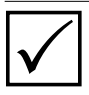

В поле Всего отображается число порций поиска – количество сегментов, по которым выполняется определенный тип поисков. Сравнение дактилокарты с дактилокартами из одного сегмента – это одна порция поисков.

В поле Выполнено указано количество выполненных порций поиска, справа в поле Прогресс соответствующая часть выполненных порций поиска отмечена цветом.

В поле В поиске выводится информация о количестве порций, находящихся в поиске. По умолчанию в поле В поиске будет стоять значение 0, поскольку получение соответствующей информации при поисках большого количества объектов является ресурсоемким процессом и может занять длительное время. При необходимости получения данной информации установите «флажок» в поле Перезагружать задания в поиске [F2], расположенном в левом верхнем углу окна слежения за поисками.

В нижней части окна расположен мини-терминал, в котором выводится информация о выполняемых маркерах.

Вызов команды меню Элементы – Текущие задания окна слежения за поисками открывает окно с описанием заданий, которые выполняются на данный момент. Для каждого задания в окне выводится тип поисков, имя файла, а также имя поисковой станции, выполняющей задание.

| Поиск        | O0Mex1                          | 6A                 | Сагмент          | Старт           | Cron  | Матнер | 1.4 |
|--------------|---------------------------------|--------------------|------------------|-----------------|-------|--------|-----|
| ļ.,          | 270e 0005 000001b1              | 2708               | 8001             | 1               | 457   | ma     |     |
| te           | 270e 0005 000001b2              | 270f               | 8001             | 1               | 457   | ma     |     |
| ė.           | 270e 0005 000001b3              | 270f               | 8001             | 1               | 457   | ma     |     |
| 1            | 270e 0005 000001b4              | 270f               | 8001             | 1               | 457   | ma     |     |
| 1            | 270# 0005 000001b5              | 270f               | 8001             | 1               | 457   | ma     |     |
| Ř.           | 270e 0005 000001b6              | 2701               | 8001             | 1               | 457   | ma     |     |
| 1            | 270e 0005 000001b7              | 270f               | 8001             | 1               | 457   | ma     |     |
|              | 270e 0005 000001b8              | 270f               | 8001             | 1               | 457   | ma     |     |
|              | 270# 0005 000001b9              | 270f               | 8001             | 1               | 457   | ma     |     |
| ¢            | 270# 0005 000001ba              | 2708               | 8001             | 1               | 457   | ma     |     |
|              | 270e 0005 000001bb              | 270f               | 8001             | 1               | 457   | ma     |     |
| <u>(</u>     | 270e 0005 000001bc              | 270f               | 8001             | 1               | 457   | ma     |     |
| ę.           | 270e 0005 000001bd              | 270f               | 8001             | 1               | 457   | ma     |     |
| r.           | 270e 0005 000001be              | 270f               | 8001             | 1               | 457   | ma     |     |
| ř.           | 270# 0005 000001bf              | 270f               | 8001             | 1               | 457   | ma     |     |
| 6            | 270e 0005 000001c0              | 270f               | 8001             | 1               | 457   | ma     |     |
| eal 32 /pay  | pillon 3/ss/matchers/jobs/curre | ent//ma-fl-4/0d441 | 9a 270e-0005-000 | 0001b1 270f-800 | 51.32 |        |     |
| pilon3/ss/gr | nap/fl/270e 0005 000001ca m     | ap                 |                  |                 |       |        |     |

Эти же задания будут отображаться в окне просмотра запросов, выполняемых поисковыми станциями, программы управления автоматическими станциями (см. п. «Просмотр запросов, выполняемых станциями» подраздела «Программа управления автоматическими станциями»), задания для поисковых станций отображаются строкой Запросы на поиск. О том, какое задание выполняется, можно также узнать, просмотрев хвост протокола поисковой станции.

После того как задание на поиск будет выполнено, маркер будет удален из списка маркеров.

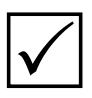

Необходимо иметь в виду, что автоматическое обновление информации в окнах программы слежения за поисками не выполняется. Чтобы обновить выводимую в окне информацию, используйте команду меню Список – Перезагрузить или нажимите комбинацию клавиш **Ctrl+R**.

### Просмотр задания на поиск

При необходимости подробного просмотра задания на поиск выберите команду меню Маркер – Детальная информация или, выбрав строку, нажмите на клавишу **Enter**. Окно подробного просмотра содержит список порций поиска (маркеров), выполняемых для объекта списка.

|      | Cer. | База | Старт | Стоп | Время создания    | Время начала        | Время окончания   | Имя | Поиск   |
|------|------|------|-------|------|-------------------|---------------------|-------------------|-----|---------|
|      | 0004 | 270e | 1     | 1974 | 14-Дек-2010 16 16 | xx.***.xxxx xx xx   | xx-***-xxxx xx xx |     | fflit   |
|      | 0005 | 270e | 1     | 584  | 14-Дек-2010 16:16 | XX-***-XXXX XX:XX   | XX-***-XXXX XX XX |     | ff.lit  |
|      | 0009 | 270e | 1     | 11   | 14-Дек-2010 16:16 | xx-***-xxxx xx:xx   | xx-***-xxxx xx xx |     | ff.litt |
|      | 0003 | 270f | 1     | 942  | 14-Дек-2010 16:16 | XX-***-XXXX XX:XX   | XX-***-XXXX XX:XX |     | ff.lit  |
|      | 0004 | 03e8 | 1     | 750  | 14-дек-2010 16:16 | XX-***-XXXXX XX.30X | xx-***-xxxx xx.xx |     | ff.lit  |
|      | 0006 | 270e | 1     | 4    | 14-Дек-2010 16:16 | xx-***-xxxx xx:xx   | xx.***.xxxx xx.xx |     | ff.lit  |
|      | 7803 | 270e | 1     | 1    | 14-Дек-2010 16-16 | XX-848-XXXX XXXX    | XX-***-XXXX XX:XX |     | ff.lit  |
| 1    | 8000 | 270e | 1     | 22   | 14-дек-2010 16:16 | XX.***.XXXX XX.3X   | XX.***.XXXX XX.XX |     | ff.lit  |
| e, l | 7804 | 270e | 1     | 2    | 14-дек-2010 16:16 | 14-дек-2010 16:20   | 14-дек-2010 16:20 | ma  | ff.lit  |
| - 1  | 0001 | 270f | 1     | 2    | 14-дек-2010 16 16 | 14-дек-2010 16:19   | 14-Дек-2010 16 19 | ma  | fflit   |

В полях Старт и Стоп указано, с какого по порядку объекта в сегменте началось сравнение и каким закончится.

В полях Время начала и Время окончания отображается информация о начале и завершении поисков для каждого маркера. Символы xx-\*\*\*-xxxx xx xx означают, что соответствующее время не определено. Таким образом, для происканных маркеров будет выводиться время как начала, так и окончания поисков, для непроисканных – время начала и окончания будет не определено, а для маркеров, находящихся в поиске, будет указано только время начала поисков.

С помощью команд меню Список можно формировать список маркеров:

- Происканы вкл./выкл. происканные маркеры.
- В поиске вкл./выкл. маркеры, находящиеся на данный момент в поиске.
- Не происканы вкл./выкл. непроисканные маркеры.

### Перераспределение заданий на поиски

Администратор имеет возможность управлять процессом поисков следующими способами:

#### ■ Провести внеочередные поиски.

В окне слежения за поисками выделите задания, для которых необходимо провести внеочередные поиски, и выберите команду меню Маркер – Доискать в литером режиме (F12).

#### ■ Провести поиски непроисканных порций.

Если в окне слежения за поисками остались задания, для которых не были проведены поиски (такая ситуация возможна в случае сбоя системы), выделите эти задания и выберите команду меню Маркер – Доискать недоисканное (F11).

#### Перераспределить задания на поиски, указав режим работы для каждой поисковой станции индивидуально.

Такая возможность может использоваться в случае, когда в поисках участвуют более одной поисковой станции (ma, mb, mc и т.д.).

Выберите команду меню Элементы – Управление номенклатурой поисков (**F7**). Откроется окно со списком поисковых станций. Каждая строка списка содержит значения, определяющие участие станции в соответствующих типах поисков: значения «----» указывают, что станция подключена к выполнению этого типа поисков, «ВыКл» — станция не будет выполнять этот тип поисков, «При простое» — станция будет выполнять этот тип поисков при простое (когда будут выполнены типы поисков, определенные для выполнения этой станцией).

| исок     |             |         |      |          |         |          |         |         |          |            |
|----------|-------------|---------|------|----------|---------|----------|---------|---------|----------|------------|
|          |             |         | Упра | вление н | юменкла | атурой п | оисков  |         |          |            |
| Имя      | К-К (п)     | К-С (п) | C-0  | С-С (п)  | к-к (л) | к-с(л)   | С-О (Л) | С-С (Л) | Литерный | К-К (п) ли |
| Entry    |             |         |      |          |         |          |         |         |          |            |
| mc       |             |         |      |          |         |          |         |         |          |            |
| mb       |             |         |      |          | выкл    | выкл     | выкл    | выкл    |          |            |
| ma       | при простое |         |      |          |         |          |         |         |          |            |
|          |             |         |      |          |         |          |         |         |          |            |
| •        |             |         |      |          |         |          |         |         |          | Þ          |
| Selected | 1: 0        |         |      |          |         |          |         |         |          |            |
| сего ма  | ркеров: О   |         |      |          |         |          |         |         |          |            |

Для изменения участия станции в поисках щелкните указателем мыши по полю, статус участия которого следует изменить, и нажмите *правую* кнопку мыши. Откроется контекстное меню, содержащее соответствующие команды:

- Вкл подключить тип поисков.
- Выкл отключить тип поисков.
- При простое включить выполнение типа поисков при простое.

# Просмотр информации о количестве запросов и созданных рекомендательных списках

Для просмотра информации о количестве запросов для каждого типа поисков, а также о числе созданных системой рекомендательных списков выберите команду меню Элементы – Информация по запросам и рекспискам (**F9**).

| Поиск                                                                                                    | Запросы                                                                      | Рек. списки                                                             |  |
|----------------------------------------------------------------------------------------------------|------------------------------------------------------------------------------|-------------------------------------------------------------------------|--|
| К-К (пальцы)                                                                                                    | 0                                                                            | 232                                                                     |  |
| К-С (пальцы)                                                                                                    | 0                                                                            | 1276                                                                    |  |
| С-О (пальцы)                                                                                                    | 0                                                                            | 292                                                                     |  |
| С-С (пальцы)                                                                                                    | 0                                                                            | 282                                                                     |  |
| К-К (ладони)                                                                                                    | 0                                                                            | 0                                                                       |  |
| К-С (ладони)                                                                                                    | 0                                                                            | 0                                                                       |  |
| С-Л (ладони)                                                                                                    | 0                                                                            | 49                                                                      |  |
| С-С (ладони)                                                                                                    | 0                                                                            | 12                                                                      |  |
| К-К (пальцы) литерный                                                                                                    | 0                                                                            | 0                                                                       |  |
| К-С (пальцы) литерный                                                                                                    | 0                                                                            | 0                                                                       |  |
| С-О (пальцы) литерный                                                                                                    | 0                                                                            | 0                                                                       |  |
| Total: 16                                                                                                    |                                                                              |                                                                         |  |
| канирование localhost:/pa<br>канирование localhost:/pa<br>канирование localhost:/pa<br>канирование localhost:/pa<br>канирование localhost:/pa | pillon2/ss/c<br>pillon2/ss/c<br>pillon2/ss/c<br>pillon2/ss/c<br>pillon2/ss/c | qmap/lf.lit<br>qmap/ll.lit<br>qmap/pp.lit<br>qmap/pt.lit<br>qmap/pt.lit |  |

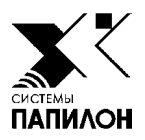

# Управление сегментами

Структура сегментов

Программа управления сегментами

ри вводе объектов в базу данных вводящая станция помещает их в незаполненные сегменты. Когда сегмент заполняется, АДИС автоматически открывает для ввода очередной пустой сегмент. Если при попытке ввести новый объект в базу данных сегмент не будет найден, то вводящая станция остановится с сообщением об ошибке. Поэтому администратор должен поддерживать состав сегментов таким образом, чтобы в базе данных всегда имелось не менее одного пустого сегмента каждого вида (назначения) – для дактилокарт, следов пальцев, следов ладоней, для идентифицированных следов пальцев и ладоней, для временного хранения объектов.

Кроме того, после заполнения сегмента, предназначенного для хранения дактилокарт, администратор имеет возможность сохранить страховую копию сегмента на компакт-диск. При этом полный сегмент, для которого сделана копия, останется в базе данных. Созданные копии позволят восстановить дактилокарты в случае их утраты, произошедшей из-за аварии аппаратных средств или стихийного бедствия. Процедура создания страховых копий сегментов описана в подразделе «Программа записи сегментов на компакт-диск».

# Структура сегментов

В файловой системе каждый сегмент представлен тремя каталогами:

- S-каталог содержит объекты базы данных. Каждый объект файл с расширением, соответствующим типу объекта: f — дактилокарта, I — след пальца, t — след ладони.
- І-каталог содержит индексные данные.
- W-каталог содержит рекомендательные списки и прочую служебную информацию.

Сегменты хранятся в определенном каталоге файловой системы (как правило, это /papillon1.db). S-каталоги могут быть вынесены на мембокс (вычислительное устройство с повышенным объемом дисковой памяти).

Описание сегментов базы данных хранится в файле conf/papillon.dbh рабочего каталога системы. Для каждого сегмента указана следующая информация:

- номер базы данных;
- номер сегмента;
- пути к каталогам сегмента;
- тип объектов хранения (представлен символом f, l или t);
- ограничение по размеру (представлено символом m с числом, указывающим предельно допустимый объем сегмента дактилокарт в Мбайт, или символом n с числом, указывающим максимально допустимое количество следов в сегменте);
- атрибуты, описывающие другие характеристики сегмента:
  - е пустой сегмент
  - о полный сегмент
  - **u** сегмент размонтирован
  - **b** сегмент находится на мембоксе
  - і сегмент предназначен для хранения идентифицированных объектов
  - **Х** сегмент для временного хранения дактилокарт
  - у сегмент для хранения дактилокарт некриминальной регистрации
  - g сегмент для хранения дактилокарт неопознанных трупов
  - **ј** для хранения вторичных следов, полученных в результате кодирования дактилокарт трупов (устанавливается вместе с атрибутом **g**)
  - **d** для хранения удаленных дактилокарт
  - r сегмент предназначен только для чтения
  - **с** макросегмент, состоящий из нескольких секторов (количество секторов будет указано после атрибута через двоеточие).

Информация о сегментах, описанных в файле papillon.dbh, выводится в окне управления сегментами. При выполнении операций над сегментами файл papillon.dbh будет автоматически обновляться.

## Программа управления сегментами

Работу с сегментами базы данных осуществляет программа управления сегментами, запускаемая кнопкой 📄 панели управления.

Окно программы содержит список сегментов базы данных. Для каждого сегмента выводится информация, описанная в файле papillon.dbh (см. выше п. «Структура сегментов»). Все действия, выполняемые над сегментами, будут отображаться в мини-терминале в нижней части окна.

|        |             | Law Street        |                         | -            | 1       | Les                                                                                                    | I Incompany | - Income   | Processing and the second second                                                                                 |
|--------|-------------|-------------------|-------------------------|--------------|---------|----------------------------------------------------------------------------------------------------|-------------|------------|----------------------------------------------------------------------------------------------------|
| _      | 6434        | CENIEHT           | Coperation              | Orpanarophan | Dr.     | RO                                                                                                    | Носитель    | Met.       | Доп признаки. Поло                                                                                               |
|        | 2100        | 00005             | Participation and a     | 10 011       | Stanow  | Her                                                                                                    |             |            | and the second second second second second second second second second second second second second second second |
|        | 2700        | 0004              | Дактилокарты            | No. 035      |         | Har                                                                                                    |             | - T        |                                                                                                    |
|        | 270e        | 8801              | Canpu rises             | Kos-ao 1000  |         | Har                                                                                                    |             | 1          | _                                                                                                    |
|        | 270e        | 9001              | Contraction Contraction | Kot-no: 1000 |         | Mart                                                                                                    |             |            |                                                                                                    |
|        | 2700        | 0001              | Concident A hand        | Kot-so: 1000 | Photo:  | a description of the second second se |             |            |                                                                                                    |
|        | 2708        | 0003              | Следая надо             | MA 635       | idri    | A STATE                                                                                                    |             |            |                                                                                                    |
|        | 2701        | 8001              | Confidence Contraction  | Kot.en 1000  |         | Print Print  |             | - I -      |                                                                                                    |
|        | 270         | 8002              | Canton Canto            | Kot-eo: 1000 |         | Print P                                                                                                    |             | - I -      |                                                                                                    |
| 8      | 2/204       | 8001              | Chamin Chatte           | Kot-so 1000  | Cherry. | Adapte:                                                                                                    |             | 1.1        |                                                                                                    |
|        | 0001        | 8001              | Champion Champion       | Kot-so 1000  | inde i  | adapt.                                                                                                    |             | 1.1        |                                                                                                    |
|        | 0340        | 0004              | Baymanowayy             | MA 635       |         | Mart                                                                                                    |             | - <b>T</b> | -                                                                                                    |
|        | 03e8        | 0005              | Raw Test de atras       | M6 635       |         | Hert                                                                                                    |             | 1          |                                                                                                    |
|        | 270e        | 0005              | Пактиликарты            | M6 635       |         | Hert                                                                                                    |             | 1.1        |                                                                                                    |
|        | 270e        | 0007              | Пратинокарти            | M5 635       | Dect    | Herr                                                                                                    |             | 1.1        | ¥ 0                                                                                                    |
|        | 270e        | 7801              | Rise Test de Motor      | Mf. 635      |         | 1400                                                                                                    |             | 1.1        | 1.0                                                                                                    |
|        | 270#        | 7802              | Bartistowatite          | M6 635       |         | Mart                                                                                                    |             | 1          |                                                                                                    |
|        | 270e        | 7807              | Rise Table in State     | 146 635      |         | Adam.                                                                                                    |             | - 1        | × 11                                                                                                    |
|        | 270e        | 0008              | Bas Tables and a        | M6 635       |         | 11111                                                                                                    |             |            |                                                                                                    |
|        |             |                   |                         |              |         |                                                                                                    |             |            |                                                                                                    |
|        | C insellion | a dhi it inanili. | and dhi Mi inan         | lilon 7 dh   |         |                                                                                                    |             |            |                                                                                                    |
| 610 54 | 5: /papmon  | s.do/ 1:/papin    | ons.ob/ wi/pap          | mons.ab/     |         |                                                                                                    |             |            |                                                                                                    |

Для управления сегментами предназначены кнопки панели инструментов и команды меню. Использование кнопок панели инструментов при работе с сегментами приведено в таблице.

| Кнопка | Назначение                                                                                                    |
|--------|----------------------------------------------------------------------------------------------------|
| 5      | Обновить список сегментов                                                                                                    |
| 7      | Включить/выключить режим отображения сегментов с признаком ошибки.<br>Наличие ошибок в индексных данных указывает администратору на<br>необходимость проведения диагностики и, при необходимости, последующего<br>восстановления ИД сегмента.                                                                                                    |
|        | Создать новый сегмент (подробно см. ниже п. «Создание сегмента»).                                                                                                    |
|        | Удалить сегмент.                                                                                                    |
| H      | Найти сегмент в списке.                                                                                                    |
|        | Выполнить диагностику индексных данных сегмента. Диагностика требует-<br>ся в случае повторяющихся остановок поисковых станций с сообщениями об<br>ошибке. Процесс диагностики никак не влияет на работу АДИС и не требует<br>размонтирования диагностируемого сегмента. Если в результате диагности-<br>ки будет обнаружена ошибка индексных данных, то сегмент с ошибкой бу-<br>дет выделен цветом. Для такого сегмента необходимо провести восстановле-<br>ние индексных данных. |

|          | Размонтировать сегмент — временно отключить его от работы без остановки АДИС. Размонтирование сегмента вызывает автоматическую приостановку всех поисков по этому сегменту. Отключить от работы сегмент требуется при необходимости восстановления индексных данных сегмента. |
|----------|----------------------------------------------------------------------------------------------------|
| P        | Восстановить индексные данные сегмента. Операция требуется в случаях, когда была обнаружена ошибка индексных данных, а также после восстановления сегмента из архива. Восстановление индексных данных может проводиться только для размонтированного сегмента.                |
| (Lie     | Монтировать сегмент. Операция требуется после выполнения операций с раз-<br>монтированным (отключенным от работы) сегментом.                                                                                                    |
|          | Построить группы двойников дактилокарт. Операция требуется после копирования сегмента дактилокарт с компакт-диска или восстановления из архива. Для построения группы двойников необходимо, чтобы все сегменты были смонтированы.                                             |
|          | Показать протокол работы программ диагностики и восстановления выбранного в списке сегмента.                                                                                                    |
| <b>a</b> | Восстановить объекты сегмента, которые были удалены в процессе работы с базой данных (см. ниже п. «Восстановление и подчистка удаленных объектов сегмента»).                                                                                                    |
| 5        | Очистить сегмент от удаленных объектов (см. ниже п. «Восстановление и подчистка удаленных объектов сегмента»).                                                                                                    |
|          | Подсчитать общее количество объектов в сегменте (включая удаленные). В мини-терминале окна будут выведены статистические данные по S-каталогу сегмента (объем и количество файлов).                                                                                           |
|          | Скопировать сегмент с компакт-диска (подробно см. ниже п. «Копирование сегмента с компакт-диска»).                                                                                                    |
|          | Разблокировать сегмент. Операция используется в крайних случаях, когда<br>управление сегментом недоступно (ни одна из описанных выше операций<br>не может быть выполнена). Такая ситуация возникает очень редко в результате<br>сбоя системы.                                 |

### Создание сегмента

#### Для создания нового сегмента нажмите на кнопку 📘

| Содержимое:                     | Дактилокарты  |
|---------------------------------|---------------|
| Тип сегмента:                   | Обычный       |
| Путь к 'S' каталогу:            | /papillon1.db |
| Путь к 'l' каталогу:            | /papillon1.db |
| Путь к 'W' каталогу:            | /papillon1.db |
| Номер базы данных:              | 270e          |
| Номер сегмента:                 | 0125 A        |
| Размер сегмента (Мбайт/штук):   | 635 1000      |
| Мембокс:                        |               |
| Мэтчер:                         |               |
| Некриминальная регистрация:     | Γ             |
| Количество секторов на кластер: | 0             |
| Количество сегментов/кластеров  | : 1           |
|                                 | Ок Отмена     |

Откроется окно задания параметров сегмента.

Выберите тип объектов из выпадающего списка поля Содержимое:

- Дактилокарты
- Следы пальцев
- Следы ладоней
- Дактилокарты трупов
- Следы отпечатков трупов.

Задайте тип сегмента в поле Тип сегмента:

- Обычный.
- Идентификации для хранения идентифицированных объектов.
- Временный для временного хранения дактилокарт.
- Удаленные объекты для хранения дактилокарт, удаленных из базы данных.

При создании сегмента для хранения дактилокарт некриминальной регистрации установите флажок в поле Некриминальная регистрация.

При необходимости изменить путь к каталогам хранения создаваемого сегмента, нажмите на кнопку .... и выберите необходимый каталог из файловой системы компьютера или введите путь с клавиатуры.

Если кнопка **А** включена, то значение в поле **Номер сегмента** устанавливается автоматически. В поле будет введен следующий по порядку номер сегмента соответствующего типа. Программой предусмотрена следующая нумерация сегментов:

- 0001-7800 для обычных дактилокарт и дактилокарт трупов, в том числе и для удаленных.
- 7801-8000 для дактилокарт и дактилокарт трупов: временного хранения и идентифицированных.
- 8001-8800 для следов пальцев: обычных и удаленных.
- 8801-8900 для следов пальцев: идентифицированных и временных.
- 8901-9000 для следов отпечатков трупов
- 9001-9800 для следов ладоней: обычных и удаленных.
- 9801-FFFF для следов ладоней: идентифицированных и временных.

Как правило, изменять номер, установленный программой автоматически, не требуется. При необходимости задания другого номера отключите кнопку **А** и введите значение с клавиатуры. Поля Размер сегмента предназначены для ограничения размера сегмента: левое поле предназначено для ввода размера сегмента дактилокарт (в MB), правое поле – сегмента следов (по числу файлов). Значения, указанные в полях по умолчанию, установлены программой с расчетом на то, чтобы максимально заполненный сегмент можно было записать на CD-диск.

Создаваемый сегмент может быть помещен на мембокс. Укажите в поле **Мембокс** имя компьютера (hostname), предназначенного для хранения объектов базы данных.

При необходимости копирования индексных данных на вычислители укажите номер вычислителя в поле Мэтчер.

Структура базы данных может быть настроена таким образом, чтобы в сегменте с одним номером (макросегменте) находились несколько подсегментов (секторов). При этом каждый сектор будет иметь размер, заданный в поле **Размер сегмента**, и заполняться как обычный сегмент. При необходимости создания макросегмента укажите количество содержащихся в нем секторов в поле **Количество секторов** на кластер. Количество секторов будет отображаться в круглых скобках рядом с номером сегмента в окне управления сегментами.

Поле Количество сегментов/кластеров позволяет создавать несколько сегментов одного типа. При этом для создаваемых сегментов автоматически будут заданы следующие по порядку номера, начиная с номера, указанного в поле Номер сегмента.

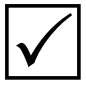

Настройки АДИС предусматривают возможность автоматического создания сегментов по мере их заполнения. Автоматическое создание сегментов обеспечивает установка для параметра AutoAdd секции [AutoAddSegment] файла настроек papillon.ini отличного от нуля значения. В этом случае создание новых сегментов администратором АДИС не требуется. По умолчанию автоматическое создание сегментов выключено.

# Востановление и подчистка удаленных объектов сегмента

Все объекты, которые оператор удаляет из базы данных, становятся не доступными для работы. При этом они сохраняются в сегменте до тех пор, пока при вводе в сегмент базы данных новых объектов не обнаружится недостаток свободного места. В этом случае будет выполнена автоматическая подчистка удаленных объектов.

Подчистка удаленных объектов выполняется также в случае создания страховой копии заполненного сегмента на компакт-диск.

Для выполнения подчистки удаленных объектов сегмента вручную предназначена кнопка 🔜 панели инструментов.

В процессе работы администратор имеет возможность восстановить объекты, которые были ошибочно удалены из базы данных, до выполнения автоматической подчистки. Нажатие на кнопку открывает окно со списком удаленных из сегмента объектов.

|                              | Converse.                    | 1000101                                          | Manual Sciences                               |                                                      |                                                      |                                                     | De alla de la comp                                          | -                                                                                                    | louin a                                  |
|------------------------------|------------------------------|--------------------------------------------------|-----------------------------------------------|------------------------------------------------------|------------------------------------------------------|-----------------------------------------------------|-------------------------------------------------------------|----------------------------------------------------------------------------------------------------|------------------------------------------|
| 2838                         | Cerment                      | Фанл                                             | номер карты                                   | Дата ввода в ъд                                      | дата удаления                                        | Оператор удален                                     | причина удаления                                            | техстовые данные                                                                                     | CTATYC                                   |
| 270e<br>270e<br>270e<br>270e | 0009<br>0009<br>0009<br>0009 | 00000037f<br>00000068f<br>0000006df<br>00000081f | 3671025<br>3671045<br>12340026<br>13013671050 | 2015-07-25<br>2012-05-31<br>2012-07-05<br>2013-04-30 | 2016-07-20<br>2016-04-26<br>2016-07-05<br>2016-04-30 | st<br>Administrator<br>Administrator<br>Derpoe Derp | Ошебка оканирования<br>Ошебка закцая<br>Ошебка оканирования | Инансо Иван Иваниен<br>Потатия Питал Питаллан<br>Сонносо Ехенко Сониссан<br>Андреек Андрей Андреекен | доступе<br>доступе<br>доступе<br>доступе |
| cere                         | 5                            |                                                  |                                               |                                                      |                                                      |                                                     |                                                             |                                                                                                    |                                          |

В окне содержатся инструменты, позволяющие просмотреть текстовые данные, восстановить или удалить объекты.

#### Копирование сегмента с компакт-диска

Программа управления сегментами позволяет ввести в базу данных сегмент дактилокарт, сохраненный на компакт-диске как страховая копия полного сегмента.

Для копирования сегмента с компакт-диска выполните следующую последовательность действий:

 Установите компакт-диск с записанным на него сегментом в устройство и нажмите на кнопку или выберите команду меню Сегмент – Принять сегмент с CD-ROM (Ctrl+F7). Откроется окно настроек копирования.

| Точка монтирования CD-ROM: | /mnt/cdrom     |
|----------------------------|----------------|
| Номер сегмента:            | Automatic      |
| Путь к 'S' каталогу:       | /papillon2.db/ |
| Путь к 'l' каталогу:       | /papillon2.db/ |
| Путь к 'W' каталогу:       | /papillon2.db/ |
| Мембокс:                   |                |
| Кластеризация:             | Г              |
| Принудительное копирование | : 🗖            |
|                            | Ок Отмена      |

 Укажите путь к CD-устройству в поле Точка монтирования CD-ROM. При необходимости измените путь к каталогам файловой системы компьютера, в которые будет скопирован сегмент. При необходимости сохранения объектов на мембокс укажите имя компьютера в поле Мембокс. Включите параметр Кластеризация, если предстоит копировать несколько секторов одного макросегмента, или если необходимо создать макросегмент при копировании нескольких сегментов одного типа со сквозной нумерацией.

Включение опции Принудительное копирование позволяет выполнять копирование сегмента даже в том случае, если такой сегмент уже имеется в базе данных. При отключенной опции копирование уже имеющегося сегмента выполняться не будет.

Нажмите на кнопку Ok. Программа выполнит копирование, а также проведет восстановление индексных данных сегмента.

- **3.** По завершении копирования откроется окно с предложением копирования следующего компакт-диска. Нажмите на одну из кнопок принятия решения:
  - Ok копировать следующий диск.
  - Отмена отказаться от копирования.
  - Изменить настройки открыть окно настроек копирования для следующего компакт-диска.
- 4. Для объектов скопированного сегмента необходимо провести поиски по имеющимся в базе данных объектам. Для этого в окне просмотра базы данных выделите все объекты сегмента и выполните команду Элемент – Запросы на поиск.

### Восстановление индексных данных сегмента

Восстановление индексных данных сегмента выполняется в случаях, когда сегмент был восстановлен из архива, а также при обнаружении ошибки в индексных данных.

Если в индексных данных сегмента обнаружена ошибка, то такой сегмент будет выделен красным цветом, а в поле Поломки ИД сервера или Поломки ИД вычислителя будет выведена информация о том, где обнаружена ошибка.

| N. 1 | База | Сегмент | Содержимое   | Örpa | пичения | E/F | RO  | Носитель | MHT. | Доп.признаки | Паломки ИД с+ Паломки ИД вычь |
|------|------|---------|--------------|------|---------|-----|-----|----------|------|--------------|-------------------------------|
| 16   | 270e | 7801    | Дактилокарты | M0:  | 635     |     | Her |          |      | 1 0          | 1 A A                         |
| 17 : | 270e | 7802    | Дактилокарты | MO:  | 635     |     | Her |          | +    |              |                               |
| 18 2 | 270e | 7803    | Дактилокарты | M6:  | 635     |     | Her |          | +    | X Q          | m01                           |
| 19 7 | 270e | 0008    | Дактилокарты | MO.  | 635     |     | Her |          | +    | V            | m02                           |
| 20 2 | 270e | 0002    | Дактилокарты | MO:  | 635     |     | Her |          | +    | dg           |                               |

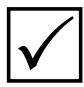

Информация об ошибках будет выводиться только при нажатой кнопке Если кнопка выключена, то нажмите на нее и обновите информацию в окне, нажав на кнопку 🐚.

Для восстановления индексных данных выполните следующие действия:

**1.** Размонтируйте сегмент, для которого требуется провести восстановление, нажав на кнопку 🗾 или выбрав команду меню Сегмент – Демонтировать сегмент.

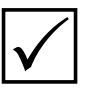

Данную операцию следует выполнять только после согласования действий с другими администраторами комплекса, поскольку при демонтировании сегмента работа с объектами этого сегмента будет невозможна.

- **2.** При работе на большом комплексе АДИС может потребоваться приостановка вводящей станции с предварительным согласованием действий с другими администраторами комплекса.
- **3.** Запустите процедуру восстановления индексных данных, нажав на кнопку или выбрав команду меню Индексы Восстановление индексных данных сегмента.

Протокол работы будет выведен в мини-терминал окна.

- 4. Смонтируйте сегмент, нажав на кнопку 🐻
- **5.** Выполните диагностику групп двойников, выбрав команду меню База данных Диагностика групп двойников. Протокол действий будет выведен в мини-терминал окна управления сегментами. В случае, если в результате диагностики будут обнаружены ошибки, то выполните построение групп двойников (описано ниже).
- 6. Восстановите работу вводящей станции, если она была приостановлена.
- 7. Выполните диагностику индексных данных восстановленного сегмента, нажав на кнопку 2. Данная операция позволяет снять отметку об ошибке сегмента.

### Построение групп двойников

Построение групп двойников требуется выполнять в случае ошибок, обнаруженных в результате диагностики групп двойников, а также после копирования сегментов с компакт-диска или восстановления из архива. Для построения группы двойников требуется, чтобы все сегменты были смонтированы.

Процедура построения групп двойников является ресурсоемкой операцией и может выполняться продолжительный период времени, который нельзя прерывать. Поэтому рекомендуется проводить эту операцию в период, когда не ожидается массированного или срочного (литерного) ввода объектов хранения, операций экспортирования, приема сегментов в базу данных и т.д. При этом рекомендуется приостановить работу вводящей станции с предварительным согласованием действий с другими администраторами комплекса.

Для того чтобы начать построение групп двойников, нажмите на кнопку берите команду меню База данных – Построение групп двойников. Программа предложит подтвердить желание перестроить группы двойников – нажмите на кнопку Да. Протокол действий будет выведен в мини-терминал окна управления сегментами.

Дождитесь окончания работы, после чего возобновите работу вводящей станции (если она была приостановлена).

### Диагностика и корректировка рекомендательных списков

При удалении записей из базы данных могут накапливаться так называемые «потерянные ссылки», то есть связи с удаленными объектами. Такие кандидаты не будут показываться программой просмотра, однако при массовом или длительном удалении записей из базы данных рекомендуется проводить диагностику и, при необходимости, корректировку рекомендательных списков. Правка рекомендательных списков очистит от «потерянных ссылок» также и каталог **\$PPLN/positive/**, в котором хранятся положительные идентификации — то есть подтвержденные оператором совпадения.

Для проведения диагностики рекомендательных списков выберите команду меню База данных – Диагностика рекомендательных списков. Для проведения корректировки рекомендательных списков выберите команду меню Корректировка рекомендательных списков.

Результаты диагностики или корректировки рекомендательных списков выводятся в мини-терминал. Результаты представляют собой сводку, отражающую количество «потерянных» и «удаленных» при проведении корректировки файлов рекомендательных списков и отдельных записей, в них содержащихся. Большое количество «потерянных» файлов и записей указывает на необходимость проведения корректировки.

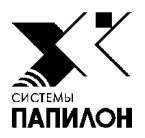

# Архивирование системы

Архивирование сегментов

Резервирование системы

рхивирование необходимо для того, чтобы восстановить рабочее состояние системы в случае частичной или полной утраты данных. Потеря данных может произойти в результате аварии аппаратных средств или стихийного бедствия. Архивирование заключается в создании копии данных рабочего состояния системы на сменных носителях (компакт-дисках).

Администратор АДИС имеет возможность выполнять два вида архивирования:

- архивирование сегментов базы данных,
- архивирование рабочих файлов системы (так называемое «резервирование»).

# Архивирование сегментов

АДИС настроена таким образом, что все объекты, вводимые в базу данных, автоматически сохраняются в архиве системы. Тем самым создается архивная копия сегментов базы данных (в архиве сохраняются только сами объекты без индексных данных и рекомендательных списков).

По умолчанию каталогом, в который АДИС помещает архивные копии сегментов, является каталог arc рабочего каталога системы (внутренний архив). Сохранение данных в каталоге системы не обеспечивает их полную безопасность — они также могут быть потеряны при аварии. Если имеется возможность, перенастройте каталог внутреннего архива на другой физический диск или на другую станцию (изменить место хранения внутреннего архива можно с помощью параметра ArcDir секции [Archives] файла papillon.ini — подробнее см. п. «Настройки системы (papillon.ini)»).

### Программа управления архивами

Для работы с архивами сегментов предназначена программа архивирования сегментов, открываемая нажатием на кнопку 👔 панели управления.

Откроется окно управления архивами. В окне отображается список каталогов внутреннего архива. Каждый каталог — текущий архив одного сегмента базы данных.

| MA 🗸                         | Размер                     | Лата       | База | Сегмент | Солержимое |
|------------------------------|----------------------------|------------|------|---------|------------|
|                              | <pre>cdir&gt;</pre>        | 30 11 2010 | Dusu | Cerment | содержимое |
| 0010002 arc                  | <dir></dir>                | 10 12 2010 | 0001 | 0002    | Карты      |
| 018001.arc                   | <dir></dir>                | 10.12.2010 | 0001 | 8001    | Следы      |
| e80004.arc                   | <dir></dir>                | 28.09.2009 | 03e8 | 0004    | Карты      |
| 0e0004.arc                   | <dir></dir>                | 16.09.2009 | 270e | 0004    | Карты      |
| 0e0005.arc                   | <dir></dir>                | 16.09.2009 | 270e | 0005    | Карты      |
| 0e0006.arc                   | <dir></dir>                | 21.10.2008 | 270e | 0006    | Карты      |
| '0e0008.arc                  | <dir></dir>                | 24.09.2008 | 270e | 0008    | Карты      |
| 0e0009.arc                   | <dir></dir>                | 09.12.2010 | 270e | 0009    | Карты      |
| 0e7801.arc                   | <dir></dir>                | 04.12.2009 | 270e | 7801    | Карты      |
| 0e7802.arc                   | <dir></dir>                | 24.09.2008 | 270e | 7802    | Карты      |
| 0e7803.arc                   | <air></air>                | 04.12.2009 | 270e | 7803    | Карты      |
| 0e7804.arc                   | <air></air>                | 15.10.2008 | 270e | 7804    | карты      |
| сего: 21                     |                            |            |      |         |            |
|                              |                            |            |      |         |            |
|                              |                            |            |      |         |            |
|                              |                            | і архив    |      |         |            |
| кущий архив                  | : Внутренний               | 1          |      |         |            |
| кущий архив                  | : Внутренний               | -          |      |         |            |
| кущий архив<br>талог: /рар   | : Внутренний<br>illon2/arc |            |      |         |            |
| екущий архив<br>аталог: /рар | : Внутренний<br>illon2/arc |            |      |         |            |

Для просмотра содержимого архива щелкните по нему указателем мыши или нажмите клавишу **Enter**. Откроется окно, содержащее подкаталоги (так называемые «архивные томики»). Распределение объектов по томикам сделано для удобства копирования архива сегмента — копирование архива сегмента на компакт-диск можно выполнять по мере заполнения архивных томиков.

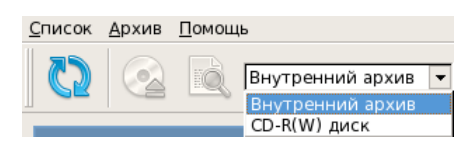

При необходимости просмотреть архив, сохраненный на компакт-диске, выберите значение CD-R(W) диск из выпадающего списка поля выбора источника хранения архивов.

Для управления архивами сегментов предназначены следующие кнопки панели инструментов:

| Кнопка   | Назначение                                                                                                    |
|----------|----------------------------------------------------------------------------------------------------|
| 3        | Обновить список архивов.                                                                                                    |
|          | Сменить диск. Кнопка становится активной при чтении архивов, записанных на компакт-диск.                                                                                                    |
|          | Просмотреть текстовые данные объекта из выбранного архива. Просмотр возможен только при открытом списке объектов архивного томика.                                                                                                    |
|          | Удалить выбранный в списке архив.                                                                                                    |
|          | Восстановить выбранный в списке архив, архивный томик или объекты<br>архивного томика. Программа позволяет восстанавливать как внутренние<br>архивы, так и архивы, сохраненные на компакт-диске.                                                                                                    |
| <b>F</b> | Создать внутренний архив сегмента базы данных. При нажатии на кнопку откроется окно выбора сегментов. Запись архивов на компакт-диск из про-<br>граммы управления архивами невозможна. Она выполняется с помощью про-<br>граммы записи сегментов на компакт-диск (подробно см. п. «Запись архива сегмента на диск» подраздела «Программа записи сегментов на компакт-диск»). |

#### Восстановление сегмента из архива

Программа позволяет восстановить из внутреннего архива или из архива, сохраненного на компакт-диске, как весь сегмент целиком, так и часть объектов сегмента архивные томики или сами объекты. Восстановление возможно только при наличии в базе данных сегмента с соответствующим номером. Если такой сегмент имеется, то при восстановлении нескольких «потерянных» объектов, достаточно выделить восстанавливаемые объекты в окне управления архивами и нажать на кнопку

При необходимости восстановить **весь сегмент** из архивной копии выполните следующую последовательность действий:

- В окне управления архивами найдите подлежащий восстановлению сегмент. Если необходимо восстановить архив сегмента, сохраненного ранее на компакт-диске, то вставьте диск в устройство и выберите тип архива CD-R(W) диск из выпадающего списка панели инструментов. Запомните номер базы данных и номер сегмента, а также тип объектов хранения.
- **2.** Запустите программу управления сегментами и создайте сегмент с соответствующим номером (подробно см. п. «Создание сегмента» подраздела «Управление сегментами»).
- Вернитесь в окно управления архивами. Выделите в списке сегмент, подлежащий восстановлению, и нажмите на кнопку . В мини-терминал будет выводиться информация о восстановлении файлов. По окончании работы откроется окно с сообщением о количестве восстановленных объектов.
- 4. После восстановления сегмента необходимо провести восстановление индексных данных. Для этого откройте окно управления сегментами и выберите в списке восстановленный сегмент. Размонтируйте его, нажав на кнопку . Проведите восстановление индексных данных, нажав на кнопку , после чего смонтируйте сегмент, используя кнопку .

## Резервирование системы

Резервы используются для восстановления работоспособности системы после случайного или преднамеренного повреждения. При создании резерва системы сохраняется следующая информация:

- рекомендательные списки (W-каталоги всех сегментов базы данных);
- конфигурационные файлы (содержимое каталога conf рабочего каталога системы);
- справочники, подключаемые к полям ввода текстовых данных (каталог dict paбочего каталога системы);
- списки идентификаций и списки пар изображений, содержащих разметку;
- протоколы статистики.

Резервирование системы необходимо проводить в следующих случаях:

- после архивирования сегментов на сменный носитель. Храните архив и резерв, созданные для единовременного состояния системы, на одном диске;
- перед началом любых работ по реорганизации БД (удаление сегментов, перенос сегментов на другие диски);
- перед редактированием конфигурационных файлов АДИС.

### Программа управления резервами

Для работы с резервами предназначена программа управления резервами, вызываемая нажатием на кнопку панели управления.

Откроется окно управления резервами. Окно содержит панель инструментов и список созданных администратором резервов. Действия, выполняемые программой, будут отображаться в мини-терминале окна.

| <u>С</u> писок <u>Р</u> езервы <u>П</u> омощь |                        |                           |
|-----------------------------------------------|------------------------|---------------------------|
|                                               | 2 📀 🔇                  |                           |
| Резервы систе                                 | мы: /papillon2 (locall | iost://papillon2/preserv) |
| N Дата/Время создани                          | ия Размер              | Атрибуты                  |
| 1 29.09.2009 14:48:                           | 59 3,26 Mb             | сжатый монолит            |
| 2 29.10.2009 11:11:2                          | 1 3,27 Mb              | сжатый монолит            |
| 3 08.12.2010 18:21:3                          | 37 2,64 Mb             | сжатый монолит            |
| 4 14.12.2010 15:38:3                          | 1 30,16 Mb             |                           |
|                                               |                        |                           |
|                                               |                        |                           |
|                                               |                        |                           |
|                                               |                        |                           |
| Bcero: 4 /papillon2/preserv/4                 | d074927.res            |                           |
| Vnamerce perape: 29.10.2009 11.               | 11.29                  |                           |
| Or                                            | 11.25                  |                           |
| U.L.                                          |                        |                           |
|                                               |                        |                           |
|                                               |                        |                           |
|                                               |                        |                           |
|                                               |                        |                           |
|                                               |                        |                           |
|                                               |                        | li.                       |

Для управления резервами предназначены кнопки панели инструментов:

| Кнопка     | Назначение                                                                                                    |
|------------|----------------------------------------------------------------------------------------------------|
| <b>.</b>   | Создать резерв системы. При создании резерва программа сжимает конфигу-<br>рационные файлы системы, рекомендательные списки, файлы статистики<br>и т.д. и сохраняет их в каталоге системы (по умолчанию – preserv).                                                                                                    |
|            | Удалить выделенный резерв.                                                                                                    |
| <b>F</b>   | Создать монолитный резерв (объекты резерва будут заархивированы в один<br>файл). Сжатый монолитный резерв занимает на жестком диске меньше<br>места, чем просто сжатый, но времени на создание и восстановление данных<br>из монолитного резерва будет затрачено больше. Резерв, заархивированный<br>в виде одного файла, удобнее передавать на удаленную станцию или<br>записывать на компакт-диск. |
|            | Просмотреть содержимое резерва.                                                                                                    |
| $\bigcirc$ | Записать резерв на компакт-диск.                                                                                                    |
|            | При включении кнопки в окне управления резервами будет отображен список резервов, сохраненных на компакт-диске. При выключении кнопки будет отображен список резервов, сохраненных в каталоге системы.                                                                                                    |
|            | Вывести размер резерва – при нажатии на кнопку для выбранного резерва будет выведено значение в поле Размер.                                                                                                    |

Если имеется возможность, перенастройте каталог для хранения резервов на другой физический диск или на другую станцию (изменить место хранения внутреннего резерва можно с помощью параметров Preserv\_Dir и DstHost в секции [Preserv] конфигурационного файла papillon.ini – подробно см. п. «Настройки системы (papillon.ini)»).

#### Создание резерва и копирование его на компакт-диск

- 1. Нажмите на кнопку (клавишу F9), чтобы сформировать монолитный резерв или на кнопку (клавишу F7), чтобы сформировать обычный резерв. После формирования резерва в списке появится новый элемент (резерв) с указанием даты и времени его создания. В мини-терминал будет выведен протокол создания резерва.
- 2. Установите диск в устройство и нажмите на кнопку (клавишу F6). Откроется окно записи резерва на компакт-диск (подробно о работе в окне записи см. п. «Работа в окне записи на диск» подраздела «Программа записи сегментов на компакт-диск»).
- **3.** После записи программа выведет окно с вопросом об удалении резерва из списка. Скопированный на диск резерв может быть удален из файловой системы компьютера.

### Восстановление резерва

По умолчанию в окне программы отображается внутренний резерв или несколько созданных в разное время внутренних резервов. Если требуется восстановить резерв, сохраненный на компакт-диске, включите кнопку (Ctrl+F6). В окне управления резервами отобразится сохраненный на диске резерв. Выключение кнопки отобразится к работе с внутренним резервом.

Выберите подлежащий восстановлению резерв и нажмите на кнопку 🧱 (клавишу **Enter**). Откроется список рабочих каталогов АДИС, содержащих сохраненные данные, а также W-каталоги сегментов, содержащие информацию о рекомендательных списках.

| ₫ай                             | п Помощь            | s                                                                                                    |
|---------------------------------|---------------------|----------------------------------------------------------------------------------------------------|
|                                 | 1                   |                                                                                                    |
|                                 |                     | Peseps /papillon1/preserv/51776384 res                                                                            |
| Им                              | i .                 |                                                                                                    |
| con                             | f                   | <di>&gt;</di>                                                                                                    |
| dict<br>pos<br>rep<br>solv<br>W | itive<br>ort<br>red | <pre><dir> <dir> <dir> <dir> <dir> <dir> <dir> <dir>&lt;</dir> </dir> </dir> </dir></dir></dir></dir></dir></pre> |
| Bce                             | ero 6               |                                                                                                    |

Выберите каталог, файлы из которого требуется восстановить.

Для восстановления содержимого каталога целиком нажмите на кнопку

y 🗾 .

Если требуется восстановить определенный файл из выбранного каталога, то нажмите на кнопку . Откроется список всех зарезервированных файлов выбранного каталога.

| райл Помощь                                                                                                    |                                                                                                    |       |
|----------------------------------------------------------------------------------------------------|----------------------------------------------------------------------------------------------------|-------|
|                                                                                                    | Резеря создан 1412 2010 15 3                                                                                                    | 38-31 |
| /papilion2/conf/papi<br>/papilion2/positive/p<br>/papilion2/positive/p<br>/papilion2/positive/p<br>/papilion2/positive/p<br>/papilion2/conf/scor<br>/papilion2/conf/scorf | Ion.psp<br>Ion.dbh<br>ositive.nt<br>ositive.lts<br>ositive.lts<br>ositive.lts<br>ositive.lts<br>issue fts<br>inini<br>Ion.ini<br>idents.ini<br>rd.ini<br>Ibanian_tp_form.cfg<br>p_photo_crime.cfg<br>dentf.cfg<br>inidentf.cfg<br>inidentf.cfg<br>p_crime.cfg<br>p_card.cfg<br>funload.cfg | *     |
| /papillon2/conf/cfg/f<br>/papillon2/conf/cfg/f<br>Bcero: 110 [F3]                                                                                                    | р card.crg<br>unload.cfg<br>- просмотр, <enter> - восстановление</enter>                                                                                                    |       |

В окне имеется возможность просматривать содержимое файла: выполняется нажатием на кнопку

Выделите файлы, которые необходимо восстановить. Для выделения всех файлов нажмите **плюс** на цифровой клавиатуре. Нажмите на кнопку (клавишу **Enter**), чтобы восстановить выделенные файлы.

После восстановления резерва программа выведет сообщение о количестве восстановленных файлов. Протокол действий будет выведен в мини-терминал окна управления резервами.

Выйдите из окна выбора файлов, нажав на кнопку 🌆 (клавишу **F10**).

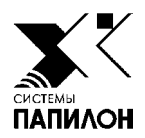

# Программа записи сегментов на компакт-диск

Копирование сегмента на компакт-диск

Запись архива сегмента на диск

Программа работы с CD-рекодером, открываемая нажатием на кнопку панели управления, предназначена для копирования страховой копии заполненного сегмента дактилокарт на компакт-диск, а также для копирования архивов сегментов на компакт-диск (в том числе имеется возможность копировать архивы сегментов как дактилокарт, так и следов по частям, выбирая предназначенные для записи файлы или архивные томики).

Окно программы содержит список сегментов базы данных. В нижней части окна находится терминал, в котором отображается информация об операциях, выполняемых программой.

| писок (                 | Сегменты [  | <u>1</u> омощь<br>à 🏭 🔗 | > 🗞 🕺         | u 💫 📾           | )     |          |        |          |   |
|-------------------------|-------------|-------------------------|---------------|-----------------|-------|----------|--------|----------|---|
| Сегменты БД: /papillon2 |             |                         |               |                 |       |          |        |          |   |
| База 🗸                  | Сегмент     | Тип объекта             | Ограничения   | Заполненность   | RO    | Носитель | Подкл. | Атрибуты | 4 |
| 0001                    | 8001        | Следы (п)               | Кол-во:1000   |                 | Нет   |          | +      |          |   |
| 0001                    | 0001        | Карты                   | Кол-во: 250   |                 | Нет   |          | +      |          |   |
| 0001                    | 0002        | Карты                   | Кол-во: 250   |                 | Нет   |          | +      |          |   |
| 0001                    | 0003        | Карты                   | Кол-во: 250   |                 | Нет   |          | +      |          |   |
| )3e8                    | 0004        | Карты                   | Мег: 635      |                 | Нет   |          | +      |          |   |
| )3e8                    | 0005        | Карты                   | Мег: 635      |                 | Нет   |          | +      |          |   |
| 270e                    | 0004        | Карты                   | Мег: 635      | Полон           | Нет   |          | +      |          |   |
| 270e                    | 0005        | Карты                   | Mer: 635      | Полон           | Нет   |          | +      |          |   |
| 270e                    | 0009        | Карты                   | Mer: 635      |                 | Нет   |          | +      |          |   |
| 270e                    | 8001        | Следы (п)               | Кол-во:1000   |                 | Нет   |          | +      | <u> </u> |   |
| 270e                    | 8801        | Следы (п)               | Кол-во:1000   |                 | Нет   |          | +      | !        |   |
| 270e                    | 9001        | Следы (л)               | Кол-во:1000   |                 | нет   |          | +      |          |   |
| 270e                    | 9801        | Следы (л)               | Кол-во:1000   | Пуст            | нет   |          | +      |          | 1 |
| Bcero:                  | 29 S: /pa   | pillon2.db/ I:          | /papillon2.db | / W: /papillon2 | 2.db/ |          |        |          |   |
|                         |             |                         | -             |                 |       |          |        |          |   |
| жиее к                  | оличество з | акрытых сектор          | OB: 3         |                 |       |          |        |          |   |
|                         |             |                         |               |                 |       |          |        |          |   |
|                         |             |                         |               |                 |       |          |        |          |   |
|                         |             |                         |               |                 |       |          |        |          |   |
|                         |             |                         |               |                 |       |          |        |          |   |
|                         |             |                         |               |                 |       |          |        |          |   |
|                         |             |                         |               |                 |       |          |        |          |   |
| тово                    |             |                         |               |                 |       |          |        |          |   |
|                         |             |                         |               |                 |       |          |        |          |   |

Для работы в окне предназначены следующие кнопки панели инструментов:

| Кнопка     | Назначение                                                                                         |  |  |  |  |
|------------|----------------------------------------------------------------------------------------------------|--|--|--|--|
| $\Diamond$ | Обновить список сегментов.                                                                         |  |  |  |  |
| Q          | Найти сегмент в списке.                                                                            |  |  |  |  |
| ~          | Проверить целостность данных сегмента.                                                             |  |  |  |  |
| 1          | Просмотреть протокол проверки целостности данных сегмента.                                         |  |  |  |  |
| <b>\$</b>  | Создать образ сегмента.                                                                            |  |  |  |  |
| 5          | Записать образ сегмента на компакт-диск.                                                           |  |  |  |  |
| 2          | Записать архив текущего сегмента (выделенных сегментов) на компакт-диск.                           |  |  |  |  |
| 2          | Скопировать архив текущего сегмента (выделенных сегментов)<br>с компакт-диска во внутренний архив. |  |  |  |  |
# Копирование заполненного сегмента дактилокарт на компакт-диск

#### Автоматическая проверка сегментов на заполненность

Если в процессе работы сегмент (несколько сегментов) дактилокарт был заполнен, то при открытии окна программы появится сообщение с предложением записать заполненный сегмент на компакт-диск.

Нажмите на кнопку Да. Программа запустит процедуру построения образа сегмента.

#### Создание образа копируемого на диск сегмента

Если указанное выше сообщение не появилось, выберите заполненный сегмент в списке и нажмите на кнопку 😭.

Программа позволяет создать образ только для сегмента дактилокарт, имеющего в поле Заполненность значение Полон.

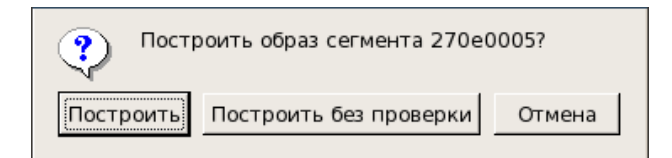

Появится окно вопроса, в котором необходимо указать один из вариантов построения образа.

Нажмите на кнопку Построить. Проверка, проводимая при построении образа, предназначена для обеспечения целостности записываемых данных и призвана обеспечить их безусловную воспроизводимость в различных обстоятельствах.

Программа выведет предупреждение о предстоящем физическом затирании данных объектов хранения, которые были удалены оператором в процессе работы с базой данных (в добавление к логическому удалению этих объектов).

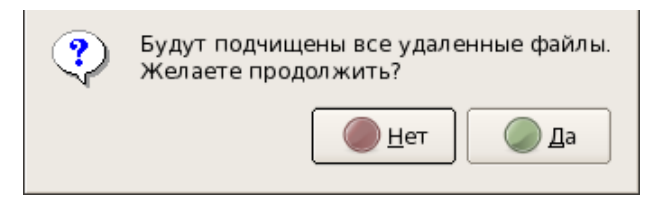

Если необходимо сохранить удаленные файлы, то откажитесь от копирования и выполните восстановление удаленных файлов с помощью программы управления сегментами.

После подчистки сегмента будет запущена проверка целостности данных сегмента.

#### Проверка целостности данных сегмента

Проверка целостности данных сегмента выполняется автоматически после очистки файлов, которые были удалены из сегмента в процессе работы с базой данных. Для принудительного запуска проверки может быть использована кнопка *па*нели инструментов.

Если при проверке будут обнаружены ошибки, требующие вмешательства, система остановит проверку и выдаст предупреждение. Откройте окно протокола проверки, нажав на кнопку . Запомните или запишите номера файлов, на ошибку которых указала программа. Эти файлы необходимо удалить (удаление файлов осуществляйте в окне просмотра базы данных). После удаления ошибочных файлов повторно запустите процедуру создания образа.

#### Запись образа на диск

Для записи образа на диск нажмите на кнопку панели инструментов. Откроется окно со списком образов. В списке, помимо вновь созданного образа, могут содержаться неудаленные образы сегментов, записанных на компакт-диски ранее.

| <u>Список</u> Се <u>г</u> менты <u>П</u> омощь     |          |
|----------------------------------------------------|----------|
|                                                    |          |
| Список образов сегментов                           |          |
| БД / сегмент Размер (kb) Дата                      |          |
| 270e0005 634330 26.03.2011 18:08:41                |          |
|                                                    |          |
| Bcero: 1                                           |          |
| 26-mar-2011 18:08:41 подготовка файла: 00000001.ff | <b>_</b> |
| 26-mar-2011 18:08:43 файл: 00000001.ff построен    |          |
| 26-mar-2011 18:08:43                               |          |
| Ok                                                 |          |
| Общее количество закрытых секторов: 3              | •        |
|                                                    | //       |

Выберите предназначенный для записи образ и нажмите на кнопку 23. Откроется окно, позволяющее указать количество создаваемых копий.

| Запис<br>колич | сать на CD/DVD-ROM: 270e0005?<br>нество копий: 1 |        |
|----------------|--------------------------------------------------|--------|
| Запись         | Установить количество копий                      | Отмена |
|                |                                                  |        |

По умолчанию будет записана одна копия. При необходимости указать другое число копий нажмите на кнопку Установить количество копий и введите необходимое число.

Чтобы продолжить запись образа, нажмите на кнопку Запись. Откроется окно записи на диск.

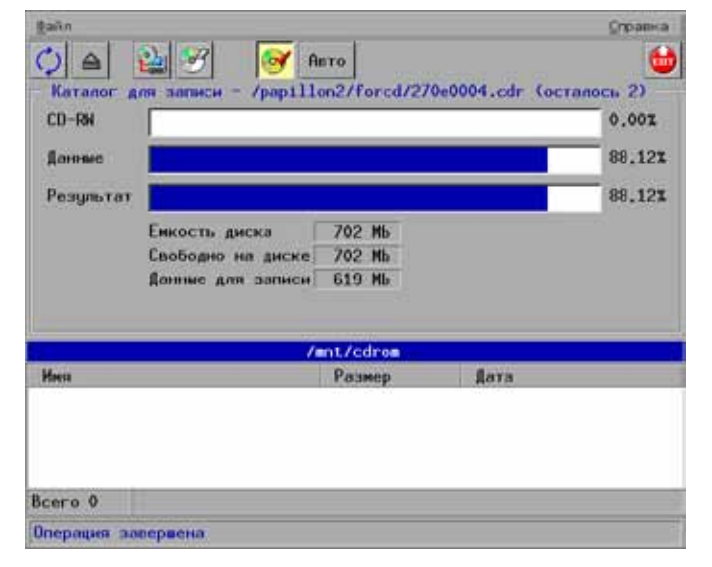

#### Работа в окне записи на диск

При открытии окна записи программа проверяет наличие информации на диске (содержимое диска отображается в нижней части окна) и выполняет диагностику объема записываемой информации. В поле CD-R (CD-RW) отображается, какой процент места на диске был занят, в поле Данные – объем записываемой информации, в поле Результат – какой объем диска будет занят после записи.

|                             | <u>کا</u> ا                                                                   | 010                                         |                              | Стравна                 |
|-----------------------------|-------------------------------------------------------------------------------|---------------------------------------------|------------------------------|-------------------------|
| DVD-R                       | Каталог для записи -                                                          | /papillon2                                  | //forcd/for_arc              | 89.54x                  |
| Данные                      |                                                                               |                                             | 1                            | 13,911                  |
| Результат                   |                                                                               |                                             |                              | 103.45%                 |
|                             | Енкость диска<br>Свободно на диске<br>Данные для записи<br>Данные не поисстат | 4489 МЬ<br>469 МЬ<br>624 МЬ<br>ся на этот ; | CHCK.                        |                         |
|                             | /-                                                                            | nt/cdrom                                    |                              |                         |
| Инна                        |                                                                               | Размер                                      | Дата                         | No. of Concession, Name |
| /2/0f0001.s<br>/4d0616f1.co | la                                                                            |                                             | 07.11.2009 1<br>07.11.2009 1 | 7:34:37<br>7:34:37      |
| Bcero 2                     |                                                                               |                                             |                              |                         |
| Данные не п                 | оместятся на этот ди                                                          | ACK.                                        |                              |                         |

Если диск, предназначенный для записи, был не пуст, то может оказаться, что записываемая информация не войдет на диск целиком. В этом случае будет выведено соответствующее сообщение.

Если для записи используется перезаписываемый диск (CD-RW или DVD-RW), то в окне записи появится кнопка , позволяющая очистить диск перед записью.

При необходимости измените скорость записи, нажав на кнопку Авто.

| •        | Метод записи      |           |
|----------|-------------------|-----------|
| ! Выбери | нте желаемый режи | им записи |
| Добавить | Перезаписать      | Отменить  |

Нажмите на кнопку ѐ , чтобы начать процедуру записи.

Если диск содержит записанные ранее данные, то откроется окно с предложением выбрать режим записи:

- Добавить дописать копируемую информацию к имеющейся на диске (выбирается в случае, когда требуется сохранить имеющиеся на диске данные).
- Перезаписать перед копированием информации будет выполнена очистка диска (кнопка появится только в случае использования перезаписываемого диска CD-RW или DVD-RW).

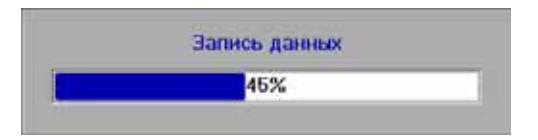

После выбора метода записи будет запущена запись данных. Процесс записи будет отображаться в окне.

После успешного завершения записи будет открыто окно, содержащее список образов. Удалите записанные на диск образы, нажав на кнопку 🏫 .

#### Установка атрибута Только для чтения для скопированного на диск сегмента

При необходимости установить скопированному на диск сегменту атрибут Только для чтения, выйдите из программы и отредактируйте файл papillon.dbh, установив нужному сегменту атрибут 'r'.

## Запись архива сегмента на диск

Программа позволяет сохранить на диске архив любого сегмента, в том числе архив сегмента следов и архив незаполненного сегмента, хранящийся в каталоге **arc** рабочего каталога системы. Формирование и работа с архивами описаны в подразделе «Архивирование сегментов».

Для записи архива сегмента на диск нажмите на кнопку 😫. Откроется окно со списком внутренних архивов системы.

|                                |                                 | Список архивов                                                                                                    |   |
|--------------------------------|---------------------------------|----------------------------------------------------------------------------------------------------|---|
| БД / сегмент                   | Размер (kb)                     | Дата                                                                                                    | - |
| 00010002.arc                   |                                 | 10.12.2010 17:55:20                                                                                                    |   |
| 00018001.arc                   |                                 | 10.12.2010 17:55:10                                                                                                    |   |
| 03e80004.arc                   |                                 | 28.09.2009 11:03:31                                                                                                    |   |
| 270e0004.arc                   |                                 | 16.09.2009 12:49:41                                                                                                    |   |
| 270e0005.arc                   |                                 | 16.09.2009 17:12:55                                                                                                    | = |
| 270e0006.arc                   |                                 | 21.10.2008 10:05:15                                                                                                    |   |
| 270e0008.arc                   |                                 | 24.09.2008 11:19:04                                                                                                    |   |
| 270e0009.arc                   |                                 | 09.12.2010 15:20:58                                                                                                    |   |
| 270e7801.arc                   |                                 | 04.12.2009 12:34:44                                                                                                    |   |
| 270e7802.arc                   |                                 | 24.09.2008 17:41:01                                                                                                    |   |
| 270e7803.arc                   |                                 | 04.12.2009 12:34:42                                                                                                    |   |
| 270e7804.arc                   |                                 | 15.10.2008 12:07:17                                                                                                    |   |
| 270e7805.arc                   |                                 | 15.10.2008 16:08:59                                                                                                    |   |
| 270e8001.arc                   |                                 | 16.09.2009 17:54:35                                                                                                    |   |
| 270e8002.arc                   |                                 | 07.07.2011 10:33:50                                                                                                    | _ |
| 270e8801 arc                   |                                 | 07.08.2008.17:33:49                                                                                                    |   |
| Bcero 21                       | ) Kb                            |                                                                                                    |   |
| Общее количес<br>ln -з /раріll | ство закрытых<br>lon3/arc/270e0 | cerropos: 3<br>)004.arc /papillon3/forcd/for arc/4fd1b4c9.cda                                                                                                    |   |
|                                | ,,                              | , <u></u> , <u></u> |   |
|                                |                                 |                                                                                                    |   |
|                                |                                 |                                                                                                    |   |

В нижней части окна под списком архивов в поле Всего выводится информация о количестве архивов. Справа расположено поле, в котором может быть сформирована информация об объеме данных в выделенных архивах. Для подсчета размера выделенных архивов нажмите на кнопку .

На панели инструментов окна архивов имеется переключатель, позволяющий определить тип компакт-диска, на который будет выполняться запись архива. Использование переключателя позволяет оценить объем информации, предназначенной для записи: если объем архива (выделенных архивов) не превышает размер указанного диска, то информация об объеме выделенных данных подсвечивается зеленым цветом, если превышает размер диска, то указанные данные будут подсвечены красным цветом. Максимально допустимый размер записываемых на диск данных определяется программой: для CD – 680 MБ, для DVD – 4700 MБ.

Для записи выделенных архивов на диск нажмите на кнопку 🔊. Откроется окно записи на диск. Работа в окне описана выше.

# Запись части архива (выбранных файлов или архивных томиков) на диск

Если объем архива превышает размер диска (информация об объеме архива в нижней части окна записи архивов сегментов на диск выделена красным цветом), то имеется возможность выполнить копирование данных по частям. Для этого следует открыть архив, дважды щелкнув по нему указателем мыши или нажав клавишу **Enter**. В окне отобразится содержимое выбранного архива — архивные томики. Аналогичным образом могут быть выведены файлы, сохраненные в выбранном архивном томике.

Далее следует выбрать несколько архивных томиков или файлов: выполняйте выделение, последовательно щелкая по каждому объекту списка указателем мыши при нажатой клавише **Ctrl**. При этом будет изменяться информация об объеме выбранных данных, выводимая в нижней части окна.

| <u>С</u> писок Се <u>г</u> м | менты <u>П</u> омощь |                                                                                           |                         |
|------------------------------|----------------------|-------------------------------------------------------------------------------------------|-------------------------|
| $\Diamond$                   | ð 🎯                  | CD O DVD                                                                                  |                         |
|                              |                      | Списс                                                                                     | ж архивов               |
| БД / сегмен                  | т Размер (kb)        | Дата                                                                                      |                         |
| 00000025.f                   | 1387                 | 25.05.2012 13:17:34                                                                       |                         |
| 00000026.f                   | 1379                 | 23.03.2011 16:40:15                                                                       |                         |
| 00000027.f                   | 1349                 | 30.03.2011 11:10:30                                                                       |                         |
| 00000028.f                   | 1189                 | 30.03.2011 11:25:25                                                                       |                         |
| 00000029.f                   | 953                  | 31.03.2011 12:29:38                                                                       |                         |
| 0000002a.f                   | 897                  | 14.04.2011 09:16:38                                                                       |                         |
| 0000002b.f                   | 1256                 | 06.06.2012 15:45:13                                                                       |                         |
| 0000002c.f                   | 1290                 | 03.06.2011 17:18:28                                                                       |                         |
| 0000002d.f                   | 1281                 | 06.06.2012 15:46:15                                                                       |                         |
| 0000002e.f                   | 1273                 | 07.07.2011 15:48:30                                                                       |                         |
| 0000002f.f                   | 1135                 | 07.07.2011 16:02:03                                                                       |                         |
| 00000030.f                   | 1186                 | 07.07.2011 16:14:17                                                                       |                         |
| 00000031.f                   | 1031                 | 06.06.2012 13:05:30                                                                       |                         |
| 00000032.f                   | 1023                 | 12.10.2011 17:45:33                                                                       |                         |
| 00000033.f                   | 1034                 | 18.07.2011 10:18:46                                                                       | ▼                       |
| 000000341                    | 1027                 | 18.07.2011 10-14-21                                                                       |                         |
| Bcero 94                     | 623554 Kb            |                                                                                           |                         |
| Ofmee romu                   | HACTRO SANDLITHY     | CENTODOR: 3                                                                               |                         |
| ln -s /papi                  | illon3/arc/270e      | 0004.arc /papillon3/for                                                                   | cd/for arc/4fd1b4c9.cda |
| , pape                       |                      | , <u>p</u> . <u>p</u> . <u>p</u> . <u>p</u> . <u>p</u> . <u>p</u> . <u>p</u> . <u>p</u> . |                         |
|                              |                      |                                                                                           |                         |
|                              |                      |                                                                                           |                         |
|                              |                      |                                                                                           |                         |
|                              |                      |                                                                                           |                         |
|                              |                      |                                                                                           |                         |
|                              |                      |                                                                                           |                         |

Выберите необходимые файлы или архивные томики и выполните запись, нажав на кнопку 🛐.

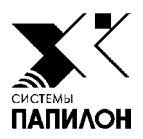

# Обмен данными с другими АДИС

Окно управления импортом объектов

Окно управления экспортом объектов

Обмен данными с другими файловыми системами и внешними носителями

ДИС содержит инструменты, позволяющие обмениваться дактилокартами и следами с другими АДИС – осуществлять экспорт и импорт объектов.

Обмену могут подлежать:

- объекты хранения базы данных,
- сырые (не прошедшие этапа кодирования) дактилокарты и следы,
- дактилокарты и следы в формате ANSI/NIST различных применений.

Передача объектов может осуществляться различными способами: по организованному каналу связи, по локальной вычислительной сети или на внешних носителях. Передача объектов между системами может выполняться в автоматическом или автоматизированном режиме. Экспорт объектов может быть инициирован пользователем из окна просмотра базы данных или из окна сканирования следов или дактилокарт. Экспортируемые объекты будут помещены в каталог **export**/ рабочего каталога системы и доступны администратору с помощью инструментов окна управления экспортом. Объекты будут автоматически передаваться в другую АДИС.

Импорт объектов выполняется администратором с помощью инструментов окна управления импортом. В окне отображается содержимое каталога import/ рабочего каталога системы. Администратор может просмотреть импортируемые объекты и отправить их в базу данных или на этап кодирования.

При отсутствии связи администратор имеет возможность передавать и принимать объекты на сменных носителях.

Кроме того при наличии постоянного соединения с другими файловыми системами (например, с Windows-разделом локальной или удаленной станции) имеется возможность настроить доступ к нужному разделу (см. п. «Настройка доступа к файловым системам») и передавать файлы путем копирования их вручную из окна импорта/экспорта.

## Окно управления импортом объектов

Для просмотра объектов, полученных из других АДИС, и их ввода в базу данных предназначено окно управления импортом, открываемое нажатием на кнопку панели управления. Окно содержит список полученных объектов и панель инструментов для управления объектами.

| ₫айл       | Onepg | ции Параметры | a l         |              |          |       |         |          |        |            |              |         |        | <u>С</u> правка |
|------------|-------|---------------|-------------|--------------|----------|-------|---------|----------|--------|------------|--------------|---------|--------|-----------------|
| $\bigcirc$ | 6     |               | <b>1</b>    | 2            | 3 2      | 2     | Ø       | <b>@</b> |        |            |              |         |        | 6               |
| •          |       |               |             |              |          |       | Катало  | r /pap   | oillor | h2/import  |              |         |        |                 |
| БД≢        | Cer#  | Номер д/к     | ФИО/Тип     | преступл.    | . a      | ата ј | рожд/пр | лоП тээс | Тип    |            | Регистрация  | Дата 🛊  | - влйв | Иня файла 🕨     |
|            |       | 009Bg82680    | Last Fir    | 2.10         | 2        | 7.11  | .2010   |          | След   | пальца     | Криминальная | 29.11.  | 2010   | 000000d1.1      |
|            |       | 98g23000578   | thights \$  | üler 👘       | 0        | 1.01. | .1971   | м        | TPCar  | -d (α/κ) − | Криминальная | 29.11.  | 2010   | 00000248.f      |
|            |       | 000000001     | Here income | Notes States | alber 10 | 0.10. | .1980   | м        | A/N ]  | (NT-I(CPS) |              | 10.11.  | 2010   | ST017784416     |
|            |       | 000654        | Lost, Etc.  | - 10 E       | 15       | 9.11. | .1981   | м        | A/N F  | RUS-I(CPS) |              | 09.09.3 | 2010   | p7000000.ru     |
|            |       | 000654        | Barr Lose   | · Freshig    | 0:       | 8.08. | .1981   | м        | A/N F  | RUS-I(CPS) |              | 09.09.3 | 2010   | p7aa0001.ru     |
|            |       | 0VD2300UVD82  | Nelson F    | Johned M     | inami 01 | 1.01. | .1977   | м        | A/N E  | EFTS (CNA) |              | 04.03.3 | 2010   | p7a00000.ru     |
|            |       | УВД23000579   | Relativese  | Bollas Te    | anii ()  | 2.02. | .1972   | м        | A/N F  | RUS-I(ATP) |              | 29.10.  | 2009   | aa0579_1.ru     |
|            |       |               |             |              |          |       |         |          |        |            |              |         |        |                 |
|            |       |               |             |              |          |       |         |          |        |            |              |         |        |                 |
|            |       |               |             |              |          |       |         |          |        |            |              |         |        |                 |
|            |       |               |             |              |          |       |         |          |        |            |              |         |        |                 |
|            |       |               |             |              |          |       |         |          |        |            |              |         |        |                 |
|            |       |               |             |              |          |       |         |          |        |            |              |         |        |                 |
|            |       |               |             |              |          |       |         |          |        |            |              |         |        |                 |
|            |       |               |             |              |          |       |         |          |        |            |              |         |        |                 |
|            |       |               |             |              |          |       |         |          |        |            |              |         |        |                 |
|            |       |               |             |              |          |       |         |          |        |            |              |         |        |                 |
|            |       |               |             |              |          |       |         |          |        |            |              |         |        |                 |
| Bcero      | > 7   | Всего выбран  | 10: 0,00    | Kb           | 0000     | 0248  | l.f     |          |        |            |              |         |        |                 |
|            |       |               |             |              |          |       |         |          |        |            |              |         |        |                 |
|            |       |               |             |              |          |       |         |          |        |            |              |         |        |                 |
|            |       |               |             |              |          |       |         |          |        |            |              |         |        |                 |

Кнопки панели инструментов позволяют выполнять следующие операции:

| Кнопка     | Назначение                                                                 |
|------------|----------------------------------------------------------------------------|
| $\bigcirc$ | Обновить список объектов.                                                  |
| ao         | Просмотреть текстовые данные, хранящиеся в составе дактилокарты или следа. |

|   | Просмотреть бирку, прикрепляемую к файлу дактилокарты или следа при передаче из одной базы данных в другую и содержащую информацию о номерах баз данных – отправителе и получателе экспортируемого объекта, а также тип объекта.                                                                                                    |
|---|----------------------------------------------------------------------------------------------------|
|   | Отправить копию объекта на этап кодирования.                                                                                                    |
|   | Ввести объект в базу данных АДИС.                                                                                                    |
| 2 | Копировать объект (выделенные объекты) на компакт-диск.                                                                                                    |
|   | Выполнить обмен данными (копирование или перенос) с другими файловыми системами и внешними носителями.                                                                                                    |
| 2 | Включить проверку импортируемого объекта на наличие в базе данных двойников.<br>Если кнопка включена, то при импортировании дактилокарты или следа в базу<br>данных программа выполнит сверку текстовой информации импортируемого<br>объекта с объектами БД. Если будет найден объект с такими же текстовыми<br>данными, то импортирование выполняться не будет. Добавление кнопки на<br>панель инструментов устанавливает администратор с помощью параметра<br>AllowCheckDouble секции [Import]. Параметр CheckLTfield определяет<br>номера тегов текстовых полей, по которым будет выполняться сравнение. Если<br>включен параметр AlwaysCheckDouble, то проверка будет выполняться<br>всегда, отключение кнопки невозможно. |
|   | Вывести объект на печать.                                                                                                    |
| ٢ | Удалить объект.                                                                                                    |

#### Просмотр импортируемых объектов

В окне импорта выводится информация об объектах – текстовые данные, имя и размер файла, а также тип объекта.

Помимо объектов форматов АДИС «Папилон»: дактилокарт, следов пальцев, следов ладоней, а также «сырых» дактилокарт и следов, — программа может принимать дактилокарты и следы в формате ANSI/NIST различных применений. В последнем случае в поле Тип будет выведено значение A/N, а также указан тип применения формата: RUS-I, INT-I или EFTS. Распознавание форматов выполняется программой импорта автоматически.

Для любого объекта администратор может посмотреть текстовую информацию, нажав на кнопку , данные бирки – кнопкой , а также содержимое файла, выбрав команду меню Операции – Просмотр содержимого файла или нажав комбинацию клавиш **Ctrl+Enter**. Откроется окно со списком содержащихся в файле данных (текстовой информации и изображений).

| Содержание АДИС-файл            | a - / | home/papillon/ | /papillon2/import/00000248.f |
|---------------------------------|-------|----------------|------------------------------|
| Описание                        | No    | . кол/строк    | Метод сжатия                 |
| ДАКТОКАРТА (f) Текстовые данные |       |                |                              |
| Отпечаток пальца                | 1     | 700×612        | WSQ:12,4 500 dpi Q:63%       |
| Отпечаток пальца                | 2     | 602x558        | WSQ:13,7 500 dpi Q:63%       |
| Отпечаток пальца                | 3     | 574x582        | WSQ:13.1 500 dpi Q:63%       |
| Отпечаток пальца                | 4     | 652×642        | WSQ:13,2 500 dpi Q:63%       |
| Отпечаток пальца                | 5     | 562×600        | WSQ:13,7 500 dpi Q:63%       |
| Отпечаток пальца                | 6     | 744×608        | WSQ:12.0 500 dpi Q:63%       |
| Отпечаток пальца                | 7     | 578×586        | WSQ:12.8 500 dpi Q:63%       |
| Отпечаток пальца                | 8     | 566×636        | WSQ:12.6 500 dpi Q:63%       |
| Отпечаток пальца                | 9     | 574x612        | WSQ:12.8 500 dpi Q:63%       |
| Отпечаток пальца                | 10    | 536×608        | WSQ:13.0 500 dpi Q:63%       |
|                                 |       |                |                              |
| Всего 11                        |       |                |                              |
|                                 | Смот  | реть Закры     | пь                           |

Для просмотра данных щелкните по выбранной записи указателем мыши или нажмите на кнопку Смотреть.

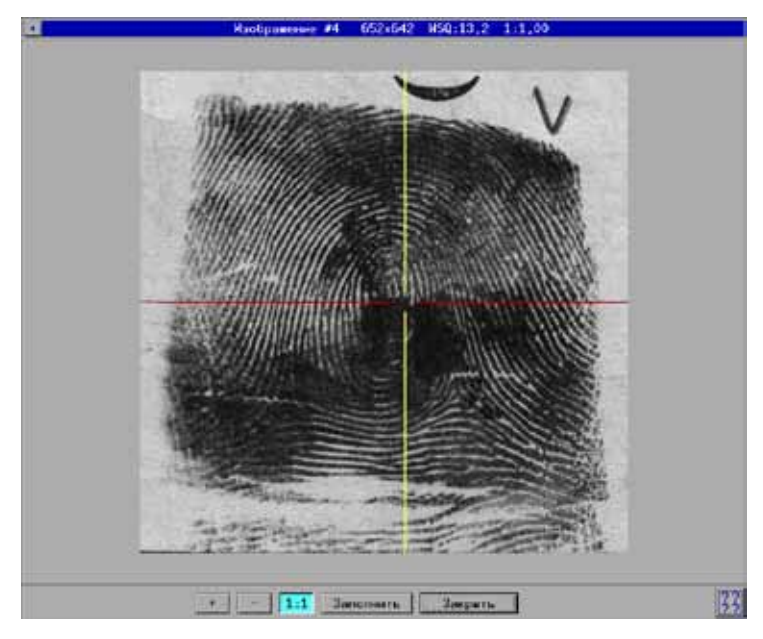

Окно просмотра изображения выглядит следующим образом.

При просмотре файлов формата ANSI/NIST будут указаны типы логических записей, содержащие описание тех или иных данных, хранящихся в составе объекта.

| -                                                                                                    | Coge                                                                                                    | ржание ANSI/NIST-файла -                                                                                                    | /home/papillon/pa                                                                                                    | pillon2/imp                                                                                                    | art /p7b00000 , rus                                                                                                    |
|----------------------------------------------------------------------------------------------------|----------------------------------------------------------------------------------------------------|----------------------------------------------------------------------------------------------------|----------------------------------------------------------------------------------------------------|----------------------------------------------------------------------------------------------------|----------------------------------------------------------------------------------------------------|
| Номер                                                                                                    | Tan                                                                                                    | # Описание                                                                                                    | Тип прокатки                                                                                                    | кол/строк                                                                                                    | Коннентарий                                                                                                    |
|                                                                                                    | Type1                                                                                                    | Информационный запол                                                                                                    | овок                                                                                                    |                                                                                                    |                                                                                                    |
| $     \begin{array}{c}       0 \\       1 \\       2 \\       3 \\       4 \\       5 \\       6 \\       7 \\       8 \\       9 \\       10 \\       11 \\       12 \\       14 \\       15 \\       16 \\     \end{array} $ | Type2<br>Type10<br>Type14<br>Type14<br>Type14<br>Type14<br>Type14<br>Type14<br>Type14<br>Type14<br>Type14<br>Type14<br>Type14<br>Type14<br>Type14<br>Type14 | Текстовое описание<br>о 0/С<br>1 ПРОИМБ (правый)<br>1 Отлечаток пальца<br>2 Отлечаток пальца<br>3 Отлечаток пальца<br>4 Отлечаток пальца<br>5 Отлечаток пальца<br>5 Отлечаток пальца<br>6 Отлечаток пальца<br>9 Отлечаток пальца<br>9 Отлечаток пальца<br>10 Отлечаток пальца<br>10 Отлечаток пальца<br>14 Контрольний оттиск<br>11 Контрольний оттиск | Пронатка<br>Пронатка<br>Пронатка<br>Пронатка<br>Пронатка<br>Пронатка<br>Пронатка<br>Пронатка<br>Пронатка<br>Пронатка<br>Отнек<br>Оттиск<br>Оттиск | 480x695<br>480x732<br>675x484<br>584x484<br>560x548<br>492x483<br>424x415<br>624x515<br>560x520<br>544x500<br>392x383<br>424x440<br>1130x724<br>384x548<br>384x548<br>1330x808 | Cm: JPE68-YCC<br>cm: JPE68-YCC<br>cm: MSQ 500 dpi<br>cm: MSQ 500 dpi |
| ero i                                                                                                    | 18                                                                                                    | Скотреть                                                                                                    | Весь текст                                                                                                    | Закрыть                                                                                                    |                                                                                                    |

#### Ввод импортируемых объектов в базу данных

Выделите в списке окна импорта объекты, предназначенные для ввода в базу данных (если объекты не выделены, то будет импортирован текущий объект). Нажмите на кнопку 🖫 (клавишу Enter).

| 🔹 Параметры и            | мпорта          |
|--------------------------|-----------------|
| Целевой номер раздела БД | Основной 💌      |
| Тип сегмента             | Основной 💌      |
| Тип регистрации          | Без изменения 💌 |
| Приоритет                | Без изменения 💌 |
| ОК Отм                   | ена             |

Откроется окно настроек импорта.

В окне настроек импорта могут быть установлены следующие параметры:

- Целевой номер раздела БД номер раздела базы данных, в который будут помещены импортируемые объекты.
- Тип сегмента основной или для временного хранения.
- Тип регистрации изменить тип регистрации дактилокарты (криминальная, обязательная, добровольная или миграционная). Если в поле установлено значение Без изменения, то дактилокарта будет импортирована в соответствии с типом регистрации, изначально указанным в составе дактилокарты.
- Приоритет установить приоритет ввода объекта в базу данных. В поле может быть установлено значение Вне очереди, если требуется ввести объект вне очереди, или Без изменения.

При импорте следа окно параметров импорта будет содержать также поле ввода длины рекомендательного списка, который будет сформирован для вводимого в базу данных следа по результатам поисков.

| Импорт ANSI/NIST - П      | араметры для АДИС |
|---------------------------|-------------------|
| Задать номер родительской | • БД ??? 💌        |
| Целевой раздел БД         | Основной 💌        |
| Тип сегмента              | Основной 💌        |
| Тип регистрации           | Без изменения 💌   |
| Приоритет                 | Без изменения 💌   |
| Исходное ANSI/NI          | ST исполнение     |
| Auto                      |                   |
| RUS-I Russia              |                   |
| FBI EFTS                  |                   |
| INI-I Interpol            |                   |
|                           |                   |
| ОК                        | Отмена            |

При импорте объектов форматов ANSI/NIST окно настроек импорта будет содержать также поле ввода номера раздела родительской базы данных, который будет записан в паспортных данных объекта, а также перечень ANSI/NIST исполнений. При выборе в качестве исполнения значения Auto программа автоматически определит исполнение импортируемого объекта и преобразует его в формат АДИС «Папилон».

После нажатия на кнопку OK дактилокарты и следы будут отправлены в базу данных. Исключение составляют «сырые» следы и следы в формате ANSI/NIST, которые будут отправлены на этап кодирования, а также дактилокарты трупов – для них будет выполняться проверка на наличие вторичных следов, и если таковые отсутствуют, то дактилокарта будет отправлена на этап кодирования.

При необходимости отправить копию обработанной дактилокарты или следа на этап кодирования нажмите на кнопку []]. Сам объект останется в окне импорта.

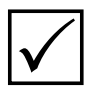

Перед отправкой объектов в базу данных необходимо проверить наличие незаполненных сегментов соответствующего типа. Если сегмент окажется заполнен и не будет найден новый, то процесс ввода импортируемых объектов в базу данных остановится. Подробно см. подраздел «Управление сегментами».

Имеется возможность настроить работу программы таким образом, чтобы при импорте объекта для него выполнялась проверка на наличие в базе данных электронной копии. Для включения проверки на наличие электронных копий необходимо для параметра MD5Check секции [Import] конфигурационного файла системы papillon.ini установить значение 1. В этом случае при импорте объекта (дактилокарты или следа), имеющего в базе данных электронную копию (полностью совпадающие дактилоскопические изображения), появится предупреждающее сообщение.

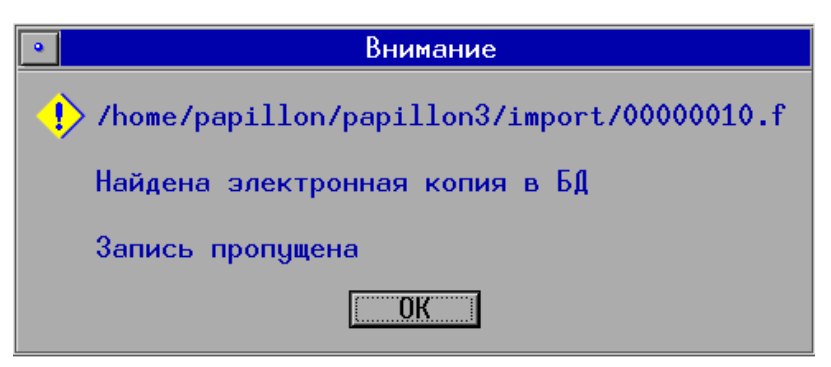

Такой объект не будет введен в базу данных, он останется в списке объектов окна импорта.

Администратор имеет возможность отключить проверку на наличие электронных копий, установив для параметра MD5Check секции [Import] конфигурационного файла системы papillon.ini значение 0 (по умолчанию проверка включена).

## Окно управления экспортом объектов

Для просмотра экспортируемых объектов предназначены инструменты окна управления экспортом, открываемого нажатием на кнопку панели управления. Окно содержит список экспортируемых объектов и панель инструментов для управления объектами.

| 0  | айл   | Onep | зции     |        |                   |            |        |          |         |          |              |        |              |                    | <u>С</u> правка |
|----|-------|------|----------|--------|-------------------|------------|--------|----------|---------|----------|--------------|--------|--------------|--------------------|-----------------|
|    | ¢     | 6    |          | -      | 🏹 遻               | 2          | 2      | Ø        |         | <b>)</b> |              |        |              |                    | <b>e</b>        |
|    |       |      |          |        |                   |            |        | Каталог  | Zpap:   | 111on2/  | /export      | t.     |              |                    |                 |
| Б  | 1# 0  | er#  | Номер д/ | /ĸ     | ФИО/Тип прест     | una.       | Дата ( | рожа/пр- | ест Пол | Тип      |              |        | Регистрация  | <b>І</b> ата файла | Иня файла • •   |
|    |       |      | Каталог  | >      | ident             |            |        |          |         |          |              |        |              | 19.05.2010         | ident           |
|    |       |      | 14       |        | Газренск Говре    | на Говр    | 11.11. | 1971     | м       | RAN TP   | (g/ĸ         | до БД) | Криминальная | 03.12.2010         | zz0014_0.scf    |
|    |       |      | 021007-1 |        | HEARING WART HE   | ARCENT.    | 01.01. | .1971    | м       | RAW TP   | (g/ĸ         | до БД) | Криминальная | 03.12.2010         | zz0008_0.scf    |
| 27 | 70e 8 | 001  | 0082580  | (2)    | 588 r Appoint     | C80        |        |          |         | След п   | альца        |        | Криминальная | 29.11.2010         | 000000d2.1      |
| 27 | 70e 3 | 001  | 0082637  | (9)    | State Name        | C80        |        |          |         | След п   | альца        |        | Криминальная | 29.11.2010         | 000000db.1      |
| 27 | 70e 8 | 001  | 0082637  | (7)    | State - Name      | PC80       |        |          |         | След п   | альца        |        | Криминальная | 29.11.2010         | 000000da.1      |
| 27 | 70e 3 | 001  | 0082680  | (5)    | 581 r.J.Qasowa    | C80        |        |          |         | След п   | альца        |        | Криминальная | 29.11.2010         | 000000d4.1      |
| 27 | 70e 3 | 001  | 0082680  | (4)    | SRL r. Aponen     | ска        |        |          |         | Следп    | альца        |        | Криминальная | 29.11.2010         | 000000d3.1      |
| 27 | 70e 8 | 001  | 0082580  | (9)    | 1988 r Manoura    | PC80       |        |          | -       | Следп    | альца        |        | Криминальная | 29.11.2010         | 000000d5.1      |
| 27 | 70e 3 | 001  | 0082537  | (6)    | SRE C. Aponen     | ска        |        |          | *       | След п   | альца        |        | Криминальная | 29.11.2010         | 000000d9.1      |
| 27 | /0e 8 | 001  | 0082580  | (10)   | SRE C. Racowy     | C80        |        | 4075     |         | След п   | альца        |        | Криминальная | 29.11.2010         | 000000d6.1      |
| 2/ | /0e 0 | 005  | /112001  |        | HADPERS HADPEN    | 1 1 1 1 1  | 05.05. | .19/5    | M       | IPCard   | (g/k)        |        | Криминальная | 29.11.2010         | 00000251.1      |
| 2/ | rue u | 005  | /11105/  |        | DERIG DER         | 0.000      | 01.12. | 1000     |         | TPCard   | (g/k)        |        | Криминальная | 29.11.2010         | 00000241.1      |
| 22 | rue u | 005  | 7113002  |        | Sectoros sente    | er partitu | 10.10  | 1000     |         | TPCand   | (g/K)        |        | криминальная | 29.11.2010         | 00000252.1      |
| 4  | rue u | 005  | 7113003  |        | CARLING OF CAR    | 1.004 C.#G | AS AS  | 1076     |         | TPCard   | (g/k)        |        | крижинальная | 20.112.2010        | 00000254.1      |
| 1  | rve v | 005  | /120002  |        | Letters have here |            | vo.ve. | .1970    |         | recard   | <b>AB2K2</b> |        | приминальная | 29.11.2010         | 00000230.1      |
|    |       |      |          |        |                   |            |        |          |         |          |              |        |              |                    |                 |
|    |       |      |          |        |                   |            |        |          |         |          |              |        |              |                    |                 |
| Be | сего  | 15   | Всего    | выбра  | meo: 0,00 Kb (    | сегнент:   | 270e0  | 005      | 00      | 0000250  | ).f          |        |              |                    |                 |
| =  |       |      | 1.000    |        |                   |            |        |          |         |          |              |        |              |                    |                 |
|    |       |      |          |        |                   |            |        |          |         |          |              |        |              |                    |                 |
| 1  |       |      |          |        |                   |            |        |          |         |          |              |        |              |                    |                 |
|    |       |      |          |        |                   |            |        |          |         |          |              |        |              |                    |                 |
|    |       |      |          |        |                   |            |        |          |         |          |              |        |              |                    |                 |
|    | .er v | 10   | peero    | Carope |                   | of Henry   | 27000  |          |         |          |              |        |              |                    |                 |

Кнопки панели инструментов окна экспорта позволяют выполнять следующие операции:

| Кнопка   | Назначение                                                                                                    |
|----------|----------------------------------------------------------------------------------------------------|
| $\phi$   | Обновить список объектов.                                                                                                    |
| a        | Просмотреть текстовые данные текущего объекта.                                                                                           |
|          | Отправить объект (выделенные объекты) на этап кодирования.                                                                               |
|          | Переместить объект (выделенные объекты) в каталог импорта.                                                                               |
| EFTS     | Конвертировать объект в формат ANSI/NIST.<br>При нажатии на кнопку откроется окно выбора применения стандарта.                           |
|          | Открыть каталог, содержащий объекты в формате ANSI/NIST.                                                                                 |
| 2        | Записать выделенные объекты на компакт-диск.                                                                                             |
| <b>F</b> | Выполнить обмен данными (копирование или перенос) с другими файловыми системами и внешними носителями (за исключением CD- и DVD-дисков). |
|          | Вывести объект на печать.                                                                                                    |

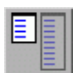

Сжать дактилокарту для помещения на мобильный комплекс оперативных проверок.

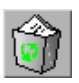

Удалить объект (выделенные объекты).

Окно экспорта отличается от описанного выше окна импорта лишь набором кнопок. Для просмотра экспортируемых объектов воспользуйтесь рекомендациями, описанными выше в п. «Просмотр импортируемых объектов».

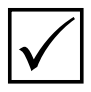

Если для баз-получателей экспортируемых объектов настроены маршруты передачи и запущена программа автоматической передачи данных, то экспорт объектов будет выполняться автоматически. В окне экспорта останутся лишь те объекты, для которых не найден маршрут пересылки.

#### Преобразование экспортируемых объектов в формат ANSI/NIST

При необходимости преобразовать предназначенные для экспорта объекты в формат ANSI/NIST выделите необходимые объекты и нажмите на кнопку . Откроется окно выбора типа транзакции.

| ANSI/NISI: Выберите тип транзакции                     |                                                                                                    |  |  |  |
|--------------------------------------------------------|----------------------------------------------------------------------------------------------------|--|--|--|
| Выбрано: RUS-I => ATP                                  | - Добавить д/к-у в БД                                                                                                    |  |  |  |
| ANSI/NIST исполнения                                   | я Типм транзакций                                                                                                    |  |  |  |
| RUS-I Russia Ver.3<br>INT-I Interpol 4.22b<br>FBI EFTS | АТР – Добавить д/к-у в БД<br>CPS – Криминальный поиск отпечаток-отпечаток<br>NPS – Некриминальный поиск отпечаток-отпечаток<br>PMS – Поиск отпечаток-след |  |  |  |
|                                                        | ОК Отмена                                                                                                    |  |  |  |

Выберите тип транзакции и нажмите на кнопку ОК.

Копии объектов, преобразованных в ANSI/NIST-формат, будут помещены в отдельную папку (export.fbi/). Для просмотра содержимого папки нажмите на кнопку

# Обмен данными с другими файловыми системами и внешними носителями

Администратор имеет возможность настроить доступ для обмена данными к следующим системам и устройствам:

- OC Windows.
- Сменные носители USB, CD-ROM, Floppy для передачи объектов при отсутствии канала связи.
- Файловая система Linux локальной станции.
- Файловые системы Linux и Windows удаленных станций.

Настройка списка систем осуществляется с помощью программы обмена, открываемой нажатием на кнопку ганели управления (подробно см. подраздел «Настройки доступа к файловым системам»).

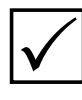

Для корректной работы программы обмена необходимо отключить автоматическое монтирование внешних устройств. Отключение выполняется средствами программного обеспечения Linux, установленного на компьютере.

Список систем открывается нажатием на кнопку 📄 панели инструментов окна импорта и экспорта.

| <u>С</u> писок <u>П</u> омощь |                   |                                 |
|-------------------------------|-------------------|---------------------------------|
| 🛛 🗘 🌾 🔮                       | )                 |                                 |
| Имя                           | Ресурс            | Комментарий                     |
| Windows Latents               | //Server/LATENTS  | Удаленная станция Windows       |
| Windows TenPrint              | //Server/TENPRINT | Удаленная станция Windows       |
| CDROM                         | /dev/cdrom        | Устройство CD-ROM               |
| Floppy Drive                  | /dev/fd0          | Устройство чтения флоппи-дисков |
| ZIP Drive                     | /dev/hdd4         |                                 |
|                               | /dev/hdb1         |                                 |
|                               |                   |                                 |
|                               |                   |                                 |
|                               |                   |                                 |
|                               |                   |                                 |
|                               |                   |                                 |
|                               |                   |                                 |
|                               |                   |                                 |
|                               |                   |                                 |
|                               |                   |                                 |

Для обмена данными выберите в списке нужную систему (устройство) и нажмите на кнопку или дважды щелкните по выбранной строке указателем мыши. Откроется окно программы обмена.

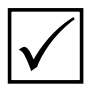

Если в устройство CD-ROM вставлен чистый диск, то монтирование с CD-ROM выполняться не будет. Для записи данных на диск используйте кнопку в окне импорта/экспорта.

#### Описание окна программы обмена

Окно программы обмена содержит две панели: в левой панели выводится содержимое каталога импорта/экспорта, а в правой — содержимое выбранного устройства. Устройство или файловая система, к которым открыт доступ из программы обмена, именуется подмонтированным устройством.

|                                                                                                    | /papilo                                                                          | n2/import                                                                                                    |                                                                                                    | /mnt/Windows/                                                                                                    |
|----------------------------------------------------------------------------------------------------|----------------------------------------------------------------------------------|----------------------------------------------------------------------------------------------------|----------------------------------------------------------------------------------------------------|----------------------------------------------------------------------------------------------------|
| Фарл<br>00000248.f<br>00000254.f<br>аа0579_1 rus<br>p7000000 rus<br>p7аа0000 rus<br>p7аа0001 rus<br>p7а60000 rus | Размер<br>4095<br>308073<br>556739<br>536<br>164456<br>12280<br>164456<br>414067 | Bpcsw/Дата<br>3011 2010 15 45 18<br>0312 2010 15 45 18<br>0312 2010 14 49 55<br>2910 2009 10 54 05<br>09 09 2010 16 35 18<br>04 03 2010 13 2041<br>09 09 2010 16 35 18<br>30 11 2010 17 30 22 | Разнер<br>2048<br>2294<br>2390<br>355411<br>996513<br>994565<br>309565<br>316447<br>343730<br>316090<br>997667 | Bpcssu/Дата<br>08 12 2010 17 41 50<br>24 07 2008 12 13 14<br>24 07 2008 13 43 45<br>11 12 2008 13 43 53<br>10 12 2008 13 43 53<br>20 10 2010 18 28 09<br>11 12 2008 13 43 54<br>11 12 2008 13 43 54<br>11 12 2008 13 43 54<br>11 12 2008 13 43 54<br>11 12 2008 13 43 54 |

Это же окно вызывается при необходимости из окон программ сканирования дактилокарт и следов.

Кнопки панели инструментов окна программы обмена позволяют выполнять следующие операции:

| Кнопка     | Назначение                                                                |
|------------|---------------------------------------------------------------------------|
| $\Diamond$ | Обновить список файлов                                                    |
|            | Копировать выделенные файлы активной панели на противоположную панель     |
|            | Переместить выделенные файлы активной панели на противоположную панель    |
|            | Создать новый каталог на активной панели                                  |
| <b>()</b>  | Удалить выбранные файлы                                                   |
|            | Упаковать выбранные файлы для передачи их по организованному каналу связи |
|            | Распаковать полученные по организованному каналу связи файлы              |
| Ŧ          | Перейти из окна программы обмена к выбору устройств                       |

#### Копирование данных

Выделите объекты, которые необходимо передать. Для копирования выделенных объектов с одной панели на другую нажмите на кнопку (клавишу **F5**), для перемещения – (клавишу **F6**). Программа позволяет передавать объекты в обоих направлениях – как из каталога импорта/экспорта на подмонтированное устройство, так и наоборот, с устройства в каталог импорта/экспорта. Исключение составляет работа с устройствами, для которых задано ограничение Read-only System, а также с CD- и DVD-дисками. Запись данных на компакт-диски из программы обмена невозможна. Она осуществляется из окна программы импорта/экспорта на-жатием на кнопку (Д. 2014).

При необходимости создания нового каталога в текущем каталоге активной панели нажмите на кнопку (клавишу **F7**). Введите имя создаваемого каталога в открывшемся диалоговом окне.

#### Передача упакованных данных

При необходимости автоматической передачи файлов произвольного формата (например, фотоизображений, документов, созданных в ОС Windows и пр.) по организованному каналу связи, необходимо прикрепить к ним бирку (указать номер базы-получателя, по которой будет определен маршрут передачи). Для этого в окне программы обмена предназначены кнопки: позволяет упаковать выделенные файлы, распаковать файлы.

Выделите файлы, которые необходимо упаковать, и нажмите на кнопку 式 (можно упаковать объекты как левой, так и правой панели). Откроется окно задания параметров экспорта.

|                                                                                                    | /papillon2/imp                                                                      | ort                 | é.                                 | mint/win_d/TIFF                                                                                                    |  |
|----------------------------------------------------------------------------------------------------|-------------------------------------------------------------------------------------|---------------------|------------------------------------|----------------------------------------------------------------------------------------------------|--|
| Файл                                                                                                    | Размер                                                                              | Время/Дата          | Файл Размер                        | Время/Дата                                                                                                    |  |
| 00000248.f<br>00000254.f<br>10000254.f<br>1000000.rus<br>1700000.rus<br>1700000.rus<br>1700000.rus<br>1700000.rus<br>1700000.rus<br>1700000.rus | 4096<br>308073<br>556739<br>536<br>164456<br>12280<br>164456<br>414067<br>mt 404658 | <ul> <li></li></ul> | inter X<br>ачение<br>al AFIS<br>БД | 07122010173520<br>28.032003112500<br>28.032003112500<br>28.032003112500<br>28.032003112500<br>28.032003112500<br>28.032003112500<br>28.032003112500<br>28.032003112500<br>28.032003112500<br>28.032003112500<br>28.032003112500<br>28.03200112559<br>18.052010145128<br>02122010173020<br>02122010173058<br>02122010173108<br>02122010173058<br>02122010173058<br>0212201073058<br>0212201073058<br>0212201073058<br>0212201073058<br>0212201073058<br>0212201073058<br>0212201073058<br>021220107558<br>021220107558<br>02125558<br>021255558<br>0212555558<br>0212555558<br>0215555558<br>021555555555555555555555555555555555555 |  |
| Bcero: 8 Файль                                                                                                    | и 8 Каталоги                                                                        | Срочная доставка    | ж Отмена а                         | 02.12.2010 17-32.26<br>айлы: 14 Каталоги: 1 Свободно: 39.                                                                                                    |  |

Выберите номер базы-получателя. После нажатия на кнопку OK выделенные файлы будут упакованы в один файл с расширением .tgz. Этот файл будет помещен в каталог /var/spool/pilot/incoming, используемый программой автоматической передачи данных. К нему будет прикреплена бирка, в которой будут указаны номер базы-получателя и тип данных – PackedData. При необходимости распаковать полученные данные откройте окно программы импорта. Полученный tgz-файл отобразится в списке полученных объектов. Подмонтируйте устройство, на которое нужно выложить распакованные данные.

|                                                                                                    | /papillo                                                                      | n2/mport                                                                                                    | /mnt/Windows/                                                                                                    |                                                                                               |                                                                                                    |
|----------------------------------------------------------------------------------------------------|-------------------------------------------------------------------------------|----------------------------------------------------------------------------------------------------|----------------------------------------------------------------------------------------------------|-----------------------------------------------------------------------------------------------|----------------------------------------------------------------------------------------------------|
| Файл                                                                                                    | Размер                                                                        | Время/Дата                                                                                                    | Файл                                                                                                    | Размер                                                                                        | Вреня/Дата                                                                                                    |
| 00000248.f<br>00000254 f<br>Ia0579 1 rus<br>07000000 rus<br>07a00001 rus<br>07a00001 rus<br>07b00000 rus<br>07b00000 rus<br>07b00000 rus | 308073<br>556739<br>536<br>164456<br>12280<br>164456<br>414067<br>11gz 404658 | 29 11 2010 15:45:18<br>03 12 2010 14:49:55<br>29 10 2009 10:54:05<br>09 09 2010 16:35:18<br>04:03 2010 13:20:41<br>09:09:2010 16:35:18<br>30:11 2010 17:30:22<br>10:11 2010 17:16:06 | 00000001 f<br>0000002 f<br>00000005 f<br>00000005 f<br>00000005 f<br>00000000 f<br>00000000 f<br>00000000 f<br>00000000 | 2294<br>2390<br>355411<br>996513<br>9034926<br>309565<br>316447<br>343730<br>310090<br>997667 | 24.07.2008 12:13:14<br>24.07.2008 13:43:84.47<br>11.12.2008 13:43:53<br>11.12.2008 13:43:53<br>20.10.2010 18:28:09<br>11.12.2008 13:43:54<br>11.12.2008 13:43:54<br>11.12.2008 13:43:54<br>11.12.2008 13:43:54 |

Выберите tgz-файл и нажмите на кнопку . После подтверждения желания распаковать выбранный файл откроется окно с вопросом о необходимости удаления архивного файла. Если необходимо удалить tgz-файл, данные из которого будут распакованы, нажмите на кнопку Да. Распакованные файлы будут помещены в каталог правой панели.

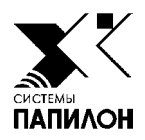

## Управление пользователями

Описание окна управления пользователями

Создание нового пользователя

Установка прав пользователя на разделы базы данных

Обзор и изменение набора прав пользователей

Работа с группами пользователей

Формирование набора кнопок панели управления АДИС

аждый пользователь должен быть зарегистрирован в системе под своим уникальным именем. При этом каждому пользователю может быть задан определенный набор прав доступа к функциям системы и управлению базой данных. Контроль за действиями пользователей осуществляется из программы просмотра статистики (подробно см. подраздел «Просмотр статистики»).

Также имеется возможность устанавливать для пользователя определенный набор кнопок панели управления. Установка доступа к программам АДИС описана ниже в п. «Формирование кнопок панели управления АДИС»).

## Описание окна управления пользователями

Для открытия окна управления пользователями нажмите на кнопку панели управления, в которой выводится имя зарегистрированного в системе пользователя (при работе администратора будет выводиться имя Administrator).

|   |           | 2 ST 1                      | СИСТЕ         | ЕМЫ П    | АПИЛОН               |
|---|-----------|-----------------------------|---------------|----------|----------------------|
| 2 | ьзователи | и   Группы                  |               |          |                      |
| - | Логин     | Полное Имя                  | Тип           | Права БД | Принадлежит к Группе |
| ŗ | Ivanov    | Ivanov Ivan                 |               | Да (     |                      |
| 2 | Useri     | User1                       | Пользователь  | Да       | base_270e_f          |
| 3 | User2     | Гаврилов Гаврила Гаврилович | Пользователь  | Нет      |                      |
| ŧ | User3     | Сидоров Сидор Сидорович     | Пользователь  | Да       | base_270e_f          |
|   | User4     | Михайлов Михаил Михайлович  | Пользователь  | Нет      |                      |
| 5 | admin     | Administrator               | Аднинистратор | нег      |                      |
| , | st        | st                          | Пользователь  | Her      |                      |

Окно содержит две закладки — Пользователи и Группы. Изначально открывается закладка Пользователи, содержащая список зарегистрированных в системе пользователей. Закладка Группы будет содержать списки групп пользователей (подробно см. ниже п. «Создание групп пользователей»). Набор кнопок панели инструментов для закладок различен.

Кнопки панели инструментов закладки Пользователи предназначены для управления пользователями:

| Кнопка | Назначение                                           |
|--------|------------------------------------------------------|
| 2      | Ввести нового пользователя                           |
| 2      | Изменить данные выбранного в списке пользователя     |
| 3      | Удалить пользователя                                 |
| 2      | Определить набор прав пользователя                   |
| 8      | Установить пользователю права на разделы базы данных |
| 2      | Просмотреть все права, которыми наделен пользователь |
| 0      | Обновить список пользователей                        |
| 用      | Найти пользователя в списке                          |
|        | Выйти из окна управления пользователями              |

Команда меню Файл – Экспорт списка объектов позволяет сохранить список пользователей в текстовом файле. Сохраненный файл будет содержать все данные, выводимые в окне управления пользователями.

### Создание нового пользователя

1. Для ввода в систему нового пользователя нажмите на кнопку 🚑 или клавишу **F7**. Откроется окно введения данных нового пользователя.

| Логин: User1                 |                    |  |  |  |  |
|------------------------------|--------------------|--|--|--|--|
| Тип:                         | 🔮 Пользователь 🔍 💌 |  |  |  |  |
| Пароль: ****                 |                    |  |  |  |  |
| Подтвердите пароль: ****     |                    |  |  |  |  |
| Полное Имя: Иванов Иван Иван | ович               |  |  |  |  |
|                              | ОК Отмена          |  |  |  |  |

- 2. В поле Логин укажите значение, которое будет вводить пользователь при регистрации в системе.
- **3.** В полях Пароль и Подтвердите пароль введите пароль (одинаковый набор символов). В дальнейшем пароль может быть изменен пользователем в процессе работы.
- **4.** Введите полное имя пользователя. Это имя будет сохраняться в составе текстовых данных объекта в полях, соответствующих выполняемым действиям (таких как Оператор сканирования, Оператор кодирования, Оператор редактирования и пр.), а также использоваться при просмотре статистики.
- 5. Сохраните данные пользователя, нажав на кнопку ОК.

При необходимости изменить данные нажмите на кнопку 🦻 (клавишу F4).

**6.** Выберите в окне управления пользователями созданную запись и щелкните по ней указателем мыши или нажмите на кнопку . Откроется окно задания прав пользователя.

| 🔽 Просмотр списка кандидатов карта-карта (ffreclist)      |
|-----------------------------------------------------------|
| 🔽 Просмотр списка дактилокарт (fplist)                    |
| 🔽 Просмотр списка кандидатов след-след (Ilreclist)        |
| 🔽 Просмотр списка кандидатов след-карта и карта-след (lfr |
| 🔽 Просмотр списка следов (Imlist)                         |
| 🔽 Редактирование дактилокарт (fpedit)                     |
| 🔽 Просмотр паспортных данных дактилокарт (fppassp)        |
| 🔽 Выборка дактилокарт (fpselect)                          |
| 🔽 Редактирование карточек следов (Imedit)                 |
| 🔽 Просмотр паспортных данных карточек следов (Impassp)    |
| 🔽 Выборка следов (Imselect)                               |
| 🔽 Печать (printreport)                                    |
| 🔽 Удаление кандидатов из списка кандидатов (rldelete)     |
| 🔽 Просмотр фотографий (photo)                             |
| Г Удаление дактилокарт (fpdelete)                         |
| Г Экспорт дактилокарт (fpexport)                          |
| Г Удаление карточек следов (Imdelete)                     |
| Г Экспорт карточек следов (Imexport)                      |
| Г Перенос в список идентификаций (rlpositive)             |
|                                                           |
| ОК Отмена                                                 |
|                                                           |

Окно содержит список прав. Изначально права для пользователя не установлены. Выделите в списке действия, доступ к которым должен иметь пользователь.

Для сохранения заданного набора прав нажмите на кнопку OK.

## Установка прав пользователя на разделы базы данных

Данная операция может потребоваться в случаях, когда база данных состоит из нескольких разделов. На любой раздел базы данных может быть установлен свой набор прав для зарегистрированных в системе пользователей. Номера разделов отображаются в окне управления сегментами в колонке База (см. подраздел «Управление сегментами»).

Права на разделы базы данных могут быть установлены после задания общих прав пользователя.

Для установки прав на разделы базы данных выполните следующую последовательность действий:

**1.** Нажмите на кнопку **(Ctrl+Enter**). Откроется окно, в котором выводится список прав пользователя на разделы базы данных. Изначально список пуст.

| Номер БД (псевдоним) 🕗 | Права | Добавить     |
|------------------------|-------|--------------|
|                        |       | Редактироват |
|                        |       | Удалить      |
|                        |       |              |
|                        |       |              |
|                        |       |              |
|                        |       |              |
|                        |       |              |
|                        |       | Закрыть      |

Нонер БД (псевдоним) + Описание Г Проснотр списка кандидатов карта-карта (ffrecist) Просмотр списка дактилонарт (fplist) Просмотр списка кандидатов след-след (frecist) Г Просногр списка кандидатов след-карта и карта-след (freclist) Г Проснотр списка следов (Imlist) Г Редактирование дактилокарт (fpedit) Г Просмотр паспортных данных дактилокарт (fppassp) Г Выборка дактилокарт (fpselect) Г Редактирование картонек следов (medit) Проснотр паспортных данных картонек следов (Impassp) F Budopsa cregos (Imselect) F Resats (printreport) Г Удаление кандидатов из списка кандидатов (ridelete) " Проснотр фотографий (photo) ☐ Ygammone gakTishtokapT (fpdelete) ОК Отмена

**2.** Нажмите на кнопку **Добавить** в правой части окна.

Откроется окно, содержащее поле ввода номера базы данных и набор прав, которые будут доступны пользователю на работу с заданным разделом.

**3.** Выберите необходимый номер из выпадающего списка поля Номер БД.

**4.** Установите набор прав, которые будут доступны пользователю при работе с объектами выбранной базы данных.

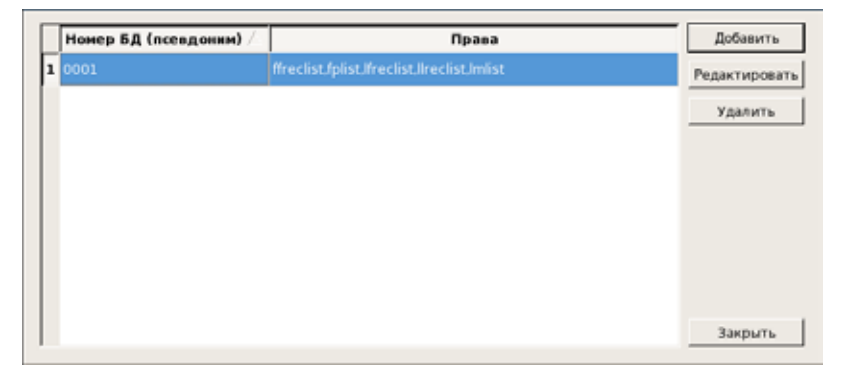

5. Нажмите на кнопку ОК. Строка с заданным набором прав отобразится в окне списка прав на разделы базы данных.

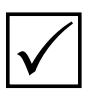

Набор прав на разделы должен «перекрывать» набор общих прав пользователя (то есть права, заданные пользователю как общие при регистрации, должны быть также выделены при установке прав на разделы). При вводе ограничений на раздел базы данных следует проверить, чтобы права, на которые устанавливаются ограничения, не были включены в состав общих прав пользователя.

## Обзор и изменение набора прав пользователя

Нажатие на кнопку 🧕 открывает окно просмотра прав, заданных пользователю.

| олное Имя:  Иванов Иван Иван       | ювич                                            |               |
|------------------------------------|-------------------------------------------------|---------------|
| руппа(ы):                          |                                                 | Изменить      |
| Общие Права: ffreclist,fplist,lfre | clist,llreclist,Imlist                          | Изменить      |
| Права Пользователя на Раздел       | ыБД                                             |               |
| Номер БД (псевдоним) 🖄             | Права                                           |               |
|                                    |                                                 |               |
| 1 0001                             | ffreclist,fplist,lfreclist,llreclist,lmlist,fpp | assp,lmpassp, |
| 1 0001                             | ffreclist,fplist,lfreclist,llreclist,lmlist,fpp | assp,lmpassp, |
| 1 0001                             | ffreclist,fplist,lfreclist,llreclist,lmlist,fpp | assp,lmpassp, |
| 1 0001                             | ffreclist,fplist,lfreclist,llreclist,lmlist,fpp | assp,Impassp, |
| 1 0001                             | ffreclist,fplist,lfreclist,llreclist,lmlist,fpp | assp,Impassp, |

В открывшемся окне обзора прав пользователя выводятся следующие данные:

- Имя пользователя
- Полное имя пользователя
- Название группы, к которой принадлежит пользователь
- Перечень общих прав, заданных пользователю
- Перечень прав пользователя на разделы базы данных

С помощью кнопок **Изменить** имеется возможность изменить или добавить пользователю принадлежность к той или иной группе, набор общих прав и прав на разделы базы данных.

Если требуется ввести пользователя в определенную группу, то следует нажать на кнопку Изменить, расположенную справа от поля Группа(ы).

| Выбранные | В наличии                                               |        |
|-----------|---------------------------------------------------------|--------|
|           | base_270e_f<br>group01<br>group02<br>group03<br>group15 |        |
|           | ОК                                                      | Отмена |

Откроется окно выбора групп. В окне слева отображаются группы, в которые введен данный пользователь, справа – все отстальные группы, созданные в АДИС.

Для включения пользователя в группу следует выбрать ее в списке В наличии и нажать на кнопку . Выбранная группа будет перемещена из списка В наличии в список Выбранные. Аналогичным образом, используя кнопку , можно удалить пользователя из группы. Если требуется изменить набор общих прав пользователя, то следует нажать на кнопку Изменить, расположенную справа от поля Общие права. Откроется окно задания прав пользователя (аналогичное окно открывается при нажатии на кнопку 🧟.).

Если требуется изменить набор прав на разделы базы данных, то следует нажать на кнопку Изменить, расположенную под списком Права пользователя на разделы БД. Откроется окно со списком прав на разделы базы данных (аналогичное окно открывается при нажатии на кнопку ). Подробно описание работы по установке прав на разделы см. выше п. «Установка прав пользователя на разделы базы данных».

Изменение имени пользователя, его логина и пароля в окне просмотра прав не возможны. Если требуется изменить персональные данные пользователя, то нажмите на кнопку 🥑. Откроется окно изменения данных пользователя.

### Работа с группами пользователей

Программа позволяет задать одинаковый набор прав к базе данных нескольким пользователям одновременно. Для этого необходимо создать группу пользователей. Работа с группами пользователей осуществляется в закладке Группы.

| сопатели Гр | COTING COTING | PAPILLON Co.         |
|-------------|---------------|----------------------|
| Иня Группы  | Права БД      | Список Пользователей |
| base_270e_t | <b>a</b>      | (21 User1 JUSeC)     |
|             |               |                      |
|             |               |                      |
|             |               |                      |
|             |               |                      |
|             |               |                      |
|             |               |                      |
|             |               |                      |

Кнопки панели инструментов предназначены для работы с группами пользователей. Описание кнопок приведено в таблице.

| Кнопка | Назначение                                     |
|--------|------------------------------------------------|
| 4      | Создать новую группу                           |
| 2      | Изменить данные выбранной группы               |
| 2      | Удалить группу пользователей                   |
| 8      | Установить группе права на разделы базы данных |
| 2      | Просмотреть все права, которые заданы группе   |

#### Создание группы пользователей

Создание группы пользователей включает в себя выполнение следующих действий:

| Имя Группы: | [          |                        | - |
|-------------|------------|------------------------|---|
| Список Пол  | ьзователей |                        |   |
| Логин 🛆     | Полное Имя | Добавить Пользователей |   |
|             |            | Удалить Пользователей  |   |
|             |            |                        |   |
|             |            |                        |   |
|             |            |                        | 2 |
|             |            | ОК                     |   |
|             |            | Отмена                 |   |
|             |            |                        |   |

- 1. Нажмите на кнопку 🤔 . Откроется окно создания группы.
- Введите название группы в поле Имя группы. Допускается ввод символов только в английской раскладке.
- **3.** Выберите пользователей, которые будут входить в создаваемую группу. Для этого нажмите на кнопку Добавить Пользователей.

|   | Логин / | Полное Имя                  |
|---|---------|-----------------------------|
| 1 | Ivanov  | Иванов Иван Иванович        |
| 2 | User1   | Петров Петр Петрович        |
| 3 | User2   | Гаврилов Гаврила Гаврилович |
| 4 | User3   | Сидоров Сидор Сидорович     |
| 5 | User4   | Михайлов Михаил Михайлович  |
| 6 | st      | st                          |
|   |         |                             |
|   |         |                             |
|   |         |                             |
|   |         | ОК Отмена                   |

Откроется список доступных пользователей.

Выделите пользователей, которые будут входить в создаваемую группу, и нажмите на кнопку OK.

Выбранные пользователи отобразятся в списке пользователей окна создания группы.

|     | - /     |                             | Добавить Пользователе |
|-----|---------|-----------------------------|-----------------------|
|     | Логин / | Полное Имя                  |                       |
| L   | vanov   | Иванов Иван Иванович        | Удалить Пользователе  |
| 2 1 | Jser2   | Гаврилов Гаврила Гаврилович |                       |
|     |         |                             |                       |
|     |         |                             |                       |
|     |         |                             |                       |

Повторное нажатие на кнопку Добавить пользователей позволяет добавить пользователей к введенным ранее. С помощью кнопки Удалить Пользователей можно удалить выбранного в списке пользователя.

После выбора пользователей нажмите на кнопку ОК. Окно создания группы закроется, группа появится в списке групп.

4. Установите набор прав на разделы базы данных, которые будут доступны для пользователей созданной группы (подробно описание действий по установке прав приведено выше в подразделе «Установка прав пользователя на разделы базы данных»).

#### Изменение данных группы пользователей

В процессе работы имеется возможность добавлять пользователей в созданную ранее группу, а также изменять набор прав на разделы базы данных.

| Іля изменения группы пользователей нажмите на кнопку 🥇 |
|--------------------------------------------------------|
|                                                        |

|        |                      |                                      | Изменит |
|--------|----------------------|--------------------------------------|---------|
| Права  | Группы на Разделы БД |                                      |         |
| Ном    | ер БД (псевдоним) /  | Права                                |         |
| 1 0001 |                      | ffreclist.fplist.lfreclist.llreclist |         |
|        |                      |                                      |         |
|        |                      |                                      |         |
|        |                      |                                      |         |
|        |                      |                                      |         |
|        |                      |                                      |         |
|        |                      |                                      |         |
|        |                      |                                      |         |

В открывшемся окне обзора прав группы выводятся следующие данные:

■ Имя группы

 Список пользователей, зарегистрированных в группе,

 Список прав группы на разделы БД

Под списком пользователей и списком прав имеются кнопки Изменить.

При нажатии на кнопку Изменить, расположенную под списком пользователей, откроется окно редактирования группы (аналогичное окно будет открываться при нажатии на кнопку 🥵 закладки Группы).

|   | писок пол | ьзователей                  |                       |
|---|-----------|-----------------------------|-----------------------|
|   | Логин 🛆   | Полное Имя                  | Добавить Пользователе |
| 1 |           | Иванов Иван Иванович        | Удалить Пользователе  |
| 2 | User2     | Гаврилов Гаврила Гаврилович |                       |
| _ |           |                             |                       |
|   |           |                             |                       |
|   |           |                             | ОК                    |
|   |           |                             |                       |

В данном окне имеется возможность изменить название и список пользователей группы.

При нажатии на кнопку Изменить, расположенную под списком прав, откроется окно редактирования прав (аналогичное окно будет открываться при нажатии на кнопку закладки Группы).

|   | Номер БД (псевдоним) 🖄 | Права                                | Добавить      |
|---|------------------------|--------------------------------------|---------------|
| 1 | 0001                   | ffreclist,fplist,lfreclist,llreclist | Редактировать |
|   |                        |                                      | Удалить       |
|   |                        |                                      |               |
|   |                        |                                      |               |
|   |                        |                                      |               |
|   |                        |                                      |               |
|   |                        |                                      |               |
|   |                        |                                      | Закрыть       |

В данном окне имеется возможность изменить набор прав на разделы базы данных, заданный для группы пользователей.

## Создание псевдонимов баз данных

Если для одного или нескольких пользователей необходимо установить одинаковый набор прав на один и тот же набор разделов базы данных, то эти разделы могут быть объединены одним именем (псевдонимом). В дальнейшем при установке для пользователя или для группы пользователей прав на разделы БД созданные псевдонимы будут выводиться в списке разделов.

Окно работы с псевдонимами открывается с помощью команды меню Файл – Псевдонимы БД.

|   | Псевдоним / | Список Номеров БД    | Описание | Добавить      |
|---|-------------|----------------------|----------|---------------|
| 1 | 0001        | (3) 0001, 0002, 0003 |          | Редактировать |
| 2 | Region1     | (1) 03e8             |          | Удалить       |
| 3 | Region2     | (2) 0001,270f        |          |               |
| 4 | Region 3    | (2) 03e8,270e        |          |               |
| Г |             |                      |          |               |
|   |             |                      |          |               |
|   |             |                      |          | Закрыть       |

Для управления псевдонимами предназначены кнопки в правой части окна:

- Добавить создать новый псевдоним
- Редактировать изменить название или список разделов, входящих в выбранный псевдоним
- Удалить удалить выбранный псевдоним
- Закрыть закрыть окно работы с псевдонимами

Для создания псевдонима выполните следующие действия:

1. Нажмите на кнопку Добавить. Откроется окно создания псевдонима.

| Псевдоним БД: Name1 |                    |
|---------------------|--------------------|
| Список Номеров БД   | <b>]</b>           |
| Номер БД            | Добавить Номера БД |
|                     | Удалить Номер БД   |
|                     |                    |
|                     | ОК                 |
|                     | Отмена             |

 Введите название псевдонима (допускается использование только латинских букв и цифр, без пробелов). 3. Нажмите на кнопку Добавить номера БД. Откроется окно, содержащее перечень всех разделов базы данных. Выберите номера разделов, которые будут объединены создаваемым псевдонимом.

|   | Номер БД / | Описание |
|---|------------|----------|
| 1 |            |          |
| 2 | 0002       |          |
| 3 | 0003       |          |
| 4 | 0004       |          |
| 5 | 0005       |          |
| 6 | 270f       |          |
| 7 | 270e       |          |
|   |            |          |

4. Нажмите на кнопку OK. Созданный псевдоним появится в окне работы с псевдонимами. В поле Список номеров БД будут перечислены разделы, входящие в состав псевдонима.

Созданный псевдоним будет доступен для выбора при установке прав на разделы базы данных (см. выше п. «Установка прав пользователя на разделы базы данных»).

# Формирование набора кнопок панели управления АДИС

Гибкая система доступа к программному обеспечению АДИС позволяет сконфигурировать панель управления с определенным набором функций для любой задачи, решаемой рабочей станцией. Набор кнопок, доступный тому или иному оператору, устанавливается в файле **conf/ingredients.ini** рабочего каталога системы.

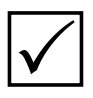

Изменение параметров файла conf/ingredients.ini выполняется с помощью программы управления настройками АДИС, открываемой нажатием на кнопку панели управления, при этом содержимое файла отображается в секции [Ingredients].

В общем случае, при использовании стандартной панели управления оператора АДИС, устанавливать какие-либо значения в файле conf/ingredients.ini не требуется. Стандартная панель управления оператора позволяет запускать программы ввода текстовых данных, сканирования и кодирования дактилокарты и следа, а также программы просмотра базы данных и статистики. Если для оператора установлен набор прав Administrator, то для него автоматически будут включены кнопки запуска программ администрирования системы (за исключением программ изменения настроек АДИС, создания форм ввода текстовых данных и доступа к файловым системам).

При необходимости изменить стандартный набор кнопок панели управления АДИС для определенного пользователя, укажите в файле conf/ingredients.ini рабочего каталога системы имя рабочей станции, закрепленной за данным оператором, и введите для этой станции атрибут, соответствующий состоянию панели инструментов. Перечень атрибутов и их назначение приведено в таблице.

| Атрибут | Назначение                                                                                                    |
|---------|----------------------------------------------------------------------------------------------------|
| m       | Сконфигурировать панель управления с сокращенным набором функций оператора (стандартная панель оператора без возможности кодирования и просмотра базы данных).                                                  |
| v       | Добавить на панель управления с сокращенным набором функций кнопку для запуска программы просмотра базы данных (данный атрибут устанавливается только в сочетании с атрибутом m).                               |
| c       | Добавить на панель управления с сокращенным набором функций кнопки для запуска программ кодирования дактилокарт и следов (данный атрибут устанавливается только в сочетании с атрибутом <b>m</b> ).             |
| i       | Добавить на стандартную панель оператора кнопки Управление импортом                                                                                                    |
| e       | Добавить на стандартную панель оператора кнопку Управление экспортом                                                                                                    |
| a       | Сконфигурировать панель управления администратора АДИС (на панель управления пользователя будут добавлены функции администрирования, ана-<br>логичные установке пользователю общего набора прав Администратор). |
| W       | Добавить на панель управления администратора АДИС кнопку запуска про-<br>граммы копирования сегментов на диск (данный атрибут устанавливается толь-<br>ко в сочетании с атрибутом <b>a</b> ).                   |

| 0 | Появляется кнопка для запуска программы объединения сторон дактилокарт, полученных при поточном сканировании.                              |
|---|----------------------------------------------------------------------------------------------------|
| b | Появляется кнопка для запуска программы ввода текстовых данных с изображения дактилокарты, полученного при поточном сканировании.          |
| 1 | Появляется кнопка для запуска программы ввода текстовых данных следа с изображения карточки следов, полученного при поточном сканировании. |

Порядок записи атрибутов не влияет на вид и функциональность формируемой панели управления.

**Например:** На станции ab необходимо сконфигурировать стандартную панель оператора с возможностью экспорта и импорта, на станции ac исключить возможность кодирования следов и дактилокарт. Записи в файле conf/ingredients.ini рабочего каталога системы будут иметь вид:

- ab=i Для станции ab на панели будут добавлены кнопки управления экспортом и импортом
- ac=mv Для станции ас будут недоступны программы кодирования дактилокарти следов

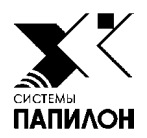

## Просмотр статистики

Окно программы и панель инструментов

Формирование статистических данных за определенный период

Формирование групп пользователей

Печать статистики

Просмотр протоколов статистики

Для просмотра статистической информации о действиях, совершенных пользователями АДИС за определенный промежуток времени, предназначена программа просмотра статистики, открываемая нажатием на кнопку **п**анели управления.

Окно программы содержит: на левой панели – список всех операторов, зарегистрированных в АДИС, на правой панели – список возможных операций.

| Critecok e                             | reparopole               |           | CIMUM COMPLANT OF 01 2012 00 00 01 - 14 01 2018 08 14 06 1  |               |
|----------------------------------------|--------------------------|-----------|-------------------------------------------------------------|---------------|
| daan .                                 | Общее количество событий | Индекс    | Событие                                                     | Konury        |
| ofmendrator .                          |                          | 10000     | Объект латаравлен на сервор БД                              | Conserved and |
| ntering station                        | 100 F                    | 2         | Отправка закодированного следа пальца в БД                  | **            |
| zanov ivan                             | 55 S                     | 12        | Спосылка: закодированном дукарты                            |               |
| 18                                     | 55 S                     | 14        | "Oncurrent vantou va neosceraustoraliste                    |               |
|                                        | - E 4                    | 6         | Consumption of the production of the production of the pro- |               |
| is or 1                                |                          | 2         | Capa manuta antipot na charaghaanne crega                   |               |
| Contra .                               |                          | 8         | Спод папаца урования из файла изображения                   |               |
|                                        |                          | 9         | Покарта отсканирована                                       |               |
| поляцая Станция                        |                          | 113       | След пальна отсканитован                                    |               |
| annuation Caspida Caspidation          |                          | 14        | След далония отсканивован                                   |               |
| Asanon Maan Maanoney                   |                          | 15        | Просмото пары С-К(П)                                        |               |
| етров Петр Петрович                    |                          | 15        | Хдален намек С-К(П)                                         |               |
| Экроров Сидор Сидорович                |                          | 17        | Удален непросмотренный намек С-К(П)                         |               |
| a state of a state of state of a state |                          | 18        | Проснотр пары К-С(П)                                        |               |
|                                        |                          | 19        | Удален намек К-С(П)                                         |               |
|                                        |                          | 1         | (Helin and States)                                          | ±             |
|                                        |                          | Berne 228 | Hunner constraint 0x0001 Comman 0                           |               |

Кнопки панели инструментов предназначены для выполнения следующих действий:

| Кнопка   | Назначение                                                                                                    |  |  |
|----------|----------------------------------------------------------------------------------------------------|--|--|
| 3        | Обновить выводимую в окне информацию.                                                                         |  |  |
| $\odot$  | Установить число и время начала временного периода, за который будет выводиться статистика.                   |  |  |
| ٩        | Установить число и время окончания временного периода, за который будет выводиться статистика.                |  |  |
|          | Установить временные рамки рабочей смены.                                                                     |  |  |
| ~        | Ограничить список пользователей, оставив в списке операторов, зарегистрированных на данной локальной станции. |  |  |
|          | Просмотреть протоколы статистики.                                                                             |  |  |
| 2        | Просмотреть график статистики.                                                                                |  |  |
| F        | Сохранить статистику в файле.                                                                                 |  |  |
|          | Распечатать отчет по полученным статистическим данным.                                                        |  |  |
|          | Включить в список событий операции по вводу текстовых данных дактилокарт<br>и следов.                         |  |  |
| <b>M</b> | Включить в список событий операции, выполняемые на этапе сканирования дактилокарт и следов.                   |  |  |

|    | Включить в список событий операции, выполняемые на этапе кодирования дактилокарт и следов.                                                 |
|----|----------------------------------------------------------------------------------------------------|
|    | Включить в список событий операции с сегментами.                                                                                           |
|    | Включить в список событий операции по работе с объектами базы данных (за исключением рекомендательных списков).                            |
|    | Включить в список событий общие операции.                                                                                                  |
| FF | Включить в список событий операции по работе с рекомендательными списками и списками идентификаций типов «карта-карты».                    |
| FL | Включить в список событий операции по работе с рекомендательными списками и списками идентификаций типов « <i>карта-следы (пальцев)</i> ». |
| LF | Включить в список событий операции по работе с рекомендательными списками и списками идентификаций типов «след (пальцев) - карты».         |
| LL | Включить в список событий операции по работе с рекомендательными списками и списками идентификаций типов «след-следы (пальцев)».           |
| PT | Включить в список событий операции по работе с рекомендательными списками и списками идентификаций типов « <i>карта-следы (ладоней)</i> ». |
| ТР | Включить в список событий операции по работе с рекомендательными списками и списками идентификаций типов «след-карты (ладоней)».           |
| TT | Включить в список событий операции по работе с рекомендательными списками и списками идентификаций типов «след-следы (ладоней)».           |

# Формирование статистических данных за определенный период

Для просмотра статистики выполните следующую последовательность действий:

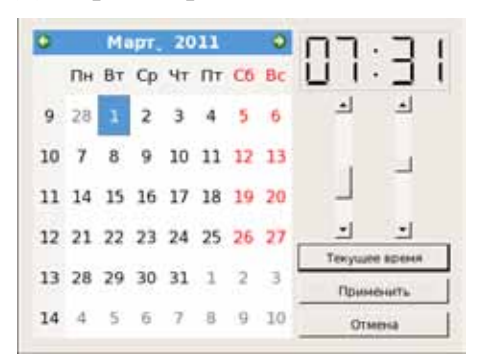

**1.** Установите временной промежуток, за который нужно вывести статистику. Для этого нажмите на кнопку . Откроется окно установки начала временного промежутка.

Окно представляет собой календарь. Столбец чисел слева указывает порядковые номера недель года.

Выберите нужную дату:

- **а)** Для смены года щелкните указателем мыши по полю, содержащему год. Введите значение с клавиатуры или выберите значение с помощью стрелок.
- **б)** Для смены месяца щелкните указателем мыши по названию месяца и выберите значение из выпадающего списка.
- в) Щелкните указателем мыши по дате начала временного промежутка.

При необходимости используйте стрелки 📀 или 💽 для отображения чисел предыдущего или следующего месяца.

Для установки времени предназначены вертикальные слайдеры в правой части окна. При перемещении слайдеров выбранные значения (часы и минуты) отобразятся в поле над слайдерами.

Нажатие на кнопку Текущее время устанавливает текущую дату (год, месяц, день и время в момент нажатия на кнопку).

После установки начала временного промежутка нажмите на кнопку Применить.

Для ввода окончания временного промежутка нажмите на кнопку 🕑 (работа в окне аналогична описанной выше).

Кроме того, может быть указан период рабочего времени. Он позволяет ограничить каждый день установленного временного промежутка часами, в которые работал пользователь. Для задания периода рабочего времени нажмите на кнопку . Откроется окно ввода начала и окончания периода.

| Начало смены:       | 00:00:00 |  |
|---------------------|----------|--|
| Конец смены:        | 00:00:00 |  |
| Не устанавливать: 🗹 |          |  |
| Ок                  | Отмена   |  |
|                     |          |  |

Удалите флажок из поля **Не устанавливать** и введите значения начала и окончания периода. Формат записи значений: **часы:минуты:секунды**.

2. В списке операторов выберите одного или нескольких пользователей, для которых необходимо вывести статистику.

Для удобства работы со списком операторов может быть использована кнопка Включение кнопки ограничивает список — в нем останутся лишь записи операторов, зарегистрированных на локальной станции АДИС.

3. Сформируйте список действий и выберите те из них, по которым необходимо получить статистические данные.

Формирование списка действий выполняется с помощью кнопок панели инструментов:

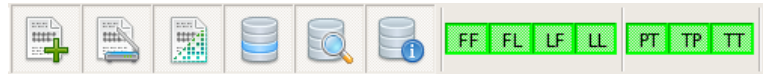

Нажатие на одну из кнопок включает/выключает набор действий, выполняемых из определенного окна программы, или действий с определенным типом рекомендательных списков.

Кнопки включают/выключают отображение следующих операций:

| — ввод текстовых данных дактилокарт и следов,                                                |
|----------------------------------------------------------------------------------------------|
| — операции, выполняемые на этапе сканирования,                                               |
| – операции, выполняемые на этапе кодирования,                                                |
| — операции с сегментами,                                                                     |
| — операции по работе с объектами базы данных (за исключением рекомен-<br>дательных списков). |
| 📑 – общие операции                                                                           |

Кнопки, имеющие буквенные обозначения (FF, FL и т.д.) включают/выключают действия с соответствующими типами рекомендательных списков и списков идентификаций. Нажатие левой кнопки мыши по типу списка включает только эту кнопку (остальные становятся выключенными). Чтобы включить одновременно несколько кнопок, щелкните по каждой из них *правой* кнопкой мыши.

**4.** После выделения оператора и действий нажмите на кнопку **О**. В полях Количество выделенных действий появятся значения. Эти значения указывают на то, сколько соответствующих операций выполнил пользователь. Например:

| Список с                                                                                                    | аператоров                                                                                   |                     | Cracox coburtua ( 01/01/2012/00/00/01 - 19/01/2038/08/14/06 )                                                                                                    |                                 |   |
|----------------------------------------------------------------------------------------------------|----------------------------------------------------------------------------------------------|---------------------|----------------------------------------------------------------------------------------------------|---------------------------------|---|
| iben                                                                                                    | Общее количество события                                                                     | M-LONC              | Coburtue                                                                                                    | Количество                      | F |
| Administrator<br>Entering station<br>Wanov Ivan<br>ma<br>pa<br>USERT<br>z<br>zs<br>Веодящая Станцая<br>Гарилов Гарила Гарилович<br>Парилов Гарила Гарилович<br>Петров Петр Петрович<br>Снарою Сидор Сидорович | 40<br>44<br>45<br>40<br>40<br>40<br>40<br>40<br>40<br>40<br>40<br>40<br>40<br>40<br>40<br>40 | 1734567893343561718 | Общект истрование на себевер БЛ<br>Отдения занарарованного слада нальца к БЛ<br>Отдение занарарованное дикарты<br>Соорницован запрости слада нальца к БЛ<br>Отдение карти на проскиерование кольти<br>Отдение карти на проскиерование<br>Сека падони робектии из фила изображение<br>Сека падони робектии из фила изображения<br>Владон и сканироване<br>Сека падони робектии из фила изображения<br>Владон и сканироване<br>Сека падони посанирован<br>Сека падони отсанирован<br>Проското паде К.СПП<br>Радоке натероскоторенный нание С.КПП | 0 5 14 22 2 B 0 9 77 7 8 0 0 52 |   |
| Bcero 14                                                                                                    |                                                                                              | Выделен             | о 225 Индекс события: 0х0017 Сунна: 1528                                                                                                    |                                 |   |
| fpeforta defina: /pepilicn/<br>fpeforta defina: /pepilicn/                                                                                                    | /report/statprot.ap<br>//report/statprot.ac                                                  |                     |                                                                                                    |                                 | - |
| ofpeforts delta: /papilion                                                                                                    | /report/statpost.as                                                                          |                     |                                                                                                    |                                 | - |

## Подробный просмотр статистики

Для того чтобы просмотреть информацию о выполнении операций, выберите событие, для которого после формирования статистики в поле Количество выведено ненулевое значение, и щелкните по нему указателем мыши.

|    | Дата/Время          | Количество | Оператор                 |
|----|---------------------|------------|--------------------------|
| *  | 03.08.2015 12:14:26 | 1          | st                       |
| *  | 03.08.2015 12:14:56 | 1          | st                       |
| *  | 03.08.2015 12:14:59 | 1          | st                       |
| *  | 03.08.2015 12:15:46 | 1          | st                       |
| *  | 03.08.2015 12:15:59 | 1          | st                       |
|    |                     |            |                          |
| Bc | ero 5               | [          | Сохранить Печать Закрыть |

Откроется окно со списком зафиксированных событий. В списке выводится дата и время выполнения события, а также оператор, инициировавший событие.

Если в левом столбце записи события установлен символ «\*», то для данного события возможен просмотр подробной информации. Для просмотра подробной информации по событию следует щелкнуть по нему указателем мыши.

| Описание                                                                      | Значение                                                                                               |  |  |  |
|-------------------------------------------------------------------------------|----------------------------------------------------------------------------------------------------|--|--|--|
| Событие/Время/Оператор<br>Адрес запросного объекта<br>Адрес архивного объекта | 18 (Просмотр пары К-С(П))<br>03.08.2015 12:15:59<br>st<br>270e.0009.00000019.f<br>270f.8002.0000000e.l |  |  |  |
| Bcero 5                                                                       | Сохранить Печать Закрыть                                                                               |  |  |  |

На иллюстрации слева приведен пример вывода подробной информации по событию с индексом 18, фиксирующего просмотр пары изображений рекомендательного списка «карта-следы (пальцев)».

В окне выводится информация о том, изображения из каких файлов были просмотрены.

## Описание событий статистики

Описание действий, выполняемых пользователями в процессе работы с АДИС и выводимых в окне просмотра статистики, приведено в таблице ниже.

| Индекс | Название операции                                | Кнопка,<br>включаю-<br>щая показ<br>операции | Описание                                                                                                    |
|--------|--------------------------------------------------|----------------------------------------------|----------------------------------------------------------------------------------------------------|
| 1      | Объект отправлен<br>на сервер БД                 |                                              | Событие фиксируется после успешной от-<br>правки объекта на сервер базы данных                                                                                                    |
| 2      | Отправка<br>закодированного<br>следа пальца в БД |                                              | Событие фиксируется после успешной от-<br>правки в базу данных закодированного сле-<br>да пальца, выполненной нажатием на кноп-<br>ку Сохранить и отправить в БД в окне ко-<br>дирования следа.                                                                                          |
| 3      | «Отсылка»<br>закодированной д/карты              | (IIII)                                       | Событие фиксируется после отправки дактилокарты в базу данных из окна кодирования дактилокарт.                                                                                                    |
| 4      | Сформирован запрос<br>на сканирование карты      |                                              | Событие фиксируется после формирования запроса на сканирование дактилокарты в окне ввода текстовых данных.                                                                                                    |
| 5      | «Отсылка» карты<br>на пересканирование           | (IIII)                                       | Событие фиксируется после отправки дакти-<br>локарты на пересканирование из программы<br>кодирования.                                                                                                    |
| 6      | Сформирован запрос<br>на сканирование следа      |                                              | Событие фиксируется после формирования запроса на сканирование карточки следов в окне ввода текстовых данных.                                                                                                    |
| 9      | Д/карта отсканирована                            | M                                            | Событие фиксируется после окончания ска-<br>нирования изображений дактилокарты в окне<br>сканирования.                                                                                                    |
| 13     | След пальца отсканирован                         | M                                            | Событие фиксируется после окончания ска-<br>нирования изображения следа пальца в окне<br>сканирования.                                                                                                    |
| 14     | След ладони отсканирован                         | M                                            | Событие фиксируется после окончания ска-<br>нирования изображения следа ладони в окне<br>сканирования.                                                                                                    |
| 15     | Просмотр пары С-К(П)                             | LF                                           | Событие фиксируется после просмотра пары изображений рекомендательного списка <i>Cnedomneчamku</i> (для следов пальцев), если эта пара не была просмотрена раньше (фиксируется снятие признака «*» в поле <b>Статус</b> объекта рекомендательного списка).                               |
| 16     | Удален намек С-К(П)                              | LF                                           | Событие фиксируется после удаления кан-<br>дидата из рекомендательного списка <i>След-<br/>отпечатки</i> (для следов пальцев), изображе-<br>ние которого было просмотрено.                                                                                                    |
| 17     | Удален непросмотренный<br>намек С-К(П)           | LF                                           | Событие фиксируется после удаления кан-<br>дидата из рекомендательного списка <i>След-<br/>отпечатки</i> (для следов пальцев), изображе-<br>ние которого не было просмотрено (в реко-<br>мендательном списке кандидата в поле <b>Ста-</b><br><b>Тус</b> стоял признак « <sup>*</sup> »). |
| 18 | Просмотр пары К-С(П)                            | FL  | Событие фиксируется после просмотра пары изображений рекомендательного списка <i>Карта-следы (пальцы)</i> , если эта пара не была просмотрена раньше (фиксируется снятие признака «*» в поле Статус объекта рекомендательного списка).                     |
|----|-------------------------------------------------|-----|----------------------------------------------------------------------------------------------------|
| 19 | Удален намек К-С(П)                             | FL  | Событие фиксируется после удаления кан-<br>дидата из рекомендательного списка <i>Карта-<br/>следы (пальцы)</i> , изображение которого было<br>просмотрено.                                                                                                 |
| 20 | Удален непросмотренный<br>намек К-С(П)          | FL  | Событие фиксируется после удаления кан-<br>дидата из рекомендательного списка <i>Карта-</i><br><i>Следы (пальцы)</i> , изображение которого не<br>было просмотрено (в рекомендательном спи-<br>ске кандидата в поле <b>Статус</b> стоял признак<br>«*»).   |
| 21 | Просмотр пары К-К<br>(отпечатки)                | FF  | Событие фиксируется после просмотра пары изображений рекомендательного списка <i>Карта-карты</i> , если эта пара не была просмотрена раньше (фиксируется снятие признака «*» в поле <b>Статус</b> объекта рекомендательного списка).                       |
| 22 | Удален намек К-К<br>(отпечатки)                 | FF  | Событие фиксируется после удаления кан-<br>дидата из рекомендательного списка <i>Карта-<br/>карты</i> , изображение которого было просмо-<br>трено.                                                                                                    |
| 23 | Удален непросмотренный<br>намек К-К (отпечатки) | FF  | Событие фиксируется после удаления кан-<br>дидата из рекомендательного списка <i>Карта-<br/>карты</i> , изображение которого не было про-<br>смотрено (в рекомендательном списке канди-<br>дата в поле <b>Статус</b> стоял признак «*»).                   |
| 24 | Просмотр пары С-С(П)                            | LL. | Событие фиксируется после просмотра пары изображений рекомендательного списка <i>Следследы</i> (для следов пальцев), если эта пара не была просмотрена раньше (фиксируется снятие признака «*» в поле <b>Статус</b> объекта рекомендательного списка).     |
| 25 | Удален намек С-С(П)                             | LL  | Событие фиксируется после удаления канди-<br>дата из рекомендательного списка <i>След-следы</i><br>(для следов пальцев), изображение которого<br>было просмотрено.                                                                                         |
| 26 | Удален непросмотренный<br>намек С-С(П)          | LL  | Событие фиксируется после удаления канди-<br>дата из рекомендательного списка <i>След-следы</i><br>(для следов пальцев), изображение которого<br>не было просмотрено (в рекомендательном<br>списке кандидата в поле <b>Статус</b> стоял при-<br>знак «*»). |
| 27 | Редактирование д/карты                          |     | Событие фиксируется в случае, когда было<br>выполнено редактирование текстовых дан-<br>ных дактилокарты в программе просмотра<br>базы данных.                                                                                                    |

| 28 | Редактирование следа(П)                              |    | Событие фиксируется в случае, когда было<br>выполнено редактирование текстовых дан-<br>ных карточки следов для следа пальца в про-<br>грамме просмотра базы данных.                                 |
|----|------------------------------------------------------|----|----------------------------------------------------------------------------------------------------|
| 29 | Удалена д/карта                                      |    | Событие фиксируется при удалении дактило-<br>карты из базы данных.                                                                                                    |
| 30 | Удален след(П)                                       |    | Событие фиксируется при удалении следа пальца из базы данных.                                                                                                    |
| 31 | Экспорт д/карт                                       |    | Событие фиксируется после выполнения ко-<br>манды Элемент – Экспорт для дактилокар-<br>ты в программе просмотра базы данных.                                                                        |
| 32 | Экспорт следов(П)                                    |    | Событие фиксируется после выполнения ко-<br>манды Элемент – Экспорт для следа пальца<br>в программе просмотра базы данных.                                                                          |
| 33 | Печать отчетов                                       |    | Событие фиксируется после печати статисти-<br>ческого отчета, сформированного при выбо-<br>ре команды Окно – Левое/Правое – Фор-<br>мирование отчета в программе просмо-<br>тра базы данных.        |
| 34 | Запросы на поиск<br>по д/картам                      |    | Событие фиксируется после формирования запросов на поиски, выполненного с помощью команды меню Элемент – Запросы на поиск для выбранной в списке дактилокарты по любому типу поисков.               |
| 35 | Запросы на поиск<br>по следам (П)                    |    | Событие фиксируется после формирования запросов на поиски, выполненного с помо-<br>щью команды меню Элемент – Запросы на поиск для выбранного в списке следа пальцев по любому типу поисков.        |
| 36 | Намек перенесен в список<br>идентификаций С-О(П)     | LF | Событие фиксируется после раскрытия, вы-<br>полненного с помощью команды меню Эле-<br>мент – Раскрытие для кандидата рекомен-<br>дательного списка <i>След-отпечатки</i> (для сле-<br>дов пальцев). |
| 37 | Удалена запись из списка идентификаций С-О(П)        | LF | Событие фиксируется после удаления запи-<br>си из списка идентификаций <i>След-отпечатки</i><br>(для следов пальцев).                                                                               |
| 38 | Удалена запись из списка<br>идентификаций К-К (фото) | FF | Событие фиксируется при удалении записи из списка идентификаций <i>Карта-карты (фото)</i> (для идентификаций, выполненных в результате поисков по изображениям лиц).                                |
| 39 | Изменен номер<br>идентификации К-К<br>(фото)         | FF | Событие фиксируется после применения ко-<br>манды меню Элемент – Изменить номер<br>идентификации для идентификации Карта-<br>карты (фото).                                                          |
| 40 | Намек К-К перенесен<br>в список идентификаций        | FF | Событие фиксируется после раскрытия, вы-<br>полненного с помощью команды меню Эле-<br>мент – Раскрытие для кандидата рекомен-<br>дательного списка <i>Карта-карты</i> .                             |

| 41 | Удалена запись К-К<br>из списка идентификаций        | FF  | Событие фиксируется после удаления запи-<br>си из списка идентификаций <i>Карта-карты</i>                                                                                                    |
|----|------------------------------------------------------|-----|----------------------------------------------------------------------------------------------------|
| 42 | Намек С-С перенесен в<br>список идентификаций<br>(П) | L   | Событие фиксируется после раскрытия, вы-<br>полненного с помощью команды меню Эле-<br>мент – Раскрытие для кандидата рекомен-<br>дательного списка <i>След-следы</i> (для следов<br>пальцев). |
| 43 | Удалена запись С-С из<br>списка идентификаций<br>(П) | UL. | Событие фиксируется после удаления запи-<br>си из списка идентификаций След-следы (для<br>следов пальцев).                                                                                    |
| 44 | Объединение карт<br>в цепочку                        |     | Событие фиксируется после применения ко-<br>манды меню Элемент – Связать карты, вы-<br>полненной при просмотре рекомендательно-<br>го списка <i>Карта-карты</i> .                             |
| 46 | Удаление карты<br>из цепочки                         |     | Событие фиксируется при удалении дактило-<br>карты из группы двойников.                                                                                                    |
| 47 | Запрос на удаление<br>временных данных               |     | Событие фиксируется при выполнении авто-<br>матического удаления объектов, хранящихся<br>во временных сегментах, для станции, с кото-<br>рой было запущено автоудаление.                      |
| 48 | Создание сегмента БД                                 |     | Событие фиксируется после создания сегмен-<br>та базы данных с помощью программы управ-<br>ления сегментами.                                                                                  |
| 49 | Удаление сегмента БД                                 |     | Событие фиксируется после удаления сег-<br>мента, выполненного с помощью программы<br>управления сегментами.                                                                                  |
| 50 | Монтирование<br>сегмента БД                          |     | Событие фиксируется после монтирования размонтированного ранее сегмента в окне программы управления сегментами.                                                                               |
| 51 | Демонтирование<br>сегмента БД                        |     | Событие фиксируется после размонтирования сегмента, выполненного с помощью программы управления сегментами.                                                                                   |
| 52 | Диагностика сегмента БД                              |     | Событие фиксируется после запуска диагно-<br>стики индексных данных сегмента в окне про-<br>граммы управления сегментами.                                                                     |
| 53 | Восстановление ИД<br>сегмента                        |     | Событие фиксируется после запуска процедуры восстановления индексных данных сегмента в окне программы управления сегментами.                                                                  |
| 54 | Подчистка удаленных<br>файлов сегмента               |     | Событие фиксируется после запуска процеду-<br>ры подчистки удаленных из базы данных объ-<br>ектов для выбранного сегмента в окне про-<br>граммы управления сегментами.                        |
| 55 | Деблокирование БД                                    | 8   | Событие фиксируется после снятия блоки-<br>ровки сегмента в окне программы управле-<br>ния сегментами.                                                                                        |

| 56 | Принудительный сброс<br>флага ошибки ИД<br>сегмента |    | Событие фиксируется после применения ко-<br>манды меню Индексы – Принудительный<br>сброс флага ошибки ИД сегмента, вы-<br>полненной в окне программы управления сег-<br>ментами.                                                               |
|----|-----------------------------------------------------|----|----------------------------------------------------------------------------------------------------|
| 57 | Пометка пары К-К                                    | FF | Событие фиксируется после применения ко-<br>манды меню Элемент – Пометить + или По-<br>метить как сомнительного, выполненной<br>при просмотре рекомендательного списка<br><i>Карта-карты</i> в окне просмотра базы данных.                     |
| 58 | Пометка пары С-О                                    | LF | Событие фиксируется после применения ко-<br>манды меню Элемент – Пометить + или<br>Пометить как сомнительного, выполнен-<br>ной при просмотре рекомендательного спи-<br>ска <i>След - отпечатки пальцев</i> в окне просмо-<br>тра базы данных. |
| 59 | Пометка пары К-С                                    | FL | Событие фиксируется после применения ко-<br>манды меню Элемент – Пометить + или По-<br>метить как сомнительного, выполненной<br>при просмотре рекомендательного списка<br><i>Карта-следы</i> в окне просмотра базы данных.                     |
| 60 | Пометка пары С-С                                    | u  | Событие фиксируется после применения ко-<br>манды меню Элемент – Пометить + или<br>Пометить как сомнительного, выполнен-<br>ной при просмотре рекомендательного спи-<br>ска <i>След-следы</i> в окне просмотра базы данных.                    |
| 61 | Пометка пары С-О<br>(ладони)                        | PT | Событие фиксируется после применения ко-<br>манды меню Элемент – Пометить + или<br>Пометить как сомнительного, выполнен-<br>ной при просмотре рекомендательного спи-<br>ска <i>След-отпечатки (ладоней)</i> в окне просмо-<br>тра базы данных. |
| 62 | Пометка пары К-С<br>(ладони)                        | TP | Событие фиксируется после применения ко-<br>манды меню Элемент – Пометить + или<br>Пометить как сомнительного, выполнен-<br>ной при просмотре рекомендательного спи-<br>ска <i>Карта-следы (ладоней)</i> в окне просмотра<br>базы данных.      |
| 63 | Пометка пары С-С<br>(ладони)                        | TT | Событие фиксируется после применения ко-<br>манды меню Элемент – Пометить + или<br>Пометить как сомнительного, выполнен-<br>ной при просмотре рекомендательного спи-<br>ска <i>След-следы (ладоней)</i> в окне просмотра<br>базы данных.       |
| 64 | Восстановление<br>файла БД из архива                |    | Событие фиксируется после восстановления объектов базы данных из архива (количество событий определяется по числу восстановленных файлов).                                                                                                    |
| 65 | Архивирование сегмента<br>БД                        |    | Событие фиксируется после выполнения про-<br>цедуры архивирования сегмента БД, выпол-<br>ненной из программы управления архивами<br>(количество событий определяется по числу<br>заархивированных файлов).                                     |

| 66 | Удаление архива сегмента                                |    | Событие фиксируется после удаления архива<br>сегмента, выполненного с помощью програм-<br>мы управления архивами (количество собы-<br>тий определяется по числу удаленных файлов).                                                                                 |
|----|---------------------------------------------------------|----|----------------------------------------------------------------------------------------------------|
| 67 | Ревизия архива БД                                       |    | Событие фиксируется после применения ко-<br>манды меню Архив – Проверка и актуали-<br>зация внешнего (подключаемого) архива<br>в окне управления архивами сегментов.                                                                                               |
| 68 | Создана копия сегмента на<br>CD-ROM                     |    | Событие фиксируется после копирования за-<br>полненного сегмента дактилокарт на компакт-<br>диск.                                                                                                    |
| 69 | Просмотр пары К-К (фото)                                | FF | Событие фиксируется после просмотра пары изображений рекомендательного списка <i>Кар-<br/>та - карты (фото)</i> , если эта пара не была про-<br>смотрена раньше (фиксируется снятие при-<br>знака «*» в поле <b>Статус</b> объекта рекоменда-<br>тельного списка). |
| 70 | Намек перенесен в список идентификаций К-К (фото)       | FF | Событие фиксируется после выполнения рас-<br>крытия с помощью команды меню Элемент<br>– Раскрытие для кандидата рекомендатель-<br>ного списка <i>Карта -карты (фото)</i> .                                                                                         |
| 71 | Удален намек К-К (фото)                                 | FF | Событие фиксируется после удаления кан-<br>дидата из рекомендательного списка <i>Карта-<br/>карты (фото)</i> , изображение которого было<br>просмотрено.                                                                                                    |
| 72 | Удален непросмотренный<br>намек К-К (фото)              | FF | Событие фиксируется после удаления кан-<br>дидата из рекомендательного списка <i>Карта</i><br><i>-карты (фото)</i> , изображение которого не было<br>просмотрено (в рекомендательном списке<br>кандидата в поле <b>Статус</b> стоял признак «*»).                  |
| 73 | Просмотрен рек. список<br>К-К (фото)                    | FF | Событие фиксируется после просмотра и полной очистки рекомендательного списка <i>Карта-карты (фото)</i> , включающего удаление чужих кандидатов и установление идентификации.                                                                                      |
| 74 | Сформирован запрос<br>на откат удаления<br>дактилокарты |    | Событие фиксируется после восстановления удаленной дактилокарты, выполненного в программе управления сегментами.                                                                                                    |
| 75 | Сформирован запрос<br>на откат удаления следа           |    | Событие фиксируется после восстановления удаленного следа, выполненного в программе управления сегментами.                                                                                                    |
| 77 | Пользователь начал сеанс                                |    | Событие фиксируется по факту регистрации пользователя в АДИС                                                                                                    |
| 78 | Пользователь завершил<br>сеанс                          |    | Событие фиксируется по факту выхода поль-<br>зователя из АДИС                                                                                                    |

| 79 | Отправка закодированного<br>следа ладони в БД           | <b>H</b> | Событие фиксируется после успешной от-<br>правки в базу данных закодированного сле-<br>да ладони, выполненной нажатием на кноп-<br>ку Сохранить и отправить в БД в окне ко-<br>дирования следа. |
|----|---------------------------------------------------------|----------|----------------------------------------------------------------------------------------------------|
| 80 | Запуск программы<br>резервирования                      |          | Событие фиксируется после запуска програм-<br>мы управления резервами с панели управле-<br>ния АДИС.                                                                                            |
| 81 | Удаление резерва                                        |          | Событие фиксируется после удаления резерва с помощью программы управления резервами.                                                                                                    |
| 82 | Пользователь создан                                     |          | Событие фиксируется для администратора при создании в АДИС нового пользователя.                                                                                                    |
| 83 | Пользователь изменен                                    |          | Событие фиксируется для администратора при изменении данных созданного в АДИС пользователя.                                                                                                    |
| 84 | Пользователь удален                                     |          | Событие фиксируется для администратора при удалении пользователя.                                                                                                    |
| 85 | Отработан запрос<br>на объединение д/карт<br>в цепочку  |          | Действие, выполняемое вводящей станцией после выполнения пользователем команды меню Элемент – Связать карты при просмотре рекомендательного списка Карта-карты.                                 |
| 86 | Отработан запрос<br>на исключение д/карты<br>из цепочки |          | Действие, выполняемое вводящей станци-<br>ей после того, как пользователь инициирует<br>удаление дактилокарты из группы двойников.                                                              |
| 87 | Группа пользователей<br>создана                         |          | Событие фиксируется для администратора при создании группы пользователей.                                                                                                    |
| 88 | Группа пользователей<br>изменена                        |          | Событие фиксируется для администратора при изменении группы пользователей.                                                                                                    |
| 89 | Группа пользователей<br>удалена                         |          | Событие фиксируется для администратора при удалении группы пользователей.                                                                                                    |
| 90 | След пальца введен в БД                                 |          | Событие фиксируется после ввода следа паль-<br>ца в базу данных для оператора, иницииро-<br>вавшего отправку следа после кодирования.                                                           |
| 91 | След ладони введен в БД                                 |          | Событие фиксируется после ввода следа ла-<br>дони в базу данных для оператора, иниции-<br>ровавшего отправку следа после кодирования.                                                           |

| 92  | Дактилокарта введена в БД                       |           | Событие фиксируется после ввода дактило-<br>карты в базу данных для оператора, иниции-<br>ровавшего отправку (после сканирования или<br>кодирования дактилокарты).                                                |
|-----|-------------------------------------------------|-----------|----------------------------------------------------------------------------------------------------|
| 97  | Лицевая сторона карты<br>объединена с обратной  | <b>M</b>  | Событие фиксируется после выполнения пользователем функции объединения сторон при поточном сканировании дактилокарт.                                                                                              |
| 106 | Отсканирован лист без к.о.<br>с ADF             | A         | Событие фиксируется после сканирования лицевой стороны дактилокарты, не содержащей изображений контрольных оттисков, с помощью податчика в программе поточного сканирования.                                      |
| 107 | Отсканирован лист без к.о.<br>со сканера        | A         | Событие фиксируется после сканирования ли-<br>цевой стороны дактилокарты, не содержащей<br>изображений контрольных оттисков, с помо-<br>щью планшетного сканера в программе по-<br>точного сканирования.          |
| 108 | Отсканирован лист с к.о.<br>с ADF               | A         | Событие фиксируется после сканирования лицевой стороны дактилокарты, содержащей изображения контрольных оттисков, с помощью податчика в программе поточного сканирования.                                         |
| 109 | Отсканирован лист с к.о.<br>со сканера          | A         | Событие фиксируется после сканирования лицевой стороны дактилокарты, содержащей изображения контрольных оттисков, с помощью планшетного сканера в программе поточного сканирования.                               |
| 110 | Параметры я/к<br>неоптимальны                   | A         | Событие фиксируется при автоматическом пе-<br>ресканировании изображений дактилокарты<br>после обнаружения неоптимальных параме-<br>тров яркости и контраста изображений в про-<br>грамме поточного сканирования. |
| 111 | Заклинило бумагу в ADF                          | <b>M</b>  | Событие фиксируется в случае, когда подат-<br>чик выдает сообщение о замятии бумаги при<br>поточном сканировании дактилокарт.                                                                                     |
| 112 | Отсканирована тыльная<br>часть карты с ADF      | <b>AN</b> | Событие фиксируется после сканирования об-<br>ратной стороны дактилокарты с помощью по-<br>датчика в программе поточного сканирования.                                                                            |
| 113 | Отсканирована тыльная<br>часть карты со сканера | A         | Событие фиксируется после сканирования обратной стороны дактилокарты с помощью планшетного сканера в программе поточного сканирования.                                                                            |
| 114 | Отсканирована тыльная<br>часть карты с камеры   | A         | Событие фиксируется после сканирования<br>обратной стороны дактилокарты с помощью<br>цифровой камеры в программе поточного ска-<br>нирования.                                                                     |

| 115 | Отсканирована тыльная<br>часть карты с ладонями с<br>ADF      | A  | Событие фиксируется после сканирования об-<br>ратной стороны дактилокарты, содержащей<br>изображения ладоней, с помощью податчика<br>в программе поточного сканирования.                                                                                    |
|-----|---------------------------------------------------------------|----|----------------------------------------------------------------------------------------------------|
| 116 | Отсканирована тыльная<br>часть карты с ладонями со<br>сканера | A  | Событие фиксируется после сканирования<br>обратной стороны дактилокарты, содержа-<br>щей изображения ладоней, с помощью план-<br>шетного сканера в программе поточного ска-<br>нирования.                                                                   |
| 120 | Снятие пометки пары С-С<br>(ладони)                           | РР | Событие фиксируется после снятия пометки<br>«+» или «?» с кандидата рекомендательного<br>списка <i>След-следы (ладони)</i> .                                                                                                    |
| 121 | Снятие пометки пары К-К                                       | FF | Событие фиксируется после снятия пометки<br>«+» или «?» с кандидата рекомендательного<br>списка <i>Карта-карты</i> .                                                                                                    |
| 122 | Снятие пометки пары С-О                                       | LF | Событие фиксируется после снятия пометки<br>«+» или «?» с кандидата рекомендательного<br>списка <i>След-отпечатки</i> .                                                                                                    |
| 123 | Снятие пометки пары К-С                                       | FL | Событие фиксируется после снятия пометки<br>«+» или «?» с кандидата рекомендательного<br>списка <i>Карта-следы</i> .                                                                                                    |
| 124 | Снятие пометки пары С-С                                       | LL | Событие фиксируется после снятия пометки<br>«+» или «?» с кандидата рекомендательного<br>списка <i>След-следы</i> .                                                                                                    |
| 125 | Снятие пометки пары С-О<br>(ладони)                           | TP | Событие фиксируется после снятия пометки<br>«+» или «?» с кандидата рекомендательного<br>списка <i>След-отпечатки (ладони)</i> .                                                                                                    |
| 126 | Снятие пометки пары К-С<br>(ладони)                           | PT | Событие фиксируется после снятия пометки<br>«+» или «?» с кандидата рекомендательного<br>списка <i>Карта-следы (ладони)</i> .                                                                                                    |
| 127 | Модуль включен                                                |    | Событие фиксируется в момент запуска про-<br>граммы управления автоматическими стан-<br>циями.                                                                                                    |
| 128 | Модуль выключен                                               |    | Событие фиксируется в момент останов-<br>ки программы управления автоматическими<br>станциями.                                                                                                    |
| 129 | Просмотр пары С-К(Л)                                          | TP | Событие фиксируется после просмотра пары изображений рекомендательного списка <i>След-отпечатки</i> (для следов ладоней), если эта пара не была просмотрена раньше (фиксируется снятие признака «*» в поле <b>Статус</b> объекта рекомендательного списка). |

| 130 | Удален намек С-К(Л)                    | TP | Событие фиксируется после удаления кан-<br>дидата из рекомендательного списка <i>След-<br/>отпечатки</i> (для следов ладоней), изображе-<br>ние которого было просмотрено.                                                                                                    |
|-----|----------------------------------------|----|----------------------------------------------------------------------------------------------------|
| 131 | Удален непросмотренный<br>намек С-К(Л) | TP | Событие фиксируется после удаления кан-<br>дидата из рекомендательного списка <i>След-<br/>отпечатки</i> (для следов ладоней), изображе-<br>ние которого не было просмотрено (в реко-<br>мендательном списке кандидата в поле <b>Ста-</b><br><b>Тус</b> стоял признак « <sup>*</sup> »). |
| 132 | Просмотр пары К-С(Л)                   | PT | Событие фиксируется после просмотра пары изображений рекомендательного списка <i>Карта-следы</i> (для следов ладоней), если эта пара не была просмотрена раньше (фиксируется снятие признака «*» в поле <b>Статус</b> объекта рекомендательного списка).                                 |
| 133 | Удален намек К-С(Л)                    | PT | Событие фиксируется после удаления кан-<br>дидата из рекомендательного списка <i>Карта-<br/>следы</i> (для следов ладоней), изображение ко-<br>торого было просмотрено.                                                                                                    |
| 134 | Удален непросмотренный<br>намек К-С(Л) | PT | Событие фиксируется после удаления кан-<br>дидата из рекомендательного списка <i>Карта-<br/>следы</i> (для следов ладоней), изображение ко-<br>торого не было просмотрено (в рекоменда-<br>тельном списке кандидата в поле <b>Статус</b> сто-<br>ял признак «*»).                        |
| 135 | Просмотр пары С-С(Л)                   | Ħ  | Событие фиксируется после просмотра пары изображений рекомендательного списка <i>След-следы</i> (для следов ладоней), если эта пара не была просмотрена раньше (фиксируется снятие признака «*» в поле <b>Статус</b> объекта рекомендательного списка).                                  |
| 136 | Удален намек С-С(Л)                    | TT | Событие фиксируется после удаления канди-<br>дата из рекомендательного списка <i>След-следы</i><br>(для следов ладоней), изображение которого<br>было просмотрено.                                                                                                    |
| 137 | Удален непросмотренный<br>намек С-С(Л) | Ħ  | Событие фиксируется после удаления канди-<br>дата из рекомендательного списка <i>След-следы</i><br>(для следов ладоней), изображение которого<br>не было просмотрено (в рекомендательном<br>списке кандидата в поле <b>Статус</b> стоял при-<br>знак «*»).                               |
| 138 | Редактирование следа (Л)               |    | Событие фиксируется в случае, когда было выполнено редактирование текстовых данных карточки следов для следа ладони в программе просмотра базы данных.                                                                                                    |
| 139 | Удален след (Л)                        |    | Событие фиксируется при удалении следа ла-<br>дони из базы данных.                                                                                                    |
| 140 | Экспорт следов (Л)                     |    | Событие фиксируется после выполнения ко-<br>манды Элемент – Экспорт для следа ладони<br>в программе просмотра базы данных.                                                                                                    |

| 141 | Запросы на поиск<br>по следам (Л)                    |    | Событие фиксируется после формирования запроса на поиски, выполненного с помощью команды меню Элемент – Запросы на по-<br>ИСК для выбранного в списке следа ладони по любому типу поисков.          |
|-----|------------------------------------------------------|----|----------------------------------------------------------------------------------------------------|
| 142 | Намек перенесен в список<br>идентификаций С-О(Л)     | TP | Событие фиксируется после раскрытия, вы-<br>полненного с помощью команды меню Эле-<br>мент – Раскрытие для кандидата рекомен-<br>дательного списка <i>След-отпечатки</i> (для сле-<br>дов ладоней). |
| 143 | Удалена запись из списка<br>идентификаций С-О(Л)     | TP | Событие фиксируется после удаления запи-<br>си из списка идентификаций <i>След-отпечатки</i><br>(для следов ладоней).                                                                               |
| 144 | Намек С-С перенесен в<br>список идентификаций<br>(Л) | TT | Событие фиксируется после раскрытия, вы-<br>полненного с помощью команды меню Эле-<br>мент – Раскрытие для кандидата рекомен-<br>дательного списка <i>След-следы</i> (для следов ла-<br>доней).     |
| 145 | Удалена запись С-С из<br>списка идентификаций<br>(Л) | Π  | Событие фиксируется после удаления запи-<br>си из списка идентификаций След-следы (для<br>следов ладоней).                                                                                          |
| 147 | Отредактирован<br>справочник                         |    | Событие фиксируется при внесении изме-<br>нений в справочник, подключаемый к полю<br>ввода текстовых данных, выполненном из<br>программы настройки форм ввода текстовых<br>данных.                  |
| 148 | Намек К-К перенесен в<br>список разметки             | FF | Событие фиксируется при сохранении раз-<br>метки, выполненной для пары изображений<br>отпечатков пальцев.                                                                                           |
| 149 | Намек К-С (пальцы) пере-<br>несен в список разметки  | FL | Событие фиксируется при сохранении раз-<br>метки, выполненной для пары изображений<br>Отпечаток-след пальца.                                                                                        |
| 150 | Намек С-О (пальцы) пере-<br>несен в список разметки  | LF | Событие фиксируется при сохранении раз-<br>метки, выполненной для пары изображений<br>След-отпечаток пальца.                                                                                        |
| 151 | Намек С-С (пальцы) пере-<br>несен в список разметки  | LL | Событие фиксируется при сохранении раз-<br>метки, выполненной для пары изображений<br>следов пальцев.                                                                                               |
| 152 | Намек К-С (ладони) пере-<br>несен в список разметки  | TP | Событие фиксируется при сохранении раз-<br>метки, выполненной для пары изображений<br>Отпечаток-след ладони.                                                                                        |
| 153 | Намек С-О (ладони) пере-<br>несен в список разметки  | РТ | Событие фиксируется при сохранении раз-<br>метки, выполненной для пары изображений<br>След-отпечаток ладони.                                                                                        |
| 154 | Намек С-С (ладони) пере-<br>несен в список разметки  | РР | Событие фиксируется при сохранении раз-<br>метки, выполненной для пары изображений<br>следов ладоней.                                                                                               |

| 155 | Удалена запись К-К из<br>списка разметки                  | FF | Событие фиксируется при удалении записи<br>карта-карта из списка разметки.                                                                                                    |
|-----|-----------------------------------------------------------|----|----------------------------------------------------------------------------------------------------|
| 156 | Удалена запись К-С (паль-<br>цы) из списка разметки       | FL | Событие фиксируется при удалении записи<br>карта - след пальца из списка разметки.                                                                                                    |
| 157 | Удалена запись С-О (паль-<br>цы) из списка разметки       | LF | Событие фиксируется при удалении записи<br>след - отпечаток пальца из списка разметки.                                                                                                    |
| 158 | Удалена запись С-С (паль-<br>цы) из списка разметки       | LL | Событие фиксируется при удалении записи<br>карта-карты из списка разметки.                                                                                                    |
| 159 | Удалена запись К-С (ладо-<br>ни) из списка разметки       | ТР | Событие фиксируется при удалении записи<br>карта - след ладони из списка разметки.                                                                                                    |
| 160 | Удалена запись С-О (ладо-<br>ни) из списка разметки       | PT | Событие фиксируется при удалении записи<br>след - отпечаток ладони из списка разметки.                                                                                                    |
| 161 | Удалена запись С-С (ладо-<br>ни) из списка разметки       | PP | Событие фиксируется при удалении записи<br>след - след ладони из списка разметки.                                                                                                    |
| 162 | Изменения записи в спи-<br>ске разметки К-К (паль-<br>цы) | FF | Событие фиксируется при изменении раз-<br>метки для пары изображений отпечатков<br>пальцев.                                                                                                    |
| 163 | Изменения записи в спи-<br>ске разметки К-С (паль-<br>цы) | FL | Событие фиксируется при изменении раз-<br>метки для пары изображений <i>отпечаток -</i><br><i>след пальца</i> .                                                                                                    |
| 164 | Изменения записи в спи-<br>ске разметки С-О (паль-<br>цы) | LF | Событие фиксируется при изменении раз-<br>метки для пары изображений <i>след - отпеча-</i><br><i>ток пальца</i> .                                                                                                    |
| 165 | Изменения записи в спи-<br>ске разметки С-С (паль-<br>цы) | LL | Событие фиксируется при изменении раз-<br>метки для пары изображений <i>след - след</i><br><i>пальца</i> .                                                                                                    |
| 166 | Изменения записи в спи-<br>ске разметки К-С (ладони)      | TP | Событие фиксируется при изменении раз-<br>метки для пары изображений <i>отпечаток -</i><br><i>след ладони</i> .                                                                                                    |
| 167 | Изменения записи в спи-<br>ске разметки С-О (ладони)      |    | Событие фиксируется при изменении раз-<br>метки для пары изображений след - след ла-<br>дони.                                                                                                    |
| 168 | Изменения записи в спи-<br>ске разметки С-С (ладони)      | PP | Событие фиксируется при изменении раз-<br>метки для пары изображений <i>след - след ла-<br/>дони</i> .                                                                                                    |
| 170 | Просмотр пары К-К<br>(карта - след отпечатка)             | FF | Событие фиксируется после просмотра пары изображений рекомендательного списка <i>Кар-<br/>та - вторичные следы</i> , если эта пара не была просмотрена раньше (фиксируется снятие признака «*» в поле <b>Статус</b> объекта рекомен-<br>дательного списка). |

| 171 | Намек перенесен в список<br>идентификаций<br>(карта - след отпечатка) | FF  | Событие фиксируется после раскрытия, вы-<br>полненного с помощью команды меню Эле-<br>мент – Раскрытие для кандидата рекомен-<br>дательного списка <i>Карта - вторичные следы</i> .                                                                                             |
|-----|-----------------------------------------------------------------------|-----|----------------------------------------------------------------------------------------------------|
| 172 | Удален намек К-К<br>(карта - след отпечатка)                          | FF  | Событие фиксируется после удаления кан-<br>дидата из рекомендательного списка <i>Кар-<br/>та - вторичные следы</i> , изображение которого<br>было просмотрено.                                                                                                    |
| 173 | Удален непросмотренный<br>намек К-К (карта - след<br>отпечатка)       | FF  | Событие фиксируется после удаления кан-<br>дидата из рекомендательного списка <i>Кар-<br/>та - вторичные следы</i> , изображение которо-<br>го не было просмотрено (в рекомендатель-<br>ном списке кандидата в поле <b>Статус</b> стоял<br>признак «*»).                        |
| 174 | Просмотрен рек. список<br>К-К (карта - след отпечат-<br>ка)           | FF  | Событие фиксируется после просмотра и пол-<br>ной очистки рекомендательного списка <i>Кар-<br/>та - вторичные следы</i> , включающего удале-<br>ние чужих кандидатов и установление иден-<br>тификации.                                                                         |
| 175 | Экспорт объекта в формате<br>ANSI/NIST                                | EQ. | Событие фиксируется программой экспорта при преобразовании объекта в формат ANSI/ NIST.                                                                                                    |
| 176 | Просмотр пары К-К<br>(дубликаты)                                      | FF  | Событие фиксируется после просмотра изо-<br>бражений рекомендательного списка дубли-<br>катов, если эти изображения не были про-<br>смотрены раньше (фиксируется снятие при-<br>знака «*» в поле <b>Статус</b> объекта рекоменда-<br>тельного списка).                          |
| 177 | Удален намек К-К<br>(дубликаты)                                       | FF  | Событие фиксируется после удаления канди-<br>дата из рекомендательного списка дублика-<br>тов, изображение которого было просмотрено.                                                                                                    |
| 178 | Удален непросмотренный<br>намек К-К (дубликаты)                       | FF  | Событие фиксируется после удаления канди-<br>дата из рекомендательного списка дублика-<br>тов, изображения которого не были просмо-<br>трены (в рекомендательном списке кандида-<br>та в поле <b>Статус</b> стоял признак «*»).                                                 |
| 179 | Намек К-К (дубликаты)<br>перенесен в список<br>идентификаций          | FF  | Событие фиксируется после раскрытия, вы-<br>полненного с помощью команды меню Эле-<br>мент – Раскрытие для кандидата рекомен-<br>дательного списка дубликатов.                                                                                                    |
| 180 | Просмотр пары К-К<br>(паспорта)                                       | FF  | Событие фиксируется после просмотра пары изображений рекомендательного списка <i>Карта-карты</i> для дактилокарт, имеющих совпавшие паспорта, если эта пара не была просмотрена раньше (фиксируется снятие признака «*» в поле <b>Статус</b> объекта рекомендательного списка). |
| 181 | Удален намек К-К<br>(паспорта)                                        | FF  | Событие фиксируется после удаления канди-<br>дата из рекомендательного списка <i>Совпавшие</i><br><i>паспорта</i> , изображение которого было про-<br>смотрено.                                                                                                    |

| 182 | Удален непросмотренный<br>намек К-К (паспорта)              | FF  | Событие фиксируется после удаления канди-<br>дата из рекомендательного списка <i>Совпавшие</i><br><i>паспорта</i> , изображения которого не были про-<br>смотрены (в рекомендательном списке канди-<br>дата в поле <b>Статус</b> стоял признак «*»). |
|-----|-------------------------------------------------------------|-----|----------------------------------------------------------------------------------------------------|
| 183 | Намек К-К (паспорта)<br>перенесен в список<br>идентификаций | FF  | Событие фиксируется после раскрытия, вы-<br>полненного с помощью команды меню Эле-<br>мент – Раскрытие для кандидата рекомен-<br>дательного списка <i>Совпавшие паспорта</i> .                                                                       |
| 184 | Изменен номер<br>идентификации С-О<br>(пальцы)              | LF  | Событие фиксируется после применения ко-<br>манды меню Элемент – Изменить номер<br>идентификации для идентификации След-<br>отпечатки (для следов пальцев).                                                                                          |
| 185 | Изменен номер<br>идентификации С-С<br>(пальцы)              | ш   | Событие фиксируется после применения ко-<br>манды меню Элемент – Изменить номер<br>идентификации для идентификации След-<br>следы (для следов пальцев).                                                                                              |
| 186 | Изменен номер<br>идентификации К-К                          | FF  | Событие фиксируется после применения команды меню Элемент – Изменить но-<br>мер идентификации для идентификации <i>Карта-карты</i> .                                                                                                    |
| 187 | Изменен номер<br>идентификации С-О<br>(ладони)              | TP  | Событие фиксируется после применения ко-<br>манды меню Элемент – Изменить номер<br>идентификации для идентификации След-<br>отпечатки (для следов ладоней).                                                                                          |
| 188 | Изменен номер<br>идентификации С-С<br>(ладони)              | Ħ   | Событие фиксируется после применения ко-<br>манды меню Элемент – Изменить номер<br>идентификации для идентификации След-<br>следы (для следов ладоней).                                                                                              |
| 189 | Просмотрен рек. список<br>С-К(П)                            | LF  | Событие фиксируется после просмотра и пол-<br>ной очистки рекомендательного списка <i>След-<br/>отпечатки</i> (для следов пальцев), включающе-<br>го удаление чужих кандидатов и установление<br>идентификации.                                      |
| 190 | Просмотрен рек. список<br>К-С(П)                            | FL. | Событие фиксируется после просмотра и полной очистки рекомендательного списка <i>Карта-следы</i> (для следов пальцев), включаю-щего удаление чужих кандидатов и установление идентификации.                                                          |
| 191 | Просмотрен рек. список<br>К-К(П)                            | FF  | Событие с таким индексом фиксировалось<br>в ранних версиях АДИС после просмотра и<br>полной очистки рекомендательного списка<br><i>Карта-карты</i> , включающего удаление чужих<br>кандидатов и установление идентификации.                          |
| 192 | Просмотрен рек. список<br>С-С(П)                            | Ш   | Событие фиксируется после просмотра и пол-<br>ной очистки рекомендательного списка <i>След-<br/>следы</i> (для следов пальцев), включающего уда-<br>ление чужих кандидатов и установление иден-<br>тификации.                                        |

| 193 | Просмотрен рек. список<br>С-К(Л)            | TP | Событие фиксируется после просмотра и пол-<br>ной очистки рекомендательного списка <i>След-<br/>отпечатки</i> (для следов ладоней), включающе-<br>го удаление чужих кандидатов и установление<br>идентификации. |
|-----|---------------------------------------------|----|----------------------------------------------------------------------------------------------------|
| 194 | Просмотрен рек. список<br>К-С(Л)            | PT | Событие фиксируется после просмотра и полной очистки рекомендательного списка <i>Карта-следы</i> (для следов ладоней), включаю-щего удаление чужих кандидатов и установление идентификации.                     |
| 195 | Просмотрен рек. список<br>С-С(Л)            | TT | Событие фиксируется после просмотра и пол-<br>ной очистки рекомендательного списка <i>След-<br/>следы</i> (для следов ладоней), включающего уда-<br>ление чужих кандидатов и установление иден-<br>тификации.   |
| 205 | Импорт д/карт                               |    | Событие фиксируется после импортирования<br>дактилокарты в АДИС, выполненного пользо-<br>вателем в окне управления импортом.                                                                                    |
| 206 | Импорт следов                               |    | Событие фиксируется после импортирова-<br>ния следа в АДИС, выполненного пользова-<br>телем с помощью программы управления им-<br>портом объектов.                                                              |
| 207 | Импорт ANSI/NIST<br>объекта                 |    | Событие фиксируется после импортирования объекта формата ANSI/NIST в АДИС, выполненного пользователем с помощью программы управления импортом объектов.                                                         |
| 209 | Литерный запрос на поиск<br>по д/картам     |    | Событие фиксируется после формирования литерного запроса на поиски, выполненного с помощью команды меню Элемент – Запро-<br>Сы на поиск для выбранной в списке дактилокарты по любому типу поисков.             |
| 210 | Литерный запрос на поиск<br>по следу пальца |    | Событие фиксируется после формирования литерного запроса на поиски, выполненного с помощью команды меню Элемент – Запро-<br>Сы на поиск для выбранного в списке следа пальца по любому типу поисков.            |
| 211 | Литерный запрос на поиск<br>по следу ладони |    | Событие фиксируется после формирования литерного запроса на поиски, выполненного с помощью команды меню Элемент – Запро-<br>Сы на поиск для выбранного в списке следа ладони по любому типу поисков.            |
| 212 | Возврат карты<br>на кодирование             |    | Событие фиксируется после выполнения ко-<br>манды меню Элемент – Возврат дактило-<br>карты на перекодирование, выполненной<br>из окна просмотра базы данных для выбран-<br>ной в списке дактилокарты.           |
| 213 | Возврат следа пальца<br>на кодирование      |    | Событие фиксируется после выполнения ко-<br>манды меню Элемент – Возврат следа на<br>перекодирование, выполненной из окна<br>просмотра базы данных для выбранного в спи-<br>ске следа пальца.                   |

| 214 | Возврат следа ладони<br>на кодирование    | Событие фиксируется после выполнения ко-<br>манды меню Элемент – Возврат следа на<br>перекодирование, выполненной из окна<br>просмотра базы данных для выбранного в спи-<br>ске следа ладони.                                                                                                    |
|-----|-------------------------------------------|----------------------------------------------------------------------------------------------------|
| 215 | Просмотр текстовых<br>данных карты        | Событие фиксируется после просмотра текстовых данных дактилокарты в случае, если в настройках АДИС для параметра ViewPasspStat секции [ViewLocal] установлено значение Yes.                                                                                                    |
| 216 | Просмотр текстовых<br>данных следа пальца | Событие фиксируется после просмотра текстовых данных следа пальца в случае, если в настройках АДИС для параметра ViewPasspStat секции [ViewLocal] установлено значение Yes.                                                                                                    |
| 217 | Просмотр текстовых<br>данных следа ладони | Событие фиксируется после просмотра текстовых данных следа ладони в случае, если в настройках АДИС для параметра ViewPasspStat секции [ViewLocal] установлено значение Yes.                                                                                                    |
| 218 | Просмотр изображений<br>карты             | Событие фиксируется после просмотра дак-<br>тилоскопического изображения (отпечат-<br>ка пальца или ладони) дактилокарты в слу-<br>чае, если в настройках АДИС для параметра<br>ViewPrintStat секции [ViewLocal] установ-<br>лено значение Yes. Просмотр каждого от-<br>печатка фиксируется как отдельное событие. |
| 219 | Просмотр изображений<br>следа пальца      | Событие фиксируется после просмотра изо-<br>бражения следа пальца в случае, если в на-<br>стройках АДИС для параметра ViewPrintStat<br>секции [ViewLocal] установлено значение<br>Yes. Просмотр исходного или скелетного изо-<br>бражения фиксируется как отдельное событие.                                       |
| 220 | Просмотр изображений<br>следа ладони      | Событие фиксируется после просмотра изо-<br>бражения следа ладони в случае, если в на-<br>стройках АДИС для параметра ViewPrintStat<br>секции [ViewLocal] установлено значение<br>Yes.                                                                                                    |
| 222 | Поиск начат                               | Событие фиксируется для вводящей станции в момент начала поиска.                                                                                                    |
| 223 | Поиск завершен                            | Событие фиксируется для вводящей станции в момент окончания поиска.                                                                                                    |

| 224 | Удален запрос<br>на сканирование д/карты             | A        | Событие фиксируется при удалении запроса на сканирование дактилокарты, выполненном в окне программы сканирования.                                                                                              |
|-----|------------------------------------------------------|----------|----------------------------------------------------------------------------------------------------|
| 225 | Удалена пара файлов-<br>изображений д/карты          | M        | Событие фиксируется при удалении запро-<br>са на сканирование, содержащего изображе-<br>ния лицевой и обратной сторон дактилокар-<br>ты, полученных поточным сканированием, в<br>окне программы сканирования.  |
| 226 | Удален запрос<br>на сканирование следа               | <b>M</b> | Событие фиксируется при удалении запроса на сканирование следа, выполненном в окне программы сканирования.                                                                                                    |
| 227 | Удалены файлы-<br>изображения следа                  | <b>A</b> | Событие фиксируется при удалении запроса на сканирование следа, содержащего отска-<br>нированные ранее изображения карточки сле-<br>дов (если этот запрос не был удален сразу по-<br>сле сканирования следов). |
| 228 | Удалена оператором<br>лицевая сторона карты          | <b>A</b> | Событие фиксируется в случаях, когда в окне<br>объединения сторон дактилокарт, получен-<br>ных при поточном сканировании, оператор<br>инициировал удаление лицевой стороны дак-<br>тилокарты.                  |
| 229 | Удалена оператором<br>обратная сторона карты         | A        | Событие фиксируется в случаях, когда в окне<br>объединения сторон дактилокарт, полученных<br>при поточном сканировании, оператор ини-<br>циировал удаление обратной стороны дакти-<br>локарты.                 |
| 230 | Удалена карта на этапе<br>кодирования                |          | Событие фиксируется при удалении дактило-<br>карты, выполненном в окне программы коди-<br>рования дактилокарт.                                                                                                 |
| 231 | Удален след на этапе<br>кодирования                  | THE REAL | Событие фиксируется при удалении следа, выполненном в окне программы кодирования следов.                                                                                                    |
| 233 | Дактилокарта отложена                                |          | Событие фиксируется в случаях, когда запрос<br>на сканирование дактилокарты, созданный<br>при работе в режиме поточного сканирова-<br>ния, был возвращен на объединение сторон.                                |
| 234 | Намек К-С перенесен<br>в список идентификаций<br>(П) | FL       | Событие фиксируется после раскрытия, вы-<br>полненного с помощью команды меню Эле-<br>мент – Раскрытие для кандидата рекомен-<br>дательного списка <i>Карта-следы (пальцы)</i> .                               |
| 235 | Удалена запись К-С<br>из списка идентификаций<br>(П) | FL       | Событие фиксируется после удаления запи-<br>си из списка идентификаций <i>Карта-следы</i><br>(пальцы).                                                                                                    |
| 236 | Намек К-С перенесен<br>в список идентификаций<br>(Л) | FL       | Событие фиксируется после раскрытия, вы-<br>полненного с помощью команды меню Эле-<br>мент – Раскрытие для кандидата рекомен-<br>дательного списка <i>Карта-следы (ладони)</i> .                               |

| 237 | Удалена запись К-С<br>из списка идентификаций<br>(Л)    | FL  | Событие фиксируется после удаления запи-<br>си из списка идентификаций <i>Карта-следы</i><br>(ладоней).                                                                                                    |
|-----|---------------------------------------------------------|-----|----------------------------------------------------------------------------------------------------|
| 238 | Выборка по генотипу                                     |     | Событие фиксируется после формирования пользователем выборки дактилокарт по генотипу.                                                                                                    |
| 239 | Префикс отредактирован<br>при импортировании            |     | Событие фиксируется после редактирова-<br>ния префикса, выполненного в окне управ-<br>ления импортом с помощью команды меню<br>Файл – Изменить префикс / Код региона.                                                                                 |
| 240 | ОП. Сформирован запрос                                  |     | Событие фиксируется после формирования запроса на поиски на сервере оперативных проверок.                                                                                                    |
| 241 | ОП. Поиск окончен                                       |     | Событие фиксируется после окончания поис-<br>ков, проведенных для запроса, поступившего<br>на сервер оперативных проверок.                                                                                                    |
| 242 | ОП. Найден кандидат                                     |     | Событие фиксируется в случае, когда на запрос, поступивший на сервер оперативных проверок, был найден кандидат на установление идентификации.                                                                                                    |
| 243 | ОП. Нет кандидата                                       | Q   | Событие фиксируется в случае, когда на запрос, поступивший на сервер оперативных проверок, не было найдено похожих кандидатов.                                                                                                    |
| 244 | ОП. Ошибка поиска                                       | EQ. | Событие фиксируется в случае, когда в резуль-<br>тате обработки запроса на оперативную про-<br>верку была зафиксирована ошибка.                                                                                                    |
| 245 | Просмотр пары К-К (след)                                | FF  | Событие фиксируется после просмотра пары изображений рекомендательного списка <i>Вторичные следы - карты</i> , если эта пара не была просмотрена раньше (фиксируется снятие признака «*» в поле <b>Статус</b> объекта рекомендательного списка).      |
| 246 | Намек перенесен<br>в список идентификаций<br>К-К (след) | FF  | Событие фиксируется после раскрытия, вы-<br>полненного с помощью команды меню Эле-<br>мент – Раскрытие для кандидата рекомен-<br>дательного списка <i>Вторичные следы - карты</i> .                                                                   |
| 247 | Удален намек К-К (след)                                 | FF  | Событие фиксируется после удаления канди-<br>дата из рекомендательного списка <i>Вторичные</i><br><i>следы - карты</i> , изображения которого были<br>просмотрены.                                                                                    |
| 248 | Удален непросмотренный<br>намек К-К (след)              | FF  | Событие фиксируется после удаления канди-<br>дата из рекомендательного списка <i>Вторичные</i><br><i>следы - карты</i> , изображения которого не были<br>просмотрены (в рекомендательном списке<br>кандидата в поле <b>Статус</b> стоял признак «*»). |

| 249 | Просмотрен рек. список<br>К-К (отпечатки) | FF | Событие фиксируется после просмотра и полной очистки рекомендательного списка совпавших отпечатков, включающего удаление чужих кандидатов и установление идентификации.                                 |
|-----|-------------------------------------------|----|----------------------------------------------------------------------------------------------------|
| 250 | Просмотрен рек. список<br>К-К (дубликаты) | FF | Событие фиксируется после просмотра и пол-<br>ной очистки рекомендательного списка ду-<br>бликатов, включающего удаление чужих кан-<br>дидатов и установление идентификации                             |
| 251 | Просмотрен рек. список<br>К-К (паспорта)  | FF | Событие фиксируется после просмотра и пол-<br>ной очистки рекомендательного списка со-<br>впавших паспортов, включающего удаление<br>чужих кандидатов и установление идентифи-<br>кации.                |
| 252 | Просмотрен рек. список<br>К-К (след)      | FF | Событие фиксируется после просмотра и пол-<br>ной очистки рекомендательного списка <i>Кар-<br/>та - вторичные следы</i> , включающего удале-<br>ние чужих кандидатов и установление иден-<br>тификации. |
| 253 | Отработан рек. список<br>К-К (пальцы)     | FF | Событие фиксируется после просмотра и полной очистки рекомендательного списка <i>Карта-карты</i> , включающего удаление чужих кандидатов и установление идентификации.                                  |
| 254 | Модуль запущен                            |    | Событие фиксируется после запуска каждо-<br>го программного модуля, входящего в состав<br>АДИС, для пользователя, выполняющего его<br>запуск.                                                           |
| 255 | Модуль остановлен                         |    | Событие фиксируется после завершения ра-<br>боты каждого программного модуля, входя-<br>щего в состав АДИС, для пользователя, вы-<br>полняющего выход из программы.                                     |

# Формирование групп пользователей

Если требуется неоднократно выводить статистическую информацию для определенных пользователей, то такие пользователи могут быть сохранены в группу. В дальнейшем для выделения пользователей достаточно будет выбрать соответствующую группу.

| Имя группы                        | Количество |  |
|-----------------------------------|------------|--|
|                                   |            |  |
|                                   |            |  |
|                                   |            |  |
|                                   |            |  |
| 1                                 |            |  |
|                                   |            |  |
|                                   |            |  |
| Total: 0                          |            |  |
| <b>Тоtal: 0</b><br>Имя группы: [Г | руппа1     |  |

Для того чтобы создать группу, выделите всех пользователей, которые будут сохранены в данной группе. Выберите команду меню Список – Создать группу.

Откроется окно ввода имени группы.

После нажатия на кнопку Ok выделенные в списке пользователи будут сохранены в созданной группе.

Допускается возможность создания нескольких групп. При этом один и тот же пользователь может быть сохранен в нескольких группах.

При необходимости выделить пользователей созданной группы воспользуйтесь командой меню Список – Выбрать группу. Откроется список созданных групп пользователей.

После выбора группы пользователи, входящие в эту группу, будут выделены.

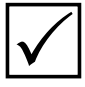

Каждая группа сохраняется в текстовом файле в рабочем каталоге администратора с именем q8.stat.groupN (где N — порядковый номер группы: 1, 2, 3, 4 и т.д.). При необходимости удалить группу следует удалить соответствующий файл из файловой системы компьютера.

# Печать статистики

Программа позволяет распечатать полученную статистику (нажатием на кнопку 🔚) или сохранить в текстовом файле (кнопка 🥅).

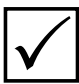

При нажатии на кнопку 📥 откроется окно предпросмотра, позволяющее посмотреть, как будет выглядеть выводимая на печать информация.

Если статистика была выведена для нескольких операторов одновременно (в списке операторов было выделено несколько записей), то после нажатия на кнопку печати или сохранения появится окно вопроса:

| ৾ | Если Вы желаете распечатать отчет по каждому из выбранных<br>пользователей<br>нажмите "По каждому".<br>Если же Вам нужен отчет по группе - "Группой" |
|---|----------------------------------------------------------------------------------------------------|
|   | По каждому Группой Отмена                                                                                                    |

При нажатии на кнопку По каждому статистика выбранных событий будет выводиться для каждого оператора отдельно (разделена по операторам в сохраняемом файле). При нажатии на кнопку Группой будут выведены общие статистические данные (общее число выделенных в списке событий).

# Просмотр протоколов статистики

В процессе работы с АДИС информация о всех выполняемых действиях сохраняется в виде протоколов в специальных файлах. Статистическая информация, выводимая в окне просмотра статистики, формируется из этих протоколов. Для просмотра содержимого файлов, содержащих протоколы статистики, нажмите на кнопку Откроется окно просмотра протоколов статистики.

|                       | Список пр | OTOKO/OB             |                                                                                                    | -        | statprot aa                              |                     |   |
|-----------------------|-----------|----------------------|----------------------------------------------------------------------------------------------------|----------|------------------------------------------|---------------------|---|
| выя файла             | Разнер    | Преня изменения      | Оператор                                                                                                    | CHET-MAK | Событие                                  | Ilpeses             | T |
| tatprot.zz            | 10800     | 18 09 2015 12 56 30  | 52                                                                                                    | 1        | След пальца введен в БД                  | 20.05 2013 17:45:45 |   |
| tatprotiv             | 800       | 05.07 2012 14:18 17  | st                                                                                                    | 1        | След пальца введен в БД                  | 20.05.2013 17:45:47 |   |
| tatprotif             | 552       | 04.09.2012 14:41:55  | 192                                                                                                    | 1        | Сформирован запрос на сканирование следа | 18 12 2013 12 17 03 |   |
| tatprot enter         | 944       | 28.05.2014 15:29:07  | 115                                                                                                    | 1        | Объединение карт в цепочку               | 18 12 2013 12 52 28 |   |
| tatprocap             | 384       | 14 10 2011 18 47 42  | ST.                                                                                                    | 1        | Просмотр пары С-КАЛА                     | 18 12 2013 12 52 39 |   |
| atprotac              | 736       | 10.01.2012.12.20.34  | 100                                                                                                    | 1        | TIDOCHOTD Haber C-K(JI)                  | 10122013125244      |   |
| atprotati             | 500       | 17 10 2011 18 36 24  | 194                                                                                                    | 1        | просмотр пары С-К(л)                     | 10122013125257      |   |
| Additional test       | 24117     | 14 03 305 3 11 43 31 | 1 St.                                                                                                    |          | Proceeding and C K(R)                    | 18122013125302      |   |
| atoprot 22            | anis/     | 07132010134027       | 1 St.                                                                                                    | 1        | Decision name C-K(II)                    | 10122013123204      |   |
| at ope of the         |           | 30.11.2010.17.32.21  | 122                                                                                                    |          | Chocketh name C K(R)                     | 10122013125304      |   |
| atoprot an            | 0         | 0313201017.52.31     | 1 St.                                                                                                    |          | Report a construction of the             | 18122013123303      |   |
| at Spent ac           | 1001      | 2410 2011 17 39 41   | in the second second se | 1        | Divatita of characteristic               | 18122013130210      |   |
| at Secol as           | 19495     | 02122014125457       | 12                                                                                                    | 1        | Docketto Texctonus Enumer Electu         | 38/05/2014 15:39:49 |   |
| all a further of an 7 | 15314     | 04/08/2015 10:10:09  | 12                                                                                                    |          | Decrete Terrolity South statute          | 0212201413-1251     |   |
| atS/statSnrot 22 %    | 200       | 04.08 2015 10 10 52  | 12                                                                                                    | ĩ        | Просмото техсторых данных карты          | 02122014133151      |   |
| 2 x x torvätskele     | 10753     | 14 09 2015 15 05 31  | 1.4                                                                                                    | 1        | SWCDOOT A/WART                           | 02122014133332      |   |
| atil/statilionet 22.4 | 521       | 14 09 2015 15 07 09  | 148                                                                                                    | 1        | RECEIPTE TEXCTORES SHOWER RECTA          | 03122014090157      |   |
| at8/stat8prot zz 3    | 477       | 14 09 2015 15 08 10  | st                                                                                                    | i.       | Просмотр техстовых данных карты          | 03122014 09 36 23   |   |
| at8/stat8prot zz 2    | 39757     | 18 09 2015 12 38:05  | 1st                                                                                                    | 1        | Просмотр изображений карты               | 30 06 2015 13 38 35 |   |
| atil/statiliprot.rz 1 | 1387      | 18.09.2015 15:17:38  | 12                                                                                                    | 1        | Просмотр изображений карты               | 30 06 2015 13 38 40 |   |
| at8/stat8prot.zz      | 574       | 21.09 2015 17 56 03  | st                                                                                                    | 1        | Просмотр изображений карты               | 30 06 2015 13 38 42 |   |
| tatil/statilprot.zx2  | 155       | 19:08:2015 11:18:11  | 52                                                                                                    | 1        | Просмотр изображений карты               | 30 06 2015 13 38 49 |   |
| for househout the     | 9140      | 26 08 2015 16 58 53  | ·                                                                                                    |          | Engineers upote an end start.            | 30.06.2015.13.38.55 |   |

В левой части окна содержится панель с перечнем файлов, содержащих протоколы статистики. Для каждого пользователя, зарегистрированного в системе, создается отдельный файл. Расширение файла соответствует имени станции, заданному при регистрации пользователя (см. п. «Управление пользователями»): \*.aa, \*.ab и т.д. – протоколы работы пользователей, \*.ZZ – протоколы работы администратора.

Справа отображается содержимое выделенного файла.

Нажатие на кнопку 🔚 позволяет сохранить выделенные на правой панели записи в текстовый файл.

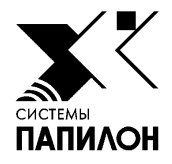

# Настройки АДИС

Управление настройками АДИС

Настройки форм ввода текстовых данных дактилокарт Настройки доступа к файловым системам Распределение индексных данных на мэтчерах Управление сервером оперативных проверок Настройка отложенного ввода объектов в АДИС Настройка работы АДИС с электронной подписью Настройка работы АДИС для группового редактирования префиксов Настройка автоматической передачи объектов с помощью программы «Пилот» Организация пакетной выборки дактилокарт и следов

# Управление настройками АДИС

Настройки АДИС представляют собой список параметров, для которых заданы определенные значения. Параметры описывают имя сервера, с которым работает АДИС; каталоги, которые будут автоматически открываться из окон программ системы; значения, которые будут установлены в полях по умолчанию, и многое другое. Все параметры разделены по секциям в соответствии с использованием этих параметров различными программами системы (описание секций приведено ниже).

Для управления настройками АДИС предназначена программа, открываемая нажатием на кнопку панели управления. В левой части окна программы расположена панель, содержащая список секций. При выборе секции ее содержимое отобразится в правой части окна: сверху – активные параметры, для которых заданы определенные значения; снизу – дополнительные параметры, значения для которых не установлены.

Параметры, выделенные серым цветом в списке Активные параметры, являются закомментированными. Для них, также как и для неустановленных параметров, программа использует значения по умолчанию.

| Секции                                                                                                    |     |                                                                                                    | -11                                                                                                    | Hain] - Активные г                                                      | араметры                                                                                                    |  |  |  |
|----------------------------------------------------------------------------------------------------|-----|----------------------------------------------------------------------------------------------------|----------------------------------------------------------------------------------------------------|-------------------------------------------------------------------------|----------------------------------------------------------------------------------------------------|--|--|--|
| ingredients]                                                                                                    | -   | Параметр                                                                                                    | Комментария                                                                                                    |                                                                         |                                                                                                    |  |  |  |
| /rf]                                                                                                    | -11 | HaspServerHost=two patients, Ha solopoli                                                                     |                                                                                                    |                                                                         |                                                                                                    |  |  |  |
| [AV655]<br>[JukeBox]<br>[dtr]<br>[Archives]<br>[Oracle]<br>[p7enter]<br>[Fenter]<br>[IdentF]<br>[DeletedF]<br>[Lenter]<br>[IdentL]                                                                                                    |     | #DateFormatin0<br>ECPMode=Yes<br>DelayEnter=yes<br>#HubUMode=Yes<br>#RoBOnde=Threshelid=<br>#Democrysts      | Формат даты для ото<br>0 - dd.mm.yyyy. 1 - m<br>оклочение ЭЦП<br>default=No<br>Отложенный ввод - п<br>уез - вилочить<br>включение габитоско<br>2 режим оценки маски | бражения;<br>п/dd/уууу<br>юиски<br>прокатки 0-жесті<br>прокатки 0-жесті | ко 1-мягко                                                                                                    |  |  |  |
| o /rormer]                                                                                                    |     |                                                                                                    |                                                                                                    |                                                                         |                                                                                                    |  |  |  |
| 7inl                                                                                                    |     |                                                                                                    | [N                                                                                                    | tain] + Доступные                                                       | параметры                                                                                                    |  |  |  |
| 7in]<br>Yeserv]                                                                                                    |     | Параметр                                                                                                    | [М                                                                                                    | tain] + Доступные                                                       | параметры<br>Комментарий                                                                                                    |  |  |  |
| reactors)<br>reserv]<br>rearchServer]<br>rewt.ocal]<br>rewRemote]<br>DWniter]<br>Dottopus]<br>rindf]                                                                                                    |     | Параметр<br>AFI5_FS                                                                                          | [М<br>Текущее значение<br>localhost                                                                                                    | tain] - Доступные<br>По умолчанию                                       | параметры<br>Комментарий<br>иня файлового сервера на которон<br>расположено дерево системы<br>т.н. anbNF5-сервер<br>при отсутствии этого параметра<br>используется ложальное дерево<br>Способ вопа панину в БФ                                                                                                    |  |  |  |
| varitiers)<br>reserv1<br>earchServer]<br>fewLocal]<br>fewPemote]<br>DWriter]<br>Octopus]<br>indf]<br>indf]<br>tat]                                                                                                    |     | Параметр<br>AFIS_FS<br>CodingBypass                                                                          | [М<br>Текущее значение<br>localhost<br>no                                                                                                    | tain] - Доступные<br>По унолчанию<br>**                                 | параметры<br>Комментарий<br>иня файлового сервера на которон<br>расположено дерево системы<br>т.н. anbNF5-сервер<br>при отсутствии этого параметра<br>используется ложальное дерево<br>Способ ворд данных в БД:<br>по - с этапом ручного кодирования<br>уез- без ручного кодирования<br>формат даты для отображения                                                                                                    |  |  |  |
| varitions)<br>reserv1<br>vearchServer]<br>fewLocal]<br>fewRemote]<br>DWriter]<br>Octopus]<br>indf]<br>indf]<br>indf]<br>indf]<br>iscan]<br>Sscan]                                                                                                    |     | Параметр<br>AFIS_FS<br>CodingBypass<br>DateFormat                                                            | [М<br>Текущее значение<br>localhost<br>no                                                                                                    | tain] - Доступные<br>По унолчанию<br>**<br>по                           | параметры<br>Комментарий<br>иня файлового сервера на которон<br>расположено дерево системы<br>т.н. anbNF5-сервер<br>при отсутствии этого параметра<br>используется ложальное дерево<br>Способ вода данных в БД:<br>по - с этапом ручного кодирования<br>уез- без ручного кодирования<br>Формат даты для отображения<br>0 - ddmm.yyyy, 1 - mm/dd/yyyy                                                                                                    |  |  |  |
| earchServer]<br>reserv]<br>earchServer]<br>fewLocal]<br>fewPemote]<br>DWriter]<br>Octopus]<br>find[]<br>find[]<br>tat]<br>scan]<br>scan]<br>hctonaries]                                                                                                    |     | Параметр<br>AFIS_FS<br>CodingBypass<br>DateFormat<br>LocalSearchBases<br>BottomOffset                        | [М<br>Текущее значение<br>localhost<br>no                                                                                                    | tain] - Доступные<br>По унолчанию<br>**<br>по<br>32                     | параметры<br>Комментарий<br>иня файлового сервера на которон<br>расположено дерево системы<br>т.н. anbNF5-сервер<br>при отсутствии этого параметра<br>используется ложальное дерево<br>Способ вода данных в БД:<br>по - с этапом ручного кодирования<br>уез- без ручного кодирования<br>Формат даты для отображения<br>0 - dd.mm.yyyy, 1 - mm/dd/yyyy<br>Список баз для "местных" поисков<br>Нижний отступ она в пиксовах                                                                   |  |  |  |
| ical Laws (<br>reserv)<br>icarchServer]<br>fewRocal)<br>fewRemote]<br>DWriter]<br>Octopus]<br>ind[]<br>ind[]<br>itat]<br>ican]<br>iccan]<br>iccan]<br>icconres]<br>emoteEccoding]<br>emoteEccoding]                                                                                                    |     | Параметр<br>AFIS_FS<br>CodingBypass<br>DateFormat<br>LocalSearchBases<br>BottomOffset<br>OsrchLst            | [М<br>Текущее значение<br>localhost<br>по<br>0                                                                                                    | tain] - Доступные<br>По умолчанию<br><br>по<br><br>32<br>0              | параметры<br>Комментарий<br>ина файлового сервера на которон<br>расположено дерево системы<br>т.н. anbNF5-сервер<br>при отсутствии этого параметра<br>используется локальное дерево<br>Способ ввода данных в БД:<br>по - с этапом ручного кодирования<br>уез- без ручного кодирования<br>Формат дати для отображения.<br>0 - dd mm.yyyy. 1 - mm/dd/yyyy<br>Список баз для "местных" поисков<br>Нижний отступ она в пиксенах<br>использовать файл \$PPLN/run/gsrch.lst                       |  |  |  |
| Search(s)<br>Freserv]<br>Search(server]<br>Viewtocal]<br>Viewtocal]<br>Viewtocal]<br>Viewtocal]<br>Secon]<br>Secon]<br>Vint1<br>Vint1<br>Vint1<br>Vint1<br>Vint2<br>Vint2 |     | Параметр<br>AFIS_FS<br>CodingBypass<br>DateFormat<br>LocalSearchBases<br>BottomOffset<br>OsrchLst<br>NeedTRQ | [М<br>Текущее значение<br>localhost<br>no<br>0<br>0                                                                                                    | tain] - Доступные<br>По унолчанию<br>**<br>по<br>32<br>0<br>0           | параметры<br>Комментарий<br>ина файлового сервера на которон<br>расположено дерево системы<br>т.н. anbNF5-сервер<br>при отсутствии этого параметра<br>используется ложальное дерево<br>Способ ввода данных в БД:<br>по - с этапом ручного кодирования<br>формат даты для отображения<br>0 - dd mm.yyyy. 1 - mm/dd/yyyy<br>Список баз для "местных" поисков<br>Нижний отступ ожав в пикселах<br>использовать гравл \$PPLNrundpsch.lst<br>включение содания то-файлов<br>по косизация поисков |  |  |  |

Управление параметрами осуществляется с помощью кнопок панели инструментов:

| Кнопка | Назначение                                                                             |
|--------|----------------------------------------------------------------------------------------|
|        | Сохранить изменения.                                                                   |
|        | Установить параметр (перенести из списка Доступные параметры<br>в Активные параметры). |
|        | Создать новый параметр.                                                                |

|   | Просмотреть текущую запись списка. При нажатии на кнопку откроется окно,<br>в заголовке которого будет выведено название параметра, в окне – комментарий,<br>перечень возможных и установленное значение.                                                                                                    |
|---|----------------------------------------------------------------------------------------------------|
|   | Редактировать текущую запись в списке активных параметров. При нажатии на кнопку откроется окно редактирования. Редактирование записи заключается в изменении значения параметра в поле <b>Значение</b> . Пример окна редактирования приведен ниже в п. «Добавление параметра в список «Активные параметры».                                                          |
|   | Переместить параметр на одну запись вверх по списку (используется для изменения порядка следования параметров текущего списка).                                                                                                    |
|   | Переместить параметр на одну запись вниз по списку.                                                                                                    |
| , | Добавить комментарий – текстовую информацию о назначении параметра.                                                                                                    |
| # | Установить или удалить символ комментария (#) для активного параметра.<br>Установка символа комментария «отключает» данный параметр – он остается<br>в списке, но при этом становится неактивным. Программа будет использовать<br>значения, заданные для этого параметра по умолчанию. Повторное нажатие на<br>кнопку «включает» параметр, удаляя символ комментария. |
|   | Удалить текущую запись из списка <b>Активные параметры</b> . Запись будет перенесена в список <b>Доступные параметры</b> . При перенесении параметра в список доступных программа будет использовать в работе значение, установленное для этого параметра по умолчанию.                                                                                               |
| 問 | Найти запись, содержащую заданный набор символов. При нажатии на кнопку откроется окно, в котором необходимо ввести искомый набор символов.                                                                                                    |

## Добавление параметра в список "Активные параметры"

Добавление параметра выполняется в следующей последовательности:

- 1. Выделите параметр в списке Доступные параметры, после чего щелкните по нему указателем мыши или нажмите на кнопку ۰ 🛋
- 2. Откроется окно, предлагающее изменить значения параметра.

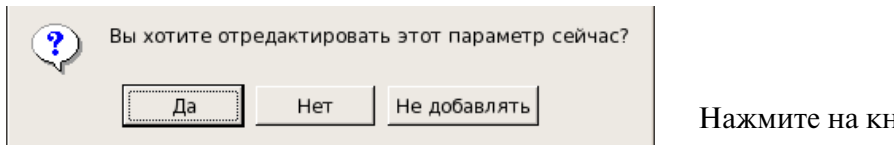

Нажмите на кнопку Да.

Откроется окно редактирования.

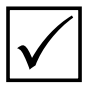

При нажатии на кнопку По умолчанию параметр будет перенесен в список Активные параметры без открытия окна редактирования. Для него будут установлены значения по умолчанию.

| Параметр                                              | SaveDeletedCards                          |
|-------------------------------------------------------|-------------------------------------------|
| Значение                                              | Yes 🔻                                     |
| Тип                                                   | Список                                    |
| Комментари                                            | ий                                        |
| сохранять<br>в сегменте<br>list(Yes,No)<br>default=No | удалённые дактилокарты<br>с атрибутом 'd' |
| Ок                                                    | По умолчанию Отмена                       |

Окно редактирования параметра может выглядеть следующим образом:

**3.** Установите необходимое значение параметра в поле Значение и нажмите на кнопку Ok.

Параметр будет перенесен в список Активные параметры с заданным значением.

Нажатие на кнопку По умолчанию позволяет установить параметр со значением, предназначенным для использования по умолчанию. Установка параметра со значением по умолчанию необязательна. Программа сама определяет это значение, если параметр не установлен.

Красный цвет кнопки сохранения 📄 будет сигнализировать о том, что в настройки были внесены изменения. Если нет полной уверенности в правильности внесенных изменений, откажитесь от сохранения, нажав на кнопку **Г**.

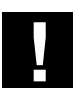

Внесение изменений в настройки системы следует выполнять только в случаях действительной необходимости. Перед внесением изменений выполните резервную копию системы (см. п. «Резервирование системы»).

#### Описание секций

| [Main]        | Содержит основные настройки системы                                                                                                    |  |
|---------------|----------------------------------------------------------------------------------------------------|--|
| [Ingredients] | Отображает содержимое файла <b>conf/ingredients.ini</b> и содержит описание<br>и назначение автоматических станций, а также настройки доступа<br>пользователей к программам АДИС (см. п. «Формирование набора кнопок<br>панели управления АДИС» подраздела «Управление пользователями»). |  |
| [Vrf]         | Настройки сервера оперативных проверок                                                                                                    |  |
| [Export]      | Настройки окна программы экспорта                                                                                                    |  |
| [Archives]    | Настройки параметров архивирования                                                                                                    |  |
| [Searches]    | earches] Настройки программы создания запросов на поиски                                                                                                    |  |
| [Preserv]     | Настройки программы управления резервами системы                                                                                                    |  |

| [ViewLocal]    | Настройки клиентской части программы просмотра базы данных                  |
|----------------|-----------------------------------------------------------------------------|
| [ViewRemote]   | Настройки серверной части программы просмотра базы данных                   |
| [CDWriter]     | Настройки программы записи объектов на компакт-диск                         |
| [Import]       | Настройки окна программы импорта                                            |
| [Octopus]      | Настройки программы контроля работы автоматических станций                  |
| [PPP]          | Настройки программы организации канала передачи данных                      |
| [Xindl]        | Настройки программы кодирования следов                                      |
| [Qscan]        | Настройки программы ввода текстовых данных                                  |
| [Dictionaries] | Содержит перечень справочников, подключаемых к полям ввода текстовых данных |
| [Special]      | Специальные настройки, используемые программами сканирования дактилокарт    |
| [Xscan]        | Настройки программы сканирования                                            |

# Настройки форм ввода текстовых данных дактилокарт

Администратор имеет возможность настраивать формы ввода текстовых данных дактилокарт, а также формы, открываемые в окне редактирования или выборки дактилокарт, изменяя состав и порядок следования полей, а также определяя набор кнопок, выводимых на панели инструментов.

Программа создания форм ввода текстовых данных открывается нажатием на кнопку панели управления АДИС.

| 2 2 3                                                                                                    |                                                                        | 202 🕈 🕈 🔸 🕹                                                                                                    | 1 🕆 🖶 📀 🐸                                                                 |
|----------------------------------------------------------------------------------------------------|------------------------------------------------------------------------|----------------------------------------------------------------------------------------------------|---------------------------------------------------------------------------|
| E                                                                                                    | ыбранные поля                                                          | Доступн                                                                                                    | ме поля                                                                   |
| Номер дактилон                                                                                                    | карты                                                                  | Фамилия                                                                                                    | 1                                                                         |
|                                                                                                    |                                                                        | Иня                                                                                                    |                                                                           |
|                                                                                                    |                                                                        | Дата рождения                                                                                                    |                                                                           |
|                                                                                                    |                                                                        | Место рождения                                                                                                    |                                                                           |
|                                                                                                    |                                                                        | Место жительства                                                                                                    |                                                                           |
|                                                                                                    |                                                                        | Гражданство                                                                                                    |                                                                           |
|                                                                                                    |                                                                        | Дата дактилоскопиров                                                                                                    | ания                                                                      |
|                                                                                                    |                                                                        | Дактилокарту состави                                                                                                    | n -                                                                       |
|                                                                                                    |                                                                        | Орган дактилоскопиро                                                                                                    | вания                                                                     |
|                                                                                                    |                                                                        | Дата задержания                                                                                                    |                                                                           |
|                                                                                                    |                                                                        | Орган, задержавший л<br>Статьи УК РФ                                                                                                    | ицо                                                                       |
|                                                                                                    |                                                                        | Особые приметы                                                                                                    |                                                                           |
|                                                                                                    |                                                                        | Идентифицирован как<br>Вид престипления                                                                                                    |                                                                           |
|                                                                                                    |                                                                        | Способ совершения пр                                                                                                    | еступления                                                                |
| Bcero 1 /                                                                                                    |                                                                        | Bcero 181 /                                                                                                    |                                                                           |
|                                                                                                    |                                                                        |                                                                                                    |                                                                           |
|                                                                                                    | Свойства поля                                                          | Свойства с                                                                                                    | правочника                                                                |
| Поле                                                                                                    | Свойства поля<br>Фамилия                                               | Свойства с                                                                                                    | правочника                                                                |
| Поле<br>Системное имя                                                                                                    | Свойства поля<br>Фаммлия<br>LastName                                   | Свойство с<br>Тип<br>Общий формы                                                                                                    | правочника<br>•                                                           |
| Поле<br>Системное имя<br>Длина поля                                                                                                    | Свойства поля<br>Фамилия<br>LastName<br>512                            | Свойство с<br>Тип<br>Общий формы<br>Файл формы                                                                                                    | правочника                                                                |
| Поле<br>Системное имя<br>Длина поля<br>Тип поля                                                                                                | Свойства поля<br>Фамилия<br>LastName<br>512<br>стр                     | Свойство с<br>Тип<br>Общий формы<br>Файл формы<br>Строка                                                                                                    | правочника<br>•<br>•                                                      |
| Поле<br>Системное имя<br>Длина поля<br>Тип поля<br>Ввод Буквами                                                                                | Свойства поля<br>Фамылия<br>LastName<br>512<br>стр<br>х                | Свойство с<br>Тип<br>Общий формы<br>Файл формы<br>Строка<br>Встать на первум запис                                                                                                    | правочника                                                                |
| Поле<br>Системное имя<br>Длина поля<br>Тип поля<br>Ввод Буквами<br>Ввод Буквами                                                                | Свойства поля<br>Фамылия<br>LastName<br>512<br>стр<br>х<br>х           | Свойство с<br>Тип<br>Общий формы<br>Файл формы<br>Строка<br>Встать на первум запис<br>Искать по образцу (при                                                                               | правочника                                                                |
| Поле<br>Системное имя<br>Длина поля<br>Тип поля<br>Ввод буквами<br>Ввод буквами<br>Рекомендовано                                               | Свойства поля<br>Фаммлия<br>LastName<br>512<br>стр<br>х<br>х<br>х<br>х | Свойство с<br>Тип<br>Общий фармы<br>Файл формы<br>Строка<br>Встать на первум запис<br>Искать по образцу (при<br>Сортировать при поиске                                                     | справочника<br>с. (при открытии) Г<br>( открытии) Г                       |
| Поле<br>Систенное имя<br>Длина поля<br>Тип поля<br>Ввод буквани<br>Ввод буквани<br>Рекомендовано<br>Необходимо                                 | Свойства поля<br>Фамылия<br>LastName<br>512<br>стр<br>х<br>х<br>х<br>х | Свойство с<br>Тип<br>Общий формы<br>Файл формы<br>Строка<br>Встать на первум запис<br>Искать по образцу (при<br>Сортировать при поиска<br>Включать частычно совл                           | правочника<br>                                                            |
| Поле<br>Системное имя<br>Длина поля<br>Тип поля<br>Ввод буквами<br>Ввод буквами<br>Ввод цифрами<br>Рекомендовано<br>Необходимо<br>По-умолчанию | Свойства поля<br>Фамылия<br>LastName<br>512<br>стр<br>х<br>х<br>х      | Свойство с<br>Тип<br>Общий формы<br>Файл формы<br>Строка<br>Встать на первум запис<br>Искать по образцу (при<br>Сортировать при поиске<br>Включать частично сови<br>Используемая длина стр | правочника<br>съ (при открытии)<br>съ (при открытии)<br>съ (при открытии) |

Центральная часть окна содержит панели для определения набора полей, которые будут отображаться в создаваемой или редактируемой форме. После выхода из программы статус окна сохраняется. Это значит, что при последующем входе в программу в окне будут выведены поля формы, которая была открыта перед выходом.

Выбор формы и изменение состава полей выполняется с помощью кнопок панели инструментов или команд меню. Нижняя часть окна предназначена для задания свойств выбранного поля и подключения к нему справочника. Ниже приведено описание кнопок панели инструментов.

| Кнопка                                                                                                    | Назначение                                                                                                    |
|----------------------------------------------------------------------------------------------------|----------------------------------------------------------------------------------------------------|
| Image: A start of the start of the start | Создать новую форму.                                                                                                    |
| Ē                                                                                                    | Открыть созданную ранее форму.                                                                                                    |
| F                                                                                                    | Сохранить изменения, внесенные в форму.                                                                                                    |
| ľ                                                                                                    | Включение кнопки позволяет определить форму, открытую на панели<br>Выбранные поля, как форму, которая будет открываться для ввода текстовых<br>данных по умолчанию (используется только в том случае, когда в настройках<br>papillon.ini в секции [Qscan] для параметра MergedRequest установлено<br>значение No). |

**Группа кнопок, определяющих назначение формы** (работает в режиме переключения — включение одной кнопки автоматически выключает другую кнопку).

| Форма ввода текстовых данных.                                                        |
|--------------------------------------------------------------------------------------|
| Форма редактирования текстовых данных, доступная из программы просмотра базы данных. |
| Форма выборки.                                                                       |

|          | Криминальная регистрация.                                                                   |
|----------|---------------------------------------------------------------------------------------------|
| E        | Некриминальная регистрация.                                                                 |
|          | СИЗО                                                                                        |
| <b>Ż</b> | Неопознанный труп (форма будет открываться при вводе текстовых данных неопознанного трупа). |
|          | Форма ввода текстовых данных для программы Оперативные проверки (в АДИС не используется).   |
|          | Запросная форма.                                                                            |

| Кнопки, | предназначенные | для формирования | набора полей | в форме |
|---------|-----------------|------------------|--------------|---------|
| ,       | <b>1</b> ' '    |                  | 1            |         |

| <b>++</b> | Удалить поле из формы ввода. Поле, выделенное на левой панели, будет перемещено на правую панель.        |
|-----------|----------------------------------------------------------------------------------------------------|
| <b>\</b>  | Добавить поле в форму ввода. Поле, выделенное на правой панели, будет перемещено на левую панель.        |
| <b>+</b>  | Изменить порядок следования полей в форме — переместить выделенное поле на одну позицию вверх по списку. |
| *         | Изменить порядок следования полей в форме — переместить выделенное поле на одну позицию вниз по списку.  |

#### Кнопки для создания справочников

| Создать новый справочник |
|--------------------------|
| Редактировать справочник |

## Настройка форм после установки АДИС

Все формы ввода текстовых данных, редактирования и выборки хранятся в каталоre conf/designer рабочего каталога системы. Изначально, после установки АДИС «Папилон», формы не определены (каталог conf/designer отсутствует). При попытке запуска программы ввода текстовых данных будет выведено соответствующее сообщение. Для определения форм, используемых по умолчанию, запустите программу настройки форм ввода текстовых данных.

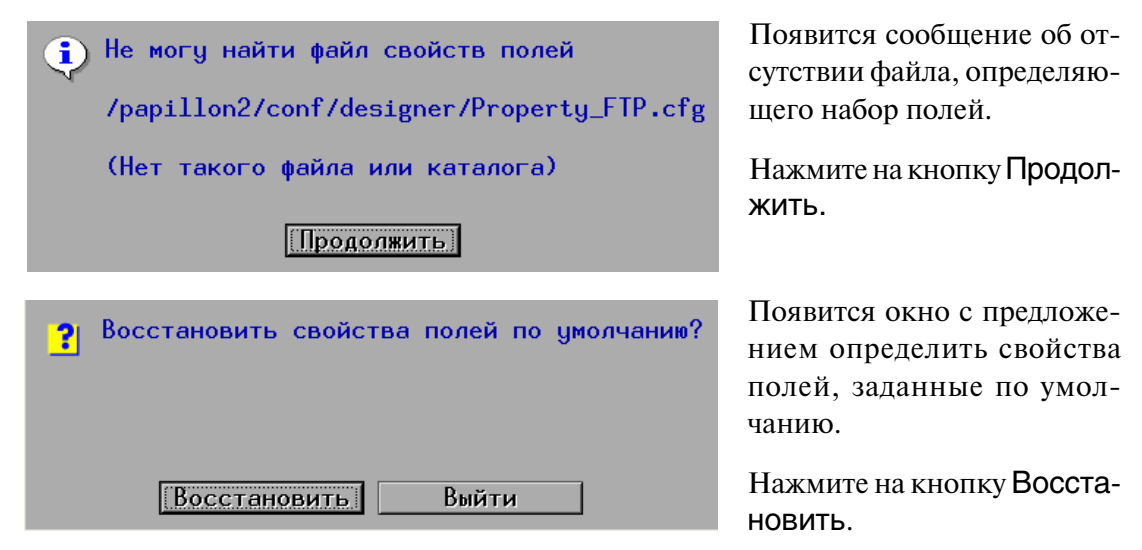

Аналогичным образом, нажимая на кнопки Продолжить и Восстановить в последовательно открываемых окнах, будет выполнена настройка форм по умолчанию.

После настройки форм по умолчанию будет открыто окно создания форм ввода текстовых данных. Если нет необходимости создавать новую форму, отличную от заданных по умолчанию, то закройте окно, нажав на кнопку (клавишу **F10**).

## Создание новой формы

Для создания новой формы нажмите на кнопку 🖉

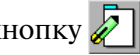

При необходимости внести изменения в созданную ранее форму нажмите на кноп-ゴ и выберите подлежащую редактированию форму в открывшемся списке. KY 🛛

#### Назначение и тип формы

Определите, в каком окне предполагается использовать создаваемую форму, включив одну из кнопок:

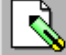

в окне ввода текстовых данных,

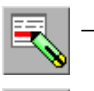

- в окне редактирования текстовых данных, открываемом из программы просмотра базы данных АДИС,

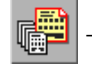

в окне задания условий выборки.

Если форма определена, как форма ввода текстовых данных, то укажите тип регистрации, включив одну из кнопок:

|   | – криминальная регистрация,   |
|---|-------------------------------|
| B | – некриминальная регистрация, |
| 曹 | – СИЗО,                       |

регистрация неопознанных трупов (форма будет доступна при вводе текстовых данных трупа),

запросная форма.

#### Формирование набора полей

Для формирования полей, которые будут отображаться в форме, предназначена панель Выбранные поля. Панель Доступные поля содержит перечень всех полей, которые могут быть добавлены в форму.

Выберите поле, которое следует добавить в форму, на панели Доступные поля и нажмите на кнопку 🔶 или щелкните по этому полю указателем мыши. Поле будет помещено в Выбранные поля. Добавьте таким образом необходимое количество полей.

Если необходимо удалить поле из выбранных, то нажмите на кнопку кните по выбранному полю указателем мыши.

Для изменения порядка следования выбранных полей используйте кнопки:

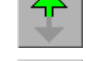

- переместить выбранное в списке поле на одну позицию вверх,

– переместить выбранное в списке поле на одну позицию вниз.

Допускается изменение порядка следования полей на панели Доступные поля, что приведет к изменению порядка следования записей в универсальной форме, открываемой в случаях, описанных ниже в п. «Организация доступа пользователя к списку форм».

#### Определение свойств полей

Для каждого поля задан определенный набор свойств. Свойства поля, на которое установлен селектор, отображаются в нижней левой части окна.

|                 | Свойства поля ———— |
|-----------------|--------------------|
| Поле            | Отчество           |
| Системное имя   | MiddleName         |
| Длина поля      | 512                |
| Тип поля        | стр                |
| Ввод букв       | x                  |
| Ввод цифр       | x                  |
| Рекомендованное | x                  |
| Обязательное    |                    |
| По-умолчанию    |                    |
| Двойная набивка |                    |

Например, свойства поля Отчество выглядят следующим образом.

Название поля, его системное имя и тип заданы программой и не подлежат изменению. Поля могут быть следующих типов: **строка** (текстовое поле, допускающее ввод любых символов), **число** и **дата**.

Администратор имеет возможность установить для поля следующие свойства:

- Длина поля ограничить количество символов, вводимых в поле (за исключением полей, имеющих тип Дата). Если значение не установлено, то длина поля не ограничена.
- Ввод букв, Ввод цифр ограничить ввод данных в текстовое поле. При включении только одного из этих свойств пользователь сможет ввести в поле только буквенные или только цифровые значения соответственно.
- Рекомендованное сделать поле рекомендуемым для заполнения. Рекомендованное поле будет выделено в форме красным цветом, если в поле не будет введено значение, то появится окно с предупреждением. При этом допускается создание запроса, если поле останется незаполненным.
- Обязательное сделать поле обязательным для заполнения. Обязательное поле будет выделено в форме красным цветом. Запрос не будет сформирован до тех пор, пока не будет заполнено обязательное поле.

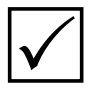

Проверка рекомендованных и обязательных полей на заполнение и выделение цветом возможна только в том случае, если в настройках системы в секции [Qscan] для параметра MandatoryFields установлено значение Yes.

- По-умолчанию установить значение, которое будет подставляться в поле автоматически.
- Двойная набивка включить/выключить режим дублирования поля. Если дублирование включено, то поле будет отображаться в форме два раза. При этом программа будет сравнивать данные, введенные в двойные поля, и в случае несовпадения будет выведено сообщение об ошибке. Использование двойной набивки будет применяться только в том случае, если в настройках системы в секции [Qscan] для параметра DoubleInput установлено значение Yes.

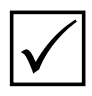

*Если поле используется в различных формах, то установленные для него свойства будут применены ко всем формам.* 

#### Подключение к полю справочника

Подключение справочника и определение его свойств выполняется с помощью инструментов панели Свойства справочника, расположенной в правой нижней части окна программы.

| Свойства справочника                     |                           |      |
|------------------------------------------|---------------------------|------|
| Тип                                      | Простой                   | ▼    |
| Общий файл                               | slvoname.txt              | •    |
| Файл формы                               |                           | •    |
| Строка                                   | Добавлять в конец с редак | тиро |
| Встать на первую запись (при открытии) 🗴 |                           |      |
| Искать по образцу (при открытии) 🛛 🗴     |                           |      |
| Сортировать при поиске                   |                           |      |
| Включать частично совпавшие              |                           |      |
| Длина поля 0                             |                           |      |
|                                          |                           |      |

Например, при подключении к полю Отчество панель Свойства справочника может выглядеть следующим образом.

Для подключения справочника необходимо наличие текстового файла, содержащего перечень значений, которые будут доступны для подстановки в текущее поле. Поэтому прежде, чем выполнять подключение справочника, убедитесь в наличии файла справочника в каталоге dict рабочего каталога системы или создайте новый справочник (подробно см. n «Создание справочника»).

Для того чтобы подключить справочник к текущему полю, выполните описанную ниже последовательность действий.

- 1. Установите тип справочника, выбрав значение из выпадающего списка поля Тип:
  - Простой записи в справочнике идут друг за другом.
  - Многоуровневый позволяет сгруппировать записи по уровням (разделам).
  - Серверный (DBSrv) справочник населенных пунктов, хранящийся в базе данных справочного сервера. Использование справочника возможно только при наличии доступа к справочному серверу.

Если необходимо отключить установленный ранее справочник, то в выпадающем списке поля **Тип** выберите пустую строку.

2. Укажите имя файла справочника, выбрав его из выпадающего списка поля Общий файл. Выпадающий список поля Общий файл отображает содержимое каталога dict рабочего каталога системы.

При необходимости использовать файл справочника для поля только одной формы, укажите этот файл в поле Файл формы. Если Файл формы не указан, то справочник, указанный в поле Общий файл, будет использован во всех формах, в которых есть это поле.

- 3. Из выпадающего списка поля Строка выберите способ установки значений в поле:
  - Замещать всю строку при выборе значения из справочника, в поле подставится только выбранное из справочника значение. При этом все, что было установлено в строке ранее, в том числе и введенное с клавиатуры, будет удалено.
  - Добавлять с текущей позиции выбранное в справочнике значение будет вставлено в позицию курсора. Этот способ допускает ввод значений с клавиатуры.
  - Замещать без редактирования в поле может быть установлено только одно значение из справочника, ввод с клавиатуры невозможен.

- Добавлять без редактирования допускается выбор нескольких значений из справочника, при этом выбранное значение будет вставлено в позицию курсора. Ввод с клавиатуры невозможен.
- Добавлять в конец без редактирования допускается выбор нескольких значений из справочника, при этом каждое последующее значение будет добавляться в конец строки. Ввод с клавиатуры невозможен.
- Добавлять в конец с редактированием допускается ввод нескольких значений как из справочника, так и с клавиатуры, при этом каждое последующее значение, выбранное из справочника, будет добавляться в конец строки независимо от позиции курсора.
- 4. Включите настройки, определяющие способ поиска значения из справочника:
  - Встать на первую запись (при открытии) устанавливать селектор на первую запись справочника при открытии.
  - Искать по образцу (при открытии) если перед открытием справочника в поле был введен какой-либо набор символов, после чего нажата комбинация клавиш Shift+Tab, то селектор будет установлен на первую запись справочника, содержащую введенный набор символов.
  - Сортировать при поиске изменять порядок следования значений справочника таким образом, чтобы по мере ввода символов с клавиатуры в начале списка были расположены значения, содержащие введенный набор символов.
  - Включать частично совпавшие по мере ввода символов в поле с клавиатуры при открытом справочнике оставлять значения, содержащие введенный набор символов.
- **5.** Если необходимо ограничить вводимое из справочника значение определенным количеством символов, то введите соответствующее значение в поле Используемая длина строки. Значение '0', установленное в поле по умолчанию, не ограничивает длину строки.

#### Сохранение созданной формы

Для сохранения формы нажмите на кнопку **—**. Откроется окно, содержащее список созданных ранее форм.

| Путь            |         |                          |
|-----------------|---------|--------------------------|
|                 | Re      |                          |
| Тип             | Чноли   | Ино                      |
| Выборка         | 540/141 | Пая выборки              |
| Регистрационная |         | Побровольная регистрация |
| Криминальная    |         | Запросная                |
| Криминальная    |         | Криминальная             |
| Регистрационная |         | Миграционная регистрация |
| Регистрационная |         | Обязательная регистрация |
| Трупы           |         | Труп                     |
| СИ30            |         | Учет ИЦ                  |
| Редактирование  |         | Форма Редактирования     |
|                 |         |                          |
|                 |         | ·                        |
| Bcero 9 /       |         |                          |
| Имя             |         |                          |
| Описание        |         |                          |
| Тип ресистрании |         |                          |
| 1 - Обрательная | (vaanoe | (ag)                     |
| и облательная   | thoupon | <u>.</u>                 |
| Идентификатор   |         |                          |
|                 |         | Сохранить Отмена         |

Введите имя формы в поле Имя. При необходимости введите текстовый комментарий о назначении формы в поле Описание.

Поле Тип регистрации появляется только при сохранении формы некриминальной регистрации. Из выпадающего списка поля следует выбрать тип регистрации: обязательная (добровольная), кадровая или миграционная.

## Редактирование созданной ранее формы

Любая созданная ранее форма может быть изменена. Для редактирования формы используются инструменты, описанные выше в п. «Создание новой формы».

Для выбора формы, в которую требуется внести изменения, нажмите на кнопку Откроется окно выбора формы.

| Путь                                                                                                    |        |                                                                                                    |        |
|----------------------------------------------------------------------------------------------------|--------|----------------------------------------------------------------------------------------------------|--------|
| /papillon1/conf/x7designer/9998_0010.tpf                                                                                          |        |                                                                                                    |        |
|                                                                                                    | Д      | оступные формы                                                                                                    |        |
| Тип                                                                                                    | Умолч. | Иня                                                                                                    |        |
| Выборка<br>Регистрационная<br>Криминальная<br>Криминальная<br>Регистрационная<br>Регистрационная<br>Трупы<br>СИЗО<br>Криминальная | ·      | Для выборки<br>Добровольная регистрация<br>Запросная<br>Криминальная<br>Миграционная регистрация<br>Обязательная регистрация<br>Труп<br>Учет ИЦ<br>Форма1 |        |
| Редактирование                                                                                                    |        | Форма Редактирования                                                                                                    |        |
| Всего 10 //<br>Имя<br>Форма1                                                                                                    |        |                                                                                                    |        |
| Описание                                                                                                    |        |                                                                                                    |        |
| <br>Тип регистрации                                                                                                    |        |                                                                                                    | -      |
| Идентификатор<br>9998_0010.tpf                                                                                                    |        |                                                                                                    |        |
| Удалить                                                                                                    |        | Открыть                                                                                                    | Отмена |

Выберите форму в списке Доступные формы. В поле Идентификатор будет отображаться имя файла, в котором сохранена выбранная форма.

Если в окне не была завершена работа с другой формой (пиктограмма кнопки сохранения выделена красным цветом), то после нажатия на кнопку Открыть появится предупреждение с предложением сохранить изменения в предыдущей форме.

Кнопка Удалить, расположенная в левом нижнем углу окна, предназначена для удаления выбранной формы из списка.

### Создание и редактирование справочников

К любому полю (за исключением поля даты) может быть подключен справочник. Кроме того, программа содержит инструменты, позволяющие создавать и редактировать справочники.

#### Создание справочника

Для создания нового справочника нажмите на кнопку 📑 панели инструментов. Откроется окно ввода имени файла, в котором будут сохранены значения справочника.

| Введите имя справочника | Введите имя файла. |
|-------------------------|--------------------|
|                         |                    |
| Готово Отмена           |                    |

После нажатия на кнопку Готово откроется окно ввода (редактирования) значений справочника.

| Фаял Записи Помощь |  |
|--------------------|--|
|                    |  |
|                    |  |
|                    |  |
|                    |  |

Для ввода значения в справочник нажмите на кнопку 🔊 или клавишу **F7**. Введите значение, которое будет содержаться в справочнике, и нажмите на кнопку **Готово**.

Введите строку

| Готово | 1 |
|--------|---|

Отмена

Последовательно нажимая на кнопку 💽 (**F7**), введите необходимое количество значений.

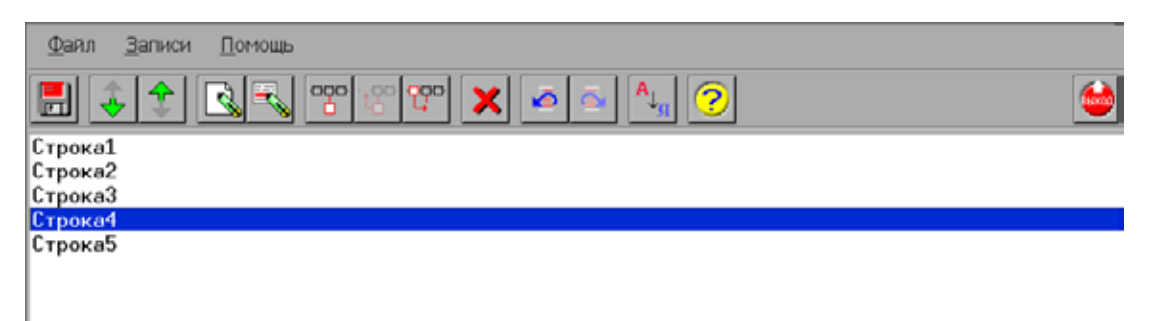

При необходимости изменить созданную запись нажмите на кнопку 式 или клавишу **Enter**.

Для изменения порядка следования строк справочника используйте кнопки (Ctir+вверх) или (Ctir+вниз), выполняющие перемещение выделенной строки на одну позицию вверх или вниз соответственно.

Нажатие на кнопку (**F9**) включает режим автосортировки. Все записи справочника будут отсортированы в алфавитном порядке. Кроме того, каждая добавляемая запись будет автоматически установлена в место, соответствующее алфавитному порядку следования записей.

Для удаления записи нажмите на кнопку 🔀 (клавишу Delete).

При необходимости используйте также кнопки:

(Ctrl+Z) – отменить выполненное действие.

(Ctrl+R) – повторить отмененное действие.

#### Инструменты для создания многоуровневого справочника

Для создания многоуровневого справочника предназначена группа кнопок:

|     | ·t <sup>aa</sup> |       |
|-----|------------------|-------|
| _ U | 40               | · • · |

| Кнопка | Горячие<br>клавиши | Назначение                                                                                                    | Пример использования                                |                                |
|--------|--------------------|----------------------------------------------------------------------------------------------------|-----------------------------------------------------|--------------------------------|
|        | F6                 | Создать вложенную запись.<br>Откроется окно ввода зна-<br>чения, которое будет вхо-<br>дить в состав вложений для<br>текущей записи. | Строка1<br>Строка2<br>Строка3<br>Строка4<br>Строка5 | трока1<br>трока2<br>трока3<br> |

| ť           | Ctrl+влево  | Уменьшить уровень<br>вложенности текущей<br>записи.                        | Строка1<br>Строка2<br>Строка3<br>В_Строка4<br>Строка4-1<br>Строка5 | ·œ | Строка1<br>Строка2<br>Строка3<br>В-Строка4<br>Строка4-1<br><mark>Строка4-2</mark><br>Строка5     |
|-------------|-------------|----------------------------------------------------------------------------|--------------------------------------------------------------------|----|--------------------------------------------------------------------------------------------------|
| <del></del> | Ctrl+вправо | Сделать текущую<br>запись вложенной<br>(увеличить уровень<br>вложенности). | Строка1<br>Строка2<br>Строка3<br><mark></mark>                     |    | Строка1<br>Строка2<br>ӨтСтрока3<br>Нат <mark>Строка4</mark><br>Строка4-1<br>Строка4-2<br>Строка5 |

В многоуровневом справочнике при нажатии на кнопку 式 создаваемая запись будет добавляться на уровень, соответствующий текущей записи. Таким образом, если селектор был установлен на вложенную запись, то новая запись будет добавлена на один уровень с вложенной.

#### Редактирование созданного ранее справочника

Для редактирования созданного ранее справочника нажмите на кнопку — панели инструментов окна настройки форм ввода текстовых данных. При этом, если селектор был установлен на поле, к которому подключен справочник, то откроется окно редактирования этого справочника. Если справочник к полю не подключен, то откроется окно выбора файла справочника.

| /papillon1/dict/                 | - <b>- - - - -</b> |
|----------------------------------|--------------------|
| Каталоги:                        | Фаялы:             |
| /                                | bobl.txt           |
|                                  | brai.txt           |
|                                  | bstr.txt           |
|                                  | dbnums.txt         |
|                                  | delreason.txt      |
|                                  | fghty.txt          |
|                                  | findplace.txt      |
|                                  | identdok.txt       |
|                                  | lpoliceman.txt     |
|                                  | note.txt           |
|                                  | op.txt -           |
|                                  | ovdcode.txt        |
|                                  | prefix.txt         |
|                                  | slfname.txt        |
|                                  | slvborn.txt        |
| Выбранный файл: /papillon1/dict/ |                    |
| bobl.txt                         |                    |
| Принять                          | Отказ              |

В правой части окна отображается перечень файлов, хранящихся в каталоге dict рабочего каталога системы.

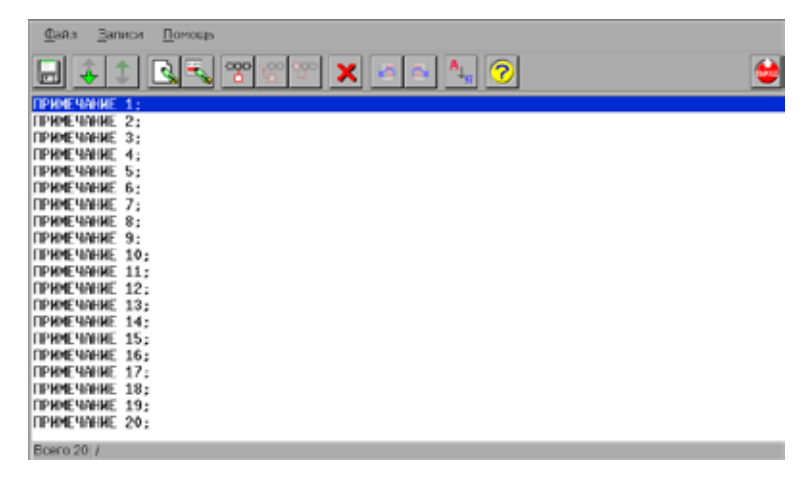

После выбора файла и нажатия на кнопку При-НЯТь откроется окно редактирования, содержащее перечень хранящихся в выбранном файле значений.

Инструменты окна редактирования описаны выше в п. «Создание справочника».

## Организация доступа пользователя к списку форм

Администратор имеет возможность настроить доступ пользователя только к одной форме или предоставить возможность выбирать необходимую форму из выпадающего списка. Для организации доступа к списку форм предназначен параметр MergedRequest секции [Qscan] настроек системы.

Если необходимо, чтобы на этапе ввода текстовых данных дактилокарт открывалась только одна форма с заданным набором полей, то создайте соответствующую форму, установив для нее признак использования по умолчанию (включается нажатием на кнопку ). В настройках файла papillon.ini рабочего каталога системы в секции [Qscan] установите для параметра MergedRequest значение No (используется по умолчанию). В этом случае:

- В окне ввода текстовых данных будет открываться форма, для которой установлен признак использования по умолчанию.
- При редактировании текстовых данных на этапе сканирования или кодирования программа будет открывать форму, которая использовалась при вводе текстовых данных выбранной дактилокарты. Если такой формы не будет найдено, то откроется универсальная форма, содержащая полный перечень полей.
- При редактировании текстовых данных из программы просмотра базы данных будет открываться форма редактирования, которая открывалась последней из программы просмотра базы данных. Если такой формы не будет найдено, то откроется универсальная форма.
- При создании выборки также будет открываться форма, которая была использована для выборки в предыдущий раз, или, если такой формы не обнаружено, универсальная форма.

Для организации доступа пользователя к списку форм установите для параметра MergedRequest значение Yes. В этом случае форма ввода текстовых данных дактилокарт будет содержать выпадающее меню Тип карты, расположенное в верхнем левом углу окна и содержащее перечень всех форм, предназначенных для ввода текстовых данных. Например:

| <u>Тип карты: Обязательная регис</u>                      | рация      |
|-----------------------------------------------------------|------------|
| Обязательная регистрация                                  | 6          |
| <u>запросная</u>                                          |            |
| Добровольная регистрация                                  |            |
| ми рационна <u>я</u> регистрация<br>Кримин <u>а</u> льная |            |
| Дата рождения                                             | 00.00.0000 |
| Место рождения                                            |            |
| Место жительства                                          |            |
| Место работы                                              |            |

Выпадающее меню Тип карты будет присутствовать в формах ввода и редактирования текстовых данных, а также в форме организации выборки.
# Настройки доступа к файловым системам

Для того чтобы настроить список файловых систем и внешних устройств, которые могут быть подмонтированы из окна импорта/экспорта, нажмите на кнопку панели управления. Откроется окно, в левой части которого выводится список устройств, в правой – поля с настройками монтирования выбранного устройства.

| Устройство или Имя системы          | Тип монтируемой системы                        |   |
|-------------------------------------|------------------------------------------------|---|
| Windows Latents<br>Windows TenPrint | Удаленная Windows-станция (smbfs)              | • |
| CDROM<br>Floppy Drive               | Тип данных                                     |   |
| ZIP Drive                           | Точка монтипования содеожит только файлы ПЕЕ   |   |
| PPLN/mport                          |                                                | - |
| an minus y ganenant                 | Доступ к точке монтирования                    |   |
|                                     | Точка для импорта и экспорта                   | - |
|                                     | Иня системы                                    |   |
|                                     | Windows Latents                                | _ |
|                                     | Устройство (Ресурс)                            |   |
|                                     | /dev/sda                                       | - |
|                                     | Фильтр по расширению                           |   |
|                                     | gif.tif.tif.tiF.tiff                           | _ |
|                                     | Дополнительный путь к файлам                   |   |
|                                     | [                                              | _ |
|                                     | Иня тона (только для серакров NOVELL)          |   |
|                                     | Ĵ.                                             | _ |
|                                     | Имя пользователя (только для NOVELL и WINDOWS) |   |
|                                     | 1                                              | _ |
|                                     | Пароль (только для NOVELL и WINDOWS)           |   |
|                                     |                                                | _ |
|                                     | Дополнительные опции                           |   |
|                                     |                                                | _ |
|                                     | Интерактивный ввод имени пользователя          |   |
|                                     | Г Интерактивный ввод пароля                    |   |
|                                     | Г Точка монтирования только для чтения (RO)    |   |

Кнопки панели инструментов предназначены для выполнения следующих операций:

| Кнопка | Назначение                                                   |
|--------|--------------------------------------------------------------|
| F      | Сохранить заданные настройки.                                |
| Ŷ      | Сохранить заданные настройки и закрыть окно программы.       |
|        | Создать новую запись для описания устройства.                |
|        | Удалить запись в списке Устройство или Имя системы.          |
| 1      | Переместить выбранную в списке запись на одну позицию вверх. |
| 4      | Переместить выбранную в списке запись на одну позицию вниз.  |

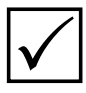

Перед внесением изменений в настройки доступа сделайте резервную копию системы, позволяющую при необходимости восстановить исходное состояние настроек (подробно о создании резерва см. п. «Резервирование системы» подраздела «Архивирование системы»).

# Настройка монтируемого устройства

- **1.** Для добавления новой строки в список устройств (систем) нажмите на кнопку **S**. В списке появится запись с именем Новая система. Выберите эту запись в списке.
- 2. Установите селектор на поле Имя системы и измените значение, указав имя, которое будет отображаться в окне обмена данными.
- **3.** Откройте справочник поля **Тип монтируемой системы** и выберите тип монтируемой системы или устройства (описание типов монтируемых систем см. ниже).
- **4.** В поле **Устройство (Ресурс)** укажите путь к удаленной станции или к специальному файлу устройства. Перечень дисковых устройств (в том числе и USB) может быть выбран из выпадающего списка, открываемого нажатием на кнопку \_\_\_\_\_, расположенную справа от поля.
- 5. При необходимости задайте дополнительные настройки (описаны ниже).
- 6. Сохраните настройки, нажав на кнопку 📄 или 🙀 (для выхода из окна программы с сохранением настроек). Необходимо иметь в виду, что нажатие на кнопку справод из окна программы без сохранения изменений.

#### Описание типов монтируемых систем

В приведенной ниже таблице перечислены описания значений справочника поля Тип монтируемой системы, а также комментарии по вводу необходимой информации в поле Устройство (Ресурс) для каждого типа монтируемой системы.

| System Type                             | Описание системы<br>или устройства  | Информация, вводимая в поле <i>Resource</i><br><i>(Device)</i>                                                                                 |
|-----------------------------------------|-------------------------------------|----------------------------------------------------------------------------------------------------|
| Удаленная<br>Windows-станция<br>(smbfs) | Удаленная<br>станция,<br>работающая | Путь к монтируемому каталогу должен быть записан в виде: // <hostname>/&lt;Имя_ка-талога&gt;.</hostname>                                       |
|                                         | под OC Windows                      | Успешное монтирование каталога удален-<br>ной станции, работающей под OC Windows,<br>требует выполнения следующих дополни-<br>тельных условий: |
|                                         |                                     | На локальной станции должно быть<br>установлено клиентское программное<br>обеспечение SAMBA                                                    |
|                                         |                                     | На удаленной станции должен быть от-<br>крыт сетевой доступ к монтируемому<br>каталогу (папке).                                                |

| Удаленная<br>Unix-станция<br>(nfs)                                                                       | Удаленная<br>станция,<br>работающая<br>под OC Linux/Unix                               | <ul> <li>Путь к монтируемому каталогу должен быть записан в виде: <hostname>:/&lt;Путь_к_ каталогу&gt;.</hostname></li> <li>Успешное монтирование каталога удаленной станции, работающей под ОС Unix/ Linux, требует выполнения следующих дополнительных условий:</li> <li>На удаленной станции, в дисковой памяти которой содержится монтируемый каталог, должен быть запущен сервис NFS.</li> <li>Путь монтируемого каталога, имя рабочей станции, с которой выполняется монтирование, а также вид ограничения доступа к файлам монтируемой системы должны быть прописаны в файлах /etc/exports и /var/lib/nfs/etab удаленной станции (NFS-сервера).</li> </ul> |
|----------------------------------------------------------------------------------------------------|----------------------------------------------------------------------------------------|----------------------------------------------------------------------------------------------------|
| Сервер Novell<br>(ncpfs)                                                                                 | Удаленный сервер<br>NetWare                                                            | В качестве пути должно быть указано имя сервера NetWare (hostname) или IP-адрес.<br>В поле Volume Name можно ввести имя тома, который будет монтироваться.                                                                                                    |
| Устройство<br>CDROM (iso9660)                                                                            | Устройство чтения<br>компакт-дисков                                                    | Путь к специальному файлу устройства.                                                                                                    |
| Устройство<br>Floppy-диск A<br>(msdos),<br>Floppy-диск B<br>(msdos)                                      | Floppy-диски,<br>установленные<br>в дисковод А или В,<br>с файловой<br>системой MS DOS | Путь к специальному файлу устройства.                                                                                                    |
| Устройство<br>Floppy-диск A<br>(ext2),<br>Floppy-диск B<br>(ext2)                                        | Floppy-диски,<br>установленные<br>в дисковод А или В,<br>с файловой<br>системой EXT2   | Путь к специальному файлу устройства.                                                                                                    |
| Устройство ZIP<br>на параллельном<br>порту (ext2),<br>Устройство ZIP<br>на параллельном<br>порту (msdos) | ZIP-дискета<br>с файловой системой<br>EXT2 или MS DOS<br>(OC Linux)                    | Путь к специальному файлу устройства.                                                                                                    |
| Файловая система<br>Linux (ext2)                                                                         | Файловая система<br>EXT2 (OC Linux)<br>раздела локальной<br>станции                    | Путь к специальному файлу устройства.                                                                                                    |

| Файловая<br>система<br>Windows 95/98<br>(vfat) | Файловая система<br>FAT32 Windows-раздела<br>локальной станции                                                                                                    | Путь к специальному файлу устройства.                                                                                                    |
|------------------------------------------------|----------------------------------------------------------------------------------------------------|----------------------------------------------------------------------------------------------------|
| Файловая<br>система<br>Windows NT (ntfs)       | Файловая система<br>NTFS Windows-раздела<br>локальной станции                                                                                                    | Путь к специальному файлу устройства.                                                                                                    |
| Файловая<br>система MSDOS<br>(msdos)           | Файловая система<br>MS DOS-раздела<br>локальной станции                                                                                                    | Путь к специальному файлу устройства.                                                                                                    |
| <b>FTP Сервер</b>                              | Удаленный сервер,<br>работающий<br>по протоколу FTP<br>под OC Linux/Unix<br>или OC Windows                                                                                                    | Имя сервера (hostname) или его IP-адрес.                                                                                                    |
| Неизвестная<br>файловая<br>система (auto)      | Обеспечивает доступ к<br>файловым системам ло-<br>кальной станции и внеш-<br>них устройств в случае,<br>когда тип файловой си-<br>стемы неизвестен или<br>может различаться в за-<br>висимости от используе-<br>мого внешнего носителя | Путь к специальному файлу устройства.<br>Если настройки монтирования задаются<br>для Windows-раздела с неизвестной фай-<br>ловой системой, то в поле Дополнитель-<br>ные опции необходимо ввести параметр<br>umask=0. |

#### Дополнительные настройки

Кроме описанных выше настроек могут быть также заданы дополнительные ограничения:

■ Тип данных — позволяет установить тип информации, выводимой в монтируемом каталоге:

□ Любые файлы.

□ Только файлы АДИС.

□ Только файлы TIFF.

- Доступ к точке монтирования определяет, из какого окна будет доступно монтируемое устройство: из окна импорта, из окна экспорта или из обоих окон.
- Фильтр по расширению позволяет ограничить список файлов, выводимых на подмонтированном устройстве, по расширению. В поле через запятую вводятся расширения имен файлов, которые можно будет увидеть при монтировании данного устройства. При этом файлы с другими расширениями отображаться не будут. Если поле пусто, то будут отображаться все файлы.
- Дополнительный путь к файлам позволяет указать путь к каталогу, который будет автоматически открыт после монтирования системы. Успешное подсоединение к указанному каталогу будет возможно только при отсутствии пробелов в указанном пути.

- Точка монтирования только для чтения (RO) включение настройки устанавливает признак ограничения доступа к устройству – запись данных на такое устройство невозможна.
- Если вход в систему ограничен паролем (это касается систем Удаленная Windowsстанция (smbfs), Сервер Novell (ncpfs) и FTP Сервер), то в полях Имя пользователя и Пароль (только для NOVELL и Windows) могут быть введены соответствующие данные. Эти данные будут автоматически использованы для авторизации при монтировании. Если необходимо, чтобы при монтировании системы пользователь регистрировался вручную, не вводите значения в поля Имя пользователя и Пароль, а включите настройки Интерактивный ввод имени пользователя и Интерактивный ввод пароля.
- Поле Дополнительные опции предназначено для ввода дополнительных настроек. Например, umask=0 обеспечивает монтирование Windows-раздела с неизвестной файловой системой.

# Примеры настройки монтируемых устройств под определенные задачи

Задача 1. Скопировать пару объектов рекомендательного списка — введенный в базу данных след и найденный для него отпечаток — в Windows-раздел удаленной станции.

Сначала необходимо экспортировать след и дактилокарту из рекомендательного списка. Для этого в окне просмотра базы данных пользователь должен открыть рекомендательный список с введенным следом и дактилокартой, содержащей похожий отпечаток, и выполнить для каждого из них команду Элемент – Экспорт. След и дактилокарта будут помещены в каталог экспорта.

Кроме того, на удаленной станции необходимо открыть доступ к папке, в которую будут скопированы объекты.

Откройте окно настройки доступа к файловым системам и настройте доступ к удаленной станции:

- 1. Нажмите на кнопку 💽 и выберите вновь созданную запись в списке левой панели.
- 2. В поле Тип монтируемой системы выберите значение Удаленная Windowsстанция (smbfs).
- 3. В поле Доступ к точке монтирования выберите значение Точка только для экспорта устройство будет доступно только из окна экспорта.
- 4. В поле Имя системы укажите имя, которое будет отображаться в окне монтирования (например, Для Windows (удаленная)).
- 5. В поле Устройство (Ресурс) укажите имена удаленной станции и открытого для доступа каталога (например, //station1/work).

6. Сохраните настройки, нажав на кнопку 🔚 .

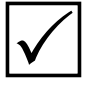

В данном случае не нужно указывать путь к каталогу в поле Дополнительный путь к файлам. При монтировании каталог, указанный в поле Устройство (Ресурс), будет открыт автоматически.

#### Задача 2. Пользователю необходимо сканировать изображения дактилокарт из графических файлов, хранящихся в Windows-разделе локальной станции.

Перед началом процесса сканирования дактилокарт администратор должен настроить монтирование Windows-раздела локальной станции.

- 1. Для создания новой записи в списке монтируемых устройств нажмите на кнопку , выберите вновь созданную запись.
- 2. В поле Тип системы выберите значение Файловая система Windows 95/98 (vfat) или Файловая система Windows NT (ntfs) (в зависимости от типа файловой системы монтируемого Windows-раздела).
- 3. В поле Тип данных выберите значение Точка монтирования содержит только файлы TIFF — при монтировании раздела пользователю будут доступны только графические файлы.
- 4. В поле Доступ к точке монтирования выберите значение Точка только для импорта устройство будет доступно только из окна импорта.
- 5. В поле Имя системы укажите имя, которое будет видно пользователю из окна монтирования (например, Дактилокарты из Windows).
- 6. В поле Устройство (Ресурс) укажите путь к файлу устройства, на котором будет смонтирован Windows-раздел.
- 7. В поле Дополнительный путь к файлам укажите путь к каталогу Windowsраздела, в котором хранятся файлы дактилокарт (например, /TenPrints).
- 8. Установите флажок в поле Точка монтирования только для чтения для того, чтобы пользователь не смог изменить содержимое монтируемого каталога. При монтировании системы Windows (ntfs) флажок будет установлен автоматически.
- 9. Сохраните настройки, нажав на кнопку 🔚 .

Дальнейшая работа пользователя в окне сканирования дактилокарт будет заключаться в следующем:

- 1. Открыть список монтируемых систем, нажав на клавишу **F11** (описание окна монтирования см. в подразделе «Обмен данными с другими файловыми системами и внешними носителями»).
- 2. Выбрать строку с именем Дактилокарты для Windows и нажать на кнопку В левой панели отобразится содержимое каталога, предназначенного для импорта графических файлов (путь к каталогу прописан в настройках системы в секции [SCAN] и при необходимости может быть изменен администратором — подробно см. подраздел «Настройки системы»). В правой панели отобразится содержимое каталога /TenPrints подмонтированного Windows-раздела.
- 3. Выделить на правой панели графические файлы дактилокарт, которые необходимо отсканировать, и нажать на кнопку (клавишу **F5**). Выделенные объекты будут скопированы в каталог импорта графических файлов.
- 4. Закрыть окно программы обмена.

5. В окне сканирования установить в качестве источника получения изображений – файл.

После запуска процесса сканирования будет открыто окно файл-менеджера. Панель Файлы будет содержать скопированные графические файлы.

Подробно процедура сканирования дактилокарт и работа с файл-менеджером описаны в Руководстве пользователя. Задача 3. Фотоизображения особых примет, хранящиеся во флеш-памяти цифрового фотоаппарата (на USB-устройстве), необходимо передать по организованному каналу связи.

Для реализации поставленной задачи необходимо настроить монтирование USBустройства, упаковать нужные файлы (указать для них базу-получателя и скопировать в каталог экспорта), настроить маршрут передачи данных и осуществить передачу с помощью программы автоматической передачи. Для этого выполните следующую последовательность действий:

- 1. В окне настройки доступа к файловым системам нажмите на кнопку 💽, выберите вновь созданную запись в списке устройств.
- В поле Тип монтируемой системы необходимо указать тип файловой системы USB-устройства (как правило, это файловая система Windows 95/98 (vfat)). Если возникли сомнения в определении типа файловой системы, то выберите значение Неизвестная файловая система (auto).
- 3. В поле Тип данных установите значение Точка монтирования содержит любые файлы.
- 4. В поле Доступ к точке монтирования выберите значение Точка только для экспорта устройство будет доступно только из окна экспорта.
- 5. В поле Имя системы укажите имя, которое будет отображаться в окне монтирования (например, Фото с USB).
- 6. В поле Устройство (Pecypc) укажите путь к файлу устройства (как правило, это /dev/sda, /dev/sdb).
- 7. В поле Фильтр по расширению укажите расширения графических файлов jpg, jpeg, tif, tiff. Файлы с другими расширениями отображаться не будут.
- 8. Установите флажок в поле Точка монтирования только для чтения (RO).
- 9. В поле Дополнительные опции введите значение umask=0.
- 10. Сохраните настройки, нажав на кнопку 🔚 .
- 11. Откройте файл conf/export.lst рабочего каталога системы и введите номер базыполучателя, по которому будет настроен маршрут передачи файлов.
- 12. Откройте окно программы экспорта, нажмите на кнопку *и* выберите в списке устройство с именем Фото с USB.
- 13. Выберите на правой панели графические файлы, которые необходимо будет передать, и нажмите на левую кнопку . Откроется окно задания параметров экспорта выберите базу-получателя (заданную по описанию п. 11). Графические файлы будут упакованы в tgz-формат и помещены в каталог экспорта с прикрепленной к ним биркой.
- 14. Откройте окно программы Pilot и настройте маршрут для передачи tgz-файлов.

# Распределение индексных данных на мэтчерах

Конфигурация АДИС может предусматривать хранение копий индексных данных сегментов на мэтчерах. Раскладка индексных данных по мэтчерам и порядок их поиска описывается в конфигурационном файле conf/accord.ini рабочего каталога системы.

При создании новых сегментов необходимо определить мэтчеры, на которые будут копироваться индексные данные созданных сегментов. Необходимость перераспределения индексных данных по мэтчерам также может возникнуть в случае по-явления в системе нового мэтчера, а также каких-либо неисправностей, связанных с потерей данных на мэтчерах.

Для синхронизации и перераспределения индексных данных по мэтчерам предназначена программа, открываемая нажатием на кнопку панели управления АДИС.

| arveps<br>Mn:<br>Marvep ∑ F f L I                                                                                                    |                                                                                                    |                                                                                                    |                                                                  |                                                                            |  |
|----------------------------------------------------------------------------------------------------|----------------------------------------------------------------------------------------------------|----------------------------------------------------------------------------------------------------|------------------------------------------------------------------|----------------------------------------------------------------------------|--|
| Marvep ⊽ F f L I                                                                                                    |                                                                                                    |                                                                                                    |                                                                  |                                                                            |  |
| Marvep 7 F f L I                                                                                                    |                                                                                                    |                                                                                                    |                                                                  |                                                                            |  |
|                                                                                                    | т                                                                                                    | t                                                                                                    | Размер д                                                         | анных                                                                      |  |
| m01 215 64 0 0                                                                                                    | 0                                                                                                    | 0                                                                                                    | 51.2 M6                                                          |                                                                            |  |
| m02 215 64 0 0                                                                                                    | 0                                                                                                    | 0                                                                                                    | 51.2 M6                                                          |                                                                            |  |
| m03 0 0 12 34                                                                                                    | 0                                                                                                    | 12                                                                                                    | 18.5 M6                                                          |                                                                            |  |
| m04 10 104 0 18                                                                                                    | 2                                                                                                    | 7                                                                                                    | 21.3 M6                                                          |                                                                            |  |
| m05 0 8 18 26                                                                                                    | 0                                                                                                    | 17                                                                                                    | 8.6 M5                                                           |                                                                            |  |
| m06 4 8 0 51                                                                                                    | 0                                                                                                    | 6                                                                                                    | 3.2 M6                                                           |                                                                            |  |
| and a management of the second of the                                                                                                    |                                                                                                    |                                                                                                    |                                                                  |                                                                            |  |
| сего: 6 Фильтровано: 6 Выделено: 1                                                                                                    |                                                                                                    |                                                                                                    |                                                                  |                                                                            |  |
|                                                                                                    |                                                                                                    |                                                                                                    |                                                                  |                                                                            |  |
| гменты, размещенные на 1 мэтчерах.                                                                                                    | Остальные сеги                                                                                                  | енты                                                                                                    |                                                                  |                                                                            |  |
| гменты, размещенные на 1 мэтчерах.<br>Сегмент 🗸 Тип Кластер Копии Размер 🔺 🏄                                                                                                    | Остальные сеги                                                                                                  | енты<br>Тип Клас                                                                                                    | гер Копин                                                        | Разнер                                                                     |  |
| тменты, размещенные на 1 мэтчерах.<br>Сегмент ⊽ Тип Кластер Копии Размер →<br>03е80001 f 0 2 15 Мб                                                                                                    | Остальные сеги<br>Сегмент 7<br>1 03е80299                                                                       | енты<br>Тип Клас<br>Г 3                                                                                                    | гер Копин                                                        | Разнер<br>922.1 Кб                                                         |  |
| сегмент ∇         тип         Кластер         Копии         Размер           03е80001         f         0         2         15 Мо           03е80002         f         0         2         124.6 Ко                                                                                                    | Остальные сеги<br>Сегмент 7<br>1 03е80299<br>2 03е88001                                                         | енты<br>Тип Клас<br>Г 3<br>I 0                                                                                                    | тер Копии<br>0<br>2                                              | Разнер<br>922.1 Кб<br>873.5 Кб                                             |  |
| сегмент √ Тип Кластер Копин Размер           03-80001         Г         0         2         15 Мо           03-80002         f         0         2         124.6 K6           03-80003         F         8         2         4.9 M6                                                                                                    | Остальные сегм<br>Сегмент 7<br>1 03е800299<br>2 03е88001<br>3 03е88002                                          | енты<br><b>Тип Клас</b><br><b>Г 3</b><br>I 0<br>L 32                                                                              | тер Копин<br>0<br>2<br>2                                         | Разнер<br>922.1 Кб<br>873.5 Кб<br>1.0 Мб                                   |  |
| сегмент ∨ Тип Кластер Копии Размер           Озевосо1         Г         0         2         1.5 Мб           0 3евосо2         f         0         2         1.24.6 Кб           0 3евосо3         F         8         2         4.9 Мб           0 3евосо4         F         8         2         2.9 Мб                                                                                                    | Остальные сегм<br>Сегмент 7<br>1 03е800299<br>2 03е88002<br>3 03е88002<br>4 03е88003                            | енты<br>Тип Класс<br>Г 3<br>I 0<br>L 32<br>L 32                                                                                   | гер Колин<br>0<br>2<br>2<br>2<br>2                               | Разнер<br>9221 Кб<br>8735 Кб<br>1.0 Мб<br>1.7 Мб                           |  |
| Cerwent V         THN         Kластер         Колин         Размер           03e800001         f         0         2         15 M6           03e80002         f         0         2         124.6 K6           03e80003         F         8         2         4.9 M6           03e80004         F         8         2         2.9 M6           03e80005         F         8         2         8.9 M6                                                                                                    | Остальные сеги<br>Сегиент 7<br>1 03е00299<br>2 03е88001<br>3 03е88002<br>4 03е88003<br>5 03е88004               | THN         Knac           1         0           1         0           1         32           1         32           1         32 | тер Копин<br>0<br>2<br>2<br>2<br>2<br>2<br>2<br>2                | <b>Разнер</b><br>9221 Кб<br>8735 Кб<br>1.0 Мб<br>1.7 Мб<br>4256 Кб         |  |
| Cerment ↓ pasmeщennie na 1 мэтчерах.           Cerment ∨         Tип         Кластер         Колин         Размер           03e80001         f         0         2         15 M0           03e80002         f         0         2         124.6 K6           03e80003         F         8         2         4.9 M6           03e80004         F         8         2         9 M6           03e80005         F         8         2         8.9 M6           03e80006         F         8         2         3.8 M6 | Остальные сеги<br>Сегиент 7<br>1 03=80299<br>2 03=88001<br>3 03=88002<br>4 03=88003<br>5 03=88004<br>6 03=88005 | Tim         Knac           F         3           I         0           L         32           L         32           I         0  | тер Копии<br>0<br>2<br>2<br>2<br>2<br>2<br>2<br>2<br>2<br>2<br>2 | Разнер<br>922.1 Кб<br>873.5 Кб<br>1.0 Мб<br>1.7 Мб<br>425.6 Кб<br>110.9 Кб |  |

# Описание окна программы распределения индексных данных

Окно программы содержит вкладки:

- Мэтчеры отображает распределение данных по мэтчерам.
- Сегменты выводит информацию о распределении копий индексных данных на мэтчерах для каждого сегмента базы данных.
- Изменения отображает перечень изменений, сделанных в процессе текущего сеанса работы с программой.

**В списках мэтчеров**, которые отображаются в верхней части вкладки Мэтчеры (см. иллюстрацию выше), а также в нижней части вкладки Сегменты, выводится информация о количестве сегментов, индексные данные которых хранятся на том или ином мэтчере. При этом все сегменты разделяются по следующим типам:

■ F – макросегменты (сегменты, содержащие несколько секторов) дактилокарт.

- f сегменты дактилокарт.
- L макросегменты следов пальцев.
- I сегменты следов пальцев.
- T макросегменты следов ладоней.
- t сегменты следов ладоней.

В поле Размер данных выводится объем индексных данных, хранящихся на мэтчере.

**В списках сегментов**, которые отображаются в нижней части вкладки Мэтчеры и в верхней части вкладки Сегменты, для каждого сегмента выводится следующая информация:

- Номер сегмента.
- Тип сегмента.
- Кластер количество секторов, содержащихся в макросегменте.
- Копии количество мэтчеров, на которые скопированы индексные данные этого сегмента.
- Размер объем индексных данных сегмента.

|                                                                                                    | Сегнент                                                            | Tan                                                        | ii -                   | T                           | Сласте             | ap          | Колни                                   | Размер   |          | DB                                         | T                   | _                  |                    | _                   |                  | _                  | Комнентар                                    |
|----------------------------------------------------------------------------------------------------|--------------------------------------------------------------------|------------------------------------------------------------|------------------------|-----------------------------|--------------------|-------------|-----------------------------------------|----------|----------|--------------------------------------------|---------------------|--------------------|--------------------|---------------------|------------------|--------------------|----------------------------------------------|
|                                                                                                    | 03e00001                                                           | 1                                                          | · - ]                  | 0                           |                    |             | 2                                       | 1.5 MG   |          |                                            | İ.                  |                    |                    |                     |                  |                    |                                              |
| Ē                                                                                                    | 03e80002                                                           | e.                                                         |                        | ٥                           |                    |             | 2                                       | 124.6 K6 |          |                                            | 1                   |                    |                    |                     |                  |                    |                                              |
| 1                                                                                                    | 03e80003                                                           | F                                                          |                        | 8                           |                    |             | 2                                       | 4.9 MG   | 1        |                                            |                     |                    |                    |                     |                  |                    |                                              |
|                                                                                                    | 03e80004                                                           | F                                                          |                        | 8                           |                    |             | 2                                       | 2.9 MG   |          |                                            |                     |                    |                    |                     |                  |                    |                                              |
|                                                                                                    | 03e80005                                                           | P.                                                         |                        | 8                           |                    |             | 2                                       | 8.9 MG   |          |                                            |                     |                    |                    |                     |                  |                    |                                              |
|                                                                                                    |                                                                    |                                                            |                        |                             |                    |             |                                         |          |          |                                            | _                   |                    |                    |                     |                  |                    |                                              |
| I er                                                                                                    | 03e80006                                                           | F.<br>ровано: 378                                          | Выд                    | 8<br>Ione++                 | o 1                |             | 2                                       | 3.8 MD   | _        |                                            | -                   |                    |                    |                     |                  |                    | ъ                                            |
| I er                                                                                                    | 0.3e80006<br>го.378 Фильт<br>черы, содерж                          | F<br>ровано: 378<br>ащие 1 сегм                            | Выд                    | 8                           | 0.1                |             | 2                                       | 3.8 M0   | Oct      | альные мэтч                                | еры                 |                    |                    |                     |                  |                    | <u>ب</u>                                     |
| T or                                                                                                    | 03е80006<br>го.378 Фильт<br>черы, содерж<br>Матчер                 | F<br>ровано: 378<br>ащие 1 сегм<br>F t                     | Выд<br>ентог<br>L      | 8                           | р. 1<br>Т          | t           | 2<br>Размер данны                       | 3.8 M0   | 007      | альные мэтч<br>Мэтчер                      | epu<br>F            | ſ                  | L                  | 1                   | т                | t                  | Размер данны                                 |
| I er                                                                                                    | 03е80006<br>го.378 Фильт<br>черы, содерж<br>Матчер<br>п=91         | F<br>ровано: 378<br>ащие 1 сеги<br>F f<br>215 04           | Выд<br>енто<br>L       | 8<br>Ienei-i                | 0 1<br>T           | e te        | 2<br>Размер данны<br>51.2 Мб            | 3.8 M0   | Ост<br>Т | альные мэтч<br>Мэтчер<br>11103             | epu<br>F            | t<br>0             | L<br>12            | 1                   | T                | t<br>12            | Размер данных<br>1845 Мй                     |
|                                                                                                    | 03е80006<br>го.378 Фильт<br>черы, содерж<br>Матчер<br>то),<br>то), | F<br>posano 378<br>auare 1 cern<br>F f<br>213 04<br>215 64 | Bud<br>entroi          | 8<br>Ione++<br>1<br>0       | ο 1<br>Τ<br>Ο<br>Ο | t<br>D<br>O | 2<br>Размер данны<br>51.2 Мб<br>51.2 Мб | 3.8 M0   | 0c1      | алыные матч<br>Матчер<br>тоа<br>то4        | epu<br>F<br>0<br>10 | t<br>104           | L<br>12<br>0       | 1<br>24<br>18       | т<br>о<br>2      | t<br>12<br>7       | Размер данны<br>19.5-196<br>21.3 M6          |
| in the second second se | 03е80006<br>го.328 фильт<br>черы, содерж<br>Матчер<br>m01<br>m02   | F<br>posano: 378<br>augue 1 cerni<br>F f<br>215 64         | Bud<br>extra<br>L<br>0 | 8<br>Ionei-i<br>I<br>I<br>0 | о 1<br>Т<br>0      | t.<br>0     | 2<br>Размер данны<br>51.2 Мб<br>51.2 Мб | 3.8 M0   | 0c1      | алыные мэтч<br>Мэтчер<br>m03<br>m04<br>m05 | еры<br>F<br>10<br>0 | f<br>9<br>104<br>8 | L<br>12<br>0<br>18 | 1<br>24<br>18<br>26 | т<br>0<br>2<br>0 | t<br>12<br>7<br>17 | Размер данны<br>18.5 Мб<br>21.3 Мб<br>8.6 Мб |

Нижняя часть окна вкладок Мэтчеры и Сегменты содержит два списка. При выделении объектов левого или правого списка становятся активными кнопки панели инструментов.

| Кнопка       | Назначение                                                                                                    |
|--------------|----------------------------------------------------------------------------------------------------|
|              | Перенести объекты, выделенные в левом списке, в правый список.                                                                                   |
|              | Перенести объекты, выделенные в правом списке, в левый список.                                                                                   |
| <b>61</b> 20 | Синхронизировать данные, хранящиеся в выделенных сегментах, с данными, хранящимися на выделенных мэтчерах.                                       |
| $\checkmark$ | Применить назначенные действия. При нажатии на кнопку √ из вкладки<br>Мэтчеры или Сегменты программа автоматически откроет вкладку<br>Изменения. |
| 5            | Отменить выполненное действие.                                                                                                    |
| ¢            | Повторить отмененное действие.                                                                                                    |

Все выполненные действия фиксируются во вкладке Изменения.

| внения в ассо                                                                                                    | ard ini                                                                                                    |                                                                                                    |                                                                                                    |                                                                                                    |                                                                                                    |                                                                                                    |          |
|----------------------------------------------------------------------------------------------------|----------------------------------------------------------------------------------------------------|----------------------------------------------------------------------------------------------------|----------------------------------------------------------------------------------------------------|----------------------------------------------------------------------------------------------------|----------------------------------------------------------------------------------------------------|----------------------------------------------------------------------------------------------------|----------|
| Матчер                                                                                                    | Операция                                                                                                    | Сегнент                                                                                                    | Размер                                                                                                    | Статус                                                                                                    | Подтверждено                                                                                                    | Старт                                                                                                    | Прогресс |
| 106                                                                                                    | Добавление                                                                                                    | 03e80299                                                                                                    | 922105                                                                                                    | Завершено                                                                                                    | Да                                                                                                    | 10:51:33 25.08                                                                                                    | 922105   |
| 04                                                                                                    | Удаление                                                                                                    | 03e88002                                                                                                    |                                                                                                    |                                                                                                    |                                                                                                    |                                                                                                    |          |
|                                                                                                    |                                                                                                    |                                                                                                    |                                                                                                    |                                                                                                    |                                                                                                    |                                                                                                    |          |
|                                                                                                    |                                                                                                    |                                                                                                    |                                                                                                    |                                                                                                    |                                                                                                    |                                                                                                    |          |
|                                                                                                    |                                                                                                    |                                                                                                    |                                                                                                    |                                                                                                    |                                                                                                    |                                                                                                    |          |
|                                                                                                    |                                                                                                    |                                                                                                    |                                                                                                    |                                                                                                    |                                                                                                    |                                                                                                    |          |
|                                                                                                    |                                                                                                    |                                                                                                    |                                                                                                    |                                                                                                    |                                                                                                    |                                                                                                    |          |
| енение изми                                                                                                    | ансний                                                                                                    |                                                                                                    |                                                                                                    |                                                                                                    |                                                                                                    |                                                                                                    |          |
| енение изм<br>рименить                                                                                                    | остановить                                                                                                    |                                                                                                    |                                                                                                    |                                                                                                    |                                                                                                    |                                                                                                    |          |
| снение изна<br>Ірименить<br>1.08.25 10:52<br>1.08.25 10:52                                                                                                    | остановить<br>Остановить<br>103: Копирование Іос<br>103: Копирование Іос                                                                                                    | alhost-/papillon1 d<br>alhost-/papillon1 d                                                                                                    | b//03e80299./im<br>b//03e80299.i/iris                                                                                                    | ages.dat на m06_/pa                                                                                                    | 5 /papillon 1.db//03e80299 jj                                                                                                    | 299.//mages.dat<br>fris.dat                                                                                                    |          |
| енение измя<br>рименить<br>108.25 10:52<br>108.25 10:52<br>108.25 10:52<br>108.25 10:52                                                                                                    | остановить<br>Остановить<br>103: Копирование Іос<br>103: Копирование Іос<br>103: Копирование Іос<br>103: Копирование Іос                                                                                                    | alhost /papillon 1 d<br>alhost /papillon 1 d<br>alhost /papillon 1 d<br>alhost /papillon 1 d                                                                                                    | b//03e80299.i/im<br>b//03e80299.i/im<br>b//03e80299.i/im<br>b//03e80299.i/im                                                                                                    | ages.dat на m0t<br>.dat на m0t6 /pu<br>idr.dat на m0t6 /<br>arkpsp.dat на m                                                                                                    | 5 'jpapillon1 db//03e802<br>ipillon1. db//03e80299 ii<br>papillon1. db//03e80299<br>06 'jpapillon1. db//03e8029                                                                                                    | 299.1/mages.dat<br>íris.dat<br>úlfaddr.dat<br>0299.1/markpsp.dat                                                                                                    |          |
| применить<br>108 25 10:52<br>108 25 10:52<br>108 25 10:52<br>108 25 10:52<br>108 25 10:52<br>108 25 10:52<br>108 25 10:52                                                                                                    | остановить<br>Остановить<br>103: Копирование Іос<br>103: Копирование Іос<br>103: Копирование Іос<br>103: Копирование Іос<br>103: Копирование Іос                                                                                                    | alhost /papillon 1 d<br>alhost /papillon 1 d<br>alhost /papillon 1 d<br>alhost /papillon 1 d<br>alhost /papillon 1 d                                                                                                    | b//03e80299.l/m<br>b//03e80299.l/m<br>b//03e80299.l/m<br>b//03e80299.l/m<br>b//03e80299.l/m<br>b//03e80299.l/m                                                                                                    | ages dat Ha m0k<br>.dat Ha m06 ./pi<br>Idir.dat Ha m06 .it<br>Arkpsp.dat Ha m<br>point.dat Ha m0                                                                                                    | 5 /papillon 1 db//03e802<br>ipillon 1. db//03e80299 i<br>papillon 1. db//03e8029<br>06 /papillon 1. db//03e80<br>5 /papillon 1. db//03e80<br>6 -papillon 1. db//03e80                                                                                                    | 299.1/mages.dat<br>írís.dat<br>úlfaddr.dat<br>0299.1/markpsp.dat<br>299.1/mpoint.dat<br>299.1/mpoint.dat                                                                                                    |          |
| енение изни<br>1рименить<br>1.08.25.10:52<br>1.08.25.10:52<br>1.08.25.10:52<br>1.08.25.10:52<br>1.08.25.10:52<br>1.08.25.10:52                                                                                                    | остановить<br>Остановить<br>103: Копирование Іос<br>103: Копирование Іос<br>103: Копирование Іос<br>103: Копирование Іос<br>103: Копирование Іос<br>103: Копирование Іос                                                                                                    | alhost./papilion1d<br>alhost./papilion1d<br>alhost./papilion1d<br>alhost./papilion1d<br>alhost./papilion1d<br>alhost./papilion1d                                                                                                    | b//03e80299.//m<br>b//03e80299.//m<br>b//03e80299.i/m<br>b//03e80299.i/m<br>b//03e80299.i/m<br>b//03e80299.i/m<br>0/03e80299.i/m                                                                                                    | ages dat Ha m06 /p<br>,dat Ha m06 /p<br>idd dat Ha m06 /<br>point dat Ha m0<br>point dat Ha m06 /j<br>Kt dat Ha m06 /j                                                                                                    | 5 /papillon 1 db//03e802<br>pillon 1. db//03e80299 ii<br>papillon 1. db//03e80299<br>06 /yapillon 1. db//03e80.6<br>6 /papillon 1. db//03e80.6<br>/papillon 1. db//03e80299<br>papillon 1. db//03e80299                                                                                                    | 299 i/mages dat<br>fris.dat<br>Utaddr.dat<br>0299 i/markpsp.dat<br>299 i/mpoint.dat<br>1/lext.dat                                                                                                    |          |
| енение изни<br>1008.25.10:52<br>1.08.25.10:52<br>1.08.25                       | остансений<br>Остансенть<br>103: Копирование Іос<br>103: Копирование Іос<br>103: Копирование Іос<br>103: Копирование Іос<br>103: Копирование Іос<br>103: Копирование Іос<br>103: Копирование Іос<br>103: Копирование Іос<br>103: Копирование Іос                                                                                                    | alhost jpapilon 1 d<br>alhost jpapilon 1 d<br>alhost jpapilon 1 d<br>alhost jpapilon 1 d<br>alhost jpapilon 1 d<br>alhost jpapilon 1 d<br>alhost jpapilon 1 d<br>alhost jpapilon 1 d<br>alhost jpapilon 1 d                                                                   | b//03e80299.0m<br>b//03e80299.0m<br>b//03e80299.0m<br>b//03e80299.0m<br>b//03e80299.0m<br>b//03e80299.0m<br>b//03e80299.0m<br>b//03e80299.0m<br>b//03e80299.0m<br>b//03e80299.0m                                                                                                    | ages dat Ha m06 /pa<br>dat Ha m06 /pa<br>da dat Ha m06 /p<br>point.dat Ha m0<br>point.dat Ha m06 /j<br>Ims.dat Ha m06 /j<br>Ims.dat Ha m06                                                                                             | 5 /papillon1 db//03e802<br>piilon1. db//03e80299 ii<br>papillon1. db//03e80299<br>06 :/papillon1. db//03e800<br>6 :/papillon1. db//03e8029<br>/papillon1. db//03e8029<br>/papillon1. db//03e8029                                                                                                    | 299 i/images dat<br>fris.dat<br>uladır.dat<br>299 i/imarkosp.dat<br>299 i/impoint.dat<br>299 i/ip.point.dat<br>19 i/palms.dat<br>99 i/ipalms.dat                                                                 |          |
| снение изни<br>рименить<br>108.25 10:52<br>108.25 10:52<br>108.25   | Остановить<br>Остановить<br>103: Копирование Іос<br>103: Копирование Іос<br>103: Копирование Іос<br>103: Копирование Іос<br>103: Копирование Іос<br>103: Копирование Іос<br>103: Копирование Іос<br>103: Копирование Іос<br>103: Копирование Іос<br>103: Копирование Іос                                                                                                    | alhost /papillon 1 d<br>alhost /papillon 1 d<br>alhost /papillon 1 d<br>alhost /papillon 1 d<br>alhost /papillon 1 d<br>alhost /papillon 1 d<br>alhost /papillon 1 d<br>alhost /papillon 1 d                                                                                  | b//03e80299.0/m<br>b//03e80299.0/m<br>b//03e80299.0/m<br>b//03e80299.0/m<br>b//03e80299.0/m<br>b//03e80299.0/m<br>b//03e80299.0/m<br>b//03e80299.0/m                                                                                                    | ages dat Ha m06<br>dat Ha m06 /pa<br>did dat Ha m06 /pa<br>did dat Ha m06<br>point dat Ha m06<br>ms dat Ha m06<br>ins dat Ha m06<br>point dat Ha m06                                                                                   | 5 /papillon1 db//03e802<br>prilon1.db//03e80290<br>do /papillon1.db//03e80290<br>do /papillon1.db//03e802<br>5 /papillon1.db//03e802<br>papillon1.db//03e8025<br>/papillon1.db//03e8025<br>/papillon1.db//03e8025                                                                                                    | 299 I/Images dat<br>fris. dat<br>8 (Itadir dat<br>299 i/Impoint. dat<br>299 i/Impoint. dat<br>299 i/Impoint. dat<br>99 i/pains. dat<br>99 i/pains. dat<br>299 i/imp_point. dat                                   |          |
| енение изик<br>[рименить]<br>108 25 10 52<br>108 25 10 52<br>108    | остановить<br>Остановить<br>103 Копирование loc<br>103 Копирование loc<br>103 Копирование loc<br>103 Копирование loc<br>103 Копирование loc<br>103 Копирование loc<br>103 Копирование loc<br>103 Копирование loc<br>103 Копирование loc<br>103 Копирование loc<br>103 Копирование loc<br>103 Копирование loc<br>103 Копирование loc<br>103 Копирование loc                                                                                                    | alhost-/papillon 1 d<br>alhost-/papillon 1 d<br>alhost-/papillon 1 d<br>alhost-/papillon 1 d<br>alhost-/papillon 1 d<br>alhost-/papillon 1 d<br>alhost-/papillon 1 d<br>alhost-/papillon 1 d<br>alhost-/papillon 1 d<br>alhost-/papillon 1 d                                  | b//03e80299.0/m<br>b//03e80299.0/m<br>b//03e80299.0/m<br>b//03e80299.0/m<br>b//03e80299.0/m<br>b//03e80299.0/p<br>b//03e80299.0/p<br>b//03e80299.0/p<br>b//03e80299.0/p<br>b//03e80299.0/p                                                                                                    | ages dat Ha m06<br>dat Ha m06 /pa<br>ldr.dat Ha m06 /p<br>point dat Ha m06<br>point dat Ha m06 /j<br>lms.dat Ha m06 /j<br>lms.dat Ha m06 /j<br>point dat Ha m06<br>sc dat Ha m06 /j<br>point dat Ha m06                                | 5. jpapillon 1. db//0.3e802<br>pillon 1. db//0.3e80290<br>06. jpapillon 1. db//0.3e80290<br>05. jpapillon 1. db//0.3e80290<br>jpapillon 1. db//0.3e80290<br>jpapillon 1. db//0.3e80290<br>pipapillon 1. db//0.3e80290<br>m06. jpapillon 1. db//0.3e80290                                                                                                    | 2991/images dat<br>7915. dat<br>8 (Jaddr dat<br>0299.i/impoint dat<br>299.i/impoint dat<br>299.i/impoint dat<br>99.i/plains dat<br>99.i/plains dat<br>299.i/imp.point dat<br>iirdes dat<br>2029 iirp.p.point dat | col      |
| енение изии<br>[рименить]<br>(08 25 1052<br>(08 25 1052<br>(08 25 1052<br>(08 25 1052<br>(08 25 1052<br>(08 25 1052<br>(08 25 1052<br>(08 25 1052<br>(08 25 1052<br>(08 25 1052<br>(08 25 1052)<br>(08 25 1052<br>(08 25 1052)<br>(08 25 1052)<br>( | Сстансоить<br>Остансоить<br>103: Копирование loc<br>103: Копирование loc | alhost-/papillon 1 d<br>alhost-/papillon 1 d<br>alhost-/papillon 1 d<br>alhost-/papillon 1 d<br>alhost-/papillon 1 d<br>alhost-/papillon 1 d<br>alhost-/papillon 1 d<br>alhost-/papillon 1 d<br>alhost-/papillon 1 d                                                          | b//03e80299.0/m<br>b//03e80299.0/m<br>b//03e80290.0/m<br>b//03e80299.0/m<br>b//03e80299.0/m<br>b//03e80290.0/m<br>b//03e80290.0/m<br>b//03e80290.0/m<br>b//03e80290.0/m<br>b//03e80290.0/m<br>b//03e80290.0/ | ages dat Ha m00<br>dat Ha m06 /pa<br>ldr.dat Ha m06 /<br>point.dat Ha m06<br>point.dat Ha m06<br>jms.dat Ha m06<br>jms.dat Ha m06<br>jms.dat Ha m06<br>jpoint.dat Ha m0<br>s.dat Ha m06 /p<br>pair.protocol Ha<br>pair.protocol Ha     | 5 /papillon1.db//03e802<br>pipillon1.db//03e80290<br>06 /papillon1.db//03e80290<br>06 /papillon1.db//03e80290<br>06 /papillon1.db//03e80290<br>pipillon1.db//03e80290<br>pipillon1.db//03e80290<br>m06 /papillon1.db//03e80290<br>m06 /papillon1.db//03e80290                                                                                                   | 299 Jimages dat<br>iris dat<br>299 Jimarkpsp dat<br>299 Jimpoint dat<br>299 Jimpoint dat<br>191 pains dat<br>90 Uplains dat<br>90 uplains dat<br>192 Jimp point dat<br>irrefs dat<br>80 299 Jimp point dat       | col      |
| ценение изим<br>]рименить<br>1.08.25 10.52<br>1.08.25 10.52<br>1.08.55 10                       | останскить<br>Останскить<br>103. Копирование loc<br>103. Копирование loc                                                 | alhost:/papilon1d<br>alhost:/papilon1d<br>alhost:/papilon1d<br>alhost:/papilon1d<br>alhost:/papilon1d<br>alhost:/papilon1d<br>alhost:/papilon1d<br>alhost:/papilon1d<br>alhost:/papilon1d<br>alhost:/papilon1d<br>alhost:/papilon1d<br>alhost:/papilon1d<br>alhost:/papilon1d | b//03e80299.(/m<br>b//03e80299.(/m<br>b//03e80299.(/m)<br>b//03e80299.(/m)                                                                                                    | ages dat Ha m06 :/pa<br>dat Ha m06 :/pa<br>dat Ha m06 :/pa<br>dat Ha m06 /<br>point dat Ha m06 i/<br>point dat Ha m06 i/<br>ms. dat Ha m06 i/p<br>pair.protocol Ha<br>joint dat Ha m06 i/p<br>pair.protocol Ha<br>point dat Ha m06 :/p | 5 /papillon 1. db//03e800<br>pillon 1. db//03e80299 i<br>papillon 1. db//03e80299<br>do -japillon 1. db//03e80<br>5 /papillon 1. db//03e80299<br>/papillon 1. db//03e80299<br>/papillon 1. db//03e80299<br>papillon 1. db//03e80299<br>m06 -japaillon 1. db//03e80<br>2 /papillon 1. db//03e80299<br>m06 -japaillon 1. db//03e80299<br>papillon 1. db//03e80299 | 299 Wmages dat<br>fris dat<br>90 Jaddr dat<br>299 Jimpoint dat<br>299 Jimpoint dat<br>90 Jipains dat<br>191 Jipains dat<br>192 99 Jippoint dat<br>196 S Jirés dat<br>190 Jipains dat<br>190 Jipains dat          | col      |

В верхней части вкладки Изменения выводится список выполненных действий. Для каждого действия отображается следующая информация:

- **Мэтчер** имя мэтчера, на котором были выполнены изменения.
- Операция добавление, удаление или синхронизация индексных данных.
- **Сегмент** номер сегмента, индексные данные которого были добавлены или удалены.
- **Размер** объем индексных данных сегмента.
- Статус состояние действия. До подтверждения выполнения изменений поле будет пустым. После нажатия на кнопку Применить в поле могут выводиться следующие значения:
  - □ Ожидание ожидание очереди на выполнение действия,
  - □ Проверка программа выполняет проверку свободного дискового пространства на мэтчере,
  - □ Копирование выполнение копирования индексных данных на мэтчер,
  - □ Удаление выполнение удаления индексных данных с мэтчера,
  - □ Завершено результат успешного выполнения действия,
  - □ Отменено выводится в случае, когда администратор отказался от выполнения действия, нажав на кнопку Остановить.
- Подтверждено признак подтверждения выполнения действия. Изначально поле пустое. После нажатия на кнопку Применить в поле появляется значение Да.
- **Старт** время и дата начала выполнения действия.
- Прогресс объем обработанных (скопированных или удаленных) индексных данных.

Протокол выполнения действий будет отображаться в нижней части вкладки Изменения.

#### Фильтрация объектов списка

Над списками мэтчеров и сегментов, расположенными в верхней части соответствующих вкладок, имеется поле ввода, предназначенное для фильтрации списка (выбора объектов по определенным условиям). При вводе в поле значения в списке будут оставаться объекты, имеющие в обозначении указанный набор символов.

При фильтрации списка могут быть использованы символы подстановки:

- ? означает, что в этой позиции может стоять любой символ.
- \* означает, что в этой позиции может стоять любое количество (в том числе ни одного) любых символов.

Например, если необходимо выбрать сегменты следов пальцев (напомним, что для формирования сегментов следов пальцев в АДИС предусмотрены порядковые номера в диапазоне от 8000 до 9000), то в качестве условий фильтра можно ввести шаблон ????8???, где первые четыре символа «?» предполагают четырехзначный номер базы данных.

| Комментај* | DB | Размер   | Копии | Кластер | Turi | Cerment  |   |
|------------|----|----------|-------|---------|------|----------|---|
| 1          |    | 873.5 K6 | 2     | 0       | 1    | 03688001 | 1 |
|            |    | 1.0 M5   | 2     | 32      | L    | 03e88002 | 2 |
|            |    | 1.7 M6   | 2     | 32      | L    | 03e88003 | 3 |
|            |    | 425.6 K6 | 2     | 32      | L    | 03e88004 | 4 |
|            |    | 110.9 K6 | 2     | 0       | 1    | 03e88005 | 5 |
|            |    | 404.0 K6 | 2     | 0       | 1    | 03e88006 | 6 |

Под списком в поле Фильтровано выводится количество объектов, оставшихся в списке после фильтрации.

## Распределение данных по мэтчерам

В верхней части вкладки Мэтчеры выводится список всех мэтчеров. При выборе мэтчера в нижней части окна появятся списки сегментов: слева — сегменты, индексные данные которых скопированы на выбранный мэтчер, справа — все остальные сегменты базы данных.

Если в системе был сконфигурирован новый мэтчер, то данных на нем нет, а значит левый список сегментов для него будет пустым.

Для копирования индексных данных одного или нескольких сегментов на выбранный мэтчер выполните следующие действия:

1. Выделите необходимые сегменты в правом списке. Например:

| т      | черы                                                   |                                                 |                              |      |    |                                    |                                                                                     |                                          |                                       |                                                         |                                                                      |  |
|--------|--------------------------------------------------------|-------------------------------------------------|------------------------------|------|----|------------------------------------|-------------------------------------------------------------------------------------|------------------------------------------|---------------------------------------|---------------------------------------------------------|----------------------------------------------------------------------|--|
| 4A     | Narvep 🗸                                               | F                                               | f                            | L    | -  |                                    | т                                                                                   | t                                        | _                                     | Размер д                                                | анных                                                                |  |
| Ì      | m02                                                    | 215                                             | 64                           | 0    | 0  | 0                                  |                                                                                     | 0                                        | 51.3                                  | 2 M6                                                    |                                                                      |  |
|        | m03                                                    | 0                                               | 0                            | 12   | 34 | 0                                  |                                                                                     | 12                                       | 18.                                   | 5 M6                                                    |                                                                      |  |
|        | m04                                                    | 10                                              | 104                          | 0    | 18 | 2                                  |                                                                                     | 7                                        | 21.3                                  | 3 M6                                                    |                                                                      |  |
|        | m05                                                    | 0                                               | 8                            | 18   | 26 | 0                                  |                                                                                     | 17                                       | 8.6                                   | M6                                                      |                                                                      |  |
|        | m06                                                    | 4                                               | 8                            | 0    | 51 | 0                                  |                                                                                     | 6                                        | 3.2                                   | м6                                                      |                                                                      |  |
|        | m07                                                    |                                                 |                              |      |    |                                    |                                                                                     |                                          | 0 1                                   |                                                         |                                                                      |  |
| e      | го:7 Фильтрова                                         | ано:7 Выделен                                   | +0:1                         |      |    |                                    |                                                                                     |                                          |                                       |                                                         |                                                                      |  |
| e      | го: 7 Фильтрова<br>менты, размеще                      | ано: 7 Выделен<br>нные на 1 мэтч                | 40: 1<br>Hepax.              |      | _  | Оста                               | ильные сегме                                                                        | нты                                      |                                       |                                                         |                                                                      |  |
| e<br>n | го: 7 Фильтрова<br>менты, размеще<br>Сегмент 🟹 Т       | ано:7 Выделен<br>нные на 1 мэтч<br>ип Кластер   | но: 1<br>нерах.<br>Копии Раз | імер |    | Оста                               | льные сегме<br>Сегнент                                                              | нты<br>Тип                               | Кластер                               | Копин                                                   | Разнер                                                               |  |
| e<br>n | го: 7 Фильтрові<br>менты, размеще<br>Сегмент 🛛 Т       | ано:7 Выделен<br>нные на 1 мэтч<br>ил Кластер   | но: 1<br>нераж.<br>Копии Раз | мер  | -  | Оста                               | Ольные сегме<br>Сегмент<br>03е80001<br>03е80002                                     | HTM<br>Twn                               | Knacrep<br>0                          | Копин<br>2<br>2                                         | Разнер<br>1.5 M6<br>124.6 K6                                         |  |
| c c    | го:7 Фильтрова<br>менты, размеще<br>Сегмент 🔽 Т        | ано:7 Выделен<br>нные на 1 мэтч<br>ил   Кластер | но: 1<br>нерах.<br>Копии Раз | імер | *  | Оста                               | ольные сегме<br>Сегмент<br>03е80001<br>03е80002<br>03е80003                         | HTM<br>TMN<br>F<br>f<br>F                | Кластер<br>0<br>0                     | Копин<br>2<br>2<br>2                                    | Разнер<br>1 5 M6<br>124.6 K6<br>4.6 M6                               |  |
| c c    | го:7 Фильтрова<br>менты, размеще<br>Сегмент 🛛 Т        | ано:7 Выделен<br>енные на 1 изтч<br>ип Кластер  | но: 1<br>нерах.<br>Копии Раз | мер  |    | Оста<br>1<br>2<br>3<br>4           | Оъные сегме<br>Сегмент<br>03е00001<br>03е00002<br>03е00003<br>03е80004              | HTH<br>Tun<br>F<br>F<br>F                | Кластер<br>0<br>8<br>8                | Копии<br>2<br>2<br>2<br>2                               | Разнер<br>1.5 Мб<br>124.6 Кб<br>4.6 Мб<br>2.9 Мб                     |  |
| c      | го:7 Фильтрова<br>менты, размеще<br>сегмент $\nabla$ Т | ано:7 Выделен<br>нные на 1 мэтч<br>ил   Кластер | но:1<br>нерах.<br>Копии Раз  | мер  |    | Оста<br>1<br>2<br>3<br>4<br>5      | ольные сегме<br>Сегмент<br>03е80001<br>03е80002<br>03е80003<br>03е80004<br>03е80005 | HTM<br>Tun<br>F<br>f<br>F<br>F<br>F      | Кластер<br>0<br>0<br>8<br>8<br>8      | Копин<br>2<br>2<br>2<br>2<br>2                          | Разнер<br>1.5 Мб<br>124.6 Кб<br>4.6 Мб<br>2.9 Мб<br>8.9 Мб           |  |
| c      | го:7 Фильтров;<br>менты, размеще<br>Сегмент ⊤ Т        | ано:7 Выделен<br>ниве на 1 мэтч<br>ил Кластер   | но: 1<br>нерах.<br>Копии Раз | імер |    | Оста<br>1<br>2<br>3<br>4<br>5<br>6 | Сегнент<br>03е80001<br>03е80002<br>03е80003<br>03е80004<br>03е80005<br>03е80005     | HTH<br>Tun<br>F<br>F<br>F<br>F<br>F<br>F | Кластер<br>0<br>0<br>8<br>8<br>8<br>8 | Копин<br>2<br>2<br>2<br>2<br>2<br>2<br>2<br>2<br>2<br>2 | Разнер<br>1.5 Мб<br>124.6 Кб<br>4.6 Мб<br>2.9 Мб<br>3.9 Мб<br>3.8 Мб |  |

- **2.** Для копирования индексных данных выбранных сегментов на мэтчер нажмите на кнопку . Выделенные строки будут перенесены из списка правой панели на левую панель.
- **3.** Откройте вкладку Изменения. В списке назначенных действий появятся записи о добавлении сегментов на мэтчер. Например:

| 1 | Мэтчер | Операция              | Cerment  | Размер | Cratyc | Подтверждено | Старт | Nporpecc |
|---|--------|-----------------------|----------|--------|--------|--------------|-------|----------|
| i | m07    | Добавление            | 03e80001 |        |        |              |       |          |
| 2 | m07    | Добавление            | 03e80002 |        |        |              |       |          |
| 3 | m07    | Добавление            | 03e80003 |        |        |              |       |          |
|   | m.0.7  | Profession and states | 03e80004 |        |        |              |       |          |

**4.** Нажмите на кнопку **У**. Программа выполнит копирование индексных данных сегмента на мэтчер. Процесс копирования будет отображаться в нижней части вкладки Изменения.

Аналогичным образом может быть выполнено удаление индексных данных с мэтчера: выделите сегменты в списке левой панели и нажмите на кнопку , после чего подтвердите выполнение, нажав на кнопку .

## Определение мэтчеров для сегментов

В верхней части вкладки **Сегменты** выводится список всех сегментов базы данных. При выборе сегмента в нижней части окна появятся списки мэтчеров: слева — мэтчеры, на которых хранятся копии индексных данных выбранного сегмента, справа — все остальные мэтчеры.

Если администратором был создан новый сегмент и его индексные данные не были скопированы на мэтчер, то левый список мэтчеров для такого сегмента будет пустым, в поле Копии сегмента будет стоять значение «**0**».

Для копирования индексных данных выбранного сегмента выполните следующие действия:

|      |               | Contractor of |         |      |       |       |               |     |        |     |            |     |     |    |    |   |    |              |
|------|---------------|---------------|---------|------|-------|-------|---------------|-----|--------|-----|------------|-----|-----|----|----|---|----|--------------|
|      | Сегнент       | 20            | Тип     |      | K     | астер | Колин         |     | Разнер |     | DB         | 1   |     |    |    |   |    | Комментар    |
| 1    | 0.5e00299     |               |         |      | 3     |       | 0             | 92  | 21 66  |     |            |     |     |    |    |   |    |              |
| 2    | 03e80001      | 1             |         |      | 0     |       | 2             | 1.5 | 5 M0   | -   |            | -   |     |    |    |   |    |              |
| 3    | 03e80002      | r             |         |      | 0     |       | 2             | 12  | 4.6 Kő | -   |            | -   |     |    |    |   |    |              |
| 4    | 03e80003      | F             |         |      | 8     |       | 2             | 4.9 | M6     | -   |            | -   |     |    |    |   |    |              |
| 5    | 03e80004      | F             |         |      | 8     |       | 2             | 2.9 | MÓ     | +   |            | -   |     |    |    |   |    |              |
| 6    | 03e80005      | F.            |         |      | 8     |       | 2             | 8.5 | 9 M6   |     |            |     |     |    |    |   |    |              |
| ic e | го: 378 Фильт | рован         | 0:378   | Выде | лено: | 1     |               |     |        |     |            |     |     |    |    |   |    |              |
| (a)  | черы. содерж  | ащие          | 1 cerme | нтов |       |       |               |     |        | Oct | альные мат | еры |     |    |    |   |    |              |
| 2    | Мэтчер        | F             | f L     | T    | T     | -t-   | Размер данных |     | 4      |     | Мэтчер     | 1   | f   | L  | 1  | т | t, | Размер данны |
|      |               |               |         |      |       |       |               |     | and a  | 1   | m01 _      | 215 | 64  | 0  | 0  | 0 | 9  | \$1.2 Hő     |
|      |               |               |         |      |       |       |               |     | -      | 2   | m02        | 215 | 64  | 0  | 0  | 0 | 0  | 51.2 Mő      |
|      |               |               |         |      |       |       |               |     | 110    | 3   | m03        | 0   | 0   | 12 | 34 | 0 | 12 | 18.5 Mő      |
|      |               |               |         |      |       |       |               |     | 165    | 4   | m04        | 10  | 104 | 0  | 18 | 2 | 7  | 21.3 M5      |
|      |               |               |         |      |       |       |               |     |        | 5   | m/05       | 0   | 8   | 18 | 26 | 0 | 17 | 8.5 M6       |
|      |               |               |         |      |       |       |               |     |        |     |            |     |     |    |    |   |    |              |

1. Выделите необходимые мэтчеры в правом списке. Например:

- **2.** Для копирования индексных данных сегмента на выделенные мэтчеры нажмите на кнопку . Выделенные строки будут перенесены из списка правой панели на левую панель.
- **3.** Откройте вкладку Изменения. В списке назначенных действий появится запись о добавлении сегмента на мэтчер (если было перенесено сразу несколько мэтчеров, то в списке изменений появится соответствующее количество записей). Например:

| m01 Добавление 03е00229<br>m06 Добавление 03е00229 |  |  |          |            |     | - 6 |
|----------------------------------------------------|--|--|----------|------------|-----|-----|
| тоб Добавление 03е80229                            |  |  | 03e80229 | Добавление | m01 | 1   |
|                                                    |  |  | 03e80229 | Добавление | m06 | 2   |

**4.** Нажмите на кнопку **С**. Программа выполнит копирование индексных данных сегмента на мэтчер.

Нажатием на кнопку рожет быть выполнено удаление индексных данных сегмента с выделенных на левой панели мэтчеров.

# Синхронизация данных

В случае потери какой-либо части индексных данных сегмента, хранящегося на мэтчере, администратор имеет возможность выполнить синхронизацию данных. Процедура синхронизации данных выбранного сегмента включает в себя удаление данных из сегмента на мэтчере и копирование на этот мэтчер данных из соответствующего сегмента БД АДИС. Таким образом, синхронизация может выполняться только для тех сегментов, копии индексных данных которых хранятся на мэтчерах.

Для синхронизации данных выполните следующие действия:

- **1.** Выделите сегмент (или несколько сегментов). Если работа по синхронизации выполняется во вкладке Мэтчеры, то выделять следует сегменты, расположенные на левой панели.
- **2.** Если необходимо выполнить синхронизацию данных выбранного сегмента для нескольких мэтчеров, то выделите соответствующие мэтчеры.
- 3. Нажмите на кнопку . Появится окно с информацией о количестве сегментов, отправленных на синхронизацию.
- **4.** Откройте вкладку Изменения. В списке назначенных действий появятся записи о синхронизации выбранных сегментов и мэтчеров, количество которых определяется по числу отправленных на синхронизацию сегментов, а также по числу выделенных мэтчеров.
- **5.** Нажмите на кнопку **С**. Программа выполнит удаление индексных данных заданных сегментов с мэтчеров, а затем скопирует данные из соответствующих сегментов на эти же мэтчеры.

# Управление сервером оперативных проверок

Администратор АДИС имеет возможность просматривать состояние обработки запросов на сервере оперативных проверок. Программа контроля работы сервера оперативных проверок запускается нажатием на кнопку я панели управления АДИС.

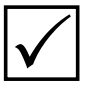

Доступ к программе контроля работы сервера оперативных проверок будет предоставляться программе только в том случае, когда в секции [Vrf] файла papillon.ini параметром Server описан сервер оперативных проверок, данные с которого будут получены.

Окно программы содержит две вкладки Запросы и Вычислители. Для обновления выводимой во вкладках информации используйте команду меню Запрос – Обновить список.

Во вкладке Запросы выводится информация по запросам на оперативные проверки, поступившим на сервер.

|            | Идентифи                                            | матор                                    | Дата/Вреня                                                       | Состольние                         | Время ожидания  | Врени обработки | Ошибок.      | Пропушеных     | Кандидатов        |
|------------|-----------------------------------------------------|------------------------------------------|------------------------------------------------------------------|------------------------------------|-----------------|-----------------|--------------|----------------|-------------------|
|            | 03f8.000t                                           | 4e69b03c                                 | 09.09.11.12.20                                                   | 0%                                 | 0 cex           | 0 MC            | 0            | 0              | 0                 |
|            | 03f8.000a                                           | 4e69afc1                                 | 09.09.11 12:18                                                   | rotoeo                             | 0 CEK           | 0 MC            | 0            | 0              | 0                 |
|            | 03#8.000Z                                           | 4059at88                                 | 09.09111217                                                      | 101000                             | -0 cer          | 256 HC          |              | 0              | -1C               |
|            | 03/8.0076                                           | 4e69af29                                 | 09.09.11 12:16                                                   | FOTOBO                             | 0 COK           | 195 MC          | 0            | 0              | 9                 |
|            | 03/8.0071                                           | 4e69aef4                                 | 09.09.11.12.15                                                   | FOTOBO                             | 0 CEK           | 170 MC          | 0            | 0              | 1                 |
|            | 03/8.0063                                           | 4e69ad01                                 | 09.09.11 12:10                                                   | FOTOBO                             | 0 CEK           | 109 MC          | 0            | 0              | 0                 |
|            | 03/8/0041                                           | 4057#820                                 | 09.09.11 11.10                                                   | 101080                             | 0 cm            | 203 Mi          | 0            | 0              | 2                 |
| ce         | o II. Cpeja                                         | ее время об                              | работки: 172 мс (                                                | Омс. 303нс)                        |                 |                 |              |                |                   |
| 5.4        | Сегнент                                             | Состанние                                | Havano obpation                                                  | ки время обра                      | ботки Вычислите | Ha _ 6D/Cersion | /Нонер файла | Phone wandards | ата Дата рождения |
| The second | 05bc0001                                            | Обработано                               | 09.09.11 12.17                                                   | 0 секунд                           | v02.            | 05bc 000        | 04 0000002d  | Meanwore M.M.  | 10.10.1980        |
|            | 05bc0001                                            | Обработано                               | 09.09.11 12:17                                                   | 0 секунд                           | v02             |                 |              |                |                   |
|            | 05bc0001                                            | Обработано                               | 09.09.11 12:17                                                   | 0 секунд                           | +02             |                 |              |                |                   |
|            | 05bc0001                                            | Обработано                               | 09.09.11 12 17                                                   | 0 секунд                           | +02             |                 |              |                |                   |
|            | 056c0002                                            | Обработано                               | 09 09 11 12 17                                                   | 0 секунд                           | 402             | 1               |              |                |                   |
|            | chhrono/                                            | орларитани                               | 0404111212                                                       | D PROHIB                           | 100             |                 |              |                |                   |
| -          |                                                     |                                          |                                                                  |                                    |                 |                 |              |                |                   |
| Па         | рамитр                                              |                                          | Значение                                                         |                                    |                 |                 |              |                |                   |
|            | Маска каня<br>Маска поня<br>Качество и<br>Количеств | ictaa<br>ixa<br>oofgaxessid<br>o sypaint | 0220003300<br>0110001100<br>0, 97, 95, 0, 0,<br>0, 38, 39, 0, 0, | 0, 93, 97, 0, 0<br>0, 43, 51, 0, 0 |                 |                 |              |                |                   |

В верхней части вкладки выводится список запросов. Для каждого запроса указаны следующие данные:

- Идентификатор индивидуальный номер.
- Дата/Время дата и время создания запроса.
- Состояние процент готовности результата. Если поиски выполняются, то в поле появится индикатор, указывающий, какая часть заданий на поиски обработана, при этом справа от поля будет выведено количество выполненных заданий в процентах. Если поиски завершены, то в поле появится значение «ГОТОВО».
- Время ожидания время ожидания начала выполнения поисков.
- Время обработки время выполнения поисков.
- Ошибок количество ошибок, полученных в ходе выполнения поисков.
- Пропущенных количество сегментов, поиски по которым не выполнялись.
- Кандидатов количество кандидатов, найденных в результате поисков.

В нижней части вкладки Запросы выводится информация по выбранному в списке запросу: слева — перечень заданий, выполненных мэтчерами при обработке выбранного запроса, ниже — данные по запросу, справа — список найденных кандидатов.

Перечень заданий, выполненных мэтчерами при обработке запроса, представляет собой список сегментов, по которым выполнялись поиски.

| БД/Сегмент | Состояние  | Начало обработки | Время обработки | Вычислитель 🔺 |
|------------|------------|------------------|-----------------|---------------|
| 05bc0001   | Обработано | 09.09.11 12:17   | 0 секунд        | v02           |
| 05bc0001   | Обработано | 09.09.11 12:17   | 0 секунд        | v02           |
| 05bc0001   | Обработано | 09.09.11 12:17   | 0 секунд        | v02           |
| 05bc0001   | Обработано | 09.09.11 12:17   | 0 секунд        | v02           |
| 05bc0002   | Обработано | 09.09.11 12:17   | 0 секунд        | v02           |
| 05bc0002   | Обработано | 09.09.11 12:17   | 0 секунд        | v02           |
| 05bc0002   | Обработано | 09.09.11 12:17   | 0 секунд        | v02           |
| 05bc0002   | Обработано | 09.09.11 12:17   | 0 секунд        | v02           |
| 05bc0003   | Обработано | 09.09.11 12:17   | 0 секунд        | v02           |
| 05bc0003   | Обработано | 09.09.11 12:17   | 0 секунд        | v02           |
| 05bc0003   | Обработано | 09.09.11 12:17   | 0 секунд        | v02           |
| 05bc0003   | Обработано | 09.09.11 12:17   | 0 секунд        | v02           |
| 05bc0004   | Обработано | 09.09.11 12:17   | 0 секунд        | v02 🔻         |
| •          |            |                  |                 | ♪             |

Данные по выбранному запросу выводятся в виде:

| Параметр                                                                     | Значение                                                                                         |
|------------------------------------------------------------------------------|--------------------------------------------------------------------------------------------------|
| Маска качества<br>Маска поиска<br>Качество изображений<br>Количество sypoint | 0220003300<br>0110001100<br>0, 97, 95, 0, 0, 0, 93, 97, 0, 0<br>0, 38, 39, 0, 0, 0, 43, 51, 0, 0 |
|                                                                              |                                                                                                  |

- Маска качества для каждого пальца указано значение качества полученного оттиска (измеряется от 0 до 3:
  - 0 оттиска нет,
  - 1 малоинформативный оттиск,
  - 2 оттиск удовлетворительного качества,
  - 3 оттиск отличного качества).
- Маска поиска для каждого пальца указано значение:
  - 0 если палец не участвовал в поисках,
  - 1 если поиски по оттиску соответствующего пальца выполнялись.
- **Качество изображений** каждого пальца.
- Количество sypoint характеристика шаблона для сравнений по каждому из оттисков.

Ниже выводятся изображения отпечатков, полученные при создании запроса на оперативную проверку. Отпечатки, по которым выполнялись поиски, выделены черными рамками.

В списке кандидатов выводится номер файла, а также информация из состава установочных данных найденной дактилокарты (фамилия и дата рождения).

| БД/Сегмент/Номер файла 🔻 | Имя кандидата | Дата рождения |
|--------------------------|---------------|---------------|
| 05bc.0004.000002d        | Иванов И.И.   | 10.10.1980    |
|                          |               |               |

При необходимости сохранить запрос в файл воспользуйтесь командой меню Запрос – Сохранить для ввода в БД. Запрос, содержащий текстовые данные и оттиски пальцев, введенные при создании запроса, будет сохранен в формате дактилокарты \*.f и сохранен в каталоге export рабочего дерева комплекса оперативных проверок (определяется параметром Root секции [Vrf] файла papillon.ini, по умолчанию – qsrchmap/check/export/ рабочего каталога АДИС).

Вкладка Вычислители содержит информацию о станциях, на которых выполняются оперативные проверки.

| Иня станции                                                               | Состолные                                                                      | Количество ка                                                                 | иер Енкость (карт                                                                                 | Простой                                                      |                                                                           | 06p                                              | аботано задания                                                                    | A Cpe                        | цнее врем                                             | я обработка                                  | r Cropoc                                     | Th                         |
|---------------------------------------------------------------------------|--------------------------------------------------------------------------------|-------------------------------------------------------------------------------|---------------------------------------------------------------------------------------------------|--------------------------------------------------------------|---------------------------------------------------------------------------|--------------------------------------------------|------------------------------------------------------------------------------------|------------------------------|-------------------------------------------------------|----------------------------------------------|----------------------------------------------|----------------------------|
| 401<br>402<br>403                                                         | свободен<br>занят<br>свободен                                                  | 4                                                                             | 5543<br>4890<br>8471                                                                              | 8 Materiy T. C                                               | a 15.09.11 10:52                                                          | 12<br>2 7                                        |                                                                                    | 11<br>10                     |                                                       |                                              | 216000<br>198000                             | kapt/ce<br>kapt/ce         |
|                                                                           |                                                                                |                                                                               |                                                                                                   |                                                              |                                                                           |                                                  |                                                                                    |                              |                                                       |                                              |                                              |                            |
| CETO BARANCAN<br>270e0001 27<br>270e0014 27<br>270e0031 27<br>270e0044 27 | rtenoi: 3.8cer<br>0e0002 270e0<br>0e0012 270e0<br>0e0032 270e0<br>0e0047 270e0 | 0 xapt 18904.<br>103 270e0004<br>118 270e0019<br>133 270e0034<br>448 270e0049 | Информации в сег<br>270ероз5 270ероз2<br>270ероз5 270ероз<br>270ероз5 270ероз<br>270ероз5 270ероз | ee+Tax 5,0 0<br>270e0007<br>270e0037<br>270e0037<br>270e0032 | апропушено. 2<br>1706001 271<br>1706003 271<br>1706038 271<br>2706033 271 | 2 0дна ж<br>0e0009<br>0e0024<br>0e0039<br>0e0054 | опия. 49 неся:<br>170еро10 210е<br>170еро25 210е<br>170еро40 210е<br>270еро45 210е | 0011<br>0024<br>0041<br>0056 | KOTMÅ<br>270e0022<br>270e0027<br>270e0042<br>270e0057 | 270e0013<br>270e0028<br>270e0043<br>270e0058 | 270e0014<br>270e0029<br>270e0044<br>270e0059 | 270e00<br>270e00<br>270e00 |

В верхней части вкладки выводится список станций. Для каждой станции указаны следующие данные:

- Имя станции.
- Состояние станции отображает текущее состояние станции. В поле могут выводиться следующие значения:

□ *свободен* — мэтчер ожидает новых заданий на поиски,

□ занят – выполняет поиски,

□ *только что зарегистрировался* — вычислитель только что был подключен, сервер определяет его возможности,

□*лицензия потеряна* — нет связи с сервером лицензирования.

- Количество ядер количество лицензий, засчитываемое за мэтчером.
- Емкость количество хранящихся на мэтчере дактилокарт.
- Простой период времени, в течение которого станция свободна.
- Обработано заданий количество заданий, выполненных данным мэтчером.
- Среднее время обработки.
- Скорость скорость выполнения поисков (карт/в секунду).

В нижней части вкладки Вычислители выводится перечень сегментов дактилокарт базы данных, по которым выполняются оперативные проверки. При выборе станции будут подсвечены те сегменты, которые обрабатываются данным мэтчером.

# Настройка отложенного ввода объектов в АДИС

При импорте в базу данных АДИС большого количества объектов или при вводе сегментов, полученных с компакт-дисков из других АДИС, имеется возможность настроить для них режим отложенного ввода, не создавая препятствий основной работе комплекса. Это значит, что автоматические станции будут выполнять ввод и поиски этих объектов в фоновом режиме в свободное от выполнения основных работ время (при простое).

Для того чтобы настроить отложенный ввод объектов в АДИС, необходимо в рабочем каталоге системы создать два новых каталога fordb.delay (для хранения предназначенных для ввода объектов) и forsqmak.delay (для выполнения поисков отложенных объектов), а также в файле настроек системы papillon.ini установить для параметра DelayEnter секции [Main] значение Yes (по умолчанию отложенный ввод выключен).

Если необходимо импортировать объекты в режиме отложенного ввода, то выделите их в окне управления импортом, а затем выберите команду меню Файл – Импортировать для отложенного ввода.

| Desp111on3/teport           Date         pomg/tilon         Twn           12.11.1905         1700m           12.11.1005         1700m           12.11.1005         1700m | 4 (474)<br>4 (474)<br>4 (474)<br>4 (474)<br>4 (474)<br>4 (474)<br>4 (474)                                   | * bij A Ceri Peri Ko                                                                                                    | OF NOTE OF OF                                                                                                    |
|----------------------------------------------------------------------------------------------------|----------------------------------------------------------------------------------------------------|----------------------------------------------------------------------------------------------------|----------------------------------------------------------------------------------------------------|
| Papillon3/import           Bara poxa/illon         Imm           10.11         1915         1000           10.11         1915         1000           10.11         1915         1000           10.11         1915         1000           10.11         1915         1000           10.11         1000         1000           10.11         1000         1000           10.11         1000         1000           10.11         1000         1000           10.01         1000         1000           10.01         1000         1000           10.01         1000         1000           10.01         1000         1000           10.01         1000         1000           10.01         1000         1000           10.01         1000         1000                                                                                                    | 4 (410)<br>4 (410)<br>4 (410)<br>4 (410)<br>4 (410)<br>4 (410)<br>4 (410)<br>4 (410)                        | * bijk Cer Per K                                                                                                    | 0¢ Дата файла (<br>15,00,2005<br>15,00,2005<br>15,05,2005<br>15,05,2005                                                                                                    |
| Дата рожд/illon         Цип           12.11         19.95         17.07           10.11         19.95         17.07           10.11         19.95         17.07           10.11         19.95         17.07           10.11         19.95         17.07           10.11         19.95         17.07           10.11         19.95         17.07           10.12         19.15         11.07           10.13         1.17         17.07           10.15         11.79         17.07           10.15         11.79         17.07           10.15         11.79         17.07           10.15         11.79         17.07           10.15         11.79         17.07           10.10         1.92         17.07           10.10         1.92         17.07           10.10         1.92         17.07           10.10         1.92         17.07           10.10         1.92         17.07           10.10         1.92         17.07           10.10         1.93         17.07                                                                  |                                                                                                    | • БД4 Cer Per К                                                                                                    | од Дата файла  <br>15.00.2006<br>15.00.2005<br>15.00.2005<br>15.00.2005                                                                                                    |
| 12.11.1995 M 19Car<br>19.11.1995 M 19Car<br>0847 00.01.1991 M 19Car<br>0847 00.01.1991 M 19Car<br>0847 21.07.1990 M 19Car<br>846 15.11.1993 M 19Car<br>846 15.11.1993 M 19Car<br>846 15.11.1995 M 19Car<br>846 05.05.1995 M 19Car<br>847 05.05.1995 M 19Car<br>1847 05.05.1995 M 19Car                                                                                                    |                                                                                                    | 11111                                                                                                    | 15.09.2009<br>15.09.2009<br>15.09.2009<br>15.09.2009<br>15.09.2009<br>15.09.2005                                                                                                    |
| 10,11,1005 # 1906<br>BHF 00,01,1901 # 1908<br>908/07,02,1980 # 1906<br>408/01,05,1003 # 1906<br>408/01,05,1003 # 1906<br>88/15,11,1909 # 1906<br>88/15,11,1957 # 1906<br>88/100,01,1957 # 1906<br>88/100,01,1957 # 1906<br>88/100,05,05,1955 # 1906                                                                                                    |                                                                                                    | 1111                                                                                                    | 15.09.2009<br>15.09.2009<br>15.09.2009<br>15.09.2009                                                                                                    |
| BHF 00.01.1921 H TPCar<br>PD5107.02.1900 H TPCar<br>BM0101.002 H TPCar<br>A08101.01.0129 H TPCar<br>BM0101.01.1929 H TPCar<br>BM0100.01.1929 H TPCar<br>BM0100.01.1929 H TPCar<br>BM00.00.01.1929 H TPCar<br>BM00.05.05.1935 H TPCar                                                                                                    |                                                                                                    | 311                                                                                                    | 10.00.2009<br>15.00.2009<br>15.00.2009                                                                                                    |
| 200107-02.1900 H TPCar<br>008421.007.1003 H TPCar<br>840.007.01.1920 H TPCar<br>8608131.07.1920 H TPCar<br>808131.07.1927 H TPCar<br>8608131.07.1929 H TPCar<br>884005.05.1935 H TPCar<br>01.01.1920 H TPCar                                                                                                    |                                                                                                    | Ngina<br>Ngina<br>Ngina                                                                                                    | 15.05.2005                                                                                                    |
| 0884/91.05.1052 N TPCs<br>409100.01.1090 N TPCs<br>861 15.11.1090 N TPCs<br>608101.01.1957 N TPCs<br>808100.01.1957 N TPCs<br>844105.05.1955 N TPCs<br>01.01.1946 N TPCs                                                                                                    |                                                                                                    |                                                                                                    |                                                                                                    |
| 4408100.01.1920 M TPCar<br>801.15.11.1934 M TPCar<br>808101.05.1957 M TPCar<br>808100.01.1929 M TPCar<br>8040.05.06.1935 M TPCar<br>01.01.1935 M TPCar                                                                                                    |                                                                                                    |                                                                                                    |                                                                                                    |
| 491 15 11 1934 М. ТРСал<br>608131.05.1957 М. ТРСал<br>6083005.01.1929 М. ТРСал<br>8444.05.05.1935 М. ТРСал<br>01.05.05.1935 М. ТРСал                                                                                                    |                                                                                                    |                                                                                                    |                                                                                                    |
| 806-31.05.1957 M TPCar<br>M3106.01.1929 M TPCar<br>889 05.05.1935 M TPCar<br>01.01.1946 M TPCar                                                                                                    |                                                                                                    |                                                                                                    | 10.00.2005                                                                                                    |
| 8491 05.05,1935 M 1PC at<br>8491 05.05,1935 M 1PC at<br>01.01.1946 M TPC at                                                                                                    |                                                                                                    |                                                                                                    | 16.09.2009                                                                                                    |
| 01 A1 1946 M TOP-                                                                                                    |                                                                                                    |                                                                                                    | 13 22 2502                                                                                                    |
|                                                                                                    |                                                                                                    |                                                                                                    | 12 61 5005                                                                                                    |
|                                                                                                    |                                                                                                    |                                                                                                    |                                                                                                    |
|                                                                                                    | e une                                                                                                    |                                                                                                    | 11. 01. 5005                                                                                                    |
|                                                                                                    | a tanta                                                                                                    |                                                                                                    |                                                                                                    |
|                                                                                                    |                                                                                                    |                                                                                                    |                                                                                                    |
| OBMINE AN ADDA N TOO                                                                                                    | 10608-01                                                                                                    |                                                                                                    | 10,001,0000                                                                                                    |
| The second second second second second second second second second second second second second second second se                                                                                                    |                                                                                                    |                                                                                                    |                                                                                                    |
|                                                                                                    |                                                                                                    |                                                                                                    |                                                                                                    |
| WE AS AT TOTO & THE                                                                                                    |                                                                                                    | 2211<br>2211                                                                                                    | 10 00 0000                                                                                                    |
|                                                                                                    |                                                                                                    | 622                                                                                                    |                                                                                                    |
| 10 00 1950 H 100 m                                                                                                    |                                                                                                    |                                                                                                    | 15-09-2000                                                                                                    |
|                                                                                                    |                                                                                                    | 3222                                                                                                    |                                                                                                    |
| the owners and the state of                                                                                                    |                                                                                                    |                                                                                                    |                                                                                                    |
|                                                                                                    |                                                                                                    |                                                                                                    |                                                                                                    |
|                                                                                                    |                                                                                                    |                                                                                                    |                                                                                                    |
|                                                                                                    |                                                                                                    |                                                                                                    |                                                                                                    |
|                                                                                                    |                                                                                                    |                                                                                                    |                                                                                                    |
| 11.11.1988 N 1PLan                                                                                                    | IL TAVAD                                                                                                    |                                                                                                    |                                                                                                    |
| Heri 00.01.1931 H TPL at                                                                                                    |                                                                                                    |                                                                                                    |                                                                                                    |
|                                                                                                    |                                                                                                    |                                                                                                    |                                                                                                    |
|                                                                                                    |                                                                                                    |                                                                                                    |                                                                                                    |
|                                                                                                    | d tares                                                                                                    | Kjui                                                                                                    | 16.09.2009                                                                                                    |
|                                                                                                    | d (g/k)                                                                                                    | Кри                                                                                                    | 03.12.2010                                                                                                    |
|                                                                                                    | The 06.01.1931 N TPCs<br>06.11.1977 M TPCs<br>25.01.1995 N TPCs<br>121.01.1994 N TPCs<br>121.12.1982 N TPCs | The 00.01.1931 H TPL - d (g/k)<br>- 05.11.1977 H TPL - d (g/k)<br>- 20.01.1955 H TPL - d (g/k)<br>- 21.001.1916 H TPL - d (g/k)<br>- 12.12.1982 H TPL - d (g/k) | Пант 00, 01, 1931. N — ТРбанс 4 (для.) — Кым<br>м 06, 11, 1977. И — ТРбанс 4 для.) — Кам<br>28, 01, 1995. И — ТРбанс (для.) — Кам<br>м — ТР, 12, 1982. М — ТРбанс (для.) — Кам<br>— Т2, 12, 1982. М — ТРбанс (для.) — Кри |

Откроется окно параметров импорта, в котором необходимо указать номер раздела базы данных, тип сегмента и прочую информацию (подробно см. подраздел «*Окно управления импортом объектов*» настоящего руководства), после чего выбранные объекты будут перемещены в каталог fordb.delay.

В отдельных случаях объекты, предназначенные для отложенного ввода, можно скопировать в каталог fordb.delay вручную средствами операционной системы Linux. Возможность выполнять отложенные поиски для введенных объектов предусмотрена также в программе просмотра базы данных. Применение команды меню Элемент – Отложенные запросы на поиск позволит сформировать запросы на поиски для выделенных в окне программы просмотра базы данных объектов таким образом, чтобы эти поиски выполнялись только при простое поисковых станций, не мешая проходящим на данный момент поискам. Отложенные запросы на поиски будут сохранены в каталоге forsqmak.delay до момента их выполнения поисковыми станциями.

| <u>О</u> кно                              | Элемент Изображе                                                                                                    | ние <u>Р</u> ек. список                                                                                                    | <u>С</u> правка    | <u>Н</u> астройкі | 1 |
|-------------------------------------------|----------------------------------------------------------------------------------------------------|----------------------------------------------------------------------------------------------------|--------------------|-------------------|---|
| <u>с</u>                                  | <u>В</u> стать по<br><u>С</u> ортировать<br><u>Р</u> едактировать<br><u>У</u> далить запись и                                                                                                    | 13 БАЗЫ                                                                                                    |                    | Ctrl+F7           |   |
| МАК А<br>МАРЕН<br>МАЛЬЧ<br>МАЛЬЧ          | <u>П</u> ометить '+'<br>Поме <u>т</u> ить как сом<br>Р <u>а</u> скрытие<br>Изм <u>е</u> нить номер и                                                                                                    |                                                                                                    |                    |                   |   |
| МАЛЫШ<br>МАНАЕ<br>МАЛЬЦ<br>МАНАП<br>МАЛЬЦ | Пе <u>ч</u> ать<br>Сохранить в <u>ф</u> айл<br>Вернуть дактилон<br>Вернуть с <u>л</u> ед на<br><u>Э</u> кспорт                                                                                                    | пе<br>карту на перекодиµ<br>перекодирование                                                                                                    | оование            |                   |   |
| МАРКО<br>МАРКО<br>МАТВЕ<br>МАСЛО<br>МАРТЫ | <u>З</u> апросы на поисн<br>Отло <u>ж</u> енные запро<br>Запрос на замену<br>Запрос на <u>А</u> ополн                                                                                                    | к<br>осы на поиск<br>и/до <u>б</u> авление бланн<br>иительное сканиров                                                                                                    | ков, фото<br>зание |                   |   |
| МАТВЕ<br>МАРЬЯ<br>МАТИБ<br>МАШУР<br>МЕЛТО |                                                                                                    |                                                                                                    |                    |                   |   |
| МЕДВЕ<br>МАХМА                            |                                                                                                    |                                                                                                    |                    |                   | - |
| МАЧУГ                                     | Св <u>я</u> зать карты                                                                                                    |                                                                                                    |                    | [D]               |   |
|                                           | 10         10.00         10.00         10.00         10.00         10.00         10.00         10.00         10.00         10.00         10.00         10.00         10.00         10.00         10.00         10.00         10.00         10.00         10.00         10.00         10.00         10.00         10.00         10.00         10.00         10.00         10.00         10.00         10.00         10.00         10.00         10.00         10.00         10.00         10.00         10.00         10.00         10.00         10.00         10.00         10.00         10.00         10.00         10.00         10.00         10.00         10.00         10.00         10.00         10.00         10.00         10.00         10.00         10.00         10.00         10.00         10.00         10.00         10.00         10.00         10.00         10.00         10.00         10.00         10.00         10.00         10.00         10.00         10.00         10.00         10.00         10.00         10.00         10.00         10.00         10.00         10.00         10.00         10.00         10.00         10.00         10.00         10.00         10.00         10.00         10.00         10.00         10.00         10 | 00EME01017         00EME01017         00FME01017         00FME01017         00FME01017         00FME01070         00EME01113         00FME01114         00FME01114         00FME021114         00FME00999         00FME00935         00FME00935         00FME00935         00FME02020 |                    |                   |   |
| Выдел                                     | но 2362 13.08.1                                                                                                    | 954 АЛЕКСАНДР ВЈ                                                                                                    | ТАДИМИРОВ          | зич               |   |

# Настройка работы АДИС с электронной подписью

В АДИС предусмотрена возможность использования электронной подписи. Электронная подпись, использованная при создании электронного объекта (в частности – электронной дактилокарты), является средством обеспечения целостности созданного объекта, предотвращая возможность несанкционированного изменения или порчи хранящихся в нем данных.

Для включения режима защиты станции АДИС электронной подписью необходимо в файле настроек системы papillon.ini в секции [Main] включить параметр ECPMode, установив для него значение Yes.

Если режим работы с электронной подписью включен, то при создании или редактировании дактилокарт будет появляться окно, в котором необходимо ввести пин-код ключа электронной подписи, подключенного на данной станции.

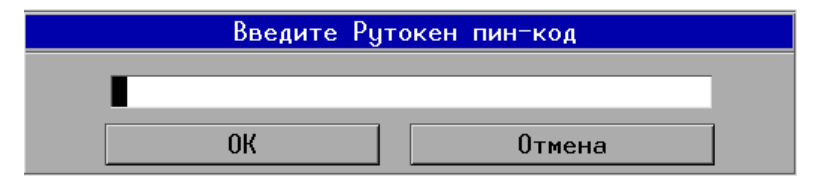

При этом необходимо обеспечить установку ключа в USB-порт компьютера.

Подробное описание использования электронной подписи в работе по созданию и редактированию дактилокарт приведено в разделе «*Работа с электронной цифровой подписью*» Руководства пользователя.

# Настройка работы АДИС для группового редактирования префиксов

В АДИС предусмотрена возможность группового редактирования префиксов дактилокарт. Данная функция осуществляется в окне программы просмотра базы данных АДИС. Перед применением данной функции соответствующие записи дактилокарт должны быть выделены в списке.

| Элемент Изображение Рек. список Справк                                                                                                    | а <u>Н</u> астройн |
|----------------------------------------------------------------------------------------------------|--------------------|
| <u>В</u> стать по<br><u>С</u> ортировать<br><u>Р</u> едактировать<br><u>У</u> далить запись из БАЗЫ                                                                                                    | Ctrl+F7            |
| <u>П</u> ометить '+'<br>Пометить как сомнительного '?'<br>Р <u>а</u> скрытие<br>Изм <u>е</u> нить номер идентификации<br>Ответ по идентификации<br>Отрицательный ответ по поиску<br>Сохранить в се <u>г</u> менте идентификаций | F5<br>F6           |
| Пе <u>ч</u> ать<br>Сохранить в фа <u>й</u> ле<br>Вернуть дактило <u>к</u> арту на перекодирование<br>Вернуть с <u>л</u> ед на перекодирование<br>Запрос на замену/до <u>б</u> авление бланков<br><u>Э</u> кспорт                |                    |
| <u>З</u> апросы на поиск<br>Запрос на <u>д</u> ополнительное сканирование                                                                                                    |                    |
| Список карточек следов<br>Список следов в карточка <u>х</u><br>Число карточек следов<br>Число следов в карточке<br>Общее число <u>н</u> амеков                                                                                  |                    |
| <u>О</u> чистить список дубликатов                                                                                                    |                    |
| Св <u>я</u> зать карты                                                                                                    | [D]                |
| Редактировать отмеченн <u>ы</u> е записи                                                                                                    |                    |

Доступ к данной функции осуществляется с помощью параметра EditPrefixes секции [ViewLocal] в локальном файле papillon.ini (локальный файл должен быть создан в каталоге \$PPLN/local/conf/). При установке параметру EditPrefixes значения Yes в меню Элемент появится пункт Редактировать отмеченные записи.

Редактировать отмеченные записи
 Префикс

При выборе команды Редактировать отмеченные записи появится перечень параметров редактирования, содержащий значение Префикс.

| • Введите п    | префиксы |
|----------------|----------|
| Старый префикс |          |
| Новый префикс  |          |
| Принять        | Отмена   |

При выборе значения Префикс откроется окно замены префиксов, содержащее поля ввода значений старого и нового префиксов.

После ввода значений и нажатия на кнопку Принять у всех дактилокарт из числа выделенных, имеющих значение префикса, совпадающее со значением, указанным в поле Старый префикс, префикс будет заменен на новое значение, введенное в поле Новый префикс.

Групповое редактирование префиксов осуществляется в режиме отложенного выполнения заданий. Это означает, что отработка вводящей станцией операции замены префиксов производится только в периоды времени, когда вводящая станция не загружена более приоритетными заданиями, в том числе заданиями на ввод, удаление, редактирование объектов базы данных и т.п.

# Настройка автоматической передачи объектов с помощью программы «Пилот»

Программа «Пилот» предназначена для автоматического перемещения экспортируемых или импортируемых объектов между программно-аппаратными комплексами и ЦАДИС при установленном канале связи. Управляющая программа «Пилот» позволяет также контролировать передачу объектов и передавать экспортируемые и импортируемые объекты на сменных носителях в случае отсутствия канала связи.

Программа «Пилот», работающая в фоновом режиме, выполняет автоматическую передачу объектов в следующей последовательности:

- **1.** Автоматически с определенной периодичностью проверяет наличие объектов в заданных настройками каталогах.
- **2.** При наличии объекта читает данные из бирки (информацию о пункте назначения объекта, а также типе передаваемых данных).
- **3.** По указанному в бирке номеру базы данных получателю объектов выбирает описанный настройками маршрут передачи данных и осуществляет передачу.

Как правило, настройка параметров для работы программы «Пилот» выполняется в процессе установки программного обеспечения АДИС и настройки каналов связи для передачи объектов. Поэтому оператору достаточно осуществлять эпизодический контроль за работой программы «Пилот», а также в случае отсутствия канала связи записывать предназначенные для передачи объекты на компакт-диски.

### Описание окна программы «Пилот»

Окно программы «Пилот» содержит две панели. В левой панели отображается дерево каталогов, в которых содержатся объекты, подлежащие передаче, в правой — содержимое выбранного каталога.

| 0 1 200                   | Остановлен | 6                |                 |         |                     |                      |
|---------------------------|------------|------------------|-----------------|---------|---------------------|----------------------|
| Имп /                     | Количество | Men T            | Тип             | Размер  | Дата                | Текстовые данные     |
| Передзваемые              | 6          | aa1001_0.scf     | RAWTPC          | 7227935 | 26.04.2012 16:29:35 | ИЗАНОЗ ИВАН ИВАНСВИЧ |
| -/var/spool/pilot/incomin | g/* 2      | aa1002_0.scf     | RAWTPC          | 2496974 | 26.04.2012 16:30:43 | ПЕТРОВ ПЕТР ПЕТРОВИЧ |
| 'papillent/export/*       | 4          | aa201101.u1l     | RAWLM           | 35454   | 26.04.2012 16:33:56 | ГРАБЕЖ               |
| Обработка                 | 0          | zz580801.u1I     | RAWLM           | 287909  | 26.04.2012 16:32:34 |                      |
| Потерянные                | 0          | 1000400024011    |                 |         |                     |                      |
| Плокие                    | 0          |                  |                 |         |                     |                      |
| -Очоредь                  | 0          |                  |                 |         |                     |                      |
| PC-COMPANY                | ů.         |                  |                 |         |                     |                      |
|                           |            |                  |                 |         |                     |                      |
|                           |            | Ecero: 4 (9.58M) | Выбрано: 1 (6.) | I9M]    |                     |                      |
| sepilion t/export         |            | 0%               |                 |         |                     | 0%                   |

Дерево каталогов имеет следующую структуру:

- Передаваемые содержит каталоги, из которых программа будет забирать объекты для передачи. Если для базы-получателя, указанной в бирке объекта, настроен маршрут передачи, то такой объект будет перемещен в каталог Очередь для обработки.
- Обработка содержит подкаталоги с объектами, подлежащими дальнейшей обработке или содержащими ошибки:
  - Очередь каталог, в который перемещаются объекты из каталога Передаваемые для проверки данных и проведения дополнительных преобразований (сжатия или восстановления после сжатия). После обработки объекты перемещаются в каталог Исходящие.
  - □ Плохие каталог, в который из каталога Очередь перемещаются поврежденные объекты. Повреждение объектов может произойти вследствие каких-либо аппаратных или программных сбоев.
  - □ Потерянные каталог, в который из каталога Очередь перемещаются объекты с поврежденной биркой.
- Исходящие каталог для хранения подготовленных к передаче объектов. Программа перемещает в каталог Исходящие объекты из каталога Очередь, для которых были проверены данные, найдены маршруты, и выполнены необходимые преобразования. При наличии постоянного канала связи объекты будут переданы по назначению. Если связь устанавливается периодически, то объекты останутся в каталоге Исходящие до момента соединения со станцией-получателем. После соединения программа автоматически выполнит передачу.

На правой панели будут отображаться объекты, содержащиеся в выбранном каталоге. Для каждого объекта выводится следующая информация:

- 🗖 Имя файла
- Тип объекта (подробно описание типов объектов приведено ниже в п. «Настройка маршрутов передачи объектов»).
- Размер файла (в КБ)
- Дата и время помещения файла в каталог
- Текстовые данные, хранящиеся в составе объекта

| Кнопки панели | инструментов | позволяют | выполнять | следующие | действия: |
|---------------|--------------|-----------|-----------|-----------|-----------|
|               | 12           |           |           |           |           |

| Кнопка     | Дублирующая<br>клавиша | Назначение                                                                                                    |
|------------|------------------------|----------------------------------------------------------------------------------------------------|
| $\Diamond$ | Ctrl+R                 | Принудительно обновить содержимое списков, не до-<br>жидаясь автоматического обновления.                                                                                                    |
|            | Ctrl+F3                | Включить/выключить отображение бирки объекта. При<br>включении кнопки слева внизу под деревом каталогов<br>появится панель с информацией из бирки выбранного<br>в списке объекта. При выборе другого объекта в списке<br>автоматически будут обновляться данные бирки.      |
| ao         | F3                     | Включить/выключить просмотр текстовых данных объ-<br>екта. При включении кнопки справа внизу под списком<br>объектов появится панель с текстовыми данными вы-<br>бранного в списке объекта. При выборе другого объекта<br>автоматически будут обновляться текстовые данные. |

|                 | F6       | Записать выбранный объект (объекты) на компакт-<br>диск (активна только в каталоге Исходящие)                                                                                                    |
|-----------------|----------|----------------------------------------------------------------------------------------------------|
| 3               | Shift+F6 | Принять выбранный объект (объекты) с компакт-<br>диска (восстановление объекта с компакт-диска про-<br>исходит в каталог <b>/var/spool/pilot/incoming/</b> )                                                                |
| 3               | F8       | Удалить объект                                                                                                    |
| Работает (4534) |          | Индикатор состояния программы. Щелчок указателем<br>мыши по индикатору останавливает работу программы,<br>появится сообщение Остановлен. В случае непредви-<br>денного сбоя в работе программы появится сообщение<br>Мертв. |
| <b>Ext</b>      | F10      | Закрыть панель управления программы «Пилот»                                                                                                    |

Ниже приведен пример окна программы «Пилот» с включенными кнопками и габ

|                                                             |                                                                 | Contraction of the second second | 6 A                                                                        |                                                                                               |                                                                                         |                             |                                                                                                    |                        |                    |
|-------------------------------------------------------------|-----------------------------------------------------------------|----------------------------------|----------------------------------------------------------------------------|-----------------------------------------------------------------------------------------------|-----------------------------------------------------------------------------------------|-----------------------------|----------------------------------------------------------------------------------------------------|------------------------|--------------------|
| v√ _m.ap #                                                  |                                                                 | х тансален                       | -                                                                          | - per                                                                                         | 1222                                                                                    | 1                           |                                                                                                    | 1                      |                    |
| Имя                                                         | 1                                                               | Соличество                       | Имя                                                                        | 1                                                                                             | Tan                                                                                     | Размер                      | Дата                                                                                                    | Текстовые данные       | Вреих отправленя   |
| Передаваеные                                                | 7                                                               | 8                                | aa10                                                                       | 01_0.50                                                                                       | RAWTPG                                                                                  | 7227936                     | 26.04.2012 16:29:35                                                                                                    | ИВАНОВ ИВАН ИВА        | 26.04.2012 16:25:4 |
| -/var/spooi/pilot/in                                        | coming/* 2                                                      | 6                                | aa10                                                                       | 02_0.scf                                                                                      | RAWTPC                                                                                  | 2495974                     | 26.04.2012 16:30:43                                                                                                    | <b>ПЕТРОВ ПЕТР ПЕТ</b> | 26.04.2012 10:30:2 |
| /papilion1/export                                           | r 5                                                             | ę                                | ea10                                                                       | 04_0.scl                                                                                      | RAWTPC                                                                                  | 4353546                     | 26.04.2012 16:37:15                                                                                                    | СИДОРОВ СИДОР          | 26.04.2012 10:36:4 |
| в Обработка                                                 | 0                                                               | 8                                | ca20                                                                       | 1101.u11                                                                                      | FIAWLM                                                                                  | 35454                       | 26.04.2012 16:33:56                                                                                                    | <b>FPAGE K</b>         | 26.04.2012 16:33:4 |
| Потерянные                                                  | 0                                                               | é.                               | zz58                                                                       | (fu_1090                                                                                      | RAWLM                                                                                   | 287909                      | 26.04.2012 16:32:34                                                                                                    |                        | 26.04.2012 16:32:0 |
| -Плахие                                                     | 0                                                               | ġ.                               |                                                                            |                                                                                               |                                                                                         |                             |                                                                                                    |                        |                    |
| Счередь                                                     | 0                                                               | 6                                |                                                                            |                                                                                               |                                                                                         |                             |                                                                                                    |                        |                    |
| Исходящие                                                   | 0                                                               | 0                                |                                                                            |                                                                                               |                                                                                         |                             |                                                                                                    |                        |                    |
|                                                             |                                                                 |                                  | -                                                                          |                                                                                               |                                                                                         |                             |                                                                                                    |                        |                    |
| a<br>None                                                   | Значение                                                        |                                  | Boerd                                                                      | : 5 (13.73                                                                                    | м) Выбран                                                                               | iq: 1 (6.89M                | 1)                                                                                                    |                        |                    |
| 0<br>Поле<br>Врамя отправления                              | Значение<br>26.04.2012 16:                                      | 28:49                            | Boero                                                                      | : 5 (13.73<br>None                                                                            | м) Выбран                                                                               | io: 1 (6.89M                | ()                                                                                                    |                        |                    |
| а<br>Поле<br>Врамя отправления<br>Кому                      | Значение<br>26.04.2012 16:<br>009994                            | 28:49                            | EL<br>Boero<br>Ter<br>103                                                  | : 5 (13.7а<br>Поле<br>Номер ро                                                                | <ul> <li>м) Выбран</li> <li>одительскої</li> </ul>                                      | ю: 1 (б.89М<br>и БД         | ()<br>Значение<br>270е                                                                                                    |                        |                    |
| а<br>Поле<br>Враня отправления<br>Кому<br>От                | Значение<br>26.04.2012 16:3<br>009994<br>009998                 | 28:49                            | EI<br>Boero<br>Ter<br>103<br>105                                           | : 5 (13.73<br>Поле<br>Номер ро<br>Номер да                                                    | <ul> <li>М) Выбран</li> <li>Эдительскої</li> <li>ктилокарті</li> </ul>                  | ю: 1 (6.89М<br>я БД<br>ы    | ()<br>Значение<br>270е<br>59000410000367                                                                                                    | 1001                   |                    |
| а<br>Поле<br>Враня отправления<br>Кому<br>От<br>Гип данных  | Значение<br>26.04.2012 16:<br>009994<br>009998<br>RawTenPrintCo | 28:49<br>ard                     | EL<br>Boero<br>Ter<br>103<br>105<br>107                                    | : 5 (13.73<br>Поле<br>Номер ра<br>Дата рож                                                    | <ul> <li>М) Выбран</li> <li>одительскої</li> <li>кти/окарті</li> <li>карнікя</li> </ul> | ю: 1 (6.89N<br>и БД<br>ы    | ()<br>Значение<br>270е<br>59000410000357<br>01.01.1971                                                                                                  | 1001                   |                    |
| С<br>Поле<br>Врамя отправления<br>Кому<br>От<br>Тип данных  | Значение<br>26.04.2012 16:<br>009994<br>009998<br>RawTenPrintCa | 28:49<br>ard                     | El<br>Board<br>103<br>105<br>107<br>108                                    | : 5 (13.73<br>Попе<br>Номер ра<br>Дата рож<br>Поп                                             | М) Выбран<br>одительскої<br>в тилокарті<br>сдения                                       | ю: 1 (б.89М<br>абд<br>ы     | ()<br>Значение<br>270е<br>59000410000367<br>01.01.1971<br>Мужской                                                                                       | 1001 Her               | изображения        |
| а<br>Поле<br>Вромя отгравления<br>Кому<br>От<br>Тип данных  | Значение<br>26.04.2012 16:<br>009994<br>009998<br>RawTenPrintCa | 28:49<br>ard                     | E2<br>Beero<br>Ter<br>103<br>105<br>107<br>108<br>110                      | : 5 (13.73<br>Попе<br>Номер ра<br>Дата рож<br>Пол<br>Фамалия                                  | <ul> <li>М) Выбран</li> <li>дительскої</li> <li>клилокартії</li> <li>кдения</li> </ul>  | ю: 1 (6.89М<br>я БД<br>ы    | ()<br>Значение<br>270е<br>59000410000367<br>01.01.1971<br>Мужской<br>ИБАНОВ                                                                             | 1001 Her               | изображения        |
| а<br>Поле<br>Вромя отгравления<br>Кому<br>От<br>Тип данных  | Значение<br>26.04.2012 16:<br>009994<br>009998<br>RawTenPrintCa | 28:49<br>rrd                     | E2<br>Boero<br>103<br>105<br>107<br>108<br>110<br>111                      | : 5 (13.73<br>Попе<br>Номер ро<br>Номер да<br>Дата рож<br>Пол<br>Фемлина<br>Има               | М) Выбран<br>дительско<br>к тилокарти<br>сдения                                         | ю: 1 (6.89М<br>И БД<br>ы    | ()<br>Значение<br>270е<br>59000410000367<br>01.01.1971<br>Мужской<br>ИБАНОВ<br>ИВАН                                                                     | 1001 Her               | изображения        |
| В<br>Поле<br>Вромя отгравления<br>Кому<br>От<br>Тип дзниных | Значение<br>26.04.2012 16:<br>009994<br>009998<br>RawTenPrintCa | 28:49<br>rrd                     | El<br>Boero<br>Ter<br>103<br>105<br>107<br>108<br>110<br>111<br>112        | х 5 (13.73)<br>Попе<br>Номер ра<br>Дата рож<br>Пол<br>Фамилия<br>Имя<br>Отчество              | М) Выбран<br>дительскої<br>в тилокарті<br>кдения                                        | ис: 1 (6.89М<br>и Б.Д.<br>ы | <ul> <li>Значение</li> <li>270е</li> <li>59000410000357</li> <li>01.01.1971</li> <li>Мужской</li> <li>ИБАНОВ</li> <li>ИБАН</li> <li>ИБАНОВИЧ</li> </ul> | 1001 Her               | изображения        |
| С<br>Поле<br>Врамя отправления<br>Кому<br>От<br>Тип дзняных | Значение<br>26.04.2012 16:<br>009994<br>009998<br>RawTenPrintCa | 28.49<br>trd                     | EI<br>Boero<br>Ter<br>103<br>105<br>107<br>108<br>110<br>111<br>112<br>112 | х 5 (13.73)<br>Попе<br>Номер ра<br>Дата рож<br>Пол<br>Фемлика<br>Има<br>Отчество<br>Вато вато | М) Выбран<br>одительско<br>в тилокарть<br>кдения                                        | ю: 1 (6.89М<br>и БД<br>ы    | ()<br>Значение<br>270е<br>59000410000367<br>01.01.1971<br>Мужской<br>ИБАНОВ<br>ИБАН<br>ИБАНОВ<br>ИБАН<br>ИБАНОВИЧ<br>05.04.2012                         | 1001 Her               | изображения        |

## Изменение настроек программы «Пилот»

Настройки каталогов списка Передаваемые и маршруты пересылки объектов описаны в конфигурационном файле программы (**\$PPLN/pilot/Config**). Изменение настроек может выполняться интерактивно через окно конфигуратора или вручную путем редактирования файла в текстовом режиме. Для изменения настроек в интерактивном режиме выберите команду меню Настройка – Конфигуратор. Откроется окно конфигуратора.

| 1 TCPBIo   | ckSize | 65536                  |
|------------|--------|------------------------|
| 2 TCPOpt   | timize | 0                      |
| 3 Interval |        | 10                     |
| 1 SpoolQ   | ueue   | /var/spool/pilot/queue |
| 5 SpoolRe  | eady   | /var/spool/pilot/ready |
| SpoolBa    | ad     | /var/spool/pilot/bad   |
| 7 SpoolLo  | ost    | /var/spool/pilot/lost  |
| 3 SpoolLo  | ocks   | /var/spool/pilot/locks |
| LogFaci    | lity   | 6                      |
| 10 BugLev  | el     | 1                      |
| 1          |        |                        |

Окно содержит закладки для задания настроек:

- Переменные определяет общие настройки:
  - □ Interval описывает периодичность, с которой «Пилот» будет проверять каталоги на наличие объектов (в секундах)
  - BugLevel определяет уровень детализации протокола выполненных действий (0 – протокол не пишется, 1 – нормальный уровень, 2 – подробный уровень)
  - □ Пути к «рабочим» каталогам программы
- Пути поиска задания определяет настройки каталогов списка Передаваемые.
- Таблица маршрута позволяет настраивать маршруты передачи объектов.
- Имена удаленных станций позволяет ввести текстовое описание удаленных станций, для которых настроены маршруты передачи (описанные имена удаленных станций будут выводиться при просмотре протоколов).

#### Настройка путей поиска задания

Для задания каталогов, из которых программа будет забирать объекты, предназначена закладка Пути поиска задания.

|   | Путь                                                   | Обработка |
|---|--------------------------------------------------------|-----------|
| 1 | /papillon1/export/*.lit                                |           |
| 2 | /papillon1/export/*.scf                                |           |
| 3 | /papillon1/export/*.u1l                                |           |
| 4 | /papillon1/pilot/incoming/*.tgz                        |           |
| 5 | /papillon1/pilot/incoming/*.[flt][fp]i                 |           |
| 6 | ADIS://papillon1/pilot/mailboxes/4736/*.[fit][fpg][iz] |           |
| 7 |                                                        |           |
|   |                                                        |           |
|   |                                                        |           |
|   |                                                        |           |
| - |                                                        |           |

В центральной части закладки содержится список созданных ранее каталогов: в поле Путь указан путь к каталогу и маска файлов, в поле Обработка — способ дополнительной обработки файлов.

Ввод новых значений в список (или редактирование уже имеющихся) осуществляется в поле ввода, расположенном в нижней части закладки. Путь к каталогу может быть введен с клавиатуры или с помощью окна выбора каталогов, открываемого нажатием на кнопку

После указания пути к каталогу необходимо задать маску файлов. Например, маска \*.scf указывает на то, что передаваться будут все файлы с расширением scf. Для передачи файлов из одного каталога с разными расширениями допускается запись нескольких расширений в одной маске. Например, маска \*.[flt] говорит о том, что необходимо передать файлы с расширениями f, l и t. При задании маски \*.\* будут забираться все файлы из указанного каталога.

Рекомендуется включить в список каталогов строку /var/spool/pilot/incoming/\*.\*, так как именно в этот каталог по умолчанию помещаются объекты, передаваемые с удаленных станций без указания пути.

При описании каталога также может быть задан **способ дополнительной обработки файлов**. Он позволяет передавать необработанные дактилокарты и следы в сжатом виде, что позволяет значительно уменьшить объем передаваемой информации. В маршруте могут быть заданы следующие способы преобразования:

- p\_scf\_fs сжать исходный файл необработанной дактилокарты с расширением .scf в формат .fs (аналогичным образом может быть использован способ обработки p\_scf7\_fs, предназначенный для сжатия файла необработанной дактилокарты только формата АДИС «Папилон-7»).
- p\_u1l\_ls сжать исходный файл необработанного следа с расширением .u1l в формат .ls (аналогичным образом может быть использован способ обработки p\_u1l7\_ls, предназначенный для сжатия файла необработанного следа только формата АДИС «Папилон-7»).
- p\_fs\_scf восстановить сжатый файл необработанной дактилокарты с расширением .fs в исходный файл необработанной дактилокарты с расширением .scf.
- p\_ls\_u1l восстановить сжатый файл необработанного следа с расширением .ls в исходный файл необработанного следа с расширением .u1l.

Для ввода способа дополнительной обработки нажмите на кнопку с указателем списка, расположенную в правой нижней части закладки, и выберите нужное значение из выпадающего списка. Выбранное значение отобразится в списке каталогов в поле Обработка.

Для удаления строки из списка путей поиска нажмите по ней *правой* кнопкой мыши. Появится контекстное меню, содержащее команду Удалить путь поиска.

|   | Путь                               | Обработка           |
|---|------------------------------------|---------------------|
| 1 | /var/spool/pilot/incoming/*        |                     |
| 2 | /papillon1/export/*.scf            | p_scf_fs            |
| 3 | /papillon1/export/*.u1I            | e uti le            |
| 4 | /papillon1/export/*.[fit][fp]i     | Удалить путь поиска |
| 5 | ADIS://mailboxes/2058/*.[flt][fp]i |                     |

#### Настройка маршрутов передачи объектов

Для описания маршрутов, по которым будут передаваться объекты, предназначена закладка Route table.

| По      | лучатель DB#  | Тип данн     | XIX      | Обработка      | Модуль пе  | редачи | Параметры перед      | ачи     |
|---------|---------------|--------------|----------|----------------|------------|--------|----------------------|---------|
| 1       | 009999        | PackedDa     | a        |                | TCP        |        | ADIS; /var/spool/pil | ot/ince |
| 2       | 009999        | RawTenPr     | intCard* | p_scf7_fs      | TCP        |        | ADIS; /var/spool/pil | ot/inc  |
| 3       | 009999        | RawLatent    | Mark*    | p_u117_ls      | TCP        |        | ADIS; /var/spool/pil | ot/inc  |
| 4       | 004736        | Identificati | onPhoto  |                | Локально   |        | /papillon1/ident     |         |
| 5       | 004736        | PackedDa     | a        |                | Локально   |        | /papillon1/tmp       |         |
| 6       |               |              |          |                |            |        |                      |         |
| Толуча  | тель DB#      |              | Тип объ  | екта:          |            | Обраб  | отка:                |         |
| 009999  |               |              | Packed   | Data           | /          |        |                      | 7       |
| Иоду ль | передачи: Ста | анция:       | Пу       | ть:            | Имя        | пользо | вателя: Пароль:      |         |
| TCP     |               | DIS          | 00       | l/pilot/incomi | ng 🛄 f-t-p | )      | f-t-p                |         |

В центральной части окна содержится список настроенных маршрутов. Ввод нового маршрута (или редактирование) осуществляется с помощью полей в нижней части закладки.

В каждом маршруте должна быть перечислена следующая информация:

- Получатель DB# номер базы-получателя.
- Тип данных тип объекта.
- Обработка способ дополнительной обработки данных (описан выше в п. «Настройка путей поиска задания»).
- Модуль передачи способ передачи данных (выбирается из выпадающего списка).
- Параметры передачи другие настройки, соответствующие способу передачи данных (настройки для каждого способа передачи данных приведены ниже в таблице «Способы передачи данных»).

В качестве типа объекта могут быть указаны следующие значения:

- ReadyTenPrintCard файлы готовых дактилокарт с расширением .f
- ReadyLatentMark файлы готовых следов пальцев и следов ладоней с расширениями .l и .t
- RawTenPrintCard файлы необработанных дактилокарт с расширением .scf, полученные программой сканирования
- RawLatentMark файлы необработанных следов с расширением .u1I
- RawTenPrintCardPack сжатые файлы необработанных дактилокарт с расширением .fs, полученные программой сканирования
- RawLatentMarkPack сжатые файлы необработанных следов с расширением. Is
- RawTenPrintCardLive файлы необработанных дактилокарт с расширением .scf, полученные при помощи устройства бескраскового дактилоскопирования
- RawTenPrintCardLivePack сжатые файлы необработанных дактилокарт с расширением .fs, полученные при помощи устройства бескраскового дактилоскопирования
- PackedData упакованные определенным образом произвольные файлы с расширением.tgz
- IdentificationPhoto файлы с ответами об установке идентификации, полученные с ЦАДИС (имеют расширения .ffi — идентификации для дактилокарты, .lfi — идентификации для следа пальца, .tpi — идентификации для следа ладони).

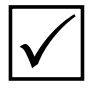

При указании типа объекта допускается использование символа «\*». Например, если в качестве типа указано **Ready**\*, это значит, что по указанному маршруту могут передаваться как готовые дактилокарты, так и следы. Если при передаче необработанных дактилокарт или следов будет использоваться дополнительная обработка (сжатие или восстановление сжатого файла), то в качестве типа объекта необходимо указать **RawTenPrintCard**\* – для дактилокарт и **RawLatentMark**\* – для следов.

Способы передачи данных и настройки, которые необходимо ввести в полях закладки Таблица маршрута, приведены в таблице:

| Способ передачи<br>данных | Назначение                                                                                                    | Настройки                                                                                                    |
|---------------------------|----------------------------------------------------------------------------------------------------|----------------------------------------------------------------------------------------------------|
| local                     | Для перемещения объектов в<br>файловую систему компьютера.                                                                                                  | Путь – путь к каталогу, в который<br>должен быть перемещен файл.                                                                                                    |
| tcp                       | Для передачи объектов на удален-<br>ную станцию по организованному<br>каналу связи, поддерживаемому с<br>помощью программного модуля<br><b>p8.synchro</b> . | <ul> <li>Станция – имя или IP адрес<br/>удаленной станции.</li> <li>Путь – путь к каталогу удален-<br/>ной станции, в который нужно<br/>передать объекты.</li> </ul>                                   |
| ftp                       | Для передачи файлов на удален-<br>ную станцию по локальной вы-<br>числительной сети в протоколе<br>ftp.                                                     | <ul> <li>Станция – имя или IP адрес<br/>удаленной станции.</li> <li>Путь – путь к каталогу на уда-<br/>ленном компьютере.</li> <li>Имя пользователя.</li> <li>Пароль – пароль пользователя.</li> </ul> |

# Запуск программы «Пилот» и контроль за процессом передачи данных

После того, как будут настроены каталоги и описаны маршруты передачи данных, нажмите на кнопку Остановлен. Статус кнопки изменится: Работает (4534). Программа начнет работу. Окно программы Pilot может быть закрыто. Объекты будут передаваться в фоновом режиме. Периодичность, с которой программа будет проверять каталоги на наличие в них объектов, определяется в файле настроек параметром Interval (в секундах).

При необходимости остановить процесс передачи, повторно нажмите на кнопку Работает (4534).

При наличии постоянного канала связи передача объектов будет выполняться по мере их появления в каталогах **Передаваемые**. Если канал связи устанавливается эпизодически, то программа будет обрабатывать предназначенные для передачи объекты и перемещать их в каталог **Исходящие**. Как только связь установится, объекты будут отправлены по маршрутам.

При передаче большого количества объектов имеется возможность провести внеочередную отправку объекта. Чтобы выполнить внеочередную отправку, выделите объект в правой панели и выберите команду меню Фоновый процесс – Немедленный прогон.

### Просмотр протокола работы программы

Все действия, выполняемые программой, фиксируются в файл протокола. Для просмотра протокола выберите команду меню Фоновый процесс – Полный протокол фонового процесса.

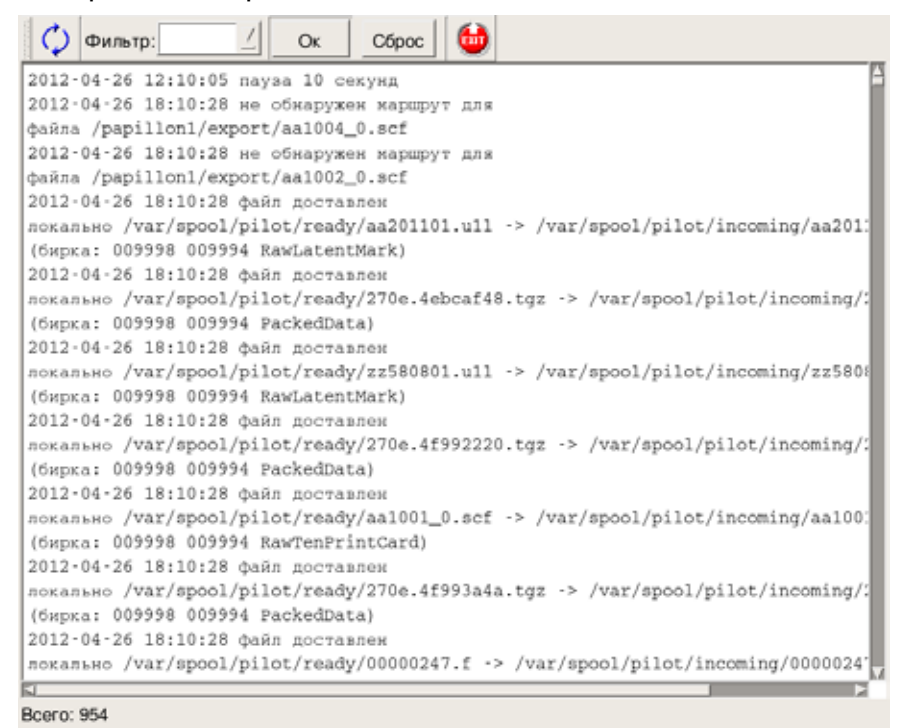

Протокол позволяет проследить за процессом передачи или обнаружить причину невыполнения поставленной задачи. Например, сообщение **Не обнаружен марш-рут для файла** ... может свидетельствовать об ошибке в настройке маршрута – неверно указан номер базы-получателя или тип передаваемого объекта.

### Протокол передачи данных

Если возникла необходимость просмотреть количество объектов, переданных на удаленную станцию или принятых с удаленной станции, выберите команду меню Фоновый процесс – Протокол TCP-передачи или нажмите клавишу **F7**.

| Станция       | Название             | Передано | Получено | Последний сеанс     |
|---------------|----------------------|----------|----------|---------------------|
| work          | Центральная АДИС     | 10       | 3        | 19.03.2008 17:24:50 |
| work.papillon | .ru Центральная АДИС | 4        | 0        |                     |
|               |                      |          | Or       | Отмена              |

Откроется окно протоколов передачи, содержащее список записей о переданных и полученных объектах, для данной локальной станции.

Имя станции может быть записано в сокращенном или полном виде (на иллюстрации – в одном случае work, а в другом – work.papillon.ru). Информация для станции, указанной в сокращенной форме, соответствует передаче объектов с помощью программы Пилот, запущенной на локальной станции, в расширенной форме выводится информация по передаче объектов с помощью программы Пилот, запущенной на удаленной станции.

Выбрав интересующую запись в списке и, нажав кнопку Ок, можно просмотреть полный протокол передачи объектов для этой станции. Для того чтобы закрыть окно, нажмите кнопку Отмена.

### Передача данных с помощью компакт-дисков

#### Запись передаваемых объектов на компакт-диск

При отсутствии связи имеется возможность записать объекты, подготовленные к отправке, на компакт-диск. Выделите объекты каталога Исходящие и нажмите на кнопку . Выделение объектов производится при нажатой клавише Ctrl (одиночное выделение) или Shift (групповое выделение).

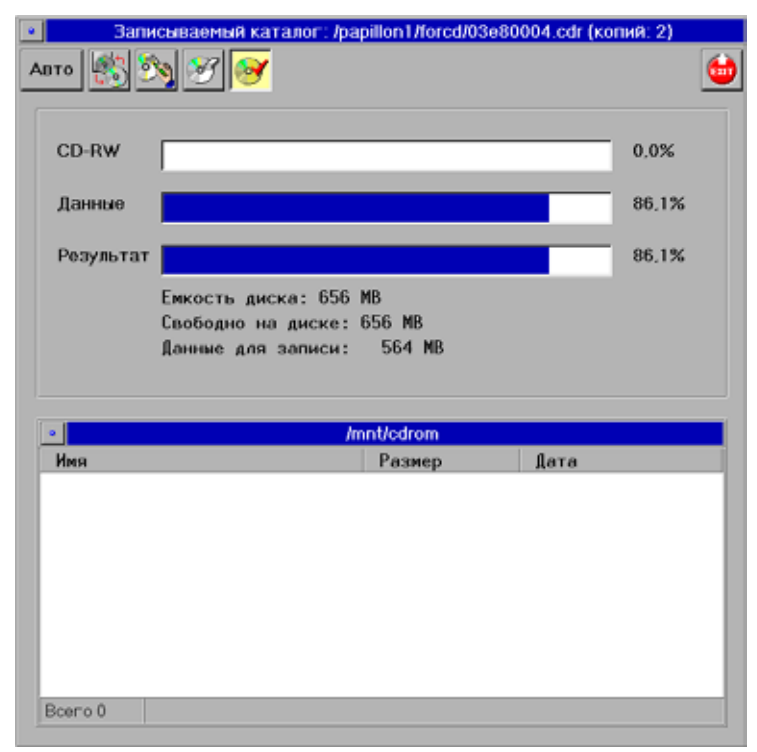

Откроется окно записи объектов на диск.

При открытии окна записи программа проверяет наличие информации на диске (содержимое диска отображается в нижней части окна) и выполняет диагностику объема записываемой информации. В поле CD-R (CD-RW) отображается, какой процент места на диске был занят, в поле Данные – объем записываемой информации, в поле Результат – какой объем диска будет занят после записи. Если диск, предназначенный для записи, был не пуст, то может оказаться, что записываемая информация не войдет на диск целиком. В этом случае будет выведено соответствующее сообщение.

Если для записи используется перезаписываемый диск (CD-RW или DVD-RW), то в окне записи появится кнопка [36], позволяющая очистить диск перед записью.

Для того, чтобы начать запись на компакт-диск, нажмите кнопку 23. После подтверждения желания начать запись откроется окно проверки цикла записи.

| • Луч                                                                                                    |
|----------------------------------------------------------------------------------------------------|
| Вы можете сначала проверить полный цикл<br>записи диска с выключенным лучом.<br>Вы хотите использовать режим проверки? |
| Проверка Запись                                                                                                    |

 $\checkmark$ 

Рекомендуется провести полный проверочный цикл записи, эмулирующий реальную запись на компакт-диск. Данная процедура проверяет качество носителя и возможность записывающего устройства произвести запись без ошибок.

После удачного завершения проверки откроется окно с предложением начать запись. Нажмите кнопку *Ок*.

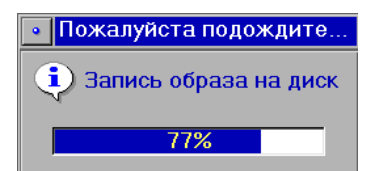

Процедура записи будет фиксироваться на экране.

Данные будут записаны на компакт-диск в новый каталог xxxxxxx.plt.

После записи программа выполнит проверку читаемости записанных данных и сверка их с оригиналом (проверка может не выполняться, если предварительно выключить кнопку , по умолчанию она включена).

После успешного выполнения записи и проверки данных окно программы закроется.

#### Чтение данных с компакт-диска

Для чтения файлов поместите компакт-диск в CD-рекордер. Нажмите кнопку 🤐. Появится окно чтения с компакт-диска, содержащее список записанных на него файлов и каталогов.

| Выберите файлы или кат<br>🛐 🏩 | алоги для восстановлени | s: /var/spool/pilot/incoming |
|-------------------------------|-------------------------|------------------------------|
| •                             | /mnt/cdrom              |                              |
| Имя                           | Размер                  | Дата                         |
| 1                             | 2048                    | 23.01.2006                   |
| ag0005_0.scf                  | 3036288                 | 23.01.2006                   |
| ag0009_0.scf                  | 3892643                 | 23.01.2006                   |
| aga007_0.sct                  | 1208127                 | 23.01.2006                   |
| Bceno 4                       |                         |                              |

Выберите в списке объекты, которые следует импортировать в систему, и нажмите кнопку . Копируемые с диска файлы будут сохранены в каталоге /var/spool/pilot/ incoming/.

## Примеры настройки маршрутов передачи данных

**Пример 1.** Необходимо настроить передачу сырых дактилокарт и следов, полученных на удаленной станции с помощью программы АДИС «Папилон», в сжатом виде в ЦАДИС с номером базы 009999.

В конфигурационном файле программы «Пилот» необходимо установить следующие настройки (для редактирования конфигурационного файла выберите команду меню Фоновый процесс – Конфигуратор):

**1.** В закладке Пути поиска задания должны быть две записи, в которых указан путь к каталогу экспорта АДИС и маска файлов необработанных дактилокарт и маска файлов необработанных следов:

/papillon1/export/\*.scf

/papillon1/export/\*.u1l

- 2. В закладке Таблица маршрута следует создать две записи, в которых указаны:
  - Получатель DB# 009999
  - Тип данных RawTenPrintCard и RawLatentMark
  - Обработка p\_scf\_fs и p\_u1l\_ls
  - Модуль передачи ТСР
  - Станция нужно указать имя или IP-адрес ЦАДИС
  - Путь /var/spool/pilot/incoming/

В результате закладка Таблица маршрута будет выглядеть следующим образом:

| 1       009999       RawTenPrintCard       p_scf_fs       TCP       ADIS_IP; /var/spool/pilot/incoming         2       009999       RawLatentMark       p_u1l_is       TCP       ADIS_IP; /var/spool/pilot/incoming         3       0       0       0       0       0       0         3       0       0       0       0       0       0         009999       RawLatentMark       0       0       0       0         009999       RawLatentMark       0       0       0       0         Модуль передачи:       Станция:       Путь:       Имя пользователя:       Пароль:         TCP        ADIS_IP       pool/pilot/incoming        f-t-p | Получатель DB#                                 | Тип данных    | Обработка                              | Модуль переда     | Параметры пер                        | редачи              |     |
|----------------------------------------------------------------------------------------------------|------------------------------------------------|---------------|----------------------------------------|-------------------|--------------------------------------|---------------------|-----|
| 2         009999         RawLatentMark         p_u11         TCP         ADIS_IP; /var/spool/pilot/incoming           3                                                                                                    | 1 009999 RawTenPrint                           |               | ard p_scf_fs                           | TCP               | ADIS_IP; /var/spool/pilot/incom      |                     | ing |
| З       Тип объекта:       Обработка:         009999       RawLatentMark          Иодуль передачи:       Станция:       Путь:       Имя пользователя:       Пароль:         ТСР        ADIS_IP       pool/pilot/incoming        f-t-p       f-t-p                                                                                                    | 2 009999                                       | RawLatentMark | p_u1l_ls                               | TCP               | ADIS_IP; /var/s                      | pool/pilot/incoming |     |
| Модуль передачи:     Станция:     Путь:     Имя пользователя:     Пароль:       TCP      ADIS_IP     pool/pilot/incoming      f-t-p                                                                                                    |                                                |               |                                        |                   |                                      |                     |     |
| TCPADIS_IPf-t-pf-t-p                                                                                                    | Получатель DB#                                 |               | Тип объекта:<br>Bawl atentMark         | /                 | Обработка:                           |                     | /   |
|                                                                                                    | Получатель DB#<br>009999<br>Иодуль передачи: С | Станция:      | Тип объекта:<br>RawLatentMark<br>Путь: | <u>/</u><br>Имя п | Обработка:<br>u1I_ls<br>ользователя: | Пароль:             | _   |

 $\checkmark$ 

ADIS\_IP — вымышленное, не существующее в действительности имя.

**Пример 2.** Необходимо забирать с ЦАДИС ответы по идентификации, предназначенные для удаленной станции с номером базы 1234, и помещать их в каталог хранения ответов по идентификациям (по умолчанию \$PPLN/ident).

В конфигурационном файле программы «Пилот» необходимо установить следующие настройки (для редактирования конфигурационного файла выберите команду меню Фоновый процесс – Конфигуратор):

1. В закладке Пути поиска задания необходимо прописать путь к каталогу ЦА-ДИС, в котором сохраняются ответы по идентификации (по умолчанию установленные в АДИС идентификации сохраняются в каталоге \$PPLN/export/ident, но для работы с удаленной станцией программа «Пилот» на ЦАДИС может быть настроена на то, чтобы раскладывать ответы, предназначенные для разных удаленных станций в отдельные каталоги – например, каталог \$PPLN/pilot/mailbox/xxxx, где xxxx – номер базы удаленной станции). Таким образом, путь к каталогу ЦА-ДИС будет выглядеть следующим образом:

<ADIS\_Name>://papillon1/pilot/mailbox/1234/\*.[flt][fp]i

где вместо <ADIS\_Name> нужно подставить имя ЦАДИС, а маска файла \*.[flt][fp] і объединяет все возможные расширения файлов для идентификаций: \*.ffi – идентификации карта-карты, \*.lfi – идентификации след пальца-карты, \*.pti – идентификации след ладони-карты.

- **2.** В закладке **Таблица маршрута** необходимо создать запись, содержащую следующие данные:
  - Получатель DB# 001234
  - Тип данных IdentificationPhoto
  - Модуль передачи Local
  - Путь /papillon1/ident/

В результате закладка Таблица маршрута будет выглядеть следующим образом:

| Пер        | еменные   Пути по                    | иска задания Та     | блица маршру                                | та Имена удал                   | енных станций        |                |
|------------|--------------------------------------|---------------------|---------------------------------------------|---------------------------------|----------------------|----------------|
|            | Получатель DB#                       | Тип данных          | Обработка                                   | Модуль переда                   | Параметры переда     | чи             |
| 1          | 009999                               | RawTenPrintCard     | p_scf7_fs                                   | TCP                             | ADIS_IP; /var/spool/ | pilot/incoming |
| 2          | 009999                               | RawLatentMark       | p_u1l_ls                                    | TCP                             | ADIS_IP; /var/spool/ | pilot/incoming |
| 3          | 001234                               | IdentificationPhoto |                                             | Локально                        | /papillon1/ident     |                |
| Пол        | іvчатель DB#                         | Tup                 |                                             |                                 | Ofeeferre            |                |
|            |                                      |                     | OU DEK TA.                                  |                                 | 0000001Ka.           | 7              |
| 001<br>Мод | 234<br>дуль передачи: (<br>кально _/ | Iden<br>Станция:    | tificationPhoto<br>Путь:<br>//papillon1/ide | <u>/</u><br>Имя п<br>ent [f-t-р | ользователя: Пар     |                |

# Организация пакетной выборки дактилокарт и следов

# Создание и редактирование файлов пакетной выборки

#### Файлы дактилокарт и следов

Файлы дактилокарт и следов в АДИС имеют теговую структуру и могут содержать от одного до нескольких элементов с тегами текстовых данных и изображений. В каждом элементе файла могут содержаться поля (теги) с определенными признаками (номерами тегов) и соответствующими им данными (текстовыми данными или изображениями).

Файлы обработанных дактилокарт и следов, введенных в БД АДИС, состоят из одного элемента, в котором содержатся теги текстовых данных, теги с изображениями и служебные теги с описанием мелких особенностей. Файлы необработанных дактилокарт и следов, предназначенных для ввода в АДИС, состоят из нескольких элементов, в каждом из которых содержатся теги соответствующих изображений. Тег текстовых данных необработанных дактилокарт и следов находится в первом элементе файла.

Для каждого вводимого в форму ввода текстовых данных значения в тег текстовых данных добавляется подтег с соответствующим номером и значением. Также в тег текстовых данных автоматически добавляются подтеги со служебной текстовой информацией (например, «Дата ввода объекта в БД АДИС», «ФИО оператора сканирования», «Номер версии программы кодирования» и т.д.). Кроме того, в одну дактилокарту или след можно добавить несколько подтегов текстовых данных с одним номером, но разными значениями. Такие подтеги называются множественными (например, в тег текстовых данных дактилокарты можно добавить несколько подтегов с одним номером, но содержащих различные значения фамилий). Если при заполнении формы ввода текстовых данных в определенные поля не были добавлены значения, или определенное действие не было совершено, то в дактилокарте или следе подтег с соответствующим номером будет отсутствовать.

Значения подтегов текстовых данных дактилокарты хранятся в теге с номером 761, следа — в теге с номером 763. Подробное описание номеров подтегов, используемых при пакетной выборке, и соответствующих им значений приведено далее.

#### Назначение пакетной выборки

Функция пакетной выборки позволяет в режиме просмотра базы данных АДИС сформировать список дактилокарт или следов, текстовые данные которых отвечают условиям, записанным в текстовый файл определенного формата. Т.е. пакетная выборка позволяет выбирать (только из подключенных для просмотра сегментов) дактилокарты или следы с различными значениями текстовых данных одного поля (тега с определенным номером). Например, при наличии файла пакетной выборки с краткими установочными данными (фамилиями, именами, отчествами и датами рождения) списка лиц, можно сформировать список их дактилокарт, содержащихся в базе данных.

Запуск процедуры пакетной выборки дактилокарт и следов описан в разделе «*Работа с базой данных АДИС»* руководства пользователя, пункт «*Организация выборки»*.

### Создание файла пакетной выборки

Файл пакетной выборки представляет собой текстовый файл с набором определенных строк (записей). Создание и редактирование файла пакетной выборки производится администратором системы в любом текстовом редакторе (например, текстовом редакторе программы mc (midnight commander)). Текстовый файл пакетной выборки может быть создан с любым именем и расширением. Записи в файле могут располагаться в произвольном порядке без сортировки. Запись условий в файле не зависит от регистра.

Каждая строка файла является записью условия выборки дактилокарт или следов и содержит номера подтегов тега текстовых данных и соответствующие им текстовые значения, по которым будет производиться выборка. Запись каждой строки файла пакетной выборки имеет вид: <Номер\_Подтега1>,<Текстовое\_Значение\_ПодтегаN>,<Текстовое\_Значение\_ПодтегаN>.

#### Пример: 110,Иванов|111,Иван|112,Иванович

В результате выполнения пакетной выборки в список попадут только те дактилокарты, у которых текстовые данные указанных в условии выборки подтегов совпадают со всеми текстовыми значениями, записанными в условии выборки для данных подтегов, т.е. все дактилокарты, у которых значением подтега 110 является последовательность символов «Иванов», подтега 111 – «Иван» и подтега 112 – «Иванович» вне зависимости от регистра (все дактилокарты Ивановых Иванов Ивановичей).

Если хотя бы одно из значений, указанных в условии выборки, не будет совпадать со значение того же подтега дактилокарты, то такая дактилокарта в список не попадет.

Если в файле записано несколько строк, содержащих различные условия выборки, то в итоговый список попадут объекты, текстовые данные которых удовлетворяют условиям, указанным хотя бы в одной строке.

Пример: 110,Иванов|111,Иван|112,Иванович|107,1979-12-31

110,Иванові111,Ивані112,Ивановичі107,1980-01-01

110,Петров|111,Петр|112,Петрович

110,Сидоров|111,Сидор|112,Сидорович

110,Семенов|111,Семен|112,Семенович

В результате выполнения пакетной выборки в список попадут все дактилокарты Ивановых Иванов Ивановичей, родившихся 31.12.1979 г. и 01.01.1980 г., а также все дактилокарты Петровых Петров Петровичей, Сидоровых Сидоров Сидоровичей и Семеновых Семенов Семеновичей.

Значения даты в АДИС записывается в формате – ГГГГ-ММ-ДД, где:

*ГГГГ — год (четыре символа);* 

ММ — месяц (два символа);

дд — день (два символа).

Если, например, необходимо произвести выборку дактилокарт лиц, родившихся в 1975 году, то задается условие — 107,1975-00-00, а если в мае 1975 года, то — 107,1975-05-00.
При формировании файла пакетной выборки в записи текстовых значений подтегов можно использовать трафаретные символы, заменяющие один или несколько символов значений текстовых данных объектов. В качестве трафаретных символов применяются:

- **?** вместо значения любого единичного символа.
- \* вместо любого количества произвольных символов (от 0 и более).

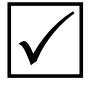

Символ «\*» не подразумевается по умолчанию в конце строки, как при выборке дактилокарт или следов из БД АДИС (см. пункт «Организация выборки» руководства пользователя), т.е., например, для выбора дактилокарт, содержащих фамилии ИВАНОВ, ИВАНОВА, ИВАНОВИЧ, ИВАНОВСКИЙ, ИВА-НОВСКАЯ и т.д., нужно задать условие 110,Иванов\*.

Трафаретные символы при вводе значений дат не применяются.

**Пример:** Необходимо сформировать список дактилокарт лиц, у которых отсутствует, был забинтован на момент прокатки или шрамирован средний палец правой руки (3), вне зависимости от состояния остальных пальцев:

128,??0\*

128,??2\*

128,??3\*

В данном случае пакетная выборка будет производиться по маске ампутации. Символы 0, 2 и 3 говорят о том, что состояние среднего пальца правой руки (3) может быть либо – Ампутирован (значение 0), либо – Забинтован (значение 2), либо – Поврежден (Шрамирован) (значение 3). Символы «?» и «\*» указывают на то, что состояние всех пальцев, кроме среднего пальца правой руки (3) может быть произвольным (значения первых двух символов, а также символов с четвертого по десятый маски ампутации – произвольные).

Если необходимо указать, что отпечатки всех пальцев, кроме среднего пальца правой руки (3), должны присутствовать в дактилокартах и не должны быть шрамированы, то в файле пакетной выборки явно записывается их состояние, и трафаретные символы не используются:

128,1101111111 128,1121111111 128,1131111111

Если необходимо произвести пакетную выборку дактилокарт по нескольким значениям одного множественного подтега, то в этом случае в одну строку условия выборки может быть записано несколько значений этого подтега.

**Пример:** Необходимо выбрать дактилокарты, в поле Статья УК РФ которых содержатся символы 206 и 145 (номера статей):

121,\*206\*|121,\*145\*

В данном случае будет сформирован список дактилокарт, в которых подтег с номером 121 встречается не менее двух раз, и обязательно в значении одного из них присутствуют символы 206, а в значении другого – символы 145 вне зависимости от порядка расположения подтегов с номером 121 в дактилокарте.

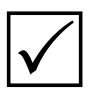

Если производится выборка по конкретному значению множественного подтега (трафаретные символы не используются), то в список объектов попадут только те объекты, у которых подтег с данным значением записан первым (указан первым в множественном поле ввода текстовых данных). Например, если производится выборка по фамилии Иванов, и запись в файле пакетной выборки имеет вид 110,Иванов, то будет сформирован список дактилокарт, у которых во множественном поле Фамилия фамилия Иванов записана первой (до первого символа «;»). Если необходимо сформировать список дактилокарт, в которых фамилия Иванов может быть как первой, так и любой из последующих, то в файл пакетной выборки необходимо занести следующую запись:

## 110,\*/110,Иванов

В этом случае будет сформирован список дактилокарт, в которых присутствует фамилия Иванов вне зависимости от порядка ее записи в множественном поле Фамилия.

| Номер<br>подтега | Наименование<br>подтега        | Формат записи значения в<br>файл пакетной выборки                          | Примечание                                                                                                    |
|------------------|--------------------------------|----------------------------------------------------------------------------|----------------------------------------------------------------------------------------------------|
| 102              | Номер файла в<br>базе-родителе | Числовой, в шестнадцатерич-<br>ной системе счисления, во-<br>семь символов | Номер файла, присвоенный дактилокар-<br>те в родительской базе данных при ее соз-<br>дании. Заполняется автоматически при<br>создании дактилокарты.                                                                                   |
| 103              | Классификатор<br>БД-родителя   | Числовой, в шестнадцатерич-<br>ной системе счисления, четы-<br>ре символа  | Номер родительской базы данных. За-<br>полняется автоматически при создании<br>запроса на сканирование дактилокар-<br>ты и может быть изменен в зависимости<br>от префикса.                                                           |
| 105              | Номер<br>карточки              | Текстовый                                                                  | Содержит значение поля Номер дакти-<br>локарты (полный номер дактилокарты с<br>учетом префикса).                                                                                                    |
| 106              | Дата сборки<br>файла карты     | Текстовый формат записи<br>даты в АДИС                                     | Дата второй обработки файла. Заполня-<br>ется автоматически.                                                                                                    |
| 107              | Дата<br>рождения               | Текстовый формат записи<br>даты в АДИС                                     | Содержит значение поля Дата рождения.                                                                                                    |
| 108              | Пол                            | Числовой, в десятичной<br>системе счисления, один<br>символ                | Может принимать значения:<br>1 – мужской;<br>2 – женский.<br>Если тег отсутствует, пол не определен.                                                                                                    |
| 109              | Группа крови                   | Текстовый                                                                  | Содержит значение поля Группа крови.                                                                                                    |
| 110              | Фамилия                        | Текстовый                                                                  | Множественный тег. Содержит значение поля Фамилия.                                                                                                    |
| 111              | Имя                            | Текстовый                                                                  | Множественный тег. Содержит значе-<br>ние поля Имя.                                                                                                    |
| 112              | Отчество                       | Текстовый                                                                  | Множественный тег. Содержит значение поля Отчество.                                                                                                    |
| 113              | Дата<br>прокатки               | Текстовый формат записи<br>даты в АДИС                                     | Содержит значение поля Дата дактило-<br>скопирования.                                                                                                    |
| 114              | Дата ареста                    | Текстовый формат записи<br>даты в АДИС                                     | Содержит значение поля Дата задер-<br>жания.                                                                                                    |
| 115              | Дата<br>редактирования         | Текстовый формат записи<br>даты в АДИС                                     | Дата последнего редактирования. Запол-<br>няется автоматически.                                                                                                    |
| 116              | Место<br>рождения              | Текстовый                                                                  | Содержит значение поля Место рожде-<br>ния. Может содержать значения полей:<br>Место рождения (страна/респ),<br>Место рождения (край/обл),<br>Место рождения (район) и<br>Место рождения (нас. пункт), записан-<br>ные через запятую. |

## Подтеги дактилокарт

| 117 | место<br>жительства                     | Текстовый                                       | Множественный тег. Содержит значение<br>поля Место жительства. Может содер-<br>жать значения полей:<br>Проживание (страна/респ),<br>Проживание (край/обл),<br>Проживание (район),<br>Проживание (нас. пункт),<br>Проживание (нас. пункт),<br>Проживание (дом),<br>Проживание (дом),<br>Проживание (корпус) и<br>Проживание (квартира), записанные<br>через запятую. |
|-----|-----------------------------------------|-------------------------------------------------|----------------------------------------------------------------------------------------------------|
| 118 | Место<br>прокатки                       | Текстовый                                       | Содержит значение поля Орган дакти-<br>лоскопирования.                                                                                                    |
| 119 | Оператор<br>прокатки                    | Текстовый                                       | Содержит значение поля Дактилокар-<br>ту составил.                                                                                                    |
| 120 | Место<br>ареста                         | Текстовый                                       | Содержит значение поля Орган, задер-<br>жавший лицо.                                                                                                    |
| 121 | Статьи<br>судимости                     | Текстовый                                       | Множественный тег. Содержит значение поля Статьи УК РФ.                                                                                                    |
| 122 | Особые<br>приметы                       | Текстовый                                       | Множественный тег. Содержит значение поля Особые приметы.                                                                                                    |
| 123 | Оператор<br>ввода в БД                  | Текстовый                                       | Заполняется автоматически при вводе дактилокарты в базу данных.                                                                                                    |
| 124 | Оператор<br>редактирования              | Текстовый                                       | Оператор последнего редактирования.<br>Заполняется автоматически при редак-<br>тировании дактилокарты.                                                                                                    |
| 125 | Примечание                              | Текстовый                                       | Множественный тег. Содержит значение поля Примечание.                                                                                                    |
| 126 | Оператор<br>сканирования                | Текстовый                                       | Заполняется автоматически при сканировании дактилокарты.                                                                                                    |
| 127 | Оператор<br>кодирования                 | Текстовый                                       | Множественный тег. Добавляется авто-<br>матически при кодировании дактило-<br>карты.                                                                                                    |
| 128 | Маска<br>«забинтован-<br>ных» пальцев   | Текстовый формат записи<br>маски пальцев в АДИС | Числовая последовательность, состоя-<br>щая из десяти символов, каждый символ<br>обозначает состояние соответствующего<br>пальца. Возможные значения:<br>0 – палец ампутирован;<br>1 – палец присутствует;<br>2 – палец забинтован;<br>3 – палец шрамирован.                                                                                                    |
| 130 | Полный номер<br>версии                  | Текстовый                                       | Полный номер версии программного обеспечения АДИС. Заполняется авто-<br>матически.                                                                                                    |
| 131 | Маска наличия<br>изображений<br>пальцев | Текстовый формат записи<br>маски пальцев в АДИС | Числовая последовательность, состоя-<br>щая из десяти символов, каждый сим-<br>вол обозначает наличие изображения<br>соответствующего пальца. Возможные<br>значения:<br>0 – нет изображения пальца;<br>1 – есть изображение пальца.                                                                                                    |
| 132 | Маска наличия<br>изображений<br>ладоней | Текстовый формат записи<br>маски ладоней в АДИС | Числовая последовательность, состоя-<br>щая из двух символов, каждый символ<br>обозначает наличие изображения соот-<br>ветствующей ладони (первый символ<br>указывает на наличие изображения пра-<br>вой ладони, второй – изображения ле-<br>вой). Возможные значения:<br>0 – нет изображения;<br>1 – есть изображение.                                             |

|     |                                                                 |                                                                           | -                                                                                                    |
|-----|-----------------------------------------------------------------|---------------------------------------------------------------------------|----------------------------------------------------------------------------------------------------|
| 133 | Маска фото<br>лица<br>(фас, профиль)                            | Текстовый формат записи<br>маски изображений в АДИС                       | Числовая последовательность, состо-<br>ящая из двух символов, каждый сим-<br>вол обозначает наличие изображения<br>фас и профиль (первый символ указы-<br>вает на наличие изображения фас, вто-<br>рой – изображения профиль). Возмож-<br>ные значения:<br>0 – нет изображения;<br>1 – есть изображение.                                                                                                    |
| 134 | Число фотоил-<br>люстраций (до<br>версии 7.5.1)                 | Числовой, в десятичной<br>системе счисления                               | Количество изображений особых примет.<br>В текущей версии программного обеспе-<br>чения не используется, но может присут-<br>ствовать в старых дактилокартах.                                                                                                    |
| 135 | Маска<br>контрольных<br>оттисков                                | Текстовый формат записи<br>маски контрольных оттисков<br>в АДИС           | Числовая последовательность, состоя-<br>щая из четырех символов, каждый сим-<br>вол обозначает наличие изображения<br>соответствующего контрольного отти-<br>ска (первый символ указывает на нали-<br>чие изображения четырех пальцев левой<br>руки, второй - изображения большого<br>пальца левой руки, третий - изображе-<br>ния большого пальца правой руки, чет-<br>вертый - изображения четырех пальцев<br>правой руки). Возможные значения:<br>0 – нет изображения;<br>1 – есть изображение. |
| 137 | Гражданство                                                     | Текстовый                                                                 | Множественный тег. Содержит значение поля «Гражданство».                                                                                                    |
| 138 | Паспорт<br>(серия, номер)                                       | Текстовый                                                                 | Содержит значение поля Паспорт. Мо-<br>жет содержать значения полей:<br>Паспорт (серия) и<br>Паспорт (номер), записанные через за-<br>пятую.                                                                                                    |
| 139 | Дата получения<br>дактилоинфор-<br>мации                        | Текстовый формат записи<br>даты в АДИС                                    | Содержит значение поля Дата получения информации.                                                                                                    |
| 140 | Наименование<br>органа, полу-<br>чившего дакти-<br>лоинформацию | Текстовый                                                                 | Содержит значение поля Орган получения информации.                                                                                                    |
| 141 | Основания для<br>дактилоскопи-<br>рования                       | Текстовый                                                                 | Содержит значение поля Основание дактилоскопирования.                                                                                                    |
| 142 | Устройство дак-<br>тилоскопиро-<br>вания                        | Текстовый                                                                 | Автоматически устанавливается значе-<br>ние L при получении дактилокарты с по-<br>мощью устройства бескраскового дакти-<br>лоскопирования.                                                                                                    |
| 143 | Номер<br>сегмента в базе-<br>родителе                           | Числовой, в шестнадцатерич-<br>ной системе счисления, четы-<br>ре символа | Номер сегмента родительской базы дан-<br>ных, в который поступила дактилокар-<br>та после ее создания. Заполняется авто-<br>матически при создании дактилокарты.                                                                                                    |
| 145 | Запрос на<br>неопознанный<br>труп                               | Числовой, в десятичной<br>системе счисления, один<br>символ               | Автоматически добавляется в дактило-<br>карту со значением 1 при создании за-<br>проса на сканирование дактилокарты<br>трупа.                                                                                                    |
| 146 | Дата обнаруже-<br>ния трупа                                     | Текстовый формат записи<br>даты в АДИС                                    | Содержит значение поля Дата обнаружения.                                                                                                    |
| 147 | Возраст трупа                                                   | Текстовый                                                                 | Содержит значение поля Возраст (лет).                                                                                                    |
| 148 | Длина трупа                                                     | Текстовый                                                                 | Содержит значение поля Длина тела.                                                                                                    |
| 149 | Место обнару-<br>жения трупа                                    | Текстовый                                                                 | Содержит значение поля Место обнаружения.                                                                                                    |
| 150 | Состояние трупа                                                 | Текстовый                                                                 | Содержит значение поля Состояние тела.                                                                                                    |

| 151 | Причина<br>смерти                                                | Текстовый                                                       | Содержит значение поля Причина смер-                                                                                                    |
|-----|------------------------------------------------------------------|-----------------------------------------------------------------|----------------------------------------------------------------------------------------------------|
| 152 | Номер дела                                                       | Текстовый                                                       | Содержит значение поля Номер дела.                                                                                                    |
| 153 | Дата заведения<br>дела                                           | Текстовый формат записи<br>даты в АДИС                          | Содержит значение поля Дата заведения дела.                                                                                                    |
| 154 | Дактилоскопи-<br>ческая формула                                  | Текстовый                                                       | Содержит значение поля Дактилофор-<br>мула.                                                                                                    |
| 155 | Уровень конфи-<br>денциальности                                  | Числовой, в десятичной<br>системе счисления, один<br>символ     | Автоматически добавляется в дактило-<br>карту со значением 1 при создании се-<br>кретной дактилокарты.                                                                                                    |
| 157 | Дата ввода в БД                                                  | Текстовый формат записи<br>даты в АДИС                          | Заполняется автоматически при вводе дактилокарты в базу данных.                                                                                                    |
| 158 | Вид<br>преступления                                              | Текстовый                                                       | Содержит значение поля Вид преступления.                                                                                                    |
| 159 | Способ<br>совершения                                             | Текстовый                                                       | Содержит значение поля Способ совер-<br>шения преступления.                                                                                                    |
| 160 | Код региона                                                      | Числовой, в десятичной<br>системе счисления, три сим-<br>вола   | Содержит значение поля Код регио-<br>на. Может содержать от одного до трех<br>символов.                                                                                                    |
| 161 | Номер жетона                                                     | Текстовый                                                       | Содержит значение поля Номер жетона. Только для паспортной службы.                                                                                                    |
| 162 | Код ОВД                                                          | Числовой, в десятичной<br>системе счисления, три сим-<br>вола   | Содержит значение поля Код ОВД. Мо-<br>жет содержать от одного до трех сим-<br>волов.                                                                                                    |
| 163 | Группа сегмен-<br>тов для ввода в<br>базу (вид реги-<br>страции) | Числовой, в десятичной си-<br>стеме счисления, один сим-<br>вол | Содержит значение поля Вид регистра-<br>ции. Возможные значения:<br>0 – уголовная регистрация;<br>1 – обязательная (кадровая) регистра-<br>ция;<br>2 – добровольная регистрация;<br>7 – миграционная регистрация. |
| 165 | Номер версии<br>программы<br>кодирования                         | Текстовый                                                       | Заполняется автоматически при кодиро-<br>вании дактилокарты.                                                                                                    |
| 188 | Признак<br>«объявлен<br>в розыск»                                | Числовой, в десятичной<br>системе счисления, один<br>символ     | Содержит значение поля Розыск формы<br>ввода данных по федеральному розыску.<br>Может принимать значения:<br>1 – объявлен федеральный розыск;<br>2 – прекращен федеральный розыск.                                |
| 189 | Инициатор<br>запроса                                             | Текстовый                                                       | Содержит значение поля Инициатор запроса.                                                                                                    |
| 300 | Националь-<br>ность                                              | Текстовый                                                       | Содержит значение поля Национальность.                                                                                                    |
| 301 | Место работы                                                     | Текстовый                                                       | Содержит значение поля Место работы.                                                                                                    |
| 302 | Должность                                                        | Текстовый                                                       | Содержит значение поля Должность.                                                                                                    |
| 303 | Мера<br>пресечения                                               | Текстовый                                                       | Содержит значение поля Мера пресечения.                                                                                                    |
| 306 | Личное дело                                                      | Текстовый                                                       | Содержит значение поля Личное дело.                                                                                                    |
| 307 | Следственное<br>дело                                             | Текстовый                                                       | Содержит значение поля Следственное дело.                                                                                                    |
| 308 | Следственное дело: год                                           | Текстовый                                                       | Содержит значение поля Следственное дело, год.                                                                                                    |
| 314 | Место житель-<br>ства — страна                                   | Текстовый                                                       | Содержит значение поля Проживание (страна/респ). Автоматически добавляется в поле Место жительства.                                                                                                    |
| 315 | Область                                                          | Текстовый                                                       | Содержит значение поля Проживание (край/обл). Автоматически добавляется в поле Место жительства.                                                                                                    |
| 316 | Район                                                            | Текстовый                                                       | Содержит значение поля Проживание (район). Автоматически добавляется в поле Место жительства.                                                                                                    |

| 317 | Нас. пункт                               | Текстовый                                                      | Содержит значение поля Проживание (нас. пункт). Автоматически добавляется в поле Место жительства.              |
|-----|------------------------------------------|----------------------------------------------------------------|----------------------------------------------------------------------------------------------------|
| 318 | Улица                                    | Текстовый                                                      | Содержит значение поля Проживание (улица). Автоматически добавляется в поле Место жительства.                   |
| 319 | Дом                                      | Числовой, в десятичной<br>системе счисления, четыре<br>символа | Содержит значение поля Проживание (дом). Автоматически добавляется в поле Место жительства.                     |
| 320 | Корпус                                   | Текстовый                                                      | Содержит значение поля Проживание (корпус). Автоматически добавляется в поле Место жительства.                  |
| 321 | Квартира                                 | Числовой, в десятичной<br>системе счисления, четыре<br>символа | Содержит значение поля Проживание (квартира). Автоматически добавляется в поле Место жительства.                |
| 322 | Родился —<br>страна                      | Текстовый                                                      | Содержит значение поля Место рожде-<br>ния (страна/респ). Автоматически до-<br>бавляется в поле Место рождения. |
| 323 | Область                                  | Текстовый                                                      | Содержит значение поля Место рожде-<br>ния (край/обл). Автоматически добавля-<br>ется в поле Место рождения.    |
| 324 | Район                                    | Текстовый                                                      | Содержит значение поля Место рожде-<br>ния (район). Автоматически добавляет-<br>ся в поле Место рождения.       |
| 325 | Нас. пункт                               | Текстовый                                                      | Содержит значение поля Место рождения (нас. пункт). Автоматически добавляется в поле Место рождения.            |
| 326 | Паспорт<br>(серия)                       | Текстовый                                                      | Содержит значение поля Паспорт (серия). Автоматически добавляется в поле Паспорт.                               |
| 327 | Паспорт<br>(номер)                       | Текстовый                                                      | Содержит значение поля Паспорт (но-<br>мер). Автоматически добавляется в поле<br>Паспорт.                       |
| 328 | Осужден –<br>статья                      | Текстовый                                                      | Множественный тег. Содержит значение поля Осужден (статья).                                                     |
| 329 | Осужден – орган                          | Текстовый                                                      | Содержит значение поля Осужден (су-<br>дебный орган).                                                           |
| 330 | Осужден — дата                           | Текстовый формат<br>записи даты в АДИС                         | Содержит значение поля Осужден (дата).                                                                          |
| 331 | Осужден — лет                            | Числовой, в десятичной<br>системе счисления, два сим-<br>вола  | Содержит значение поля Осужден (лет).                                                                           |
| 332 | Осужден –<br>месяцев                     | Числовой, в десятичной<br>системе счисления, два сим-<br>вола  | Содержит значение поля Осужден (ме-<br>сяцев).                                                                  |
| 333 | Осужден —<br>дней                        | Числовой, в десятичной<br>системе счисления, три сим-<br>вола  | Содержит значение поля Осужден<br>(дней).                                                                       |
| 334 | Дата вступле-<br>ния приговора<br>в силу | Текстовый формат записи<br>даты в АДИС                         | Содержит значение поля Приговор вступил в силу.                                                                 |
| 335 | Всего – лет                              | Числовой, в десятичной<br>системе счисления, два сим-<br>вола  | Содержит значение поля Всего (лет).                                                                             |
| 336 | Всего – месяцев                          | Числовой, в десятичной си-<br>стеме счисления, два символа     | Содержит значение поля Всего (меся-<br>цев).                                                                    |
| 337 | Всего – дней                             | Числовой, в десятичной си-<br>стеме счисления, три символа     | Содержит значение поля Всего (дней).                                                                            |
| 338 | Дополнитель-<br>ные меры                 | Текстовый                                                      | Содержит значение поля Дополнитель-                                                                             |
| 339 | Решение суда                             | Текстовый                                                      | Содержит значение поля Решение суда.                                                                            |

| 340 | Дата начала<br>срока                                            | Текстовый формат записи даты в АДИС    | Содержит значение поля Дата нача-<br>ла срока.                                                                                                    |
|-----|-----------------------------------------------------------------|----------------------------------------|----------------------------------------------------------------------------------------------------|
| 341 | Дата конца<br>срока                                             | Текстовый формат записи<br>даты в АДИС | Содержит значение поля Дата окончание срока.                                                                                                    |
| 342 | Осужден: мера наказания                                         | Текстовый                              | Содержит значение поля Осужден (мера наказания).                                                                                                    |
| 343 | Осужден: раз-<br>мер наказания                                  | Текстовый                              | Содержит значение поля Осужден (раз-<br>мер наказания, штраф).                                                                                                    |
| 344 | Освобожден:<br>дата                                             | Текстовый формат записи даты в АДИС    | Содержит значение поля Освобожден (дата).                                                                                                    |
| 345 | Освобожден от-<br>куда – наиме-<br>нование учреж-<br>дения      | Текстовый                              | Содержит значение поля Освобожден (откуда – наименование учреждения).                                                                                                    |
| 346 | Освобожден:<br>определение су-<br>дебного<br>органа             | Текстовый                              | Содержит значение поля Освобожден<br>(определение судебного органа).                                                                                                    |
| 347 | Освобожден:<br>судебный ор-<br>ган – дата при-<br>нятия решения | Текстовый формат записи даты<br>в АДИС | Содержит значение поля Освобожден<br>(судебный орган – дата принятия ре-<br>шения).                                                                                                    |
| 348 | Освобожден: причина                                             | Текстовый                              | Содержит значение поля Освобожден (причина).                                                                                                    |
| 349 | Освобожден:<br>основание<br>(статья, указ)                      | Текстовый                              | Содержит значение поля Освобожден (основание: статья, указ).                                                                                                    |
| 350 | Освобожден:<br>убыл – населен-<br>ный пункт                     | Текстовый                              | Содержит значение поля Освобожден<br>(убыл – населенный пункт).                                                                                                    |
| 351 | Освобожден: примечание                                          | Текстовый                              | Множественный тег. Содержит значение поля Освобожден (примечание).                                                                                                    |
| 352 | Признан ООР                                                     | Текстовый                              | Содержит значение поля Признан ООР.                                                                                                    |
| 353 | Движение                                                        | Текстовый                              | Множественный тег. Содержит значение поля Движение.                                                                                                    |
| 354 | Реабилитация                                                    | Текстовый                              | Множественный тег. Содержит значение поля Реабилитация.                                                                                                    |
| 355 | Изменение<br>меры пресече-<br>ния                               | Текстовый                              | Множественный тег.                                                                                                    |
| 356 | Прописка                                                        | Текстовый                              | Содержит значение поля Прописка. Мо-<br>жет содержать значения полей:<br>Прописка (страна/респ),<br>Прописка (край/обл),<br>Прописка (район),<br>Прописка (район),<br>Прописка (нас. пункт)»,<br>Прописка (иас. пункт)»,<br>Прописка (иас. пункт)»,<br>Прописка (иас. пункт)»,<br>Прописка (кас пункт)»,<br>Прописка (корпус) и<br>Прописка (квартира), записанные че-<br>рез запятую. |
| 357 | Место пропи-<br>ски – страна/<br>респ                           | Текстовый                              | Содержит значение поля Прописка<br>(страна/респ). Автоматически добавля-<br>ется в поле Прописка.                                                                                                    |
| 358 | Область                                                         | Текстовый                              | Содержит значение поля Прописка<br>(край/обл). Автоматически добавляется<br>в поле Прописка.                                                                                                    |
| 359 | Район                                                           | Текстовый                              | Содержит значение поля Прописка (рай-<br>он). Автоматически добавляется в поле<br>Прописка.                                                                                                    |
| 360 | Нас. пункт                                                      | Текстовый                              | Содержит значение поля Прописка (нас. пункт). Автоматически добавляется в поле Прописка.                                                                                                    |

| 361 | Улица                                                   | Текстовый                                                                 | Содержит значение поля Прописка (ули-<br>ца). Автоматически добавляется в поле<br>Прописка.                                                                                                    |
|-----|---------------------------------------------------------|---------------------------------------------------------------------------|----------------------------------------------------------------------------------------------------|
| 362 | Дом                                                     | Числовой, в десятичной<br>системе счисления, четыре<br>символа            | Содержит значение поля Прописка<br>(дом). Автоматически добавляется в поле<br>Прописка.                                                                                                    |
| 363 | Корпус                                                  | Текстовый                                                                 | Содержит значение поля Прописка (корпус). Автоматически добавляется в поле Прописка.                                                                                                    |
| 364 | Квартира                                                | Числовой, в десятичной<br>системе счисления, четыре<br>символа            | Содержит значение поля Прописка<br>(квартира). Автоматически добавляется<br>в поле Прописка.                                                                                                    |
| 366 | Имя станции<br>при формиро-<br>вании запроса            | Текстовый, два символа                                                    | Заполняется автоматически при создании запроса на сканирование.                                                                                                    |
| 368 | Имя БД-<br>родителя (фор-<br>мируется при<br>печати)    | Числовой, в шестнадцатерич-<br>ной системе счисления, четы-<br>ре символа | Номер базы данных, из которой произ-<br>водилась печать. Заполняется автомати-<br>чески при печати дактилокарты.                                                                                         |
| 369 | ФР: категория<br>учета                                  | Числовой, в десятичной<br>системе счисления, три сим-<br>вола             | Содержит значение поля Категория фор-<br>мы ввода данных по федеральному ро-<br>зыску.                                                                                                    |
| 370 | ФР: номер<br>постановления                              | Текстовый                                                                 | Содержит значение поля Постановле-<br>ние формы ввода данных по федераль-<br>ному розыску.                                                                                                    |
| 371 | ФР: дата объяв-<br>ления/снятия                         | Текстовый формат записи<br>даты в АДИС                                    | Содержит значение поля Дата постанов-<br>ления формы ввода данных по федераль-<br>ному розыску.                                                                                                    |
| 372 | ФР: номер цир-<br>куляра                                | Текстовый                                                                 | Содержит значение поля Циркуляр фор-<br>мы ввода данных по федеральному ро-<br>зыску.                                                                                                    |
| 373 | ФР: инициатор объявления/ снятия                        | Текстовый                                                                 | Содержит значение поля Инициатор формы ввода данных по федеральному розыску.                                                                                                    |
| 374 | ФР: оператор<br>отметки                                 | Текстовый                                                                 | Устанавливается автоматически в поле<br>Оператор отметки формы ввода данных<br>по федеральному розыску.                                                                                                  |
| 375 | ФР: дата<br>отметки                                     | Текстовый формат записи<br>даты в АДИС                                    | Устанавливается автоматически в поле<br>Дата отметки формы ввода данных по<br>федеральному розыску.                                                                                                    |
| 376 | ФР: оператор<br>редактирования                          | Текстовый                                                                 | Устанавливается автоматически в поле<br>Оператор редактирования формы ввода<br>данных по федеральному розыску.                                                                                           |
| 377 | ФР: дата<br>редактирования                              | Текстовый формат записи<br>даты в АДИС                                    | Устанавливается автоматически в поле<br>Дата редактирования формы ввода дан-<br>ных по федеральному розыску.                                                                                             |
| 378 | ФР(и): признак<br>«розыск объ-<br>явлен/прекра-<br>щен» | Числовой, в десятичной<br>системе счисления, один<br>символ               | Множественный тег. Заполняется авто-<br>матически при редактировании поля Ро-<br>зыск (история). Может принимать зна-<br>чения:<br>1 — объявлен федеральный розыск;<br>2 — прекращен федеральный розыск. |
| 379 | ФР(и): катего-<br>рия учета                             | Числовой, в десятичной<br>системе счисления, три сим-<br>вола             | Множественный тег. Заполняется авто-<br>матически при редактировании поля Ка-<br>тегория (история).                                                                                                    |
| 380 | ФР(и): номер постановления                              | Текстовый                                                                 | Множественный тег. Заполняется авто-<br>матически при редактировании поля По-<br>становление (история).                                                                                                  |
| 381 | ФР(и): дата<br>объявления/<br>снятия                    | Текстовый формат записи<br>даты в АДИС                                    | Множественный тег. Заполняется ав-<br>томатически при редактировании поля<br>Дата постановления (история).                                                                                               |
| 382 | ФР(и): номер<br>циркуляра                               | Текстовый                                                                 | Множественный тег. Заполняется ав-<br>томатически при редактировании поля<br>Циркуляр (история).                                                                                                    |

| 383 | ФР(и): иници-<br>атор объявле-<br>ния/снятия    | Текстовый                                                      | Множественный тег. Заполняется ав-<br>томатически при редактировании поля<br>Инициатор (история).                                                                                                    |
|-----|-------------------------------------------------|----------------------------------------------------------------|----------------------------------------------------------------------------------------------------|
| 384 | ФР(и): опера-<br>тор отметки                    | Текстовый                                                      | Множественный тег. Заполняется ав-<br>томатически при редактировании поля<br>Оператор отметки (история).                                                                                                    |
| 385 | ФР(и): дата от-<br>метки                        | Текстовый формат записи<br>даты в АДИС                         | Множественный тег. Заполняется ав-<br>томатически при редактировании поля<br>Дата отметки (история).                                                                                                    |
| 386 | ФР(и): опера-<br>тор редактиро-<br>вания        | Текстовый                                                      | Множественный тег. Заполняется ав-<br>томатически при редактировании поля<br>Оператор редактирования (история).                                                                                                    |
| 387 | ФР(и): дата ре-<br>дактирования                 | Текстовый формат записи<br>даты в АДИС                         | Множественный тег. Заполняется ав-<br>томатически при редактировании поля<br>Дата редактирования (история).                                                                                                    |
| 390 | Ф1: Дата при-<br>хода бумажн.<br>карты          | Текстовый формат записи<br>даты в АДИС                         | Содержит значение поля Дата прихода<br>бумажной карты.                                                                                                    |
| 391 | Ф1: Дата от-<br>правки карты в<br>ГИЦ           | Текстовый формат записи<br>даты в АДИС                         | Содержит значение поля Дата отправ-<br>ки карты в ГИЦ.                                                                                                    |
| 392 | Ф1: Архивное дело                               | Текстовый                                                      | Содержит значение поля Архивное дело (номер).                                                                                                    |
| 393 | Ф1: Архив-<br>ное дело: След-<br>ственный орган | Текстовый                                                      | Содержит значение поля Архивное дело<br>(следственный орган).                                                                                                    |
| 394 | Ф1: Осужден<br>(дата отметки)                   | Текстовый формат записи<br>даты в АДИС                         | Содержит значение поля Осужден (дата отметки).                                                                                                    |
| 395 | Ф1: Осужден<br>(ФИО опера-<br>тора)             | Текстовый                                                      | Содержит значение поля Осужден (оператор отметки).                                                                                                    |
| 396 | Ф1: Освобож-<br>ден (дата отмет-<br>ки)         | Текстовый формат записи<br>даты в АДИС                         | Содержит значение поля Освобожден (дата отметки).                                                                                                    |
| 397 | Ф1: Освобож-<br>ден (ФИО опе-<br>ратора)        | Текстовый                                                      | Содержит значение поля Освобожден (оператор отметки).                                                                                                    |
| 398 | Ф1: Дата снятия с учета                         | Текстовый формат записи<br>даты в АДИС                         | Содержит значение поля Снятие с уче-<br>та (дата).                                                                                                    |
| 399 | Ф1: Снятие<br>(ФИО опера-<br>тора)              | Текстовый                                                      | Содержит значение поля Снятие с учета (оператор).                                                                                                    |
| 412 | Признак «Тре-<br>буется ответ»                  | Числовой, в десятичной<br>системе счисления, один<br>символ    | Устанавливается при экспорте значение<br>1 в поле Требуется ответ. Если тег отсут-<br>ствует, ответ не требуется.                                                                                                    |
| 413 | Сформирован<br>ответ<br>определенного<br>типа   | Числовой, в десятичной системе счисления, один или два символа | <ul> <li>Множественный тег. Заполняется автоматически при формировании ответа.</li> <li>Может принимать значения:</li> <li>1 – положительный ответ при поиске Карта-Карты;</li> <li>2 – отрицательный ответ при поиске Карта-Карты;</li> <li>17 – положительный ответ при поиске след-Отпечатки пальцев;</li> <li>18 – отрицательный ответ при поиске След-Отпечатки пальцев;</li> <li>25 – положительный ответ при поиске След-Отпечатки ладоней;</li> <li>26 – отрицательный ответ при поиске След-Отпечатки ладоней;</li> <li>33 – объект поставлен на учет;</li> <li>38 – запретительный ответ с удаленной станции;</li> <li>42 – запретительный ответ с удаленной станции</li> </ul> |

| 414  | Оператор,<br>сформировав-<br>ший ответ                            | Текстовый                                                                  | Множественный тег. Заполняется авто-<br>матически при формировании ответа.                                                                                                    |
|------|-------------------------------------------------------------------|----------------------------------------------------------------------------|----------------------------------------------------------------------------------------------------|
| 415  | Дата формиро-<br>вания ответа                                     | Текстовый формат записи<br>даты в АДИС                                     | Множественный тег. Заполняется авто-<br>матически при формировании ответа.                                                                                                    |
| 425  | Тип запроса                                                       | Числовой, в десятичной<br>системе счисления, один<br>символ                | Устанавливается при экспорте в поле Тип<br>запроса. Может принимать значения:<br>1 – запрос на постановку на учет;<br>2 – запрос на проверку по БД.<br>Если тег отсутствует, тип запроса не уста-<br>новлен. |
| 426  | Дата запроса                                                      | Текстовый формат записи<br>даты в АДИС                                     | Заполняется автоматически при формировании запроса.                                                                                                    |
| 427  | Список баз -<br>инициаторов<br>запроса                            | Текстовый                                                                  | Номер базы в шестнадцатеричной систе-<br>ме счисления добавляется автоматически<br>через запятую при формировании запро-<br>са определенного типа.                                                           |
| 428  | Оператор, соз-<br>давший запрос                                   | Текстовый                                                                  | Заполняется автоматически при формировании запроса.                                                                                                    |
| 429  | Текст запроса                                                     | Текстовый                                                                  | Заполняется оператором или автомати-<br>чески из шаблона при формировании<br>запроса.                                                                                                    |
| 430  | База данных, в которой сфор-<br>мирован ответ                     | Числовой, в шестнадцатерич-<br>ной системе счисления, по<br>четыре символа | Заполняется автоматически при формировании ответа.                                                                                                    |
| 431  | Текст ответа                                                      | Текстовый                                                                  | Заполняется оператором или автома-<br>тически из шаблона при формирова-<br>нии ответа.                                                                                                    |
| 526  | Дата смерти                                                       | Текстовый формат записи<br>даты в АДИС                                     | Содержит значение поля Дата смерти.                                                                                                    |
| 527  | Число изобра-<br>жений блан-<br>ка (лицевых/об-<br>ратных сторон) | Числовой, в десятичной<br>системе счисления                                | Количество изображений бланков, со-<br>держащихся в дактилокарте.                                                                                                    |
| 528  | Число фото<br>особых примет                                       | Числовой, в десятичной<br>системе счисления                                | Количество изображений особых примет, содержащихся в дактилокарте.                                                                                                    |
| 529  | Извещение о смерти                                                | Текстовый                                                                  | Содержит значение поля Извещение о смерти.                                                                                                    |
| 537  | Причина<br>удаления                                               | Текстовый                                                                  | Содержит значение поля Причина уда-<br>ления специальной формы, открывае-<br>мой при удалении дактилокарты.                                                                                                  |
| 538  | Оператор<br>удаления                                              | Текстовый                                                                  | Заполняется автоматически при удале-<br>нии дактилокарты.                                                                                                    |
| 539  | Дата удаления                                                     | Текстовый формат записи<br>даты в АДИС                                     | Заполняется автоматически при удале-<br>нии дактилокарты.                                                                                                    |
| 541  | Статья КоАП                                                       | Текстовый                                                                  | Содержит значение поля Статья КоАП.                                                                                                    |
| 9xx  | Комментарий<br>фото                                               | Текстовый                                                                  | Комментарий к изображению особой приметы, введенной под номером хх.                                                                                                    |
| 1131 | Международ-<br>ный розыск                                         | Числовой, в десятичной<br>системе счисления, один<br>символ                | Заполняется автоматически при нажатии<br>на кнопку Объявлен в международный<br>розыск. Может принимать значения:<br>1 – объявлен международный розыск;<br>2 – прекращен международный розыск.                |

## Подтеги следов

| Номер<br>подтега | Наименование<br>подтега                      | Формат записи значения<br>в файл пакетной выборки                         | Примечание                                                                                                    |
|------------------|----------------------------------------------|---------------------------------------------------------------------------|----------------------------------------------------------------------------------------------------|
| 201              | Номер следа в<br>карте                       | Числовой, в десятичной си-<br>стеме счисления                             | Порядковый номер следа в карте.                                                                                                    |
| 202              | Номер<br>карточки                            | Текстовый                                                                 | Содержит значение поля Номер карточки (полный номер карточки следов с учетом префикса).                                                         |
| 204              | Имя станции<br>при формирова-<br>нии запроса | Текстовый, два символа                                                    | Имя станции, на которой создан за-<br>прос на сканирование следа. Запол-<br>няется автоматически при создании<br>запроса на сканирование следа. |
| 205              | Классификатор<br>БД-родителя                 | Числовой, в шестнадцатерич-<br>ной системе счисления, че-<br>тыре символа | Номер родительской базы данных.                                                                                                    |
| 209              | Пол                                          | Числовой, в десятичной си-<br>стеме счисления, один сим-<br>вол           | Может принимать значения:<br>1 - мужской;<br>2 - женский.<br>Если тег отсутствует, пол не опре-<br>делен.                                       |
| 210              | Дата совершения<br>преступления              | Текстовый формат записи<br>даты в АДИС                                    | Содержит значение поля Дата пре-<br>ступления.                                                                                                  |
| 211              | Дата сборки фай-<br>ла следа                 | Текстовый формат записи<br>даты в АДИС                                    | Дата второй обработки файла. За-<br>полняется автоматически.                                                                                    |
| 217              | Дата исполнения<br>экспертизы                | Текстовый формат записи<br>даты в АДИС                                    | Содержит значение поля Дата ис-<br>следования                                                                                                   |
| 218              | Дата последнего<br>редактирования            | Текстовый формат записи<br>даты в АДИС                                    | Содержит значение поля Дата по-<br>следнего редактирования.                                                                                     |
| 219              | Откуда поступила карта следов                | Текстовый                                                                 | Содержит значение поля Орган, на-<br>значивший исследование.                                                                                    |
| 220              | Вид<br>преступления                          | Текстовый                                                                 | Содержит значение поля Вид пре-<br>ступления.                                                                                                   |
| 221              | Место<br>совершения                          | Текстовый                                                                 | Содержит значение поля Адрес (место совершения преступления).                                                                                   |
| 222              | Способ<br>совершения                         | Текстовый                                                                 | Содержит значение поля Способ со-<br>вершения преступления.                                                                                     |
| 223              | Место оставления следов                      | Текстовый                                                                 | Содержит значение поля Следы оставлены на.                                                                                                    |
| 224              | Кто проводил изъ-<br>ятие                    | Текстовый                                                                 | Содержит значение поля Кто прово-<br>дил изъятие.                                                                                               |
| 225              | Номер<br>уголовного дела                     | Текстовый                                                                 | Содержит значение поля Номер дела (материала).                                                                                                  |
| 226              | Номер<br>экспертизы                          | Текстовый                                                                 | Содержит значение поля Номер ис-<br>следования.                                                                                                 |
| 227              | Эксперт                                      | Текстовый                                                                 | Содержит значение поля Кто прово-<br>дил исследование.                                                                                          |
| 228              | Оператор ввода<br>в БД                       | Текстовый                                                                 | Заполняется автоматически при вводе следа в базу данных.                                                                                        |
| 229              | Оператор<br>последнего<br>редактирования     | Текстовый                                                                 | Заполняется автоматически при редактировании текстовых дан-<br>ных следа.                                                                       |
| 230              | Примечание                                   | Текстовый                                                                 | Множественный тег. Содержит зна-<br>чение поля Примечание.                                                                                      |
| 231              | Оператор<br>сканирования                     | Текстовый                                                                 | Заполняется автоматически при сканировании следа.                                                                                               |
| 232              | Оператор<br>кодирования                      | Текстовый                                                                 | Множественный тег. Заполняет-<br>ся автоматически при кодирова-<br>нии следа.                                                                   |
| 233              | Полный номер<br>версии                       | Текстовый                                                                 | Полный номер версии программно-<br>го обеспечения АДИС. Заполняется<br>автоматически.                                                           |

|     | T                                                             | 1                                                                         |                                                                                                    |
|-----|---------------------------------------------------------------|---------------------------------------------------------------------------|----------------------------------------------------------------------------------------------------|
| 234 | Дата назначения<br>экспертизы                                 | Текстовый формат записи<br>даты в АДИС                                    | Содержит значение поля Дата на-<br>значения исследования.                                                                                                    |
| 235 | Статьи УК РФ                                                  | Текстовый                                                                 | Множественный тег. Содержит зна-<br>чение поля Статьи УК РФ.                                                                                                    |
| 236 | Исключены по-<br>терпевшие                                    | Текстовый                                                                 | Множественный тег. Содержит зна-<br>чение поля Исключены потерпев-<br>шие.                                                                                             |
| 237 | Дата ввода сле-<br>да в БД                                    | Текстовый формат записи<br>даты в АДИС                                    | Заполняется автоматически при вводе следа в базу данных.                                                                                                    |
| 238 | Код горрайлинор-<br>гана                                      | Текстовый                                                                 | Содержит значение поля Код горрайлиноргана.                                                                                                    |
| 239 | Код МВД, ГУВД,<br>УВД субъекта Фе-<br>дерации                 | Текстовый формат записи<br>даты в АДИС                                    | Содержит значение поля Код МВД,<br>ГУВД, УВД субъекта Федерации.                                                                                                    |
| 242 | Дата ввода следа в<br>БД — история                            | Текстовый формат записи<br>даты в АДИС                                    | Множественный тег. Заполняется автоматически при повторном вво-<br>де следа в базу данных.                                                                             |
| 243 | Число фотоиллю-<br>страций (до вер-<br>сии 7.5.1)             | Числовой, в десятичной си-<br>стеме счисления                             | Количество изображений веще-<br>ственных доказательств. В текущей<br>версии программного обеспечения<br>не используется, но может присут-<br>ствовать в старых следах. |
| 244 | Комментарий к<br>фотоизображению<br>особых примет             | Текстовый                                                                 | Комментарий к фотоизображениям особых примет.                                                                                                    |
| 245 | Инициатор за-<br>проса                                        | Текстовый                                                                 | Содержит значение поля «Инициа-<br>тор запроса».                                                                                                    |
| 246 | Номер сегмента в<br>базе-родителе                             | Числовой, в шестнадцатерич-<br>ной системе счисления, че-<br>тыре символа | Номер сегмента родительской базы<br>данных, в который поступила дак-<br>тилокарта после ее создания. Запол-<br>няется автоматически при создании<br>дактилокарты.      |
| 248 | Число фото вещ-<br>доков                                      | Числовой, в десятичной си-<br>стеме счисления                             | Количество изображений веще-<br>ственных доказательств, содержа-<br>щихся в следе.                                                                                     |
| 249 | Число изображе-<br>ний паспортных<br>данных карточки          | Числовой, в десятичной си-<br>стеме счисления                             | Количество изображений бланков,<br>содержащихся в следе.                                                                                                    |
| 250 | Номер версии<br>программы коди-<br>рования (xindl)            | Текстовый                                                                 | Заполняется автоматически при ко-<br>дировании следа.                                                                                                    |
| 251 | Номер справки по раскрытию                                    | Текстовый                                                                 | Содержит значение поля Номер справки.                                                                                                    |
| 252 | Причастность (от-<br>вет на справку)                          | Текстовый                                                                 | Содержит значение поля Причаст-<br>ность                                                                                                    |
| 253 | Результаты кон-<br>троля                                      | Текстовый                                                                 | Множественный тег. Содержит зна-<br>чение поля Результаты контроля.                                                                                                    |
| 256 | Список получате-<br>лей следа при экс-<br>порте               | Числовой, в десятичной си-<br>стеме счисления                             | Множественный тег. Содержит спи-<br>ски номеров баз (в десятичной си-<br>стеме счисления), записанных че-<br>рез запятую, в которые экспорти-<br>ровался след.         |
| 258 | Флаг изменения<br>оператором типа<br>следа — ладонь/<br>палец | Текстовый                                                                 | Заполняется автоматически                                                                                                    |
| 260 | Список баз для<br>«местного» поиска                           | Числовой, в шестнадцатерич-<br>ной системе счисления                      | Заполняется автоматически при соз-<br>дании запроса на сканирование и<br>при экспорте следа. Номера баз дан-<br>ных записываются через запятую.                        |
| 263 | Год постановки<br>объекта на учет                             | Числовой, в десятичной си-<br>стеме счисления, четыре сим-<br>вола        | Содержит значение поля Год поста-<br>новки объекта на учет.                                                                                                    |

| 264 | Потерпевший                                        | Текстовый                                                                  | Содержит значение поля Потер-<br>певший.                                                                                                    |
|-----|----------------------------------------------------|----------------------------------------------------------------------------|----------------------------------------------------------------------------------------------------|
| 265 | Карта составлена                                   | Текстовый                                                                  | Содержит значение поля Карта со-<br>ставлена.                                                                                                    |
| 267 | Номер совпавше-<br>го следа/дактило-<br>карты      | Текстовый                                                                  | Содержит значение поля Номер со-<br>впавшего следа/дактилокарты.                                                                                                    |
| 268 | Сведения о лице<br>и/или следе                     | Текстовый                                                                  | Содержит значение поля Сведения о лице и/или следе.                                                                                                    |
| 412 | Признак необхо-<br>димости ответа                  | Числовой, в десятичной си-<br>стеме счисления, один сим-<br>вол            | Устанавливается при экспорте зна-<br>чение 1 в поле Требуется ответ.<br>Если тег отсутствует, ответ не тре-<br>буется.                                                                                          |
| 413 | Сформирован от-<br>вет определенно-<br>го типа     | Числовой, в десятичной си-<br>стеме счисления, один или<br>два символа     | Множественный тег. Заполняется<br>автоматически при формировании<br>ответа. Может принимать значения:<br>1 – положительный ответ;<br>2 – отрицательный ответ;<br>33 – поставлен на учет.                        |
| 414 | Оператор, сфор-<br>мировавший ответ                | Текстовый                                                                  | Множественный тег. Заполняет-<br>ся автоматически при формирова-<br>нии ответа.                                                                                                    |
| 415 | Дата формирова-<br>ния ответа                      | Текстовый формат записи<br>даты в АДИС                                     | Множественный тег. Заполняет-<br>ся автоматически при формирова-<br>нии ответа.                                                                                                    |
| 425 | Тип запроса                                        | Числовой, в десятичной си-<br>стеме счисления, один сим-<br>вол            | Устанавливается при экспорте в<br>поле Тип запроса. Может прини-<br>мать значения:<br>1 – запрос на постановку на учет;<br>2 – запрос на проверку по БД.<br>Если тег отсутствует, тип запроса не<br>установлен. |
| 426 | Дата запроса                                       | Текстовый формат записи<br>даты в АДИС                                     | Заполняется автоматически при формировании запроса.                                                                                                    |
| 427 | Список баз — ини-<br>циаторов запроса              | Текстовый                                                                  | Номер базы в шестнадцатеричной<br>системе счисления добавляется ав-<br>томатически через запятую при фор-<br>мировании запроса определенно-<br>го типа.                                                         |
| 428 | Оператор, создав-<br>ший запрос                    | Текстовый                                                                  | Заполняется автоматически при формировании запроса.                                                                                                    |
| 429 | Текст запроса                                      | Текстовый                                                                  | Заполняется оператором или авто-<br>матически из шаблона при форми-<br>ровании запроса.                                                                                                    |
| 430 | База данных, в ко-<br>торой сформиро-<br>ван ответ | Числовой, в шестнадцатерич-<br>ной системе счисления, по<br>четыре символа | Заполняется автоматически при формировании запроса.                                                                                                    |
| 431 | Текст ответа                                       | Текстовый                                                                  | Заполняется оператором или авто-<br>матически из шаблона при форми-<br>ровании ответа.                                                                                                    |
| 9xx | Комментарий<br>фото                                | Текстовый                                                                  | Комментарий к изображению вещ-<br>дока, введенного под номером хх.                                                                                                    |

## Содержание

| Назначение.       4         Термины и определения       5         Программы, предназначенные для администрирования АДИС.       7         Контроль работы автоматических станций       9         Программа управления автоматических станциями.       10         Проскогр запросов, выполияемых станциями.       11         Возможные неисправности в работе станций и их исправление.       12         Программа слежения за помсками       14         Просмотр задания на поиско       16         Перераспределение заданий и поискои       17         Просмотр информации о количестве запросов и созданных рекомендательных списках       18         Управление сегмента за поискои       19         Сохдание сегмента за поисками       19         Сохдание сегмента с коллакт-лиска       20         Программа управления сегмента поисков       20         Программа управления сегмента с коллакт-лиска       23         Востановление и подчистка здаленных объектов сегмента.       24         Котпрование сегмента с коллакт-лиска.       25         Пострановление и подчистка здаленных объектов сегмента.       26         Построение групп двойников       27         Дианностика и корректировка рекомендательных списков.       27         Архивирование сегмента в архива.       30                                                | АДИС «ПАПИЛОН-8»                                                               |
|----------------------------------------------------------------------------------------------------|--------------------------------------------------------------------------------|
| Термины и определения       5         Программы, предназначенные для администрирования АДИС.       7         Контроль работы автоматических станций       9         Программа управления автоматических станциями.       10         Просмотр запросов, выполняемых станциями.       11         Возможные нексправности в работе станций и их исправление.       12         Программа слежения за понсками.       14         Просмотр задания на понск.       16         Перераспределение заданий на понски.       17         Просмотр информации о количестве запросов и созданных рекомецательных списках.       18         Управление сегмента понск.       20         Прострамма управления сегментами.       21         Создание сегмента сомытиства узаленных объектов сегмента.       23         Востановление и получистка узаленных объектов сегмента.       24         Конпрование сегмента с конпакт-лиска.       25         Восстановление и получистка узаленных объектов сегмента.       26         Построение групп узонинков.       27         Диагностива.       29         Архивирование сегмента .       29         Архивирование сегмента .       30         Построение групп узонинков.       32         Программа управления архивам.       30         Программа управ                                                        | Назначение                                                                     |
| Программы, предназначенные для администрирования АДИС.       7         Контроль работы автоматическим станций.       9         Программа управления автоматическими станциями.       10         Программа управления автоматическими станциями.       11         Возможные неисправности в работе станций и их исправление.       12         Программа слежения за поисками.       14         Проемотр задания на поиск       16         Перераспределения задания на поиски       17         Проемотр видосов, выданий на поиски       17         Проемотр видосов, выданий на поиски       17         Проемотр информации о количестве запросов и созданных рекомендательных списках       18         Управление сегментами.       20         Программа управления сегментами.       21         Создавше сегмента       23         Востановление и подчита хаданных семента       25         Восстановление индексных данных сегмента       26         Построение групп дюйников       27         Диагиостика и корректировка рекомендательных списков.       27         Архивирование сегмента       30         Построение групп дюйников       27         Диагиостика и корректировка рекомендательных списков.       32         Программа управления резервами       32         Создавн                                                        | Термины и определения                                                          |
| Контроль работы автоматических станций.       9         Программа управления автоматическим станциями       10         Просрамма управления автоматическим станциями       10         Программа слежения за поисками       11         Возможные неисправности и работе станциями       12         Программа слежения за поисками       14         Просмотр задания на поиск       16         Перераспредсление заданий на поиски       17         Просмотр виформации о количестве запросов и созданных рекомендательных списках       18         Управление сегментами       20         Программа управления сегментами       21         Создание сегмента       23         Востановление и подчистка удаленных объектов сегмента.       24         Конпрование семента с компакт-диска.       25         Восстановление и подчистка удаленных спискав.       27         Диатностика и корректировка рекомендательных списков.       27         Диатностика и корректировка рекомендательных списков.       30         Построение групп двойников       32         Программа управления архивами.       30         Востановление индексных данных сенсков.       32         Программа управления архивами.       30         Восстановления е портисика удаления сенскема.       32                                                                 | Программы, предназначенные для администрирования АДИС                          |
| Контроль разоты автоматических станциями         9           Программа управления автоматическими станциями         10           Просмотр запросов, выполняемых станциями.         11           Возможные пексиравности в работе станций и и к исправление.         12           Программа слежения за понсками         14           Проскотр задания на понск         16           Перераспределение заданий на понски         16           Перераспределение заданий на понски         16           Перераспределение заданий на понски         17           Просмотр информации о количестве запросов и созданных рекомендательных списках         18           Управление сегмента .         20           Программа управления сегментами.         21           Создание сегмента .         23           Востановление и подчистка удаленных объектов сегмента.         24           Копирование сегмента с компакт-лиска.         25           Восстановление пури любинков         27           Диатиостикы и корректировка рекомендательных списков.         27           Архивирование сегмента         30           Программа управления рахивами.         30           Восстановление пури любинков         27           Диатиостикы и корректировка рекомендательных списков.         30           Программа управления рахи             |                                                                                |
| Программа управления автоматическими станциями       10         Просмотр запросов, выполняемых станциями.       11         Возможные неисправности в работе станций и их исправление.       12         Программа слежения за поисками       14         Просмотр задления на поиск       16         Перераспределение заданий на поиски       17         Просмотр информации о количестве запросов и созданных рекомендательных списках       18         Управление сегментами       19         Структура сегментов       20         Программа управления сегментами.       21         Создание сегмента       23         Востановление и подчистка удаленных объектов сегмента.       24         Конирование сегмента с компакт-диска.       25         Восстановление и подчистка удаленных объектов сегмента.       26         Построение групп добинков       27         Днагностика и корректировка рекомендательных списков.       27         Архивирование сегментов       30         Программа управления архиваи       31         Резерва и коппирование сегмента из архива       32         Построение групп добинков       27         Диагностика и зархива       31         Резервирование сегментов       30         Программа управления архива       31 <td>Контроль работы автоматических станций</td>                               | Контроль работы автоматических станций                                         |
| Просмотр запросов, выполиземых станциями.       11         Возможные неисправности в работе станций и их исправление       12         Программа слежения за поисками       14         Просмотр задания на поиск       16         Перераспределение заданий на поиски       17         Просмотр информации о количестве запросов и созданных рекомендательных списках       18         Управление сегментами       19         Структура сегментов       20         Программа управления сегментами.       21         Создание сегмента       23         Востановление и полчистка удаленных объектов сегмента.       23         Востановление и полчистка удаленных объектов сегмента.       26         Построение срупп двойников       27         Диагностика и корректировка рекомендательных списков.       27         Архивирование сегмента и зархива       30         Программа управления архивами       30         Программа управления архива       31         Резервирование сегмента и зархива       32         Создание резерва и конпрование сегмента и зархива       32         Программа управления резервами       32         Создание резерва и копирование сегмента и зархива       33         Восстановление сестемны зархива       33         Восстановление сестемы <td>Программа управления автоматическими станциями 10</td> | Программа управления автоматическими станциями 10                              |
| Возможные ненсправности в работе станций и их исправление       12         Программа слежения за поисками       14         Просмотр задания на поиск       16         Перераспределение заданий на поиски       17         Просмотр информации о количестве запросов и созданных рекомендательных списках       18         Управление сегменттами       19         Структура сегментов       20         Программа управления сегмента.       23         Востановление сегмента.       23         Востановление сегмента с компакт-диска.       25         Восстановление и подчистка удаленных объектов сегмента.       24         Копирование сегмента с компакт-диска.       25         Восстановление и подчистка удаленных объектов сегмента.       26         Построение групп двойников       27         Диатностика и корректировка рекомендательных списков.       27         Архивирование сегментов       29         Архивирование сегментов       30         Программа управления архиваи       30         Программа управления архивами.       32         Создание сегментов       32         Программа управления архива       32         Создание сегментов       33         Восстановление сегментов на компакт-диск       33         Восс                                                                                           | Просмотр запросов, выполняемых станциями                                       |
| Программа слежения за поисками       14         Просмотр задания на поиск       16         Перераспределение заданий на поиски       17         Просмотр информации о количестве запросов и созданных рекомендательных списках       18         Управление сегментами       19         Структура сегментов       20         Программа управления сегментами.       21         Создание сегмента.       23         Востановление и полчистка удаленных объектов сегмента.       24         Копирование сегмента с компакт-диска.       25         Восстановление и полчистка удаленных объектов сегмента.       26         Постороение групп двойников       27         Диагностика и корректировка рекомендательных списков.       27         Архивирование сегментов       30         Поогроение прупп двойников       29         Архивирование системы       32         Поогроения управления архива       31         Резервирование системы       32         Порограмма управления архива       32         Порограмма управления дрхивами.       32         Создание резерва и копирование сегментов       32         Порограмма управления резервами       32         Создание сезерва и копирование сего на компакт-диск       33         Восстановл                                                                                           | Возможные неисправности в работе станций и их исправление                      |
| Просмотр задания на поиск       16         Перераспределение заданий на поиски       17         Просмотр информации о количестве запросов и созданных рекомендательных списках       18         Управление сегменттами       19         Структура сегментов       20         Программа управления сегментами.       21         Создание сегмента       23         Востановление и подчистка удаленных объектов сегмента       24         Коппрование сегмента       25         Восстановление и плачистка удаленных объектов сегмента       26         Построение пурип двойников       27         Диагностика и корректировка рекомендательных списков.       27         Архивирование сегмента       29         Архивирование сегмента в архива       30         Программа управления разнвами.       30         Восстановление и плачкова       27         Диагностика и корректировка рекомендательных списков.       27         Архивирование сегмента       29         Архивирование сегмента зархива       30         Программа управления резервами       32         Создание резерва и коппрование его на компакт-диск       33         Восстановление и резервами       32         Создание резерва и коппрование его на компакт-диск       33                                                                                            | Программа слежения за поисками                                                 |
| Перераспределение заданий на поиски       17         Просмотр информации о количестве запросов и созданных рекомендательных списках       18         Управление сегменттами       19         Структура сегментов       20         Программа управления сегментами.       21         Создание сегмента       23         Востановление и подчистка удаленных объектов сегмента       24         Конирование сегмента       24         Конирование сегмента       25         Восстановление и нодчистка удаленных объектов сегмента       26         Построение групп двойников       27         Диагностика и корректировка рекомендательных списков       27         Архивирование сегментов       30         Программа управления архива       30         Программа управления архива       31         Резервирование системы       32         Создание сегмента из архива       32         Создание сегмента из архива       31         Резервирование системы       32         Создание сезмента из архива       33         Восстановление сегмента из архива       32         Создание сезмента в архива       33         Восстановление сезмента из архива       33         Программа управления резервами       33                                                                                                    | Просмотр задания на поиск                                                      |
| Просмотр информации о количестве запросов и созданных рекомендательных списках         18           Управление сегментами         19           Структура сегментов         20           Программа управления сегментами.         21           Созлание сегмента         23           Востановление и полчистка удаленных объектов сегмента.         24           Копирование сегмента с компакт-диска.         25           Восстановление и полчистка удаленных объектов сегмента.         26           Построение групп двойников.         27           Диагностика и корректировка рекомендательных списков.         27           Архивирование сегментов.         29           Архивирование системы.         30           Портрамма управления архивами.         30           Восстановление сегментов .         32           Программа управления архивами.         30           Восстановление сегмента из архива.         32           Программа управления разервами         32           Создание системы.         32           Программа управления разервами         32           Создание сегмента из архива         33           Программа управления разервами         32           Создание резерва и копирование его на компакт-диск         33           Восстановление резерва и                                                 | Перераспределение заданий на поиски 17                                         |
| Управление сегментами       19         Структура сегментов       20         Программа управления сегментами.       21         Создание сегмента.       23         Востановление и подчистка удаленных объектов сегмента.       24         Копирование сегмента с компакт-диска.       25         Восстановление и подчистка удаленных сегмента       26         Построение групп двойников       27         Диагностика и корректировка рекомендательных списков       27         Архивирование сегментов       29         Архивирование системы       30         Программа управления архивали       30         Восстановление и системы       32         Программа управления архивали       30         Восстановление сегментов       32         Программа управления архивали       30         Восстановление сегментов       32         Программа управления резерва       33         Резервирование системы       32         Создание резерва и копирование его на компакт-диск       33         Восстановление резерва       33         Программа записи сегментов на заполненность.       37         Создание образа копирование его на компакт-диск       35         Копирование системы       33         Вос                                                                                                    | Просмотр информации о количестве запросов и созданных рекомендательных списках |
| Структура сегментов       20         Программа управления сегментами.       21         Создание сегмента       23         Востановление и подчистка удаленных объектов сегмента.       23         Востановление и подчистка удаленных объектов сегмента.       24         Копирование сегмента с компакт-диска.       25         Восстановление индексных данных сегмента       26         Построение групп двойников       27         Диагностика и корректировка рекомендательных списков.       27         Архивирование сегментов       30         Программа управления архивами       30         Восстановление сегментов       30         Программа управления архивами       30         Восстановление сегментов       31         Резервирование сегмента из архива       31         Резервирование сегмента из архива       32         Программа управления резервами       32         Создание резерва       33         Восстановление резерва       33         Программа записи сегментов на компакт-диск       35         Копирование заполненного сегмента дактилокарт на компакт-диск       37         Автоматическая проверка сегментов на заполненность.       37         Создание образа копируемого на диск сегмента       37         Ав                                                                                           | Управление сегментами                                                          |
| Программа управления сегментами.       21         Создание сегмента.       23         Востановление и подчистка удаленных объектов сегмента.       24         Копирование сегмента с компакт-диска.       25         Восстановление индексных данных сегмента       26         Построение групп двойников       27         Диагностика и корректировка рекомендательных списков.       27         Архивирование системы       29         Архивирование сегмента из архива       30         Программа управления архивами.       30         Восстановление сегментов       32         Поогрование сегментов       30         Программа управления архивами.       30         Восстановление сегментов       32         Программа управления ерезервами       32         Создание резерва и копирование его на компакт-диск       33         Программа записи сегментов на компакт-диск       33         Программа записи сегментов на компакт-диск       35         Копирование заполненного сегмента дактилокарт на компакт-диск       37         Автоматическая проверка сегментов на заполненность.       37         Проверка целостности данных сегмента       37         Автоматическая проверка сегментов на заполненность.       37         Проверка целостности данных сегмента                                                              | Структура сегментов                                                            |
| Программа управления сегмента.       21         Создание сегмента.       23         Востановление и подчистка удаленных объектов сегмента.       24         Копирование сегмента с компакт-диска.       25         Восстановление и подчистка удаленных объектов сегмента.       26         Построение групп двойников       27         Диагностика и корректировка рекомендательных списков.       27         Архивирование сегментов       29         Архивирование сегментов       30         Программа управления архивами.       30         Восстановление исстемы.       30         Программа управления рахивами.       30         Восстановление сегмента из архива.       31         Резервирование сегмента из архива.       32         Программа управления резервами       32         Создание резерва и копирование его на компакт-диск       33         Восстановление резерва       33         Программа записи сегментов на компакт-диск       33         Восстановление резерва       33         Программа записи сегментов на заполненность.       37         Автоматическая проверка сегмента дактилокарт на компакт-диск       37         Автоматическая проверка сегмента       37         Проверка целостности данных сегмента       37 <t< td=""><td></td></t<>                                                              |                                                                                |
| Создание сегмента       23         Востановление и подчистка удаленных объектов сегмента.       24         Копирование сегмента с компакт-диска.       25         Восстановление индексных данных сегмента       26         Построение групп двойников       27         Диагностика и корректировка рекомендательных списков.       27         Архивирование системы       29         Архивирование сегментов       30         Программа управления архивами.       30         Восстановление исстемы       30         Программа управления архивами.       30         Восстановление сегментов       32         Программа управления архива       31         Резервирование системы       32         Программа управления резервами       32         Создание резерва и копирование его на компакт-диск       33         Восстановление резерва       33         Программа записи сегментов на заполненность.       37         Автоматическая проверка сегментов на заполненность.       37         Автоматическая проверка сегмента       37         Проверка целостности данных сегмента       37         Запись образа копируемого на диск сегмента       37         Запись образа на диск       38         Установка атрибута Только для чтения для                                                                                            | Программа управления сегментами                                                |
| Постановление и подчистка удаленных объектов сегмента.       24         Копирование сегмента с компакт-диска.       25         Восстановление индексных данных сегмента       26         Построение групп двойников       27         Диагностика и корректировка рекомендательных списков.       27         Архивирование системы.       29         Архивирование сегментов       30         Программа управления архивами.       30         Восстановление сегмента из архива.       31         Резервирование системы.       32         Программа управления резервами       32         Программа управления резервами       32         Создание резерва и копирование его на компакт-диск       33         Восстановление резерва       33         Программа управления резервами       32         Создание резерва и копирование его на компакт-диск       33         Восстановление резерва       33         Программа записи сегментов на компакт-диск       35         Копирование заполненного сегментов на заполненность.       37         Автоматическая проверка сегментов на заполненность.       37         Проверка целостности данных сегмента       37         Запись образа на диск       38         Работа в окне записи на диск       38                                                                                         |                                                                                |
| Колирование сегмента с компат-диска.       25         Восстановление индексных данных сегмента       26         Построение групп двойников       27         Диагностика и корректировка рекомендательных списков.       27         Архивирование системы       29         Архивирование сегментов       30         Программа управления архивами.       30         Восстановление сегмента из архива       31         Резервирование системы       32         Программа управления резервами       32         Порграмма управления резервами       32         Порграмма управления резервами       32         Порграмма управления резервами       32         Порграмма управления резервами       32         Создание резерва и копирование его на компакт-диск       33         Восстановление резерва       33         Программа записи сегментов на компакт-диск       35         Копирование заполненного сегмента дактилокарт на компакт-диск       37         Автоматическая проверка сегментов на заполненность.       37         Создание образа копируемого на диск сегмента       37         Запись образа копированис сегмента       37         Запись образа на диск       38         Установка атрибута Только для чтения для скопированного на диск сегмента       3                                                                 | Востановление и подчистка удаленных объектов сегмента                          |
| Восстановление прупп двойников       20         Построение групп двойников       27         Диагностика и корректировка рекомендательных списков.       27         Архивирование системы.       29         Архивирование сегментов       30         Программа управления архивами.       30         Восстановление сегмента из архива.       31         Резервирование системы.       32         Программа управления резервами       32         Постановление сегмента из архива.       31         Резервирование системы.       32         Поограмма управления резервами       32         Создание резерва и копирование его на компакт-диск       33         Восстановление резерва       33         Поограмма записи сегментов на компакт-диск       35         Копирование заполненного сегмента дактилокарт на компакт-диск       37         Автоматическая проверка сегментов на заполненность.       37         Создание образа копируемого на диск сегмента       37         Запись образа на диск       38         Установка атрибута Только для чтения для скопированного на диск сегмента       38         Установка атрибута Только для чтения для скопированного на диск сегмента       39         Запись архива сегмента на диск       40         Запись дархива сегмента на                                                        |                                                                                |
| Построение групп двоиников       27         Диагностика и корректировка рекомендательных списков.       27         Архивирование системы       29         Архивирование сегментов       30         Программа управления архивами       30         Восстановление сегмента из архива       31         Резервирование системы       32         Программа управления резервами       32         Создание резерва и копирование его на компакт-диск       33         Восстановление резерва       33         Программа записи сегментов на компакт-диск       35         Копирование заполненного сегмента дактилокарт на компакт-диск       37         Автоматическая проверка сегментов на заполненность.       37         Создание образа копируемого на диск сегмента       37         Запись образа на диск       38         Работа в окне записи на диск       38         Установка атрибута Только для чтения для скопированного на диск сегмента       39         Запись архива сегмента на диск       40         Запись архива сегмента на диск       40                                                                                                    | Поствоение прунци пройников 20                                                 |
| Диагностика и корректировка рекомендательных списков       27         Архивирование системы       29         Архивирование сегментов       30         Программа управления архивами       30         Восстановление сегмента из архива       31         Резервирование системы       32         Программа управления резервами       32         Создание резерва и копирование его на компакт-диск       33         Восстановление резерва       33         Программа записи сегментов на компакт-диск       35         Копирование заполненного сегмента дактилокарт на компакт-диск       37         Автоматическая проверка сегментов на заполненность.       37         Создание образа копируемого на диск сегмента       37         Запись образа на диск       38         Работа в окне записи на диск       38         Установка атрибута Только для чтения для скопированного на диск сегмента       39         Запись архива сегмента на диск       40         Запись и алуива сегмента на диск       40                                                                                                    |                                                                                |
| Архивирование системы       29         Архивирование сегментов       30         Программа управления архивами       30         Восстановление сегмента из архива       31         Резервирование системы       32         Программа управления резервами       32         Создание резерва и копирование его на компакт-диск       33         Восстановление резерва       32         Программа записи сегментов на компакт-диск       33         Восстановление резерва       33         Программа записи сегментов на компакт-диск       35         Копирование заполненного сегмента дактилокарт на компакт-диск       37         Автоматическая проверка сегментов на заполненность.       37         Создание образа копируемого на диск сегмента       37         Проверка целостности данных сегмента       37         Запись образа на диск       38         Установка атрибута Только для чтения для скопированного на диск сегмента       38         Установка атрибута Только для чтения для скопированного на диск сегмента       39         Запись архива сегмента на диск       40         Запись архива сегмента на диск       40                                                                                                    | диагностика и корректировка рекомендательных списков                           |
| Архивирование сегментов       30         Программа управления архивами       30         Восстановление сегмента из архива       31         Резервирование системы       32         Программа управления резервами       32         Создание резерва и копирование его на компакт-диск       33         Восстановление резерва       33         Программа записи сегментов на компакт-диск       33         Программа записи сегментов на компакт-диск       35         Копирование заполненного сегмента дактилокарт на компакт-диск       37         Автоматическая проверка сегментов на заполненность.       37         Создание образа копируемого на диск сегмента       37         Запись образа на диск.       38         Работа в окне записи на диск.       38         Установка атрибута Только для чтения для скопированного на диск сегмента       39         Запись архива сегмента на диск.       40         Запись дасти архива (выбланных файлов или архивных томиков) на диск       40                                                                                                    | Архивирование системы                                                          |
| Программа управления архивами                                                                                                    | Архивирование сегментов                                                        |
| Восстановление сегмента из архива       31         Резервирование системы       32         Программа управления резервами       32         Создание резерва и копирование его на компакт-диск       33         Восстановление резерва       33         Восстановление резерва       33         Программа записи сегментов на компакт-диск       35         Копирование заполненного сегмента дактилокарт на компакт-диск       37         Автоматическая проверка сегментов на заполненность.       37         Создание образа копируемого на диск сегмента       37         Проверка целостности данных сегмента       37         Запись образа на диск       38         Работа в окне записи на диск       38         Установка атрибута Только для чтения для скопированного на диск сегмента       39         Запись архива сегмента на диск       40         Запись цархива (выбранных файдов или архивных томиков) на диск       41                                                                                                    | Программа управления архивами 30                                               |
| Резервирование системы       32         Программа управления резервами       32         Создание резерва и копирование его на компакт-диск       33         Восстановление резерва       33         Программа записи сегментов на компакт-диск       35         Копирование заполненного сегмента дактилокарт на компакт-диск       35         Копирование заполненного сегмента дактилокарт на компакт-диск       37         Автоматическая проверка сегментов на заполненность.       37         Создание образа копируемого на диск сегмента       37         Проверка целостности данных сегмента       37         Запись образа на диск       38         Установка атрибута Только для чтения для скопированного на диск сегмента       39         Запись архива сегмента на диск       40         Запись целости данных файдов или архивных томиков) на диск       41                                                                                                    | Восстановление сегмента из архива 31                                           |
| Программа управления резервами       32         Создание резерва и копирование его на компакт-диск       33         Восстановление резерва       33         Программа записи сегментов на компакт-диск       35         Копирование заполненного сегмента дактилокарт на компакт-диск       35         Копирование заполненного сегмента дактилокарт на компакт-диск       37         Автоматическая проверка сегментов на заполненность.       37         Создание образа копируемого на диск сегмента       37         Проверка целостности данных сегмента       37         Запись образа на диск       38         Работа в окне записи на диск       38         Установка атрибута Только для чтения для скопированного на диск сегмента       39         Запись архива сегмента на диск       40                                                                                                    | Резервирование системы                                                         |
| Создание резерва и копирование его на компакт-диск                                                                                                    | Программа управления резервами                                                 |
| Восстановление резерва       33         Программа записи сегментов на компакт-диск       35         Копирование заполненного сегмента дактилокарт на компакт-диск       37         Автоматическая проверка сегментов на заполненность.       37         Создание образа копируемого на диск сегмента       37         Проверка целостности данных сегмента       37         Проверка целостности данных сегмента       37         Запись образа на диск       38         Работа в окне записи на диск       38         Установка атрибута Только для чтения для скопированного на диск сегмента       39         Запись архива сегмента на диск       40         Запись цасти архива (выбланных файдов или архивных томиков) на диск       41                                                                                                    | Создание резерва и копирование его на компакт-диск                             |
| Программа записи сегментов на компакт-диск       35         Копирование заполненного сегмента дактилокарт на компакт-диск       37         Автоматическая проверка сегментов на заполненность.       37         Создание образа копируемого на диск сегмента       37         Проверка целостности данных сегмента       37         Запись образа на диск       38         Установка атрибута Только для чтения для скопированного на диск сегмента       39         Запись архива сегмента на диск       40         Запись участи архива (выбранных файлов или архивных томиков) на лиск       41                                                                                                    | Восстановление резерва                                                         |
| Копирование заполненного сегмента дактилокарт на компакт-диск       37         Автоматическая проверка сегментов на заполненность.       37         Создание образа копируемого на диск сегмента       37         Проверка целостности данных сегмента       37         Запись образа на диск       38         Работа в окне записи на диск       38         Установка атрибута Только для чтения для скопированного на диск сегмента       39         Запись архива сегмента на диск       40         Запись части архива (выбранных файлов или архивных томиков) на лиск       41                                                                                                    | Программа записи сегментов на компакт-диск                                     |
| Автоматическая проверка сегментов на заполненность                                                                                                    | Копирование заполненного сегмента дактилокарт на компакт-диск                  |
| Создание образа копируемого на диск сегмента       37         Проверка целостности данных сегмента       37         Запись образа на диск       37         Запись образа на диск       38         Работа в окне записи на диск       38         Установка атрибута Только для чтения для скопированного на диск сегмента       39         Запись архива сегмента на диск       40         Запись части архива (выбранных файлов или архивных томиков) на лиск       41                                                                                                    | Автоматическая проверка сегментов на заполненность                             |
| Проверка целостности данных сегмента       37         Запись образа на диск       38         Работа в окне записи на диск       38         Установка атрибута Только для чтения для скопированного на диск сегмента       39         Запись архива сегмента на диск       40         Запись части архива (выбранных файдов или архивных томиков) на лиск       41                                                                                                    | Создание образа копируемого на диск сегмента                                   |
| Запись образа на диск       38         Работа в окне записи на диск       38         Установка атрибута Только для чтения для скопированного на диск сегмента       39         Запись архива сегмента на диск       40         Запись части архива (выбранных файдов или архивных томиков) на лиск       41                                                                                                    | Проверка целостности данных сегмента                                           |
| Работа в окне записи на диск       38         Установка атрибута Только для чтения для скопированного на диск сегмента       39         Запись архива сегмента на диск       40         Запись части архива (выбранных файдов или архивных томиков) на лиск       41                                                                                                    | Запись образа на диск                                                          |
| Установка атрибута Только для чтения для скопированного на диск сегмента                                                                                                    | Работа в окне записи на диск                                                   |
| Запись архива сегмента на диск                                                                                                    | Установка атрибута Только для чтения для скопированного на диск сегмента       |
| Запись части архива (выбранных файлов или архивных томиков) на лиск 11                                                                                                    | Запись архива сегмента на диск                                                 |
|                                                                                                    | Запись части архива (выбланных файдов или архивных томиков) на лиск 41         |

| Обмен данными с другими АДИС                                                    |     |
|---------------------------------------------------------------------------------|-----|
| Окно управления импортом объектов                                               | 44  |
| Просмотр импортируемых объектов                                                 |     |
| Ввод импортируемых объектов в базу данных                                       |     |
| Окно управления экспортом объектов                                              | 49  |
| Преобразование экспортируемых объектов в формат ANSI/NIST                       | 50  |
| Обмен данными с другими файловыми системами и внешними носителями               | 51  |
| Описание окна программы обмена                                                  |     |
| Копирование данных                                                              | 53  |
| Передача упакованных данных                                                     | 53  |
| Управление пользователями                                                       |     |
| Описание окна управления пользователями                                         | 56  |
| Создание нового пользователя                                                    | 57  |
| Установка прав пользователя на разлелы базы ланных                              |     |
| Обзор и изменение набора прав пользователя                                      | 59  |
|                                                                                 |     |
| Раоота с группами пользователеи                                                 |     |
| Создание группы пользователей                                                   |     |
| изменение данных группы пользователей                                           |     |
| Создание псевдонимов баз данных                                                 | 63  |
| Формирование набора кнопок панели управления АДИС                               | 65  |
| Просмотр статистики                                                             |     |
| Формирование статистических данных за определенный период                       | 69  |
| Подробный просмотр статистики                                                   | 71  |
| Описание событий статистики                                                     | 72  |
| Формирование групп пользователей                                                | 91  |
|                                                                                 | 01  |
|                                                                                 |     |
| Просмотр протоколов статистики                                                  | 92  |
| Настройки АДИС                                                                  | 93  |
| Управление настройками АДИС                                                     |     |
| Добавление параметра в список "Активные параметры"                              | 95  |
| Описание секций                                                                 |     |
| Настройки форм ввода текстовых данных дактилокарт                               |     |
| Настройка форм после установки АДИС                                             | 100 |
| Создание новой формы                                                            | 101 |
| Назначение и тип формы                                                          | 101 |
| Формирование набора полей                                                       | 101 |
| Определение свойств полей                                                       | 102 |
| подключение к полю справочника<br>Сохранение созданной формы                    | 104 |
| Содинно созданной формы.                                                        | 104 |
| т сдактирование созданной рансе формы<br>Создание и педактипование справочников | 105 |
| Создание справочника                                                            |     |
| Инструменты для создания многоуровневого справочника                            | 106 |
| Редактирование созданного ранее справочника                                     | 107 |
| Организация доступа пользователя к списку форм                                  | 108 |

| Настройки доступа к файловым системам                                                                                                    | 109                                                                                                    |
|----------------------------------------------------------------------------------------------------|----------------------------------------------------------------------------------------------------|
| Настройка монтируемого устройства                                                                                                    | 110                                                                                                    |
| Описание типов монтируемых систем                                                                                                    | 110                                                                                                    |
| Дополнительные настройки                                                                                                    | 112                                                                                                    |
| Примеры настройки монтируемых устройств под определенные задачи                                                                                                    | 113                                                                                                    |
| Распределение индексных данных на мэтчерах                                                                                                    | 116                                                                                                    |
| Описание окна программы распределения индексных данных                                                                                                    |                                                                                                    |
| Фильтрация объектов списка                                                                                                    | 119                                                                                                    |
| Распределение данных по мэтчерам                                                                                                    | 120                                                                                                    |
| Определение мэтчеров для сегментов                                                                                                    |                                                                                                    |
| Синхронизация данных                                                                                                    | 123                                                                                                    |
| Управление сервером оперативных проверок                                                                                                    | 124                                                                                                    |
| Настройка отложенного ввода объектов в АДИС                                                                                                    | 127                                                                                                    |
| Настройка работы АДИС с электронной подписью                                                                                                    |                                                                                                    |
|                                                                                                    |                                                                                                    |
| Настройка работы АДИС для группового редактирования префиксов                                                                                                    |                                                                                                    |
| Настройка работы АДИС для группового редактирования префиксов<br>Настройка автоматической передачи объектов с помощью программы «Пилот»                                                                                                    |                                                                                                    |
| Настройка работы АДИС для группового редактирования префиксов<br>Настройка автоматической передачи объектов с помощью программы «Пилот»<br>Описание окна программы «Пилот»                                                                                                    | 130<br>131<br>131                                                                                                    |
| Настройка работы АДИС для группового редактирования префиксов<br>Настройка автоматической передачи объектов с помощью программы «Пилот»<br>Описание окна программы «Пилот»<br>Изменение настроек программы «Пилот»                                                                                                    | 130<br>131<br>131<br>134                                                                                                    |
| Настройка работы АДИС для группового редактирования префиксов<br>Настройка автоматической передачи объектов с помощью программы «Пилот»<br>Описание окна программы «Пилот»<br>Изменение настроек программы «Пилот»<br>Настройка путей поиска задания                                                                                                    | 130<br>131<br>131<br>134<br>135                                                                                                    |
| Настройка работы АДИС для группового редактирования префиксов<br>Настройка автоматической передачи объектов с помощью программы «Пилот»<br>Описание окна программы «Пилот»<br>Изменение настроек программы «Пилот»<br>Настройка путей поиска задания<br>Настройка маршрутов передачи объектов                                                                                                    | 130<br>131<br>131<br>134<br>135<br>136                                                                                                    |
| Настройка работы АДИС для группового редактирования префиксов<br>Настройка автоматической передачи объектов с помощью программы «Пилот»<br>Описание окна программы «Пилот»<br>Изменение настроек программы «Пилот»<br>Настройка путей поиска задания<br>Настройка маршрутов передачи объектов<br>Запуск программы «Пилот» и контроль за процессом передачи данных                                                                                                    | 130<br>131<br>131<br>134<br>135<br>136<br>138                                                                                                    |
| Настройка работы АДИС для группового редактирования префиксов<br>Настройка автоматической передачи объектов с помощью программы «Пилот»<br>Описание окна программы «Пилот»<br>Изменение настроек программы «Пилот»<br>Настройка путей поиска задания<br>Настройка маршрутов передачи объектов<br>Запуск программы «Пилот» и контроль за процессом передачи данных<br>Просмотр протокола работы программы                                                                                                    |                                                                                                    |
| Настройка работы АДИС для группового редактирования префиксов<br>Настройка автоматической передачи объектов с помощью программы «Пилот»<br>Описание окна программы «Пилот»<br>Изменение настроек программы «Пилот»<br>Настройка путей поиска задания<br>Настройка маршрутов передачи объектов<br>Запуск программы «Пилот» и контроль за процессом передачи данных<br>Просмотр протокола работы программы                                                                                                    |                                                                                                    |
| Настройка работы АДИС для группового редактирования префиксов<br>Настройка автоматической передачи объектов с помощью программы «Пилот»<br>Описание окна программы «Пилот»<br>Изменение настроек программы «Пилот»<br>Настройка путей поиска задания<br>Настройка маршрутов передачи объектов<br>Запуск программы «Пилот» и контроль за процессом передачи данных<br>Просмотр протокола работы программы<br>Протокол передачи данных                                                                                             | 130<br>131<br>131<br>134<br>135<br>136<br>138<br>138<br>139<br>139                                                                                                    |
| Настройка работы АДИС для группового редактирования префиксов<br>Настройка автоматической передачи объектов с помощью программы «Пилот»<br>Описание окна программы «Пилот»<br>Изменение настроек программы «Пилот»<br>Настройка путей поиска задания<br>Настройка маршрутов передачи объектов<br>Запуск программы «Пилот» и контроль за процессом передачи данных<br>Просмотр протокола работы программы<br>Протокол передачи данных<br>Передача данных с помощью компакт-дисков                                                 |                                                                                                    |
| Настройка работы АДИС для группового редактирования префиксов<br>Настройка автоматической передачи объектов с помощью программы «Пилот»<br>Описание окна программы «Пилот»<br>Изменение настроек программы «Пилот»<br>Настройка путей поиска задания<br>Настройка маршрутов передачи объектов<br>Запуск программы «Пилот» и контроль за процессом передачи данных<br>Просмотр протокола работы программы<br>Протокол передачи данных<br>Мередача данных с помощью компакт-дисков                                                 |                                                                                                    |
| Настройка работы АДИС для группового редактирования префиксов<br>Настройка автоматической передачи объектов с помощью программы «Пилот»<br>Описание окна программы «Пилот»<br>Изменение настроек программы «Пилот»<br>Настройка путей поиска задания<br>Настройка маршрутов передачи объектов<br>Запуск программы «Пилот» и контроль за процессом передачи данных<br>Просмотр протокола работы программы<br>Протокол передачи данных<br>Передача данных с помощью компакт-дисков<br>Запись передаваемых объектов на компакт-диск | 130         131         131         131         134         135         136         138         138         139         139         139         139         140         141 |